# Commerciële en industriële slimme

# omvormeroplossingen

GW40K-ET-10 | GW50K-ET-10

LX C 101-10 | LX C120-10 | LX C138-10 | LX C156-10

GW51.2-BAT-I-G10 | GW56.3-BAT-I-G10

GW102.4-BAT-AC-G10 | GW112.6-BAT-AC-G10

Gebruikershandleiding

V1.4-2025-03-20

#### Auteursrechtverklaring:

Auteursrecht © GoodWe Technologies Co., Ltd. 2025. Alle rechten voorbehouden.

Geen enkel onderdeel van deze handleiding mag worden gekopieerd of verzonden naar het openbare platform in enigerlei vorm of op enigerlei manier zonder voorafgaande schriftelijke toestemming van GoodWe Technologies Co., Ltd.

#### Handelsmerken

**GOODWE** en andere GoodWe-handelsmerken zijn handelsmerken van GoodWe Technologies Co.,Ltd. Alle andere handelsmerken of geregistreerde handelsmerken die in deze handleiding vermeld worden, zijn eigendom van GoodWe Company.

#### KENNISGEVING

De informatie in deze gebruikershandleiding is onderhevig aan wijzigingen, vanwege productupdates of om andere redenen. Deze handleiding vervangt de productlabels of de veiligheidsmaatregelen in de gebruikershandleiding niet, tenzij anders vermeld. Alle omschrijvingen hier dienen enkel als leidraad.

# 1 Over deze handleiding

# 1.1 Overzicht

Het energieopslagsysteem bestaat uit een omvormer, batterijsysteem en slimme meter. Deze handleiding beschrijft de productinformatie, installatie, elektrische aansluiting, inbedrijfstelling, probleemoplossing en onderhoud van het systeem. Lees deze handleiding door voordat u de producten installeert en gebruikt. De handleiding kan zonder voorafgaande kennisgeving worden bijgewerkt. Voor meer productinformatie en de laatste documenten, ga naar <u>https://en.goodwe.com/.</u>

# 1.2 Betreffende model

Deze handleiding is van toepassing op de onderstaande producten; kies alstublieft de specifieke oplossing op basis van het specifieke scenario.

| Producttyp<br>e                     | Productinformatie                                    | Beschrijving                                                                                                    |
|-------------------------------------|------------------------------------------------------|----------------------------------------------------------------------------------------------------|
| Omvormer                            | GW40K-ET-10<br>LX GW50K-ET-10                        | Nominaal uitgangsvermogen: 40kW - 50kW.                                                                                                    |
| Statische<br>transferschak<br>elaar | LX STS200-80-10                                      | Nominale schijnbaar vermogen: should be corrected to Nominale schijnbare vermogen: 50kVA                                                                                               |
| Batterij                            | LX C101-10<br>LX C120-10<br>LX C138-10<br>LX C156-10 | Capaciteit van een enkel batterijsysteem: 101,38 kWh -<br>156,67 kWh.<br>Maximale capaciteit van parallel geschakelde<br>batterijsystemen. 468 kWh.                                    |
|                                     | GW51.2-BAT-I-G10<br>GW56.3-BAT-I-G10                 | Capaciteit van het enkele batterijsysteem: 51,2/56,3 kWh.<br>Maximale capaciteit van parallel geschakelde<br>batterijsystemen. 307,2/337,8 kWh.                                        |
|                                     | GW102.4-BAT-AC-G10<br>GW112.6-BAT-AC-G10             | Capaciteit van het enkele batterijsysteem: 102,4/112,6<br>kWh.<br>Maximale capaciteit van parallel geschakelde<br>batterijsystemen. 409,6/450,4 kWh.                                   |
| Slimme<br>meter                     | GM330                                                | Monitort en detecteert lopende gegevens in het systeem, zoals spanning, stroom, enz.                                                                                                   |
| Slimme<br>energieregel<br>aar       | SEC3000C                                             | Een SEC3000C kan worden gebruikt om de<br>energieopslagomvormers te parallel schakelen of om de<br>parallelle schakeling van energieopslagomvormers met<br>netomvormers te realiseren. |
|                                     |                                                      | Bij gebruik van de SEC3000C voor het parallel schakelen<br>van omvormers, ondersteunt deze tot 10<br>energieopslagomvormers om een parallel systeem te                                 |

|                  |                 | vormen.                                                                                                    |
|------------------|-----------------|----------------------------------------------------------------------------------------------------|
| Slimme<br>dongle | WiFi/LAN Kit-20 | In het scenario van een enkele omvormer en in het<br>scenario van meerdere parallel geschakelde omvormers<br>die de SEC3000C gebruiken, kunnen de systeemgegevens<br>worden geüpload naar het monitoringsplatform via WiFi<br>of LAN-signalen. |
|                  | Ezlink3000      | Het verbindt met de hoofdomvormer wanneer meerdere<br>omvormers parallel zijn aangesloten. Uploadt de<br>systeemuitvoeringsinformatie naar het<br>monitoringplatform via WiFi of LAN.                                                          |

# 1.3 Definitie van symbolen

| GEVAAR                                                                                                    |  |  |
|----------------------------------------------------------------------------------------------------|--|--|
| Wijst op een groot gevaar dat tot de dood of ernstig letsel kan leiden als het niet wordt vermeden.                                                  |  |  |
|                                                                                                    |  |  |
| Wijst op een middelhoog gevaar dat tot de dood of ernstig letsel kan leiden als het niet wordt<br>vermeden.                                          |  |  |
|                                                                                                    |  |  |
| Wijst op een klein gevaar dat tot klein of mild letsel kan leiden als het niet wordt vermeden.                                                       |  |  |
| KENNISGEVING                                                                                                    |  |  |
| Markeert en vult de teksten aan. Of sommige vaardigheden en methodes om aan het product<br>gerelateerde problemen op te lossen, om tijd te besparen. |  |  |

# 2 Veiligheidsvoorzorgen

Volg deze veiligheidsinstructies in de gebruikershandleiding nauwgezet op tijdens het gebruik.

WAARSCHUWING

De producten zijn ontworpen en getest om strikt te voldoen aan de relevante veiligheidsnormen. Lees en volg alle veiligheidsinstructies en aandachtspunten voordat u handelingen uitvoert. Onjuist gebruik kan persoonlijk letsel of schade aan eigendommen veroorzaken omdat de producten elektrische apparaten zijn.

# 2.1 Algemene veiligheid

## KENNISGEVING

- De informatie in deze gebruikershandleiding is onderhevig aan wijzigingen, vanwege productupdates of om andere redenen. Deze handleiding vervangt de productlabels of de veiligheidsmaatregelen in de gebruikershandleiding niet, tenzij anders vermeld. Alle omschrijvingen hier dienen enkel als leidraad.
- Lees dit document door voor de installatie om meer te weten te komen over het product en de voorzorgsmaatregelen.
- Alle handelingen moeten worden uitgevoerd door opgeleide en deskundige technici die de lokale normen en veiligheidsregelgeving kennen.
- Gebruik geïsoleerde gereedschappen en draag persoonlijke beschermingsmiddelen (PBM) tijdens het gebruik van de apparatuur om uw persoonlijke veiligheid te verzekeren. Draag antistatische handschoenen, kleding en polsstukken tijdens het aanraken van elektronische apparaten om de apparatuur niet te beschadigen.
- Het zonder toestemming ontmantelen of wijzigen van de apparatuur kan leiden tot schade. Dergelijke schade is niet gedekt door de garantie.
- Volg de installatie-, gebruiks- en configuratie-instructies in deze en de bijbehorende gebruikshandleiding nauwgezet op. De fabrikant is niet aansprakelijk voor schade aan apparatuur of persoonlijk letsel als u de instructies niet opvolgt. <u>https:</u>

//en.goodwe.com/warranty

# 2.2 Vereisten aan personeel

### KENNISGEVING

 Personeel dat de apparatuur installeert of onderhoudt, moet volledig opgeleid zijn en de veiligheidsmaatregelen en juiste werking kennen. Alleen gekwalificeerde professionals of opgeleid personeel mogen de apparatuur of onderdelen installeren, bedienen, onderhouden en vervangen.

## 2.3 Installatie van systeem

# GEVAAR

- Schakel de schakelaars stroomopwaarts en stroomafwaarts uit om de apparatuur uit te schakelen voordat u elektrische verbindingen maakt. Werk niet met de voeding ingeschakeld. Anders kunnen zich elektrische schokken voordoen. Werk niet met de voeding ingeschakeld. Anders kunnen zich elektrische schokken voordoen.
- Installeer een automaat aan de spanningsinvoerkant van de apparatuur om persoonlijk letsel of schade aan de apparatuur te voorkomen door geëlektrificeerd elektrisch werk.
- Alle handelingen zoals transport, opslag, installatie, gebruik en onderhoud moeten voldoen aan de toepasselijke wetten, regels, normen en specificaties.
- Voer elektrische aansluitingen uit in overeenstemming met de lokale wetten, regelgeving, normen en specificaties. Met inbegrip van handelingen, kabels, en specificaties van onderdelen.
- Verbind de kabels met de connectoren die bij de verpakking zijn inbegrepen. De fabrikant is niet aansprakelijk voor schade aan de apparatuur als er andere aansluitingen worden gebruikt.
- Zorg ervoor dat alle kabels stevig, veilig en correct zijn aangesloten. Onjuiste bedrading kan leiden tot slechte contacten en schade aan de apparatuur.
- De PE-kabels moeten correct worden aangesloten en beveiligd voordat u aan de apparatuur werkt. Anders kunnen zich elektrische schokken voordoen.
- Om de apparatuur en componenten te beschermen tegen schade tijdens het transport, moet u ervoor zorgen dat het transportpersoneel professioneel opgeleid is. Alle handelingen tijdens transport moeten worden vastgelegd. De apparatuur moet in evenwicht blijven om te voorkomen dat deze omvalt.
- De apparatuur is zwaar. Zorg ervoor dat het bijbehorende personeel uitgerust wordt volgens hun gewicht, zodat de uitrusting het draagvermogen van het menselijk lichaam niet overschrijdt en geen letsel veroorzaakt.
- Houd de apparatuur stabiel om kantelen te voorkomen, wat kan leiden tot schade aan de apparatuur en persoonlijke verwondingen.
- Draag geen metalen voorwerpen tijdens het verplaatsen, installeren of inbedrijfstellen van de apparatuur. Anders kan het elektrische schokken of beschadiging van de apparatuur veroorzaken.
- Plaats geen metalen onderdelen op de apparatuur, anders kan dit een elektrische schok veroorzaken.
- Wanneer het apparaat kortsluiting heeft, benader of raak het apparaat dan niet aan en schakel onmiddellijk de stroom uit.

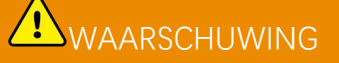

- Oefen geen mechanische belasting uit op de terminals, anders kunnen de terminals beschadigd raken.
- Als de kabel te gespannen is, kan de aansluiting slecht zijn. Reserveer een bepaalde lengte van de kabel voordat je hem aansluit op de overeenkomstige poorten.

- Bind dezelfde soort kabels samen en plaats kabels van verschillende soorten minstens 30 mm uit elkaar. Zorg ervoor dat de kabels niet kruislings liggen of verstrikt raken.
- Plaats de kabels minstens 30 mm van de verwarmingselementen of warmtebronnen, anders kan de isolatielaag van de kabels verouderen of beschadigd raken door hoge temperaturen.

## 2.3.1 Veiligheid van PV-strings

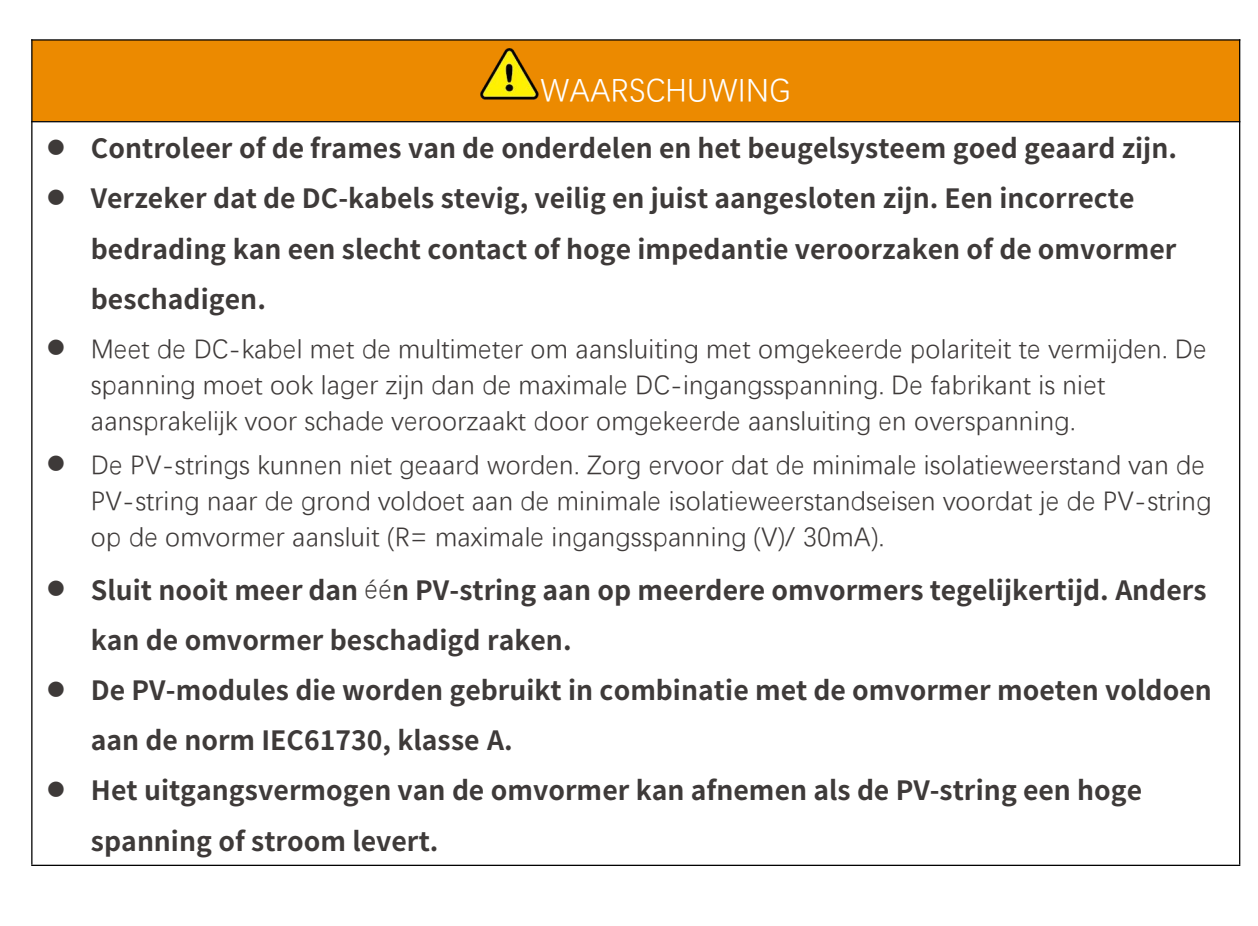

## 2.3.2 Veiligheid van de omvormer

# 

- De spanning en frequentie op het aansluitpunt moeten voldoen aan de vereisten voor het net.
- Aanvullende beveiligingen zoals stroomkringonderbrekers of zekeringen worden aanbevolen aan de AC-kant. De specificatie van het beveiligingsapparaat moet minimaal 1,25 keer de nominale AC-uitgangsstroom bedragen.
- De boogfoutalarmen worden automatisch gewist als ze minder dan 5 keer binnen 24 uur worden geactiveerd. De omvormer wordt om veiligheidsredenen uitgeschakeld na de 5e vlamboogstoring. De omvormer kan normaal verder werken nadat de storing is verholpen.
- BACK-UP wordt niet aanbevolen als het PV-systeem niet is uitgerust met batterijen. Er kan anders een risico zijn op een stroomstoring van het systeem.
- Het uitgangsvermogen van de omvormer kan afnemen wanneer de netspanning en frequentie veranderen.

## 2.3.3 Veiligheid van accu's

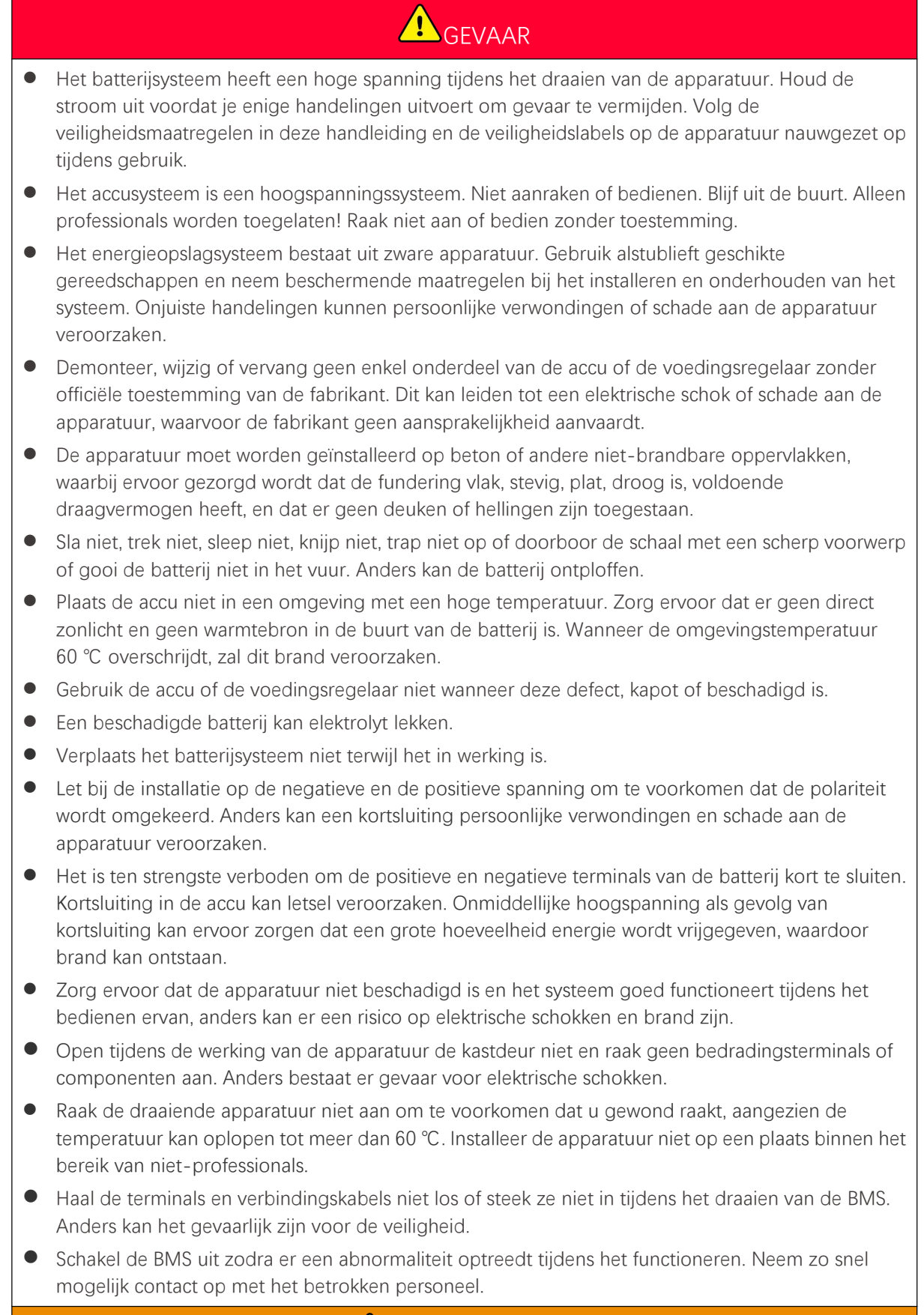

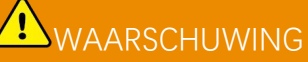

- Laad de batterij onmiddellijk op na het ontladen, anders kan dit leiden tot overmatige ontlading en schade aan de batterij.
- Laad de batterij niet op of ontlaad deze niet boven de nominale laad-/ontlaadstroom.
- Factoren zoals temperatuur, luchtvochtigheid, weersomstandigheden, enz. kunnen de stroomsterkte en de laadcapaciteit beïnvloeden.
- Neem onmiddellijk contact op met de dienst na verkoop als de accu niet kan worden gestart. De accu kan anders permanent beschadigd raken.
- Neem contact op met de klantenservice als de batterijmodule vervangen of toegevoegd moet worden.
- Laad de batterij niet op bij lage temperaturen. Anders kan het de capaciteit van de BMS verminderen.
- Plaats geen ongerelateerde items in enig deel van het batterijsysteem.

### Noodmaatregelen

#### • Lekkage van accuelektrolyt

Als er elektrolyt uit de accumodule lekt, dient u contact met de gelekte vloeistof of gas te vermijden. Elektrolyt is corrosief. Het leidt tot huidirritatie en chemische brandwonden bij de gebruiker. Als iemand onbedoeld in contact komt met de gelekte stof, moet het volgende gebeuren:

- Gelekte stof is ingeademd: Evacueer het slachtoffer uit het verontreinigde gebied en roep onmiddellijk de hulp van een arts in.
- Oogcontact: Spoel uw ogen gedurende ten minste 15 minuten met schoon water en roep onmiddellijk de hulp van een arts in.
- Huidcontact: Was het deel van de huid dat in aanraking is geweest met de stof grondig met zeep en schoon water en roep onmiddellijk de hulp van een arts in.
- Inname: Laat het slachtoffer braken en roep onmiddellijk de hulp van een arts in.
- Brand
  - De accu kan exploderen als de omgevingstemperatuur hoger is dan 150 °C. Er kan giftig en gevaarlijk gas vrijkomen als de accu in brand staat.
  - In het geval van brand, zorg ervoor dat de koolstofdioxideblusser of Novec1230 of FM-200 in de buurt is.
  - De brand kan niet worden geblust met een ABC-poederblusser. Leden van de brandweer dienen volledig beschermende kleding en zelfstandig werkende ademhalingsapparatuur te dragen.

## 2.3.4 Slimme meterveiligheid

# 

Als de spanning van het stroomnet fluctueert, waardoor de spanning hoger is dan 265V, kan deze langdurige overspanning schade aan de meter veroorzaken. Het wordt aanbevolen om een zekering met een nominale stroom van 0,5 A toe te voegen aan de spanningsingangszijde van de meter om deze te beschermen.

# 2.4 Veiligheidssymbolen en Certificeringsmerken

# GEVAAR

- Alle labels en waarschuwingen moeten zichtbaar zijn na de installatie. Dek labels op de apparatuur niet af, schrijf er niet op en beschadig ze niet.
- De volgende beschrijvingen zijn alleen ter referentie.

| Nr. | Symbool | Beschrijvingen                                                                                                    |
|-----|---------|----------------------------------------------------------------------------------------------------|
| 1   |         | Er bestaan mogelijke risico's. Draag gepaste PBM voordat u<br>handelingen uitvoert.                                                     |
| 2   | 4       | HOOGSPANNINGSGEVAAR Koppel alle binnenkomende stroom los<br>en schakel het product uit voordat u eraan werkt.                           |
| 3   |         | Gevaar voor hoge temperatuur. Raak een werkend product niet aan,<br>om brandwonden te vermijden.                                        |
| 4   |         | Gebruik de apparatuur op de juiste manier om een explosie te<br>voorkomen.                                                              |
| 5   |         | Accu's bevatten brandbare stoffen, let op dat er geen brand ontstaat.                                                                   |
| 6   |         | De apparatuur bevat corrosief elektrolyt. Vermijd contact met de<br>gelekte vloeistof of gas in geval van een lekkage in de apparatuur. |
| 7   | 5min    | Vertraagde ontlading. Wacht na het uitschakelen van de<br>stroomtoevoer 5 minuten totdat de onderdelen volledig ontladen zijn.          |
| 8   |         | Houd de apparatuur uit de buurt van open vuur of<br>ontstekingsbronnen.                                                                 |
| 9   |         | Lees de gebruikershandleiding voordat u de apparatuur gebruikt.                                                                         |

| 10 |                           | Draag persoonlijke beschermingsmiddelen tijdens de installatie, het<br>gebruik en het onderhoud.                                                                  |
|----|---------------------------|----------------------------------------------------------------------------------------------------|
| 11 | XX                        | Gooi het systeem niet weg als huishoudelijk afval. Verwerk het in<br>overeenstemming met lokale wetten en voorschriften, of stuur het<br>terug naar de fabrikant. |
| 12 |                           | Niet op stappen.                                                                                                    |
| 13 |                           | Aardingspunt.                                                                                                    |
| 14 |                           | Recyclingmarkering. Plaats de batterij op de juiste plaats en recycle<br>deze volgens de lokale milieuvoorschriften.                                              |
| 15 | CE                        | CE-markering                                                                                                    |
| 16 | TUVRheinland<br>CERTIFIED | TUV-markering                                                                                                    |
| 17 |                           | RCM-markering                                                                                                    |
| 18 |                           | Houd het uit de buurt van kinderen                                                                                                    |
| 19 |                           | Til de apparatuur niet op                                                                                                    |
| 20 | - C>>>                    | Schakel het apparaat niet uit tijdens het gebruik                                                                                                    |
| 21 |                           | Demonteer deze batterij-eenheid nooit.                                                                                                    |

# 2.5 EU-conformiteitsverklaring

## 2.5.1 Apparatuur met Draadloze Communicatiemodules

GoodWe Technologies Co., Ltd. verklaart hierbij dat de apparatuur met draadloze communicatiemodules die op de Europese markt wordt verkocht, voldoet aan de vereisten van de volgende richtlijnen:

- Richtlijn inzake radioapparatuur 2014/53/EU (RED)
- Richtlijn inzake de beperking van gevaarlijke stoffen 2011/65/EU en (EU) 2015/863 (RoHS)
- Elektrisch en elektronisch afval 2012/19/EU
- Registratie, evaluatie, autorisatie en beperking van chemicaliën (EC) Nr 1907/2006 (REACH)

## 2.5.2 Apparatuur zonder Draadloze Communicemodules (behalve batterij)

GoodWe Technologies Co., Ltd. verklaart hierbij dat de apparatuur zonder draadloze communicatiemodules die wordt verkocht op de Europese markt, voldoet aan de eisen van de volgende richtlijnen:

- Richtlijn inzake elektromagnetische compatibiliteit 2014/30/EU (EMC)
- Richtlijn inzake elektrische apparaten met laagspanning 2014/35/EU (LVD)
- Richtlijn inzake de beperking van gevaarlijke stoffen 2011/65/EU en (EU) 2015/863 (RoHS)
- Elektrisch en elektronisch afval 2012/19/EU
- Registratie, evaluatie, autorisatie en beperking van chemicaliën (EC) Nr 1907/2006 (REACH)

### 2.5.3 Accu

GoodWe Technologies Co., Ltd. verklaart hierbij dat de batterijen die op de Europese markt worden verkocht, voldoen aan de vereisten van de volgende richtlijnen:

- Richtlijn inzake elektromagnetische compatibiliteit 2014/30/EU (EMC)
- Richtlijn inzake elektrische apparaten met laagspanning 2014/35/EU (LVD)
- Richtlijn inzake accu's 2006/66/EC en Wijzigingsrichtlijn 2013/56/EU
- Elektrisch en elektronisch afval 2012/19/EU
- Registratie, evaluatie, autorisatie en beperking van chemicaliën (EC) Nr 1907/2006 (REACH)

U kunt de EU-conformiteitsverklaring van de officiële website downloaden via https: //en.goodwe.com.

# Systeemintroductie

# 3.1 Systeemoverzicht

# WAARSCHUWING

- Het PV-systeem is niet geschikt om apparatuur aan te sluiten die afhankelijk is van een stabiele stroomvoorziening, zoals medische apparatuur om levens te ondersteunen. Zorg ervoor dat er geen letsel wordt veroorzaakt wanneer het systeem wordt losgekoppeld.
- Vermijd belastingen met een hoge aanloopstroom zoals krachtige waterpompen in het
   PV-systeem. Anders kan de off-grid output falen door een te hoge momentane vermogensafgifte.
- BACK-UP wordt niet aanbevolen als het PV-systeem niet is uitgerust met batterijen. Anders kan het risico op een systeemstoring ontstaan.
- Factoren zoals temperatuur, luchtvochtigheid, weersomstandigheden, enz. kunnen de stroomsterkte en de laadcapaciteit beïnvloeden.
- Wanneer de overbelastingsbeveiliging één keer wordt geactiveerd, kan de omvormer automatisch opnieuw opstarten. Als dit meerdere keren gebeurt, duurt het langer om de omvormer op te starten. Probeer de omvormer via de app op te starten om het proces te versnellen.
- Normale belastingen kunnen worden ondersteund wanneer de omvormer in back-upmodus staat. Geaccepteerde ladingen zijn als volgt:
  - Inductieve belasting: Het vermogen van een enkel apparaat is ≤ 5,5 kVA, en meerdere apparaten mogen niet tegelijkertijd worden opgestart.
  - Capacitieve belasting: totaal vermogen ≤ 0,66 keer het nominale uitgangsvermogen van de omvormer.

De commerciële en industriële slimme omvormeroplossing bestaat uit een omvormer, statische transferschakelkast, batterijsysteem, slimme energiecontroller, slimme meter, slimme dongle, enz. In het PV-systeem kan zonne-energie worden omgezet in elektrische energie voor commerciële en industriële behoeften. De IoT-apparaten in het systeem regelen de elektrische apparatuur door de algehele situatie van het energieverbruik te herkennen. Zodat de energie op een slimme manier wordt beheerd, wordt besloten of de energie moet worden gebruikt door de belastingen, opgeslagen in batterijen of geëxporteerd naar het net, enz.

Enkelvoudig omvormersysteem en parallel geschakelde omvormers met Ezlink3000

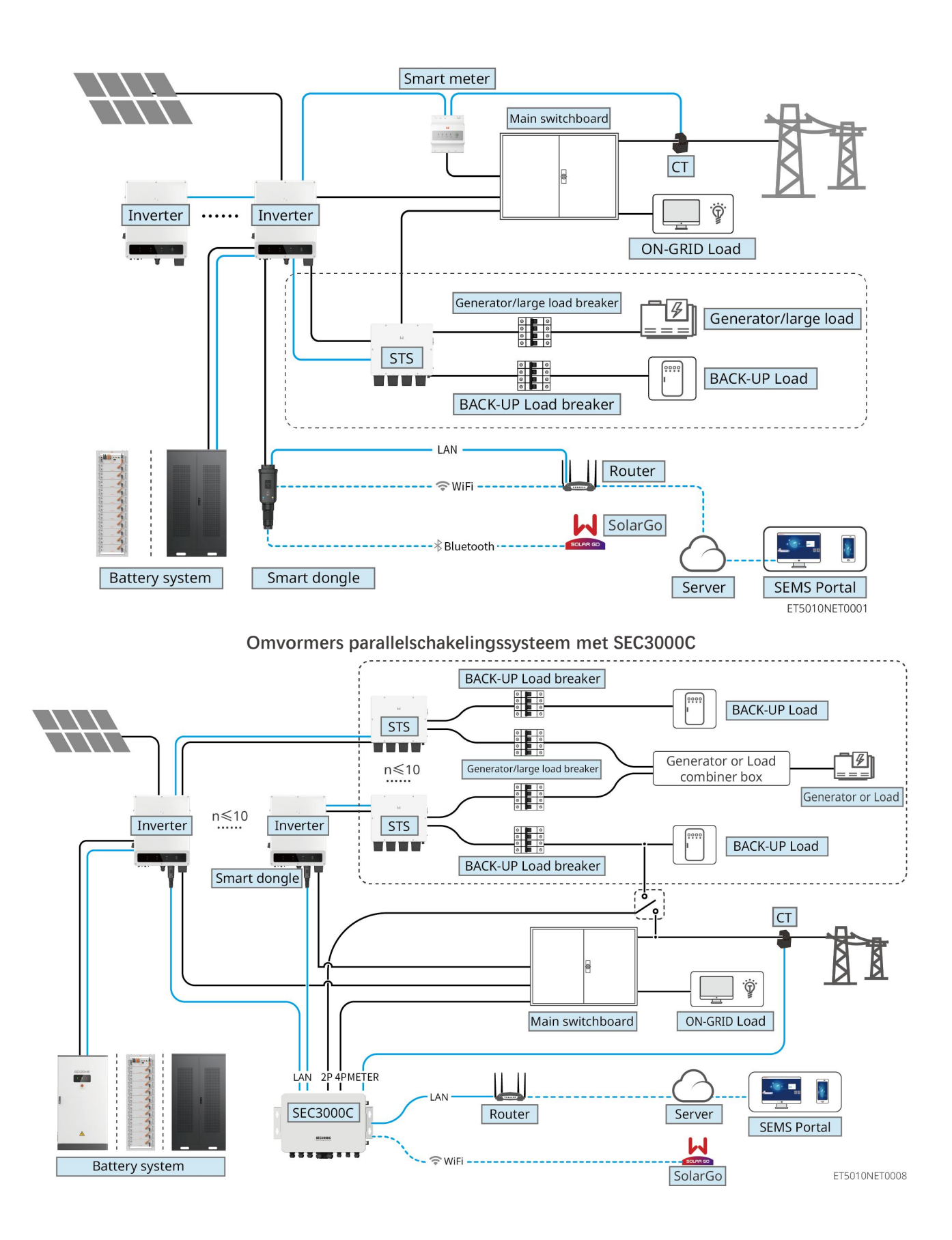

| Productt | Model | Reschrijving |
|----------|-------|--------------|
| уре      | model | Desennyving  |

| Omvorme<br>r                        | GW40K-ET-10<br>GW50K-ET-10                           | <ul> <li>Bij een systeem met meerdere parallel geschakelde omvormers moeten de volgende versievereisten worden nageleefd:</li> <li>alle omvormers in het paralleling systeem hebben consistente softwareversies</li> <li>Voor omvormers in een parallelschakelingssysteem met Ezlink3000 zijn de softwareversievereisten voor de omvormers: <ul> <li>O Omvormer ARM-softwareversie is 10.420 of hoger</li> <li>Omvormer DSP-softwareversie is 01.203 of hoger</li> </ul> </li> <li>Voor het parallelschakelsysteem van omvormers met de SEC3000C zijn de softwareversievereisten voor de omvormers: <ul> <li>D be softwareversie van de ARM-omvormer is 11.450 of hoger.</li> <li>D be softwareversie van de omvormer-DSP is 3.300 of hoger.</li> </ul> </li> </ul> |
|-------------------------------------|------------------------------------------------------|----------------------------------------------------------------------------------------------------|
| Statische<br>transfersc<br>hakelaar | STS200-80-10                                         | De off-gridfunctie kan alleen worden gebruikt met een<br>statische omschakelschakelaar.<br>De softwareversie van de statische<br>overschakelschakelaar is 02.203 of hoger                                                                                                    |
| Accusyste<br>em                     | LX C101-10<br>LX C120-10<br>LX C138-10<br>LX C156-10 | <ul> <li>Maximaal 3 batterijsystemen kunnen in een<br/>systeem worden gegroepeerd.</li> <li>Batterijsystemen van verschillende modellen<br/>mogen niet parallel aan elkaar worden aangesloten.</li> </ul>                                                                                                    |
|                                     | GW51.2-BAT-I-G10<br>GW56.3-BAT-I-G10                 | <ul> <li>Maximaal 6 batterijsystemen kunnen in een<br/>systeem worden gegroepeerd.</li> <li>Batterijsystemen van verschillende modellen<br/>mogen niet parallel aan elkaar worden aangesloten.</li> </ul>                                                                                                    |
|                                     | GW102.4-BAT-AC-G10<br>GW112.6-BAT-AC-G10             | <ul> <li>Maximaal 4 batterijsystemen kunnen in een<br/>systeem worden gegroepeerd.</li> <li>Batterijsystemen van verschillende modellen<br/>mogen niet parallel aan elkaar worden aangesloten.</li> </ul>                                                                                                    |
| Slimme<br>energiere<br>gelaar       | SEC3000C                                             | Voor informatie over de vereisten, installatie,<br>bedrading, enz. van de SEC3000C, raadpleeg de<br>gebruikershandleiding van de SEC3000C.                                                                                                    |
| Slimme<br>meter                     | GM330                                                | <ul> <li>Voor een enkelvoudig omvormerscenario of een scenario met parallelle omvormers met de Ezlink3000, moet een slimme meter worden gebruikt.</li> <li>De meter wordt geleverd met een omvormer.</li> <li>De CT kan worden aangeschaft bij GoodWe of andere leveranciers. CT-verhouding: nA/5A.</li> <li>nA: CT primaire invoerstroom, n varieert van 200 tot</li> </ul>                                                                                                    |

|        |                   | <ul><li>5000.</li><li>5A: CT secundaire invoerstroom.</li></ul>                                                                                                    |
|--------|-------------------|----------------------------------------------------------------------------------------------------|
| Slimme |                   | <ul> <li>In een enkelvoudig omvormersysteem, installeer de<br/>WiFi/LAN Kit-20.</li> </ul>                                                                                                    |
|        | • WiFi/LAN Kit-20 | <ul> <li>Voor een parallelsysteem van inverters met de<br/>SEC3000C moet elke inverter uitgerust worden met<br/>de WiFi/LAN Kit-20.</li> </ul>                                                                                                |
| dongle | • Ezlink3000      | <ul> <li>In een parallel scenario moet de EzLink3000 worden<br/>verbonden met de masterinverter. Sluit geen<br/>communicatiemodule aan op de slave-omvormer.<br/>De firmwareversie van de EzLink3000 moet 1.5.4 of<br/>hoger zijn.</li> </ul> |

## 3.2 Productoverzicht

## 3.2.1 Omvormer

Omvormers regelen en optimaliseren het vermogen in PV-systemen met behulp van een geïntegreerd energiemanagementsysteem. Het vermogen dat in het PV-systeem wordt gegenereerd kan worden verbruikt, opgeslagen in de accu, naar het net worden afgegeven, enz.

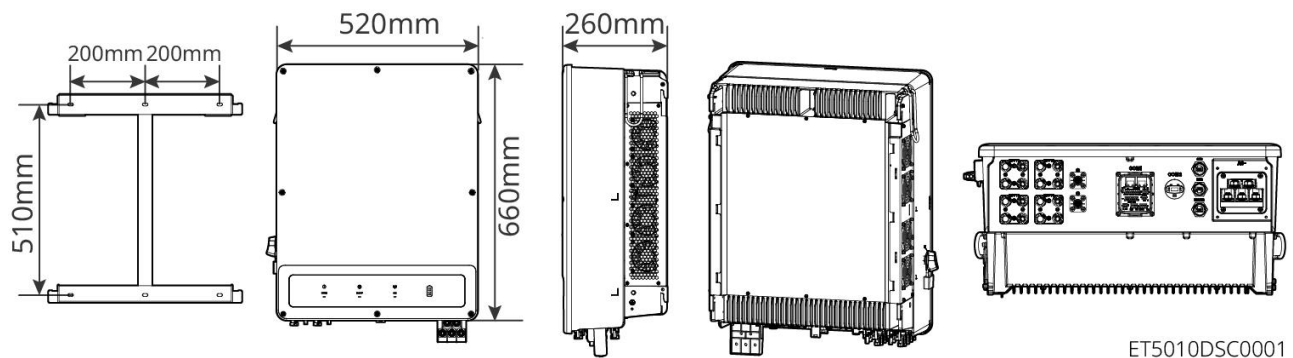

| Nr. | Model       | Nominaal<br>uitgangsvermoge<br>n | Nominale<br>uitgangsspanning | Aantal MPPT's |
|-----|-------------|----------------------------------|------------------------------|---------------|
| 1   | GW40K-ET-10 | 40kW                             | 380, 3L/N/PE 3               | 3             |
| 2   | GW50K-ET-10 | 50 kW                            |                              | 4             |

## 3.2.2 STS

De statische overschakelschakelaar kan worden gebruikt in een commercieel of industrieel energieopslagsysteem. Met de STS kan het energieopslagsysteem de status van de omvormer schakelen tussen on-grid en off-grid. STS ondersteunt de aansluiting van generatoren en grote belastingen zoals warmtepompen en hoogvermogen motoren. Het vermogen van een enkel niet-variabel frequentiemotorapparaat moet ≤5,5 kVA zijn. Er is een storing in het openbare net:

- Wanneer het energieopslagsysteem niet is verbonden met de generator, schakelt het systeem over naar off-grid werking. PV-energieopwekking of batterijontlading voor gebruik van de belasting.
- Wanneer het energieopslagsysteem is verbonden met de generator en de PV-energieopwekking en batterijontlading voldoen aan de belastingvereisten, zal de generator niet starten. Het systeem schakelt over naar de off-grid werkstand.
- Wanneer het energieopslagsysteem is verbonden met de generator en de PV-stroomopwekking en batterijontlading niet voldoen aan de belastingvereisten, schakelt het systeem over naar de netgekoppelde werkingsmodus van de generator. De generator levert stroom voor het gebruik van de belasting; de PV-installatie en de generator wekken stroom op om de batterij op te laden.
- Wanneer het elektriciteitsnet is hersteld, schakelt het systeem over naar de aan het net gekoppelde werkstatus.

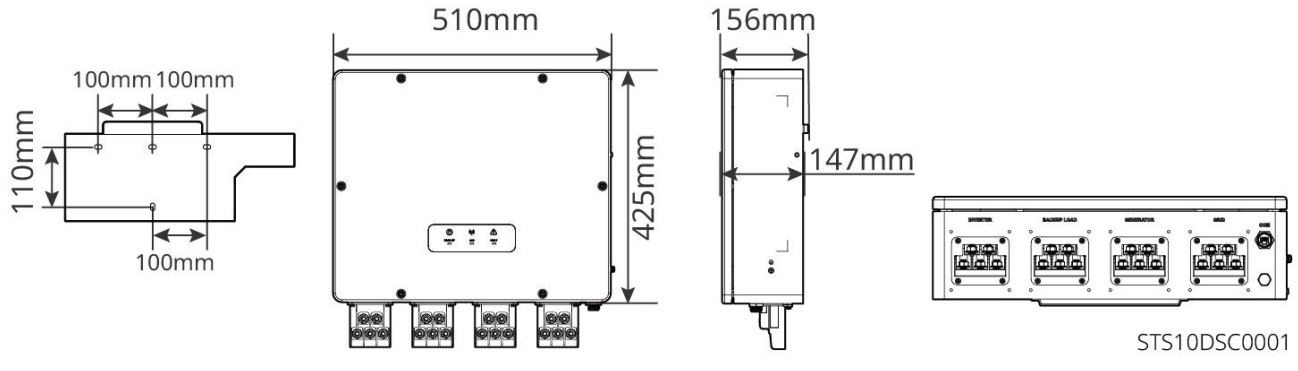

## 3.2.3 Accu

Het batterijsysteem bestaat uit een PCU en batterijmodules.

Het batterijsysteem kan elektriciteit opslaan en vrijgeven volgens de vereisten van het PV-energieopslagsysteem, en de in- en uitgangspoorten van het energieopslagsysteem zijn allemaal hoogspanningsgelijkstroom.

Lynx C: LX C 101-10, LX C120-10, LX C138-10, LX C156-10

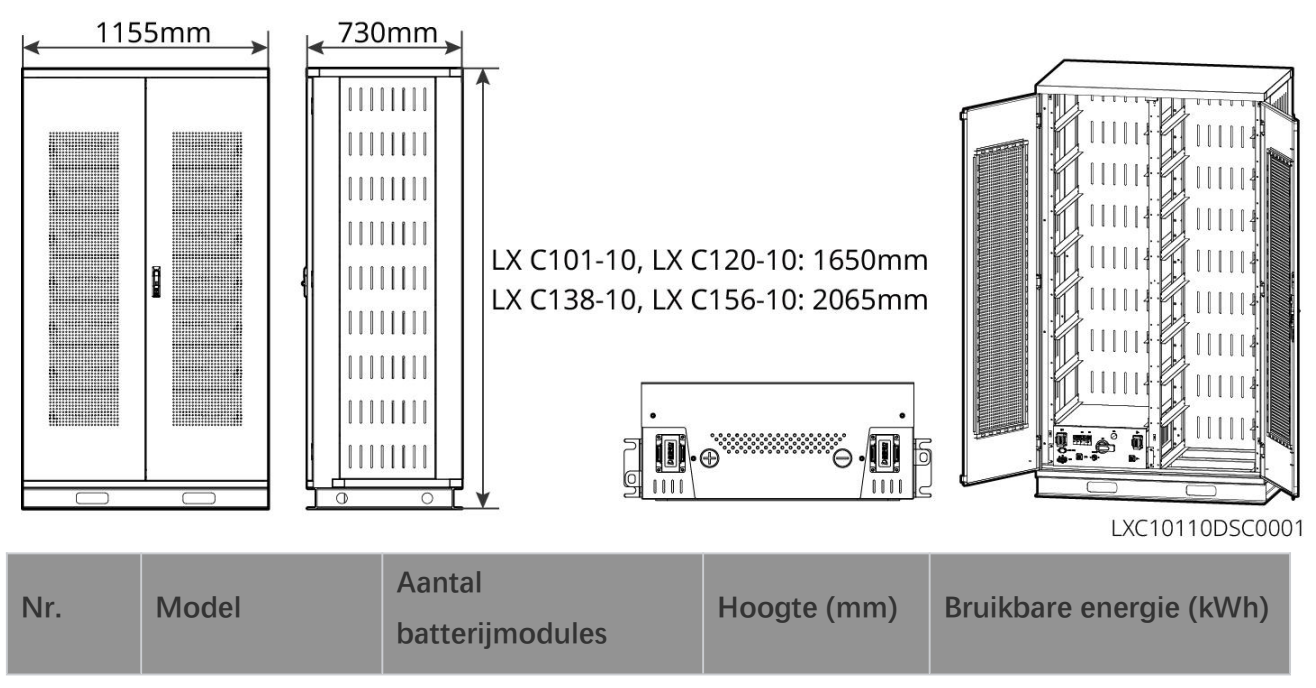

| 1 | LX C 101-10 | 11 | 1650 | 101,38 |
|---|-------------|----|------|--------|
| 2 | LX C120-10  | 13 |      | 119,81 |
| 3 | LX C138-10  | 15 | 2065 | 138,24 |
| 4 | LX C156-10  | 17 | 2005 | 156,67 |

#### BAT: GW51.2-BAT-I-G10, GW56.3-BAT-I-G10

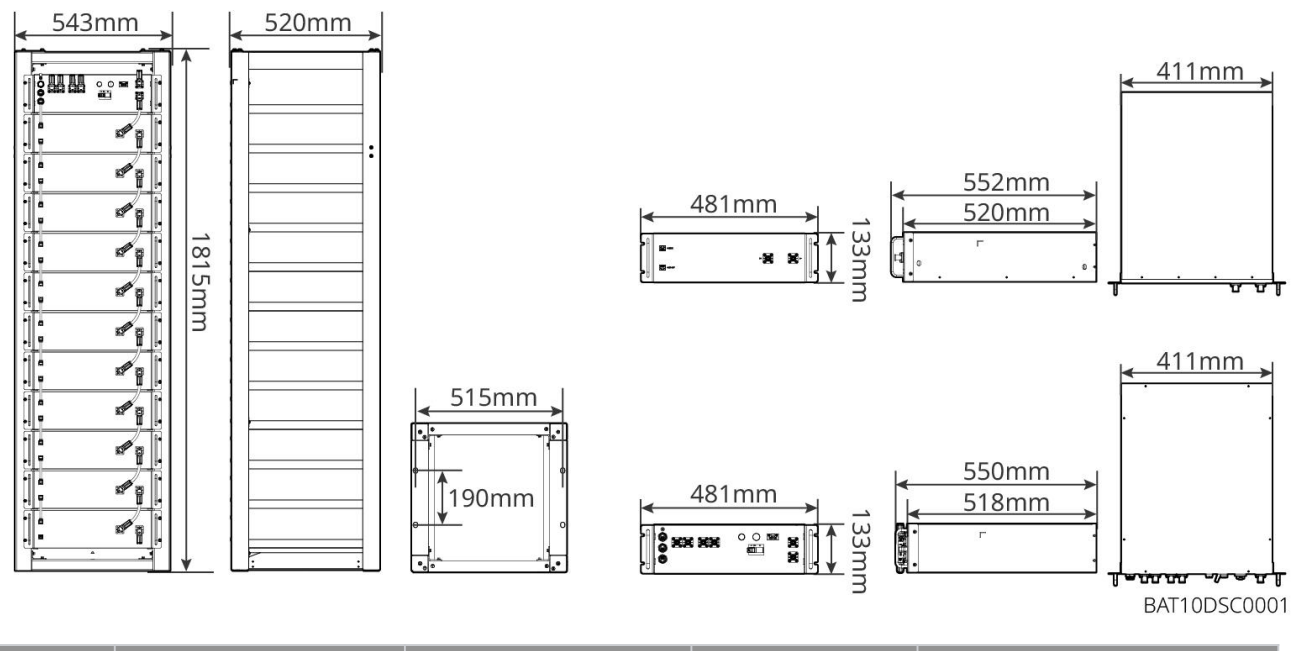

| Nr. | Model            | Aantal<br>batterijmodules | Hoogte (mm) | Bruikbare energie (kWh) |
|-----|------------------|---------------------------|-------------|-------------------------|
| 1   | GW51.2-BAT-I-G10 | 10                        | 1815        | 51,2                    |
| 2   | GW56.3-BAT-I-G10 | 11                        | 1815        | 56,3                    |

#### GW102.4-BAT-AC-G10, GW112.6-BAT-AC-G10

Het batterijsysteem kan elektriciteit opslaan en vrijgeven volgens de vereisten van het PV-energieopslagsysteem. De in- en uitgangspoorten van de batterij zijn beide voor hoogspanningsgelijkstroom.

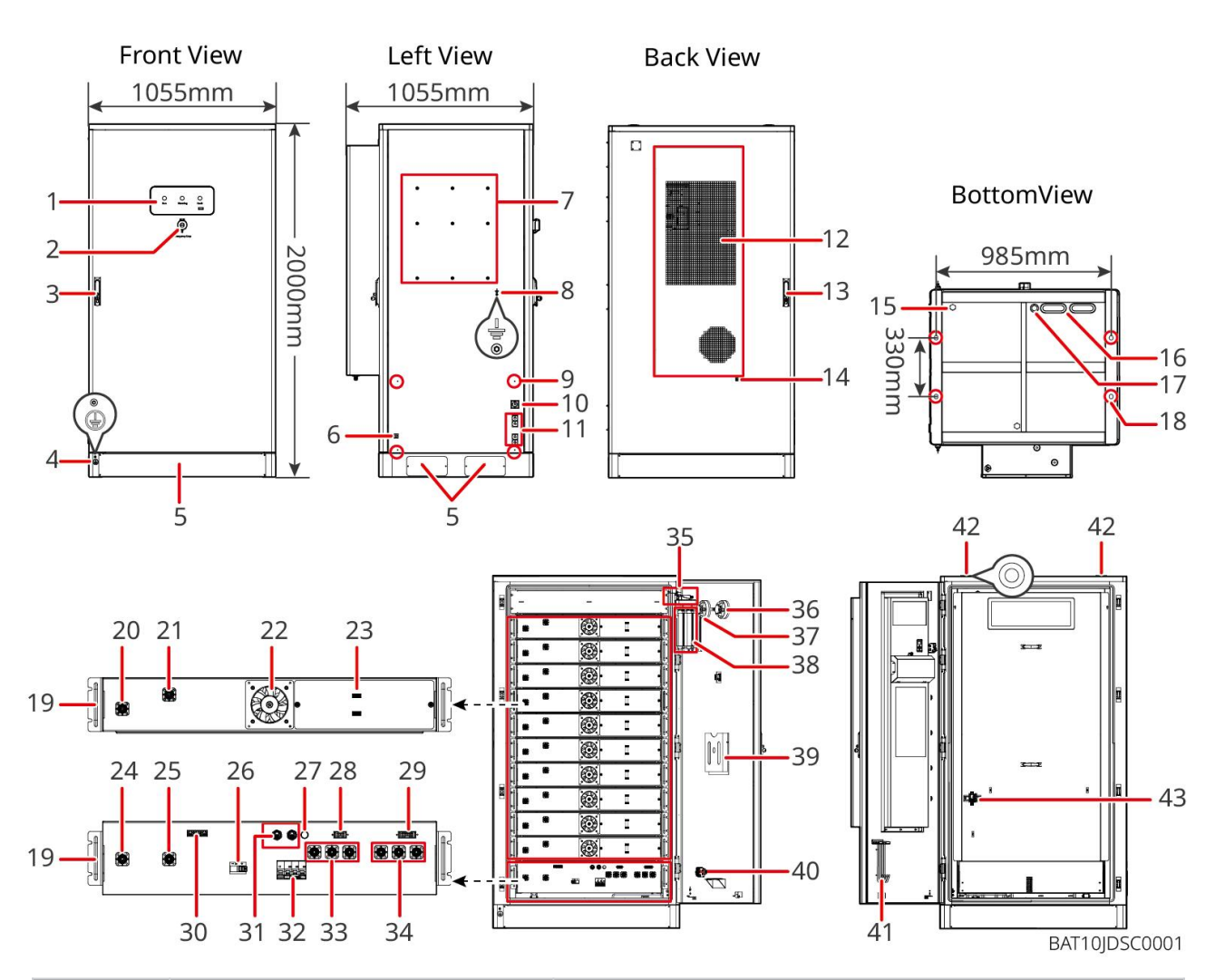

| NR. | Naam                                                                | Uitleg                                                                |
|-----|---------------------------------------------------------------------|-----------------------------------------------------------------------|
| 1   | LED-indicator                                                       | -                                                                     |
| 2   | Noodstopknop                                                        | Druk op de noodstopknop en het batterijsysteem wordt<br>uitgeschakeld |
| 3   | Voordeurslot                                                        | -                                                                     |
| 4   | PE-poort 1                                                          | Verbind de aardingskabel van de batterij                              |
| 5   | Onderpaneel                                                         | -                                                                     |
| 6   | Ingang en uitgang voor de<br>voedingskabel van de<br>airconditioner | Met één aan elke kant van de batterijkast                             |
| 7   | Montageplaat installatiegat                                         | Montageplaats voor de installatie van de omvormer                     |
| 8   | Installatiegat voor kabelgoot                                       | -                                                                     |
| 9   | PE-poort 2                                                          | Verbind de aardingskabel van de omvormer                              |
| 10  | Ingang en uitgang van de<br>communicatiekabel (zijkant)             | Voor communicatiekabel tussen accu en omvormer                        |

| 11 | Ingangs- en uitgangspoort voor<br>stroomkabel (zijkant)                        | Voor voedingskabel tussen batterij en omvormer                                                                                                    |
|----|--------------------------------------------------------------------------------|----------------------------------------------------------------------------------------------------|
| 12 | Airconditioner                                                                 | -                                                                                                    |
| 13 | Achterdeurslot                                                                 | -                                                                                                    |
| 14 | Installatiepoort voor de<br>waterleiding van de airconditioner                 | -                                                                                                    |
| 15 | Ventilatieklep                                                                 | -                                                                                                    |
| 16 | Voedingskabelingang en -uitgang<br>(onderaan)                                  | Voor voedingskabel tussen batterij en omvormer                                                                                                    |
| 17 | Ingang en uitgang voor<br>communicatiekabel (onder)                            | Voor communicatiekabel tussen accu en omvormer                                                                                                    |
| 18 | Funderingsbevestigingsgat                                                      | Gebruikt om het batterijsysteem en de fundering samen te<br>bevestigen                                                                                           |
| 19 | Handvat                                                                        | Gebruikt om het batterijpakket aan de batterijkast te<br>bevestigen                                                                                              |
| 20 | Voedingsinvoer/-uitvoerpoort van<br>de batterijpack (positief)                 | -                                                                                                    |
| 21 | Voedingsinvoer/-uitvoerpoort van<br>het batterijpakket (negatief)              | -                                                                                                    |
| 22 | Ventilator                                                                     | -                                                                                                    |
| 23 | Communicatiepoort van het<br>batterijpakket                                    | -                                                                                                    |
| 24 | PCU (voedingscontrole-eenheid)<br>voedingsinvoer-/uitvoerpoort<br>(negatief) 1 | Communicatie tussen aangrenzende batterijpakketten,<br>communicatie met de hoogspanningskast,<br>stroomvoorziening voor ventilatoren                             |
| 25 | PCU-invoer-/uitvoerpoort<br>(positief) 1                                       | Verbind de voedingslijn tussen de hoogspanningskast en<br>de batterijmodule                                                                                      |
| 26 | Gegoten behuizing<br>stroomonderbreker                                         | Beheer de hoogspanningsuitgang van het batterijsysteem                                                                                                    |
| 27 | Zwarte startknop                                                               | Beheer de zwarte start van het batterijsysteem                                                                                                    |
| 28 | Interne communicatiepoort 1                                                    | Voor de communicatie van het batterijpakket en de<br>stroomvoorziening van de ventilator van het batterijpakket                                                  |
| 29 | Interne communicatiepoort 2                                                    | Voor de communicatie van de airconditioning, de<br>identificatie van de stroomtoegangscontroleschakelaar, de<br>noodstop en de communicatie van het brandsignaal |

| 30 | LAN-communicatiepoort                                          | Voorbehouden                                                                                                    |
|----|----------------------------------------------------------------|----------------------------------------------------------------------------------------------------|
| 31 | Externe communicatiepoort 1                                    | Voor communicatie met de omvormer of het plaatsen van de eindweerstand                                                                   |
| 32 | Luchtschakelaar                                                | Beheer de zwakke stroomvoorziening van het<br>batterijsysteem                                                                            |
| 33 | PCU (krachtregelunit) stroom<br>in-/uitgangspoort (positief) 2 | Verbind de veedingeleehel tuesen de DCU en de emvermer                                                                                   |
| 34 | PCU in-/uitgangspoort (negatief)<br>2                          | verbind de voedingskabel tussen de PCO en de onvormer                                                                                    |
| 35 | Stroomtoegangscontroleschakela<br>ar                           | Het wordt automatisch uitgeschakeld nadat de deur is<br>geopend om ervoor te zorgen dat het<br>energieopslagsysteem wordt uitgeschakeld. |
| 36 | Temperatuuralarm                                               | -                                                                                                    |
| 37 | Rookmelder                                                     | -                                                                                                    |
| 38 | Aerosolbrandblusapparaat                                       | Bewaak het brandmeldingssignaal in de kast en voer<br>brandblusactiviteiten uit.                                                         |
| 39 | Documentenrek                                                  | -                                                                                                    |
| 40 | Brandactie signaalpoort                                        | Verbind de hoorbare en visuele alarmkabel                                                                                                |
| 41 | Onderhoudshaakrek                                              | Om de onderhoudshaak te plaatsen die wordt gebruikt om<br>de packs en PCU te verwijderen                                                 |
| 42 | Ringmontagegat                                                 | -                                                                                                    |
| 43 | Airconditioningschakelaar                                      | Voor het aansluiten van de bedrading van de<br>airconditioner en het regelen van de stroomvoorziening.                                   |

## 3.2.4 Slimme Meter

De slimme meter kan de netspanning, stroom, vermogen, frequentie, elektrische energie en andere parameters meten en de gegevens naar de omvormer overdragen om het ingangs- en uitgangsvermogen van het energieopslagsysteem te regelen.

GM330 meter wordt geleverd met omvormer. De CT kan worden aangeschaft bij GoodWe of andere leveranciers. CT-verhouding: nA/5A.

- nA: CT primaire invoerstroom, n varieert van 200 tot 5000.
- 5A: CT secundaire invoer stroom.

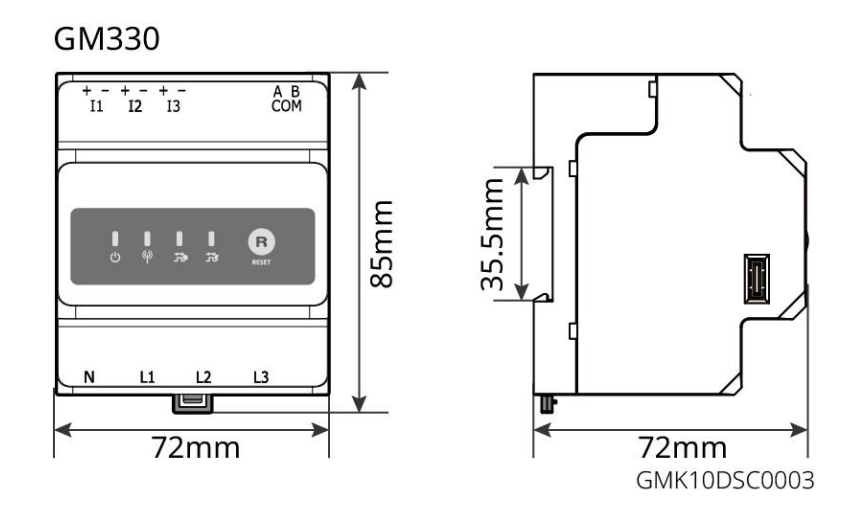

## 3.2.5 Slimme dongel

De slimme dongle kan verschillende gegevens over energieopwekking in realtime naar het SEMS Portal, het platform voor externe monitoring, verzenden. En verbind met de SolarGo-app om de lokale apparatuur te configureren.

WiFi/LAN Kit-20 en Ezlink3000 kunnen systeemoperatie-informatie uploaden naar het monitoringplatform via WiFi- of LAN-signalen, en Bluetooth-signalen gebruiken voor nabije inbedrijfstelling.

WiFi/LAN Kit-20

0

ſ⇔∆

0

0

Ezlink3000

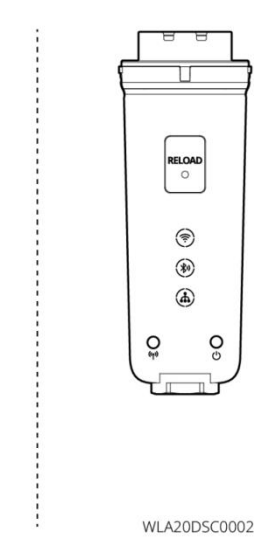

| Nr. | Model           | Signaal              | Toepasselijke scenario's                                                     |
|-----|-----------------|----------------------|------------------------------------------------------------------------------|
| 1   | WiFi/LAN Kit-20 | WiFi, LAN, Bluetooth | Enkelvoudig omvormerscenario en parallelle<br>omvormersscenario met SEC3000C |
| 2   | Ezlink3000      | WiFi, LAN, Bluetooth | Masteromvormer van de parallel geschakelde<br>omvormers                      |

## 3.3 Ondersteunde nettypes

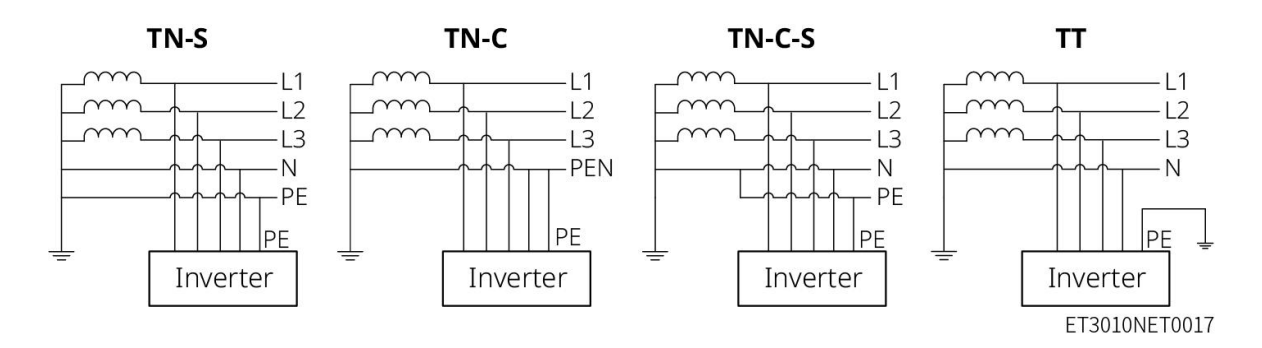

## 3.4 Bedrijfsmodus van het systeem

#### Zelfgebruikmodus

- De zelfgebruikmodus is de basiswerkmodus van het systeem.
- Wanneer de energie die in het PV-systeem wordt opgewekt voldoende is, zal het de lasten met voorrang van stroom voorzien. De overtollige stroom zal eerst de batterijen opladen, vervolgens zal de resterende stroom aan het elektriciteitsnet worden verkocht. Wanneer de energie die in het PV-systeem wordt opgewekt onvoldoende is, zal de batterij met voorrang de belastingen voorzien. Als de batterijcapaciteit onvoldoende is, zal de belasting worden gevoed door het elektriciteitsnet.

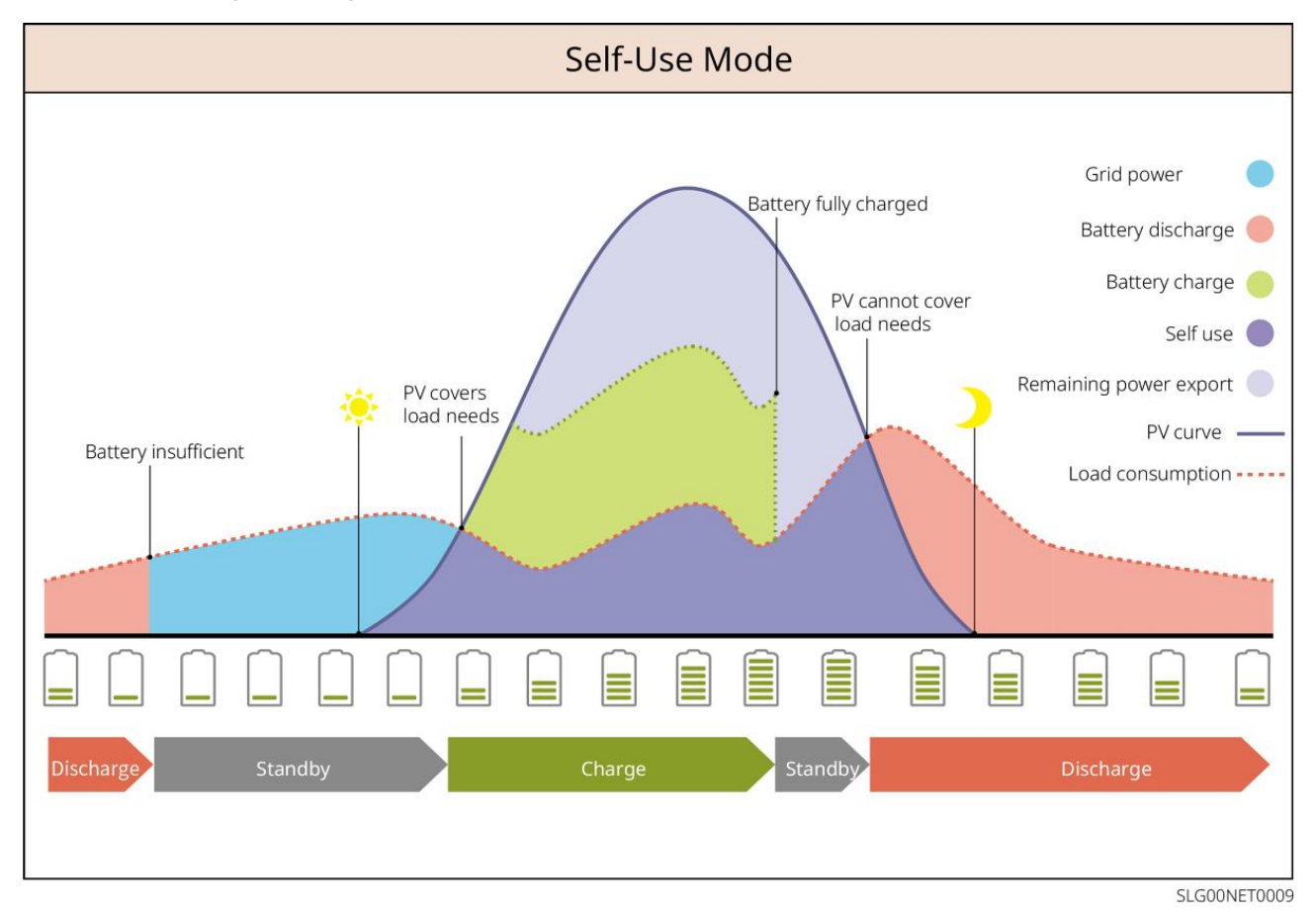

Back-up-modus

- De back-upmodus wordt voornamelijk toegepast in scenario's waar het net onstabiel is.
- Wanneer het net is losgekoppeld, schakelt de omvormer over naar off-grid modus en zal de batterij stroom leveren aan de BACK-UP lasten; wanneer het net is hersteld, schakelt de omvormer over naar aan-het-net-gekoppelde modus.
- De batterij zal worden opgeladen tot de vooraf ingestelde SOC-beschermingswaarde door het elektriciteitsnet of door PV wanneer het systeem op het net is aangesloten. Zodat de batterijlading voldoende is om normaal te functioneren wanneer het systeem off-grid is. De aankoop van elektriciteit van het elektriciteitsnet om de batterij op te laden moet voldoen aan de lokale wetten en voorschriften.

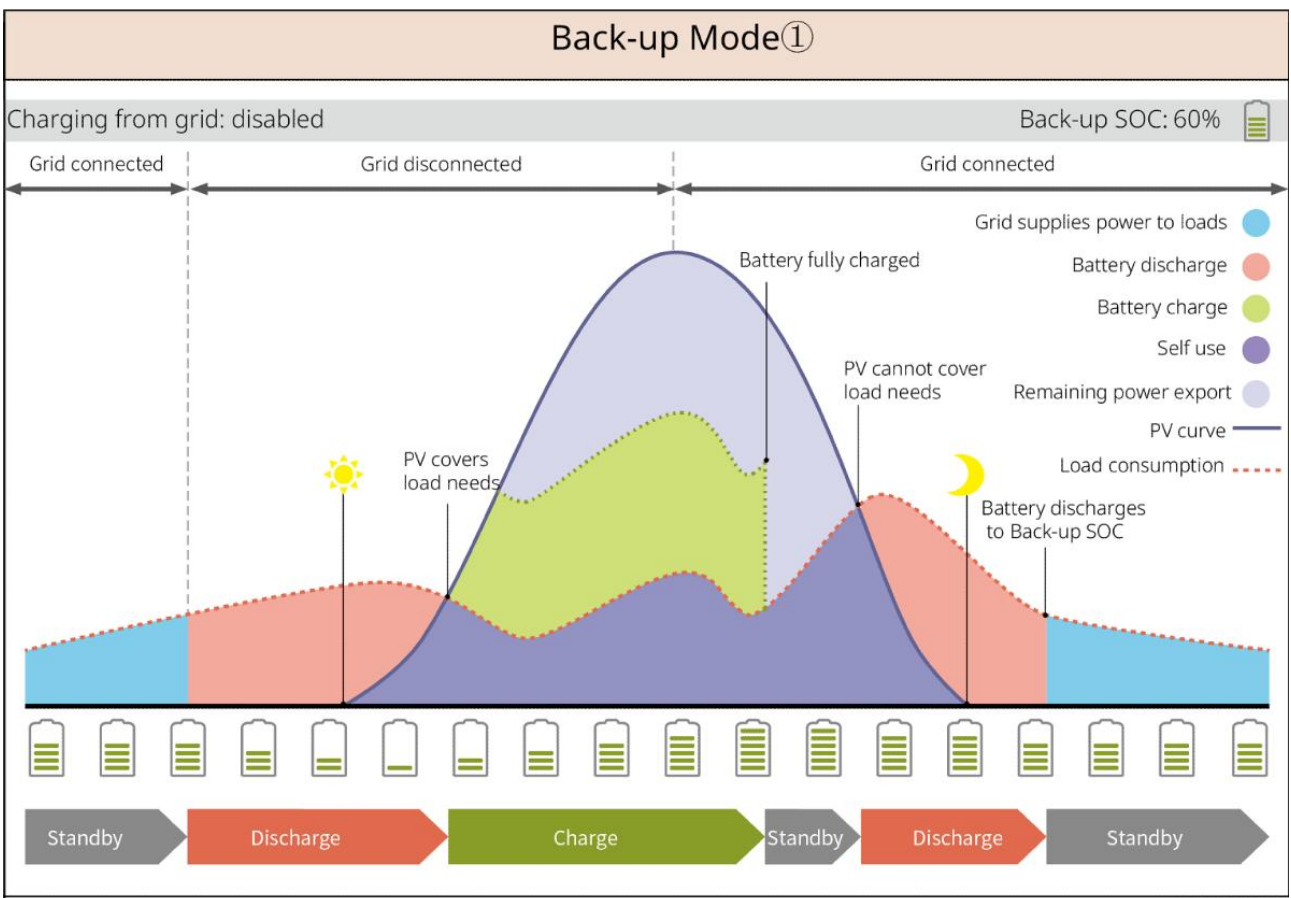

SLG00NET0002

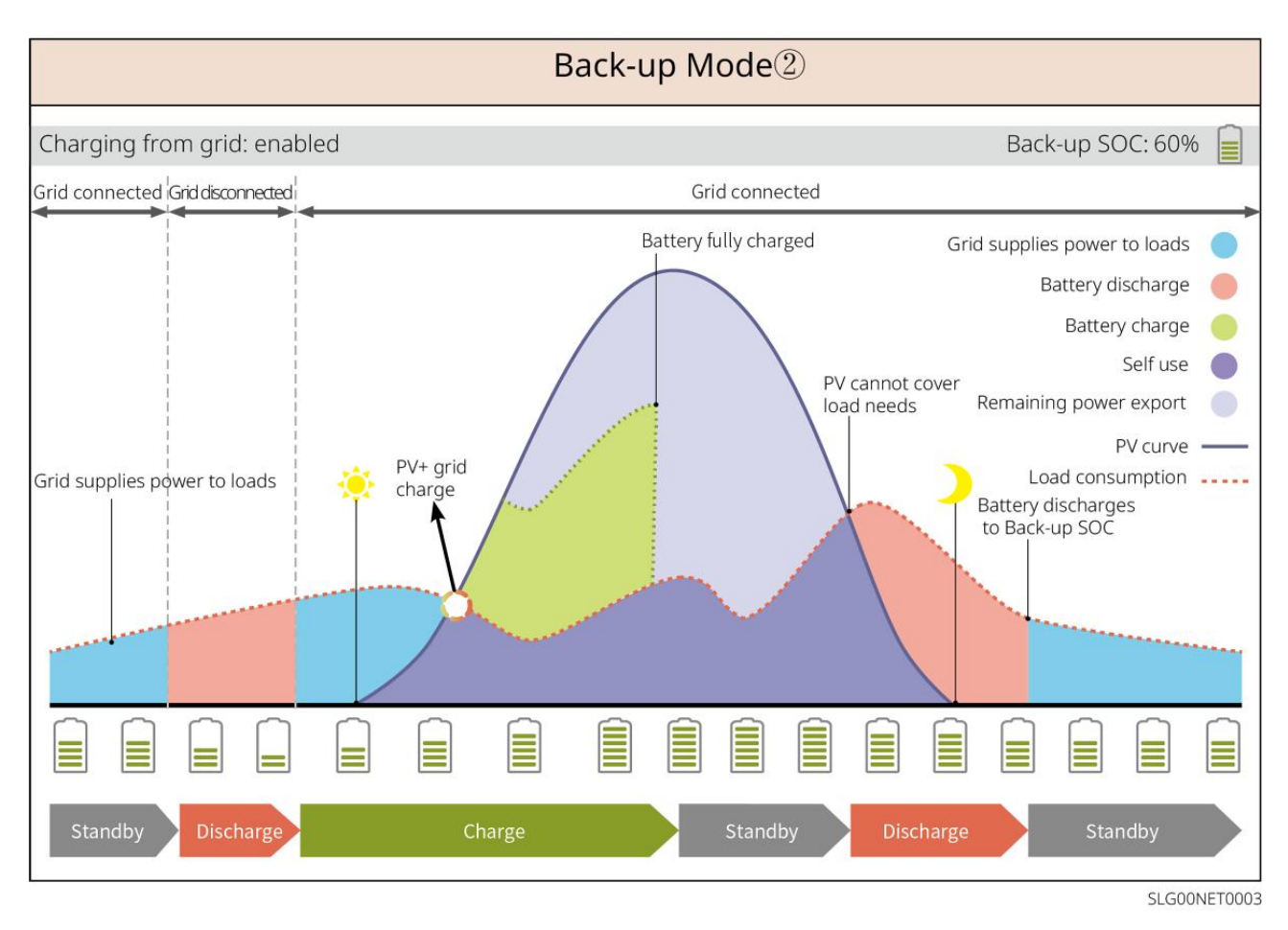

#### **TOU-modus**

Het wordt aanbevolen om de TOU-modus te gebruiken in scenario's waarin de piek-dal elektriciteitsprijs sterk varieert. Selecteer de TOU-modus alleen als deze voldoet aan de lokale wetten en voorschriften.

Bijvoorbeeld, stel de batterij in op laadmodus tijdens de dalperiode om de batterij met netstroom op te laden. En zet de batterij in ontlaadmodus tijdens de piekperiode om de belasting met de batterij van stroom te voorzien.

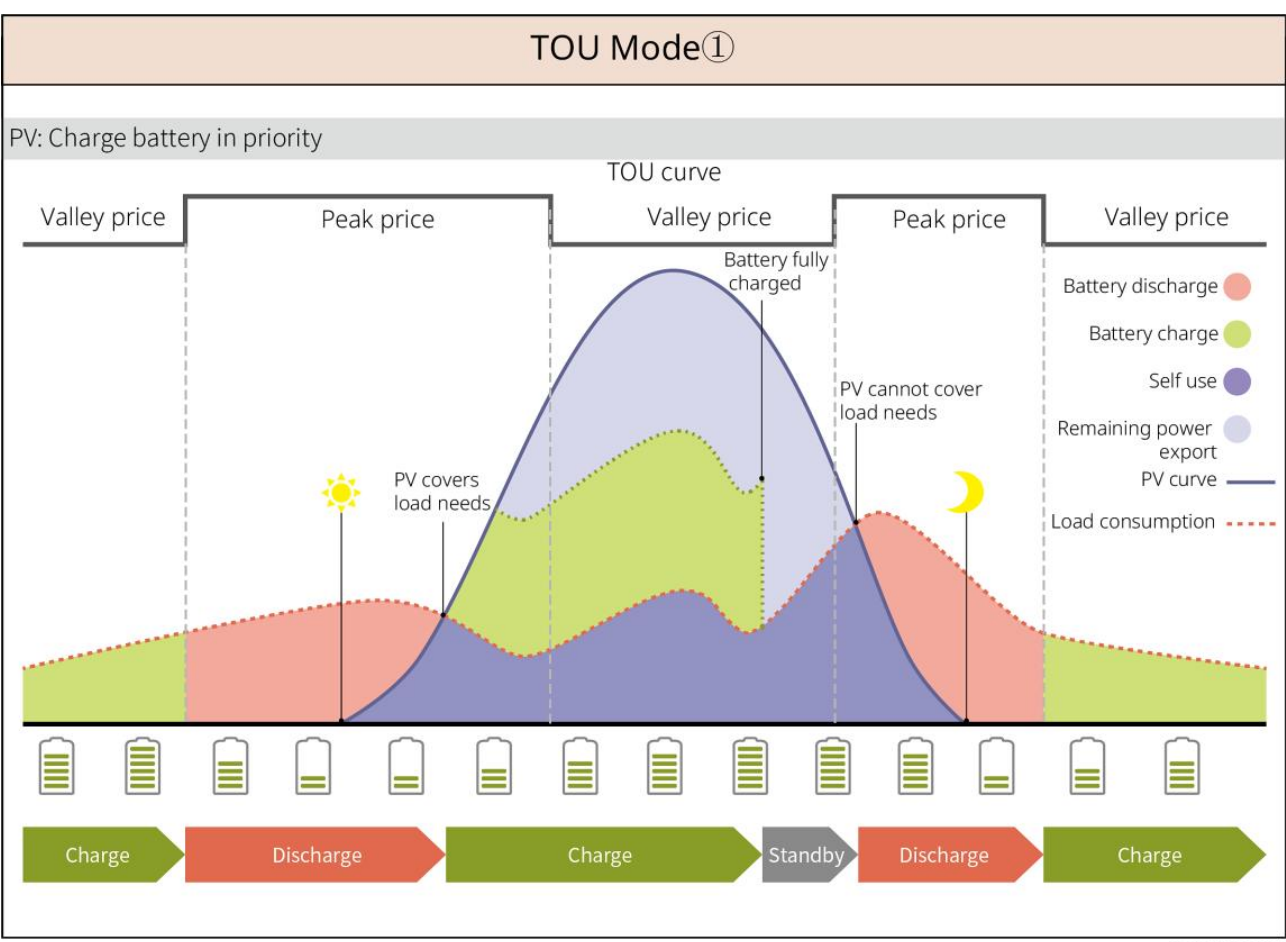

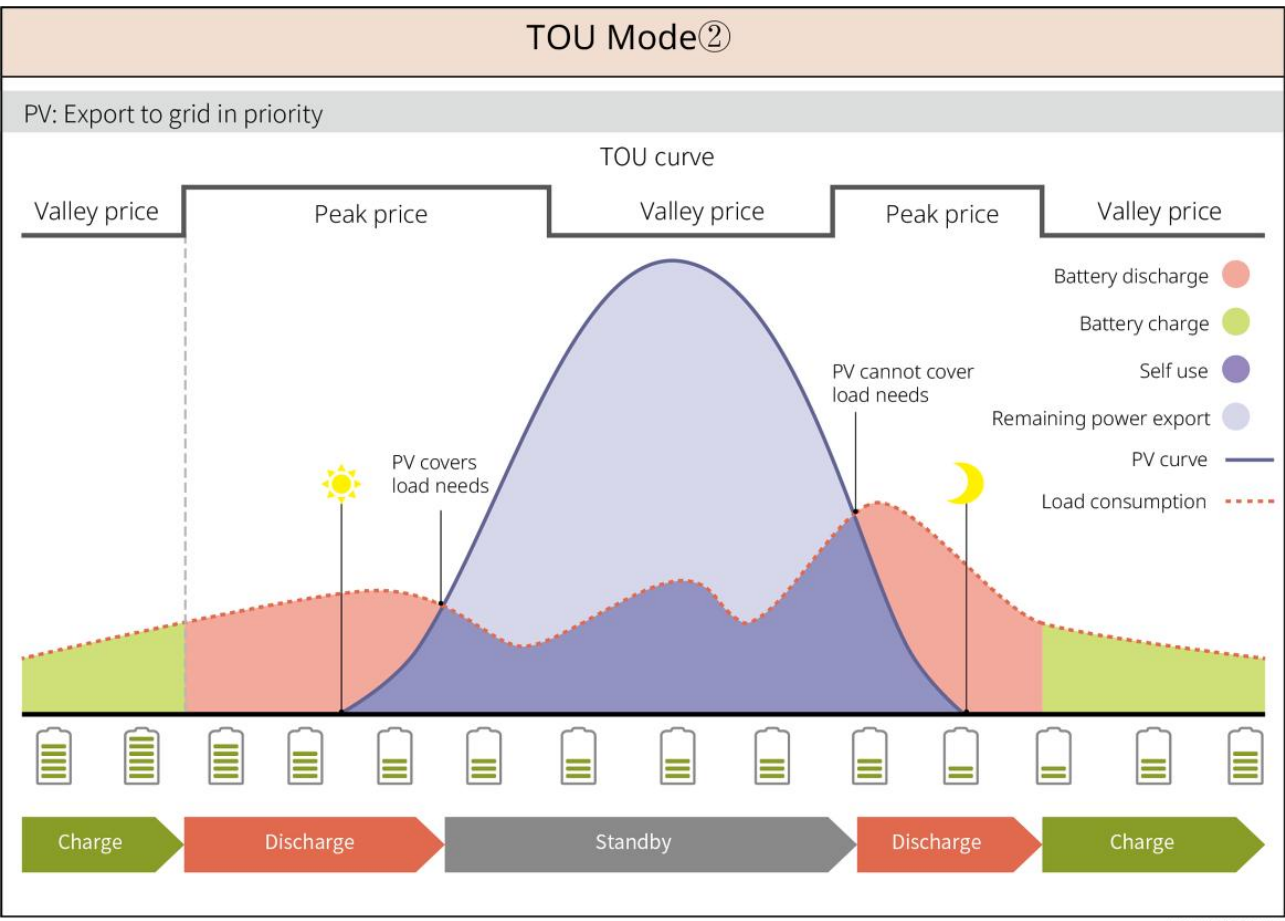

SLG00NET0005

#### Slimme oplaadmodus

- In sommige landen/regio's is de invoer van PV-energie in het elektriciteitsnet beperkt.
- Stel de pieklimietvermogen in, laad de batterij op met de overtollige stroom wanneer het PV-vermogen de pieklimiet overschrijdt. Stel de oplaadtijd in; tijdens deze periode kan de PV-energie gebruikt worden om de batterij op te laden.

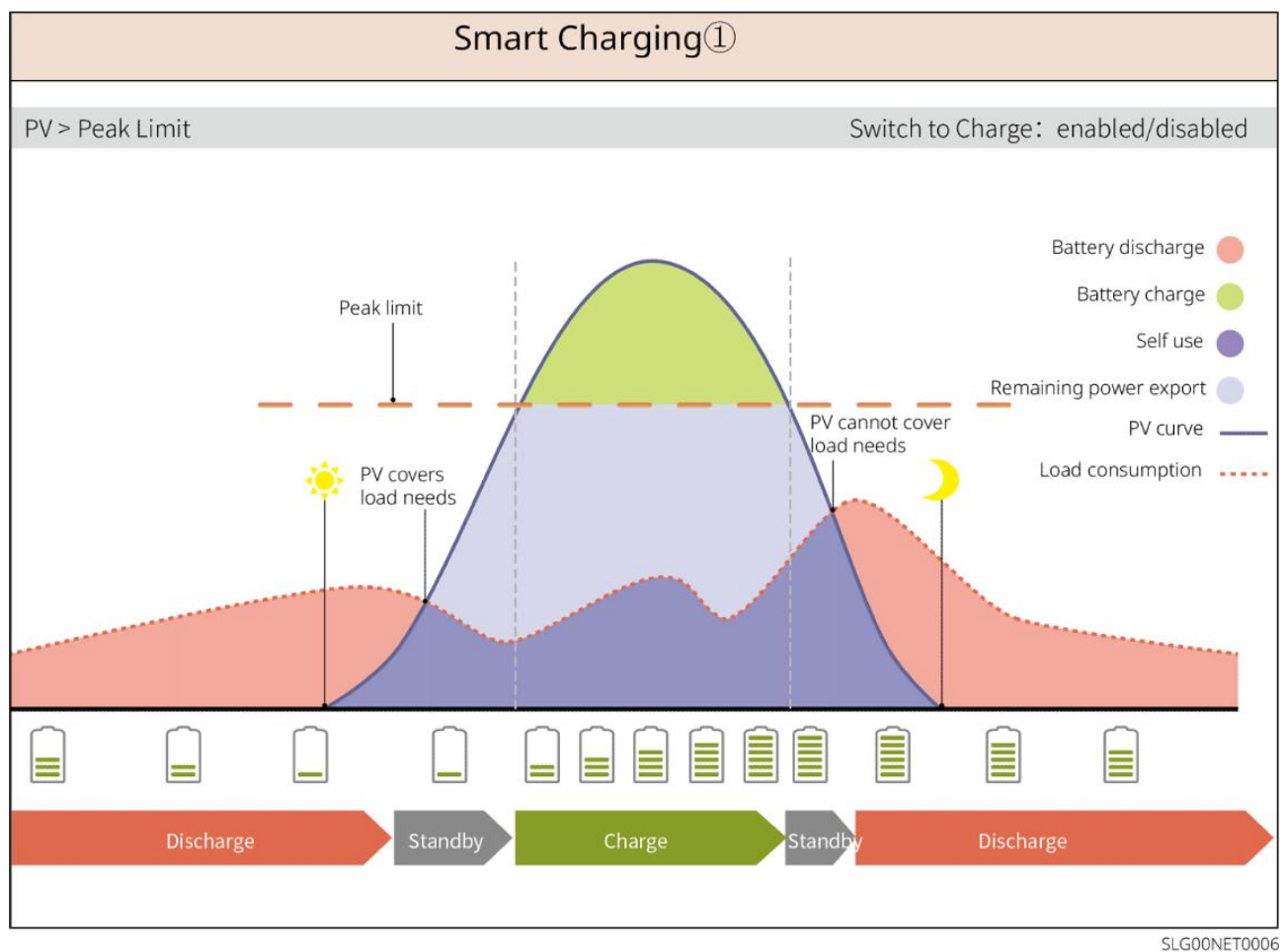

28

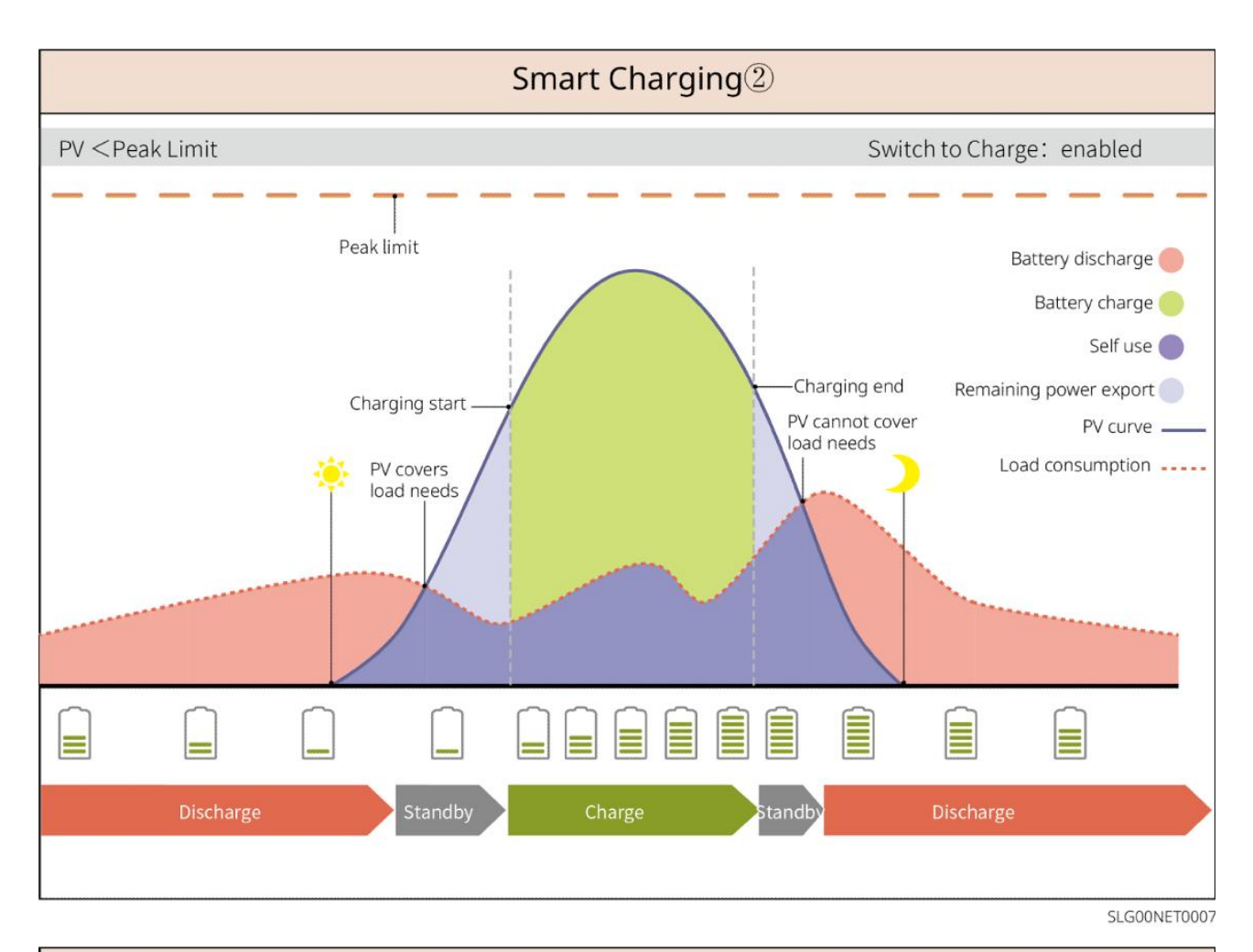

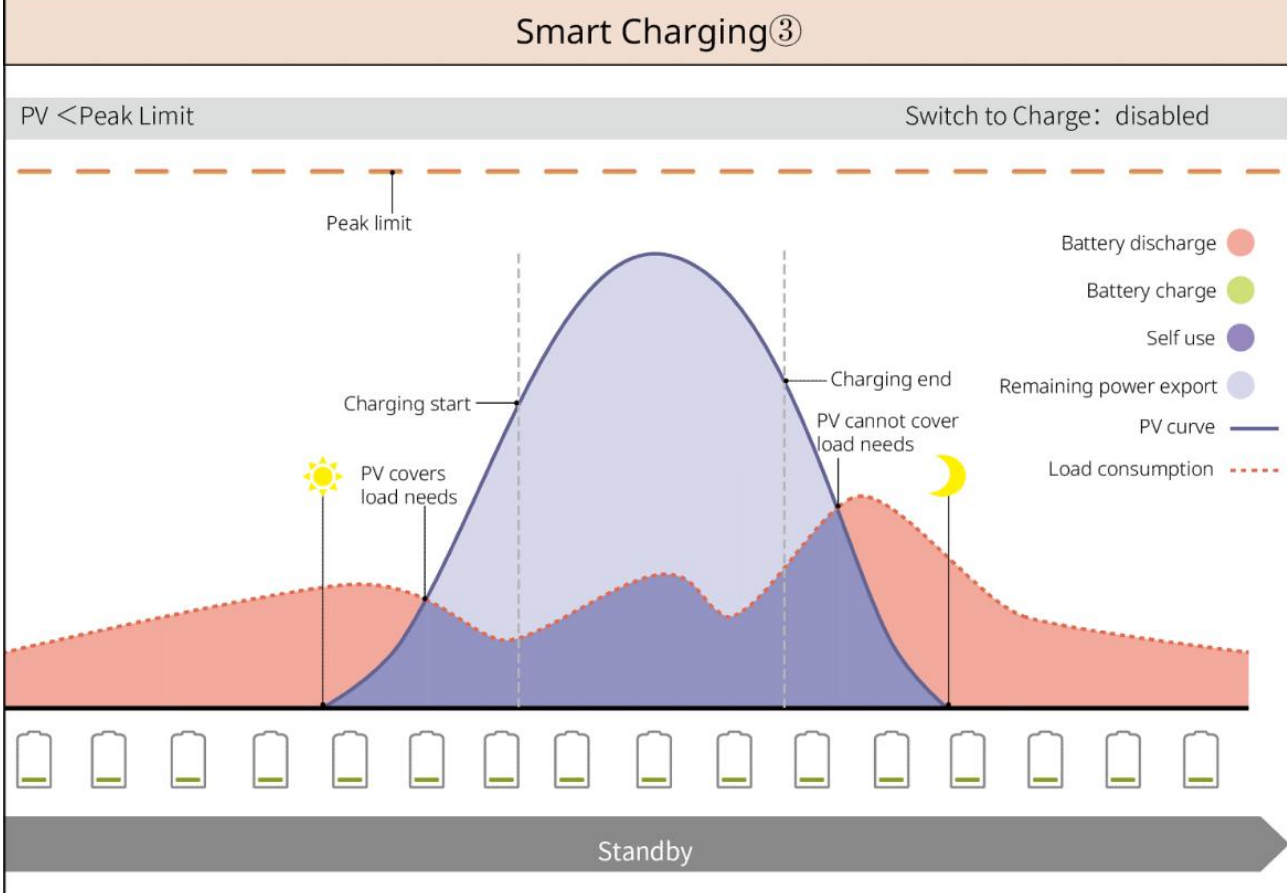

SLG00NET0008

#### Piekafvlakmodus

- Piekafschuifmodus is voornamelijk van toepassing op industriële en commerciële scenario's.
- Wanneer het totale energieverbruik van de belastingen de piekafschuiflimiet overschrijdt, ontlaadt de batterij om het energieverbruik te verminderen.
- Als de SOC van het batterijsysteem lager is dan de gereserveerde SOC voor peakshaving, zal het systeem stroom importeren van het elektriciteitsnet volgens de ingestelde tijdsperiode, het laadvermogen en de importvermogenslimiet.

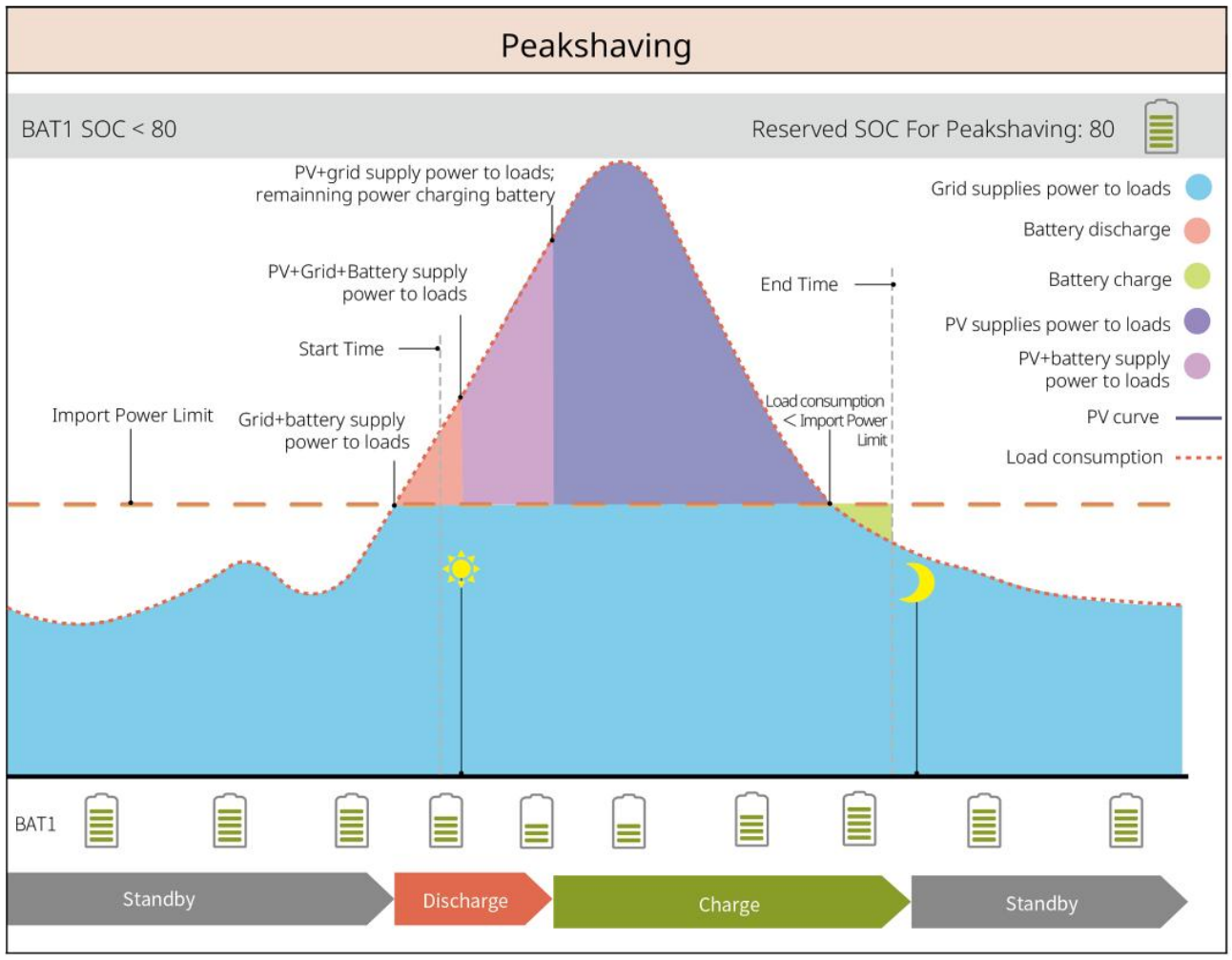

SLG00NET0001

## 3.5 Kenmerken

#### Driefasige Ongebalanceerde Uitgang

Zowel de on-grid als de BACK-UP poorten van de omvormer ondersteunen een driefasige ongebalanceerde uitvoer, en elke fase kan belastingen van verschillende vermogens aansluiten. Het maximale uitgangsvermogen per fase van verschillende modellen is weergegeven in de volgende tabel:

| Modellen    | Max. Uitgangsvermogen per fase (W) |
|-------------|------------------------------------|
| GW40K-ET-10 | 1/3 × 40kW                         |
| GW50K-ET-10 | 1/3 x 50kW                         |

# 4 Controle en opslag

# 4.1 Controle vóór ontvangst

Controleer de volgende items vóór het in ontvangst nemen van het product.

- Controleer de verpakking op schade, zoals gaten, scheuren, vervorming of andere tekenen van schade aan de apparatuur. Maak de verpakking niet open en neem zo snel mogelijk contact op met de fabrikant als er schade wordt vastgesteld.
- 2. Controleer het productmodel. Als het model niet het gevraagde model is, pak het product dan niet uit en neem contact op met de leverancier.

# 4.2 Pakketinhoud

WAARSCHUWING

Controleer of de geleverde goederen het juiste model omvatten, of de inhoud volledig is en de goederen niet beschadigd lijken. Neem zo snel mogelijk contact op met de fabrikant als er schade wordt vastgesteld.

## 4.2.1 Verpakking van de omvormer (ET 40-50kW)

| Onderdelen | Beschrijving     | Onderdelen | Beschrijving         |
|------------|------------------|------------|----------------------|
|            | Omvormer x 1     |            | Montageplaat x 1     |
|            | Expansiebout x 6 | 0)         | M5-schroef x 2       |
|            | Aardingsklem x 1 |            | PIN-aansluiting x 25 |

|        | <ul> <li>PV-aansluiting</li> <li>GW40K-ET-10 × 6</li> <li>GW50K-ET-10 × 8</li> </ul> | Airconditionerhoes x 1   |
|--------|--------------------------------------------------------------------------------------|--------------------------|
|        | Slimme dongel x 1                                                                    | 7-pinsaansluiting x 1    |
|        | 6-pinsaansluiting x 1                                                                | 3-polige aansluiting x 2 |
|        | 2-pinsaansluiting x 2                                                                | Batterijconnector x 2    |
|        | Smart meter<br>communicatiekabel x 1                                                 | AC OT-aansluiting x 6    |
| D. COR | PV-bedradingsgereedschap<br>x1                                                       | lsolatiemof x 6          |
|        | Slimme meter en<br>toebehoren x 1                                                    | Documenten x 1           |

# 4.2.2 Verpakking van de STS

OnderdelenBeschrijvingOnderdelenBeschrijvingImage: Image: Im

| Expansiebout x 4                                                                                                    | M5-schroef x 2   |
|----------------------------------------------------------------------------------------------------|------------------|
| PE-klem X 1                                                                                                    | AC cover x 4     |
| AC OT terminal x 22<br>De AC OT-terminals die met<br>de omvormer zijn<br>meegeleverd, zijn geschikt<br>voor scenario's met een<br>stroom van 90A. Als de<br>stroom van de kring 200A is,<br>neem dan contact op met de<br>leverancier of de<br>klantenservice om de<br>overeenkomstige<br>specificatieterminals te<br>verkrijgen. | lsolatiemof x 22 |
| Inverter communicatiekabel x<br>1<br>Standaard: 10m. De lengte is<br>optioneel, en de maximale<br>lengte is 100m.                                                                                                    | Documenten x 1   |

## 4.2.3 Verpakking van de batterij

### 4.2.3.1 LX C 101-10, LX C120-10, LX C138-10, LX C156-10

### KENNISGEVING

Alle andere accessoires behalve de batterijkast worden in een andere kast geplaatst.

### • Batterijenkast en accessoires

| Onderdelen | Beschrijving | Onderdelen | Beschrijving |
|------------|--------------|------------|--------------|
|------------|--------------|------------|--------------|

|    | Batterijenkast x 1                                                                                           |   | AC-connector x 1                                                                                                    |
|----|----------------------------------------------------------------------------------------------------|---|----------------------------------------------------------------------------------------------------|
| of | Diameter-varierende buis x 2 &<br>Voedingskabelconnector A x 2<br>of<br>Voedingskabelconnector B x 2         |   | Kabelbinders x 20                                                                                                    |
|    | Batterijvoedingsverbindingsbalk A<br>x 1                                                                     |   | Batterijvoedingsverbindin<br>gsbalk B x 1                                                                                          |
|    | Batterijvoedingsverbindingsbalk C<br>LX C101-10 x 9<br>LX C120-10 x 11<br>LX C138-10 x 13<br>LX C156-10 x 15 | B | Batterijvoedingsverbindin<br>gsbalk D x 1                                                                                          |
| *  | COM-kabel tussen PCU en batterij<br>x 1                                                                      |   | COM-kabel tussen de<br>batterijen<br>• LX C101-10 x 10<br>• LX C120-10 x 12<br>• LX C138-10 x 14<br>• LX C156-10 x 16              |
|    | M6-schroef<br>LX C101-10, LX C120-10 x 56<br>LX C138-10, LX C156-10 x 72                                     |   | <ul> <li>M8-schroef</li> <li>LX C101-10 x 24</li> <li>LX C120-10 x 28</li> <li>LX C138-10 x 32</li> <li>LX C156-10 x 36</li> </ul> |
|    | Montagehaken x 4                                                                                             |   | Afdekplaat<br>• LX C101-10 x 10, LX<br>C138-10 x 2<br>• LX C120-10, LX<br>C156-10 x 0                                              |

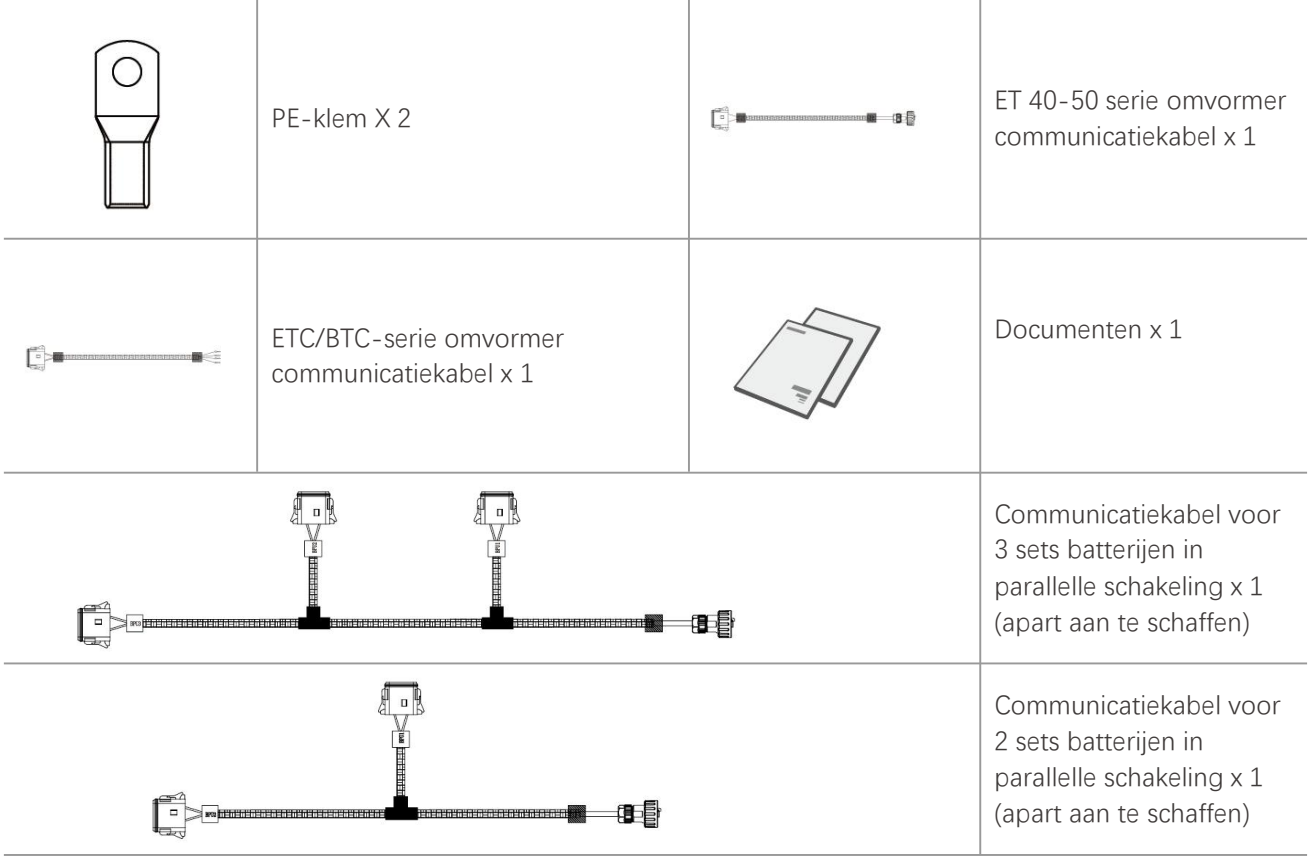

• Accumodule

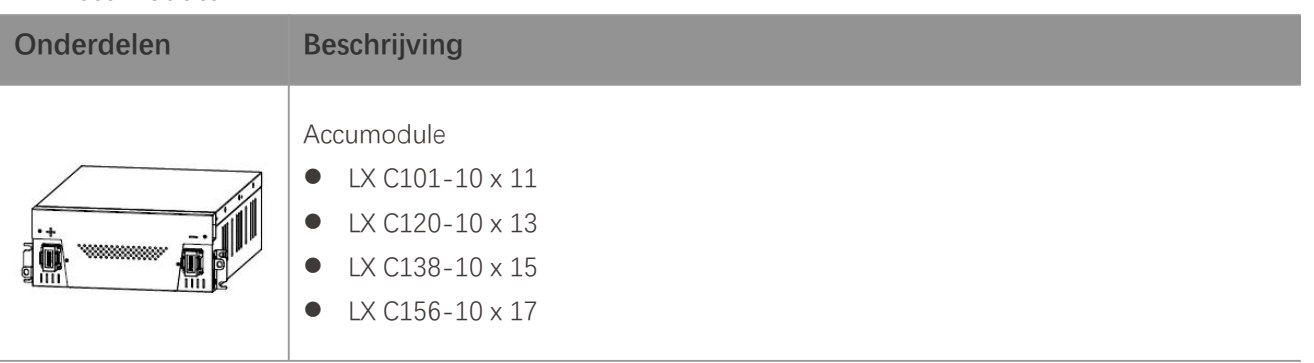

## 4.2.3.2 GW51.2-BAT-I-G10, GW56.3-BAT-I-G10

### • Batterijrekken en toebehoren

| Onderdelen | Beschrijving      | Onderdelen | Beschrijving     |
|------------|-------------------|------------|------------------|
|            | Batterijrek x 1   |            | Rubberen pad x 4 |
|            | M5-schroeven x 35 |            |                  |

#### • Power Control Unit (PCU) en toebehoren

| Onderdelen | Beschrijving                                                                    | Onderdelen | Beschrijving                                                                             |
|------------|---------------------------------------------------------------------------------|------------|------------------------------------------------------------------------------------------|
|            | PCU x 1                                                                         | •          | M12 expansiebouten x 4                                                                   |
|            | Voedingskabelconnector x 2                                                      |            | Communicatiekabel tussen<br>een batterij en een omvormer<br>x 1                          |
|            | Kabelbinders x 10                                                               |            | Naamplaatje x 1                                                                          |
|            | B-voedingskabel x 1                                                             |            | B+ voedingskabel x 1                                                                     |
|            | Stroomkabel tussen batterijen<br>GW51.2-BAT-I-G10 x 10<br>GW56.3-BAT-I-G10 x 11 |            | Communicatiekabel tussen<br>batterijen<br>GW51.2-BAT-I-G10 x 10<br>GW56.3-BAT-I-G10 x 11 |
|            | PE-klem X 2                                                                     |            | M5-schroeven, 50 stuks                                                                   |
| al la      | Document x 1                                                                    | -          | -                                                                                        |

N: De hoeveelheid hangt af van de productconfiguratie.

### • Accumodule

| Onderdelen | Beschrijving                                                 |
|------------|--------------------------------------------------------------|
|            | Accumodule<br>GW51.2-BAT-I-G10 x 10<br>GW56.3-BAT-I-G10 x 11 |

### • Andere accessoires (optioneel)

| Onderdelen Beschrijving | Onderdelen | Beschrijving |  |
|-------------------------|------------|--------------|--|
|-------------------------|------------|--------------|--|
| Grondsteun x 4      | Wandsteunen x 2  |
|---------------------|------------------|
| ST6,3 schroeven x 4 | M5-schroeven x 4 |

# 4.2.3.3 GW102.4-BAT-AC-G10, GW112.6-BAT-AC-G10

### • Batterijen en accessoires

| Component | Uitleg                                                                    | Component    | Uitleg                                                      |
|-----------|---------------------------------------------------------------------------|--------------|-------------------------------------------------------------|
|           | Batterijenkast x 1                                                        |              | Expansiebout x 4                                            |
|           | PE M5-schroef x 3                                                         |              | PE-klem X 3                                                 |
|           | Inverter-naar-batteri<br>j<br>systeemconnectoren<br>25mm <sup>2</sup> x 2 |              | Interbatterijsysteemco<br>nnectoren 50 mm²x 2               |
|           | Voedingskabel<br>tussen Packs x 9 of x<br>10                              |              | Voedingskabel tussen<br>Pack en PCU (-) x 1                 |
| 2265mm    | Inverter-naar-batteri<br>jsysteem<br>voedingskabel (+) x 1                | 2400mm       | Omzetter-naar-batteri<br>j systeem<br>voedingskabel (-) x 1 |
|           | Communicatiekabel<br>tussen een batterij en<br>een omvormer x 1           |              | Voedingskabel voor<br>airconditioning x 1                   |
|           | Inbussleutel met<br>zeskant x 1                                           | $\checkmark$ | Kabelbinder x 20                                            |

| Airconditioner<br>waterleiding x 1 |   | Hijsring x 4   |
|------------------------------------|---|----------------|
| Vlamwerende kit x 8                | T | Documenten x 1 |

### • Optionele accessoires

| Component | Uitleg        | Component | Uitleg |
|-----------|---------------|-----------|--------|
| 0         | Kabelgoot x 1 | -         | -      |

# 4.2.4 Slimme meter (GM330)

| Onderdelen | Beschrijving                | Onderdelen | Beschrijving      |
|------------|-----------------------------|------------|-------------------|
|            | Slimme meter en CT x 1      |            | 2PIN terminal x 1 |
|            | Buisvormige aansluiting x 6 |            | 7PIN terminal x 1 |
| EM         | Schroevendraaier × 1        |            | 6PIN terminal x 1 |
|            | 2PIN-RJ45-adapterkabel x 1  |            | Documenten x 1    |

## 4.2.5 Slimme Dongle

### 4.2.5.1 WiFi/ LAN Kit-20

| Onderdelen | Beschrijving      | Onderdelen | Beschrijving   |
|------------|-------------------|------------|----------------|
|            | Slimme dongel x 1 |            | Documenten x 1 |

### 4.2.5.2 Ezlink3000

| Onderdelen | Beschrijving      | Onderdelen | Beschrijving                                                                                                    |
|------------|-------------------|------------|----------------------------------------------------------------------------------------------------|
|            | Slimme dongel x 1 | o x SALA   | LAN-kabelconnector x 1                                                                                                    |
|            | Documenten x1     |            | Ontgrendelgereedschap x 1<br>Verwijder de module met behulp<br>van het verwijdergereedschap als<br>dit is meegeleverd. Als het<br>gereedschap niet is meegeleverd,<br>verwijder dan de module door op<br>de ontgrendelknop op de module<br>te drukken. |

# 4.3 Opslag

Als de apparatuur niet onmiddellijk geïnstalleerd of gebruikt zal worden, verzeker dan dat de opslagomgeving voldoet aan de volgende vereisten.

- Als de omvormer langer dan twee jaar is opgeslagen of meer dan zes maanden na installatie niet in gebruik is geweest, wordt aanbevolen deze door professionals te laten inspecteren en testen voordat deze in gebruik wordt genomen.
- Om een goede elektrische prestatie van de interne elektronische componenten van de omvormer te waarborgen, wordt aanbevolen deze elke 6 maanden tijdens opslag in te schakelen. Als het apparaat langer dan 6 maanden niet is ingeschakeld, wordt aanbevolen het door professionals te laten inspecteren en testen voordat het in gebruik wordt genomen.

### Verpakkingsvereisten:

Maak de verpakking niet open en gooi het droogmiddel niet weg.

#### Vereisten installatieomgeving:

- 1. Plaats de apparatuur op een koele plek, uit de buurt van direct zonlicht.
- Bewaar de apparatuur op een schone plaats. Zorg voor een gepaste temperatuur en vochtigheid en geen condensatie. Installeer de apparatuur niet als de poorten of terminals gecondenseerd zijn.
   Batterijopslagtemperatuurbereik (T):

LX C101-10, LX C120-10, LX C138-10, LX C156-10:

- Wanneer  $-20^{\circ}C \leq T < 0^{\circ}C$ , mag de opslagperiode niet langer dan 1 maand zijn.
- Wanneer  $0^{\circ}C \leq T \leq 35^{\circ}C$ , mag de opslagperiode niet langer dan 6 maanden zijn.
- Wanneer  $35^{\circ}C < T \le 45^{\circ}C$ , mag de opslagperiode niet langer dan 1 maand zijn.

GW51.2-BAT-I-G10, GW56.3-BAT-I-G10:

- Wanneer  $35^{\circ}C \leq T \leq 45^{\circ}C$ , mag de opslagperiode niet langer dan 6 maanden zijn.
- Wanneer  $-20^{\circ}C \leq T \leq 35^{\circ}C$ , mag de opslagperiode niet langer dan één jaar zijn.

GW102.4-BAT-AC-G10, GW112.6-BAT-AC-G10:

- Wanneer  $35^{\circ}C \leq T \leq 45^{\circ}C$ , mag de opslagperiode niet langer dan 6 maanden zijn.
- Wanneer  $-20^{\circ}C \leq T \leq 35^{\circ}C$ , mag de opslagperiode niet langer dan één jaar zijn.
- 3. Houd de apparatuur uit de buurt van brandbare, explosieve en corrosieve stoffen.

#### Stapelvereisten:

- 1. De hoogte en richting van de stapelapparatuur moeten de instructies op de verpakkingsdoos volgen.
- 2. De apparatuur moet voorzichtig worden gestapeld om te voorkomen dat deze valt.

#### Vereisten voor het ontladen/laden van de batterij:

Opslag-SoC (LX C101-10, LX C120-10, LX C138-10, LX C156-10): 30%-50% SOC. Cirkel de laad-ontlaadcyclus elke 6 maanden.

Opslag SOC (GW51.2-BAT-I-G10, GW56.3-BAT-I-G10): 30%-50% SOC. Cirkel de laad-ontlaadcyclus elke 12 maanden.

Opslag SOC (GW102.4-BAT-AC-G10, GW112.6-BAT-AC-G10): 30%-50% SOC. Cirkel de laad-ontlaadcyclus elke 12 maanden.

# 5 Installatie

GEVAAR

Installeer en verbind de apparatuur met de meegeleverde materialen in het pakket. Anders is de fabrikant niet aansprakelijk voor de schade.

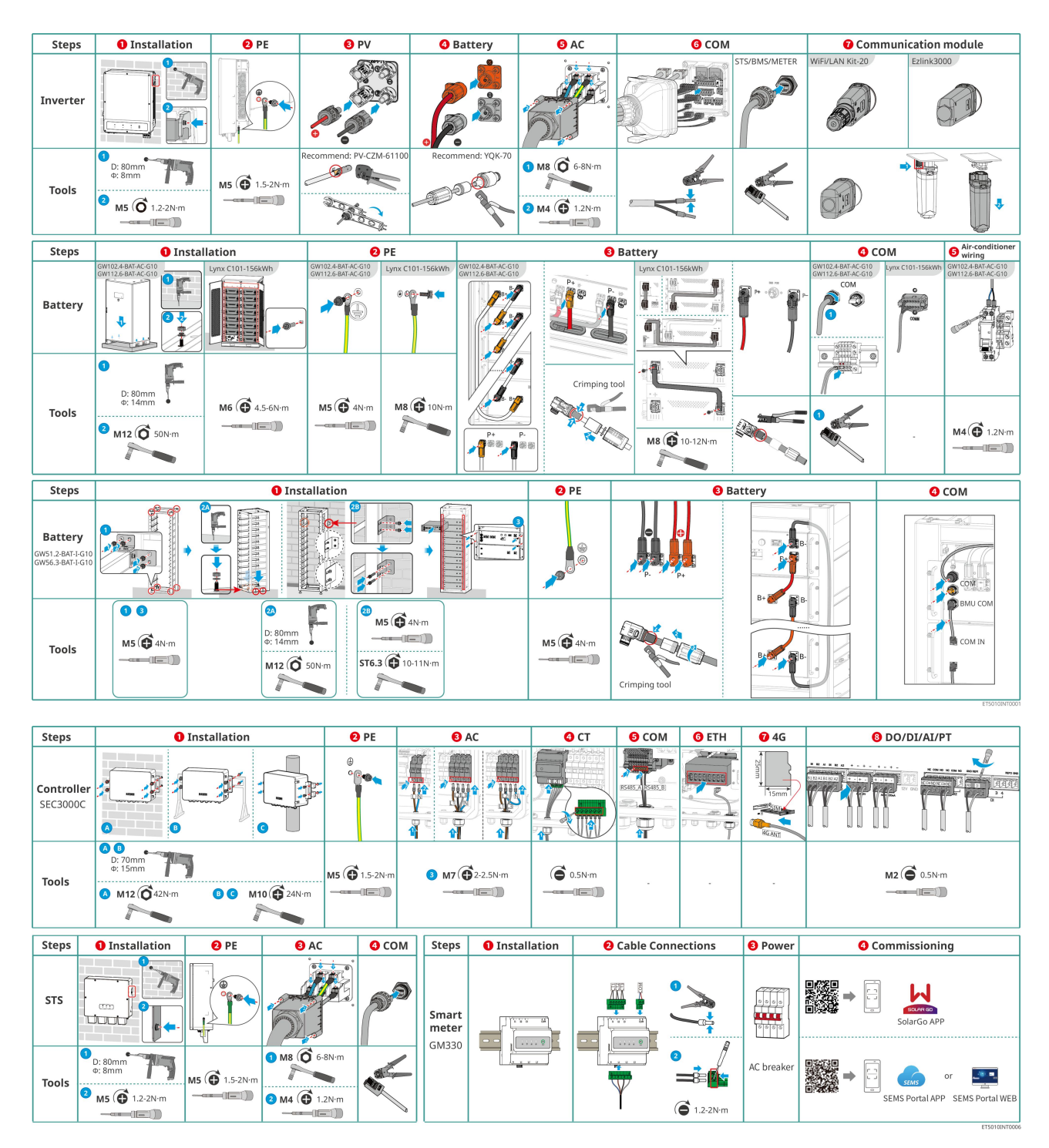

# 5.1 Systeeminstallatie - en inbedrijfstellingsprocedure

# 5.2 Installatievereisten

### 5.2.1 Vereisten voor de installatieomgeving

1. Installeer de apparatuur niet in de buurt van brandbare, explosieve of corrosieve materialen.

- 2. De temperatuur en vochtigheid op de plaats van installatie moeten zich binnen het gepaste bereik bevinden.
- 3. Installeer de apparatuur niet op een plaats waar deze gemakkelijk aan te raken is; houd de apparatuur met name buiten het bereik van kinderen.
- 4. Bij het werken van de apparatuur is er een hoge temperatuur van 60°C. Raak het oppervlak niet aan, om brandwonden te vermijden.
- 5. Installeer de apparatuur op een beschermde plaats, om blootstelling aan direct zonlicht, regen en sneeuw te vermijden. Bouw een zonnewering indien nodig.
- 6. Het uitgangsvermogen van de omvormer kan afnemen door direct zonlicht of hoge temperatuur.
- 7. De plaats waar de apparatuur moet worden geïnstalleerd, moet goed geventileerd zijn, zodat warmte kan worden afgevoerd, en moet groot genoeg zijn om de apparatuur te bedienen.
- 8. Controleer de beschermingsgraad van de apparatuur en zorg ervoor dat de installatieomgeving aan de eisen voldoet.
  - De omvormer, slimme dongle en slimme energiecontroller kunnen zowel binnen als buiten worden geïnstalleerd.
  - GW102.4-BAT-AC-G10, GW112.6-BAT-AC-G10 kunnen zowel binnen als buiten worden geïnstalleerd.
  - LX C101-10, LX C120-10, LX C138-10 en LX C156-10 kunnen binnen worden geïnstalleerd.
  - GW51.2-BAT-I-G10, GW56.3-BAT-I-G10 moeten binnen en in een geventileerde omgeving worden geïnstalleerd.
- 9. Installeer de apparatuur op een hoogte die handig is voor bediening en onderhoud, de aansluiting van elektriciteit en de controle van indicatoren en labels.
- 10. De installatiehoogte van de apparatuur moet lager zijn dan de maximale werkhoogte van het systeem.
- 11. Raadpleeg de fabrikant voordat u de apparatuur buiten installeert in gebieden die worden beïnvloed door zout. Een zoutgevoelig gebied verwijst naar het gebied binnen 500 meter vanaf de kust en zal gerelateerd zijn aan de zeewind, neerslag en topografie.
- 12. Installeer de apparatuur uit de buurt van elektromagnetische interferentie. Indien er zich radio- of draadloze communicatieapparatuur van minder dan 30 MHz in de buurt van de omvormer bevindt, moet u:
  - Omvormer: voeg een meerlagige wikkeling met ferrietkern toe aan de AC-uitgangskabel van de omvormer, of voeg een laagdoorlaat-EMI-filter toe.
  - Andere apparatuur: de afstand tussen de apparatuur en de draadloze EMI-apparatuur moet meer dan 30 meter zijn.
- 13. In het geval van brand, zorg ervoor dat de koolstofdioxideblusser of Novec1230 of FM-200 in de buurt is. De brand mag niet worden geblust met water, een ABC- of poederblusser. Leden van de brandweer dienen volledig beschermende kleding en zelfstandig werkende ademhalingsapparatuur te dragen.
- 14. De lengte van de DC- en communicatiekabels tussen de batterij en de omvormer moet minder dan3 m zijn. Zorg ervoor dat de installatieafstand tussen de omvormer en de accu voldoet aan de eisen

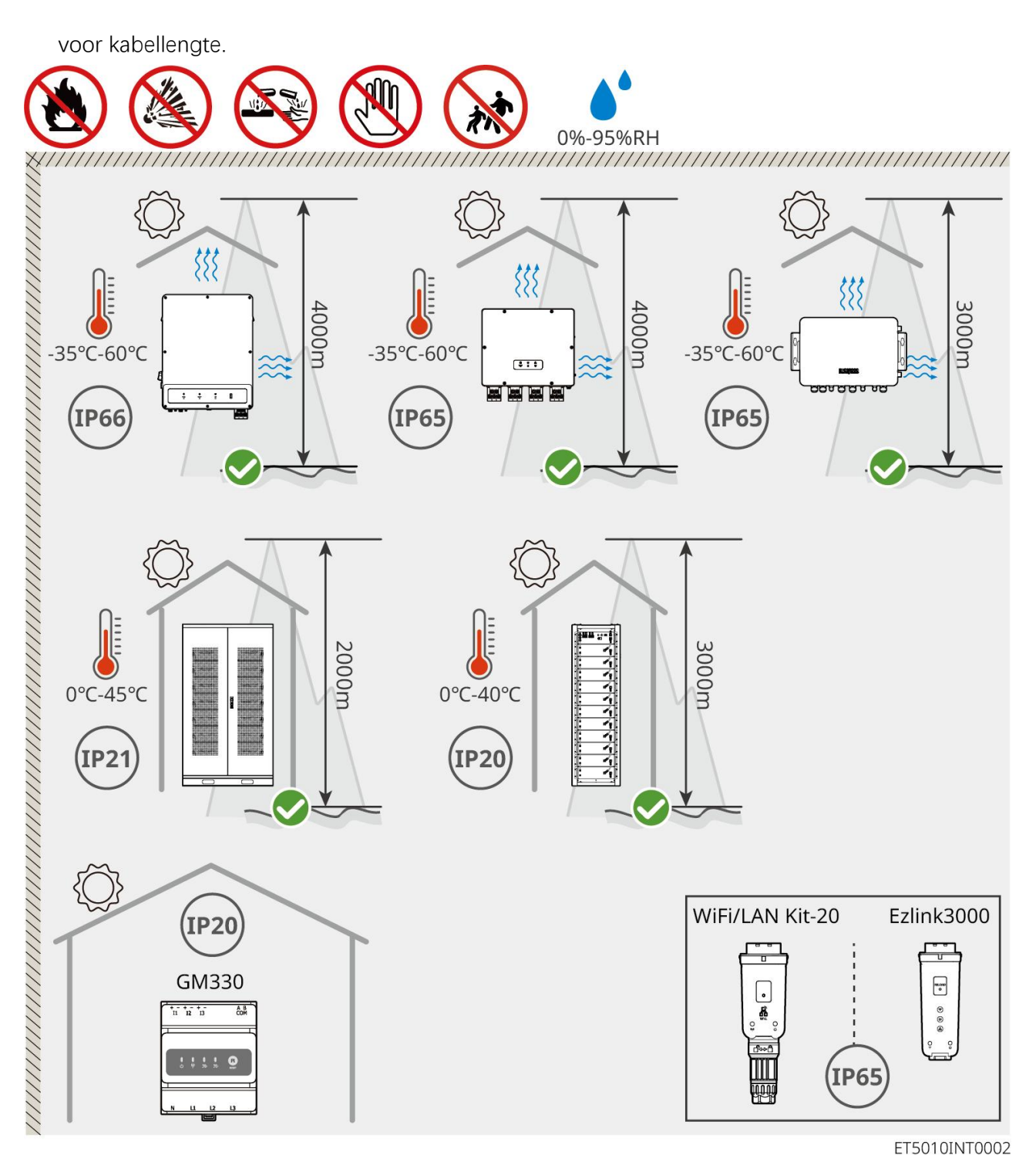

## 5.2.2 Installatieruimtevereisten

Reserveer voldoende ruimte voor werkzaamheden en warmteafvoer bij het installeren van het systeem.

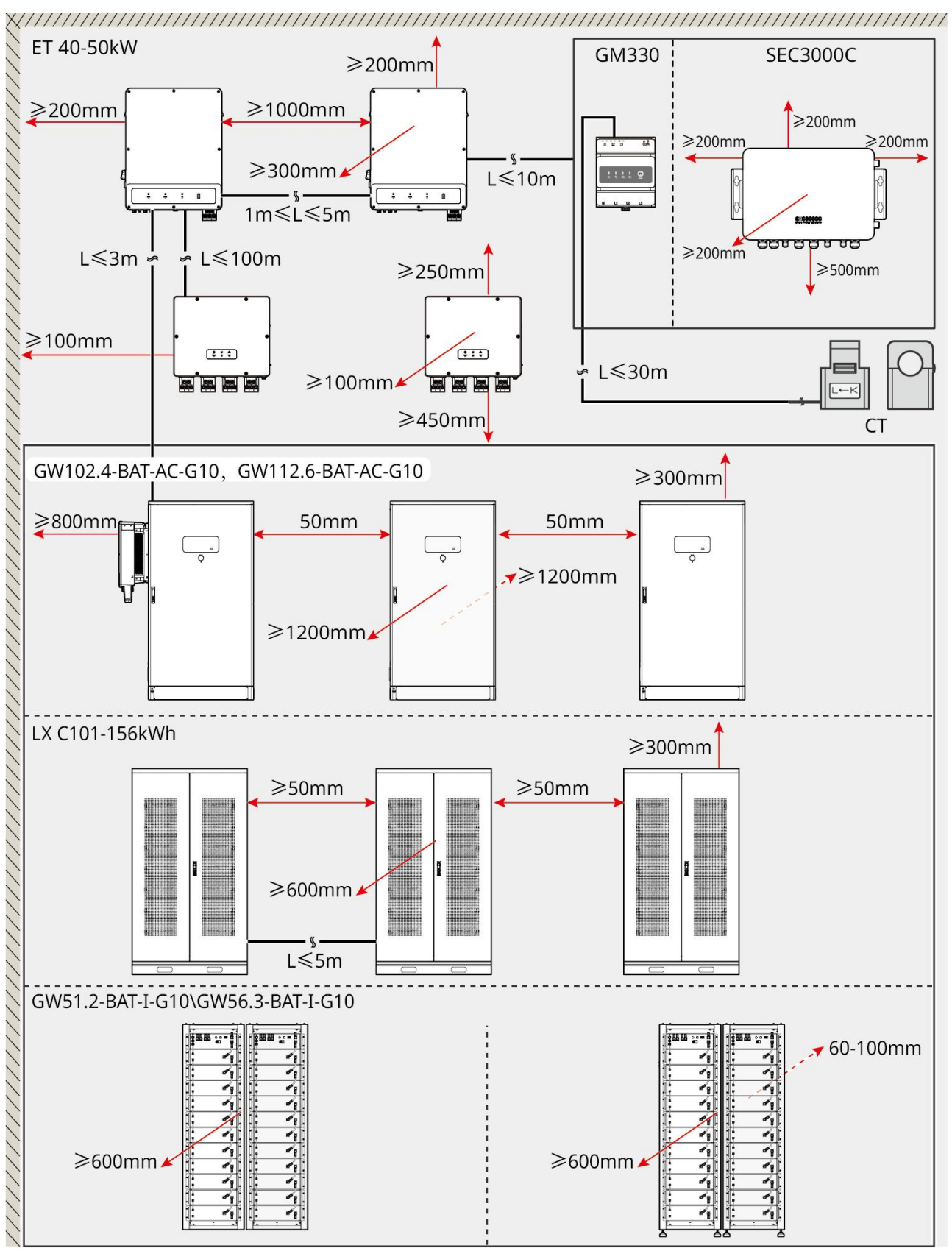

ET5010INT0003

## 5.2.3 Funderingseisen

KENNISGEVING

De leiding kan vervangen worden door geschikte PVC-buizen volgens de vereisten ter plaatse.

- De installatiefundering van het batterijsysteem moet vlak en droog zijn, zonder verzakkingen of hellingen, en het is strikt verboden om deze in een omgeving met waterophoping te installeren.
- Zorg ervoor dat de grond vlak is en het gewicht van het batterijsysteem kan dragen.
- Het funderingsmateriaal moet van C25 gewoon beton zijn, verhard of een ander onbrandbaar oppervlak.
- Er moeten sleuven of uitlaatgaten in de fundering voorzien worden, om de bedrading van apparatuur te vergemakkelijken.
- Apparatuur (inclusief hoogte, vooraf ingebedde expansieschroeven, leidingen, enz.) moet worden aangepast aan het proces en de plaatselijke omstandigheden.
- De hoogte van het bovenste merkteken van de apparatuurfundering kan worden aangepast aan de werkelijke behoeften van de apparatuur en de locatie.
- Installeer de apparatuur verticaal, zonder kanteling of ondersteboven.
- Sleufvereiste:
  - 1. Als de kabel van onderen de apparatuur binnenkomt, moet de greppel stofdicht en knaagdierbestendig zijn om te voorkomen dat vreemde voorwerpen binnendringen.
  - 2. Er moet een waterdichte en vochtbestendige constructie in de greppel zijn om kabelveroudering en kortsluiting te voorkomen, die de normale werking van de apparatuur kan beïnvloeden.
  - 3. Vanwege de dikte van de kabels van de apparatuur moet het ontwerp van de sleuf volledig kabelposities reserveren om een soepele verbinding te garanderen en slijtage te voorkomen.

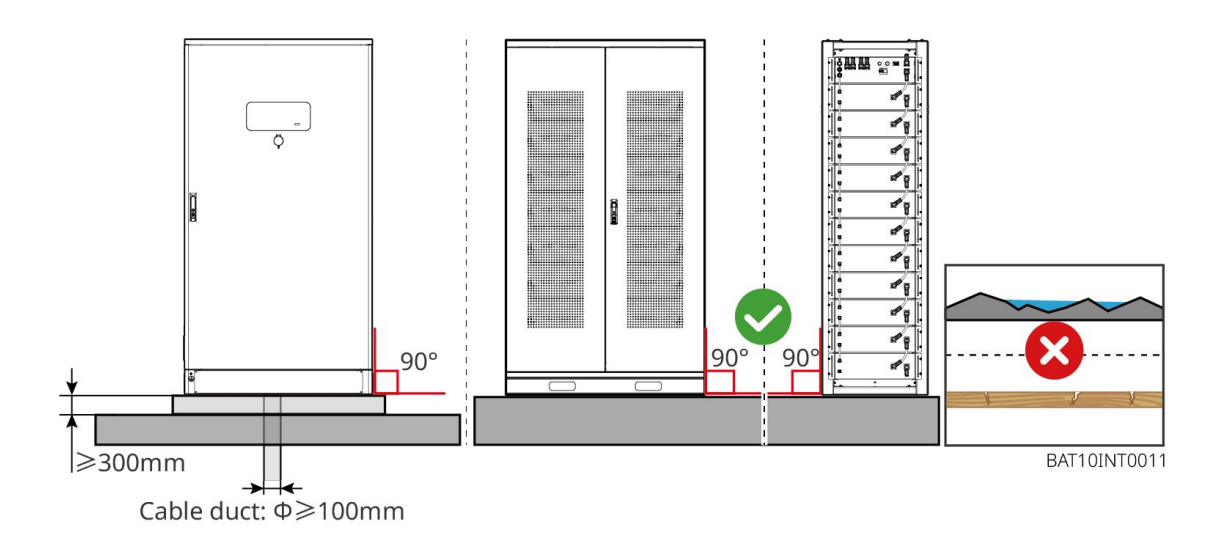

### 5.2.4 Gereedschapsvereisten

| KENNISGEVING                                                                                  |              |             |              |  |
|-----------------------------------------------------------------------------------------------|--------------|-------------|--------------|--|
| De volgende middelen worden aanbevolen voor het installeren van de apparatuur. Gebruik andere |              |             |              |  |
| hulpmiddelen ter plaatse indien nodig.                                                        |              |             |              |  |
| Installatiegereedschappen                                                                     |              |             |              |  |
| Gereedschap                                                                                   | Beschrijving | Gereedschap | Beschrijving |  |

|           | Punttang                | 1 | RJ45-krimpgereedschap                   |
|-----------|-------------------------|---|-----------------------------------------|
| 100 miles | Draadstripper           |   | YQK-70 hydraulische tangen              |
|           | Verstelbare moersleutel |   | PV-connectorgereedschap<br>PV-CZM-61100 |
| M         | Hammerboor (Ø8mm)       |   | Momentsleutel                           |
|           | Rubberen hamer          |   | Dopsleutelset                           |
|           | Markeerstift            |   | Multimeter<br>Bereik ≤ 1100 V           |
|           | Krimpkous               |   | Warmtepistool                           |
|           | Kabelstrik              |   | Stofzuiger                              |
| ⓐःःःःः    | Waterpas                | - | -                                       |

### Persoonlijke beschermingsmiddelen

| Gereedschap | Beschrijving | Gereedschap | Beschrijving |
|-------------|--------------|-------------|--------------|
|             |              |             |              |

| lsolatiehandschoenen en<br>veiligheidshandschoenen | Stofmasker          |
|----------------------------------------------------|---------------------|
| Veiligheidsbril                                    | Veiligheidsschoenen |

### 5.2.5 Vervoersvereisten

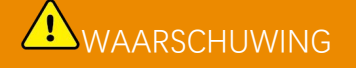

- Operaties zoals transport, omzet, installatie en dergelijke moeten voldoen aan de vereisten van lokale wetten en voorschriften.
- Breng de omvormer eerst naar de plaats waar deze geïnstalleerd moet worden. Volg onderstaande instructies om persoonlijk letsel of beschadiging van apparatuur te vermijden.
  - 1. Maak een inschatting van het gewicht van de apparatuur voordat u deze verplaatst. Zorg voor voldoende personeel om de apparatuur te verplaatsen, om persoonlijk letsel te vermijden.
  - 2. Draag veiligheidshandschoenen om persoonlijk letsel te vermijden.
  - 3. Houd de apparatuur in evenwicht om te voorkomen dat deze tijdens het verplaatsen valt.
  - 4. Zorg ervoor dat de kastdeur vergrendeld is tijdens het hanteren van de apparatuur.
- Het energieopslagsysteem kan naar de installatieplaats worden vervoerd door het te tillen of met een vorkheftruck.
- Bij het gebruik van hijsmethoden om apparatuur te vervoeren, kies alstublieft voor flexibele hijsbanden of riemen, en de draagcapaciteit van een enkele riem moet minimaal 2 ton zijn.
- Bij het gebruik van hijsmethoden om apparatuur te vervoeren, kies alstublieft voor flexibele hijsbanden of riemen, en de draagcapaciteit van een enkele riem moet minimaal 2 ton zijn.

### LX C 101-10, LX C120-10, LX C138-10, LX C156-10 vorkheftrucktransport

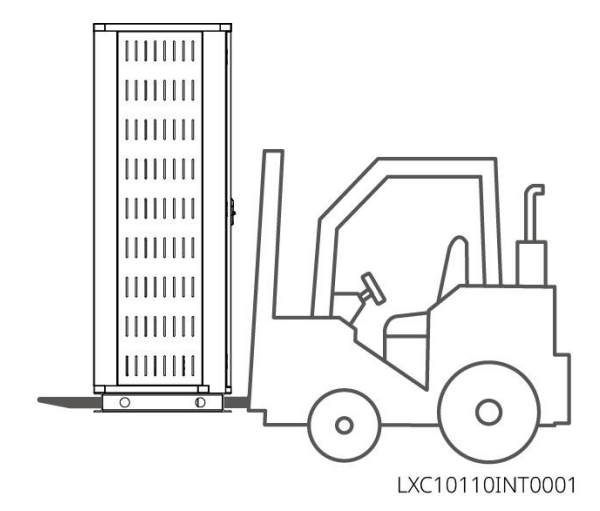

# 5.3 Installeren van het Batterijsysteem

# 

- Zorg ervoor dat de grond vlak is.
- Zorg ervoor dat het energieopslagsysteem verticaal op de grond staat zonder risico op kantelen.

### 5.3.1 Open de kastdeur

# WAARSCHUWING

- Open de kastdeur niet tijdens het vervoer van de apparatuur.
- Nadat de installatie, bedrading en inbedrijfstelling van de apparatuur voltooid zijn, sluit u alstublieft de kastdeur.

Stap 1 Ontgrendel de kastdeur met de sleutel.

Stap 2 Draai de deurklink om de kastdeur te openen.

#### LX C 101-10, LX C120-10, LX C138-10, LX C156-10

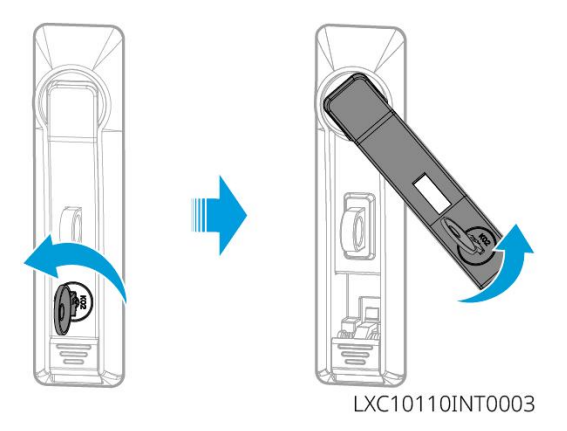

### GW102.4-BAT-AC-G10, GW112.6-BAT-AC-G10

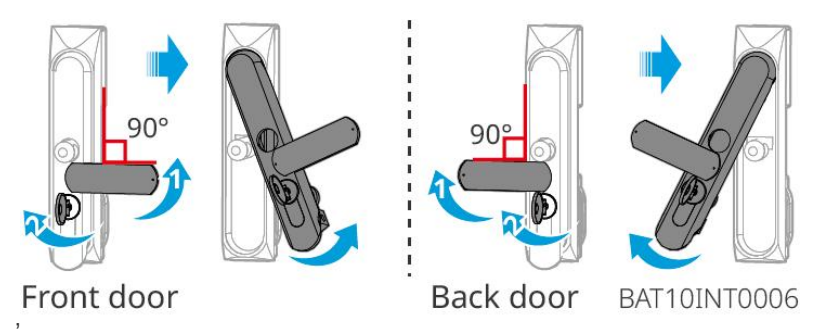

### 5.3.2 Installeren van LX C 101-10, LX C 120-10, LX C 138-10, LX C 156-10

Stap 1 Open de deur van het batterijvak en haal het accessoirepakket eruit.

Stap 2 Gebruik de haak om de batterijen naar de vorkheftruck of hefapparaten te verplaatsen.

Stap 3 Gebruik de vorkheftruck of de hefapparaten om elke batterij van onder naar boven in de batterijkast te

installeren. Voor LX C 101-10 en LX C 138-10, installeer geen batterij op de bovenste laag.

**Stap 4** Stap 4: Gebruik M6-schroeven om de batterij en de afdichtplaat vast te zetten (de afdichtplaat wordt alleen op de bovenste laag gebruikt voor LX C101-10 en LX C138-10).

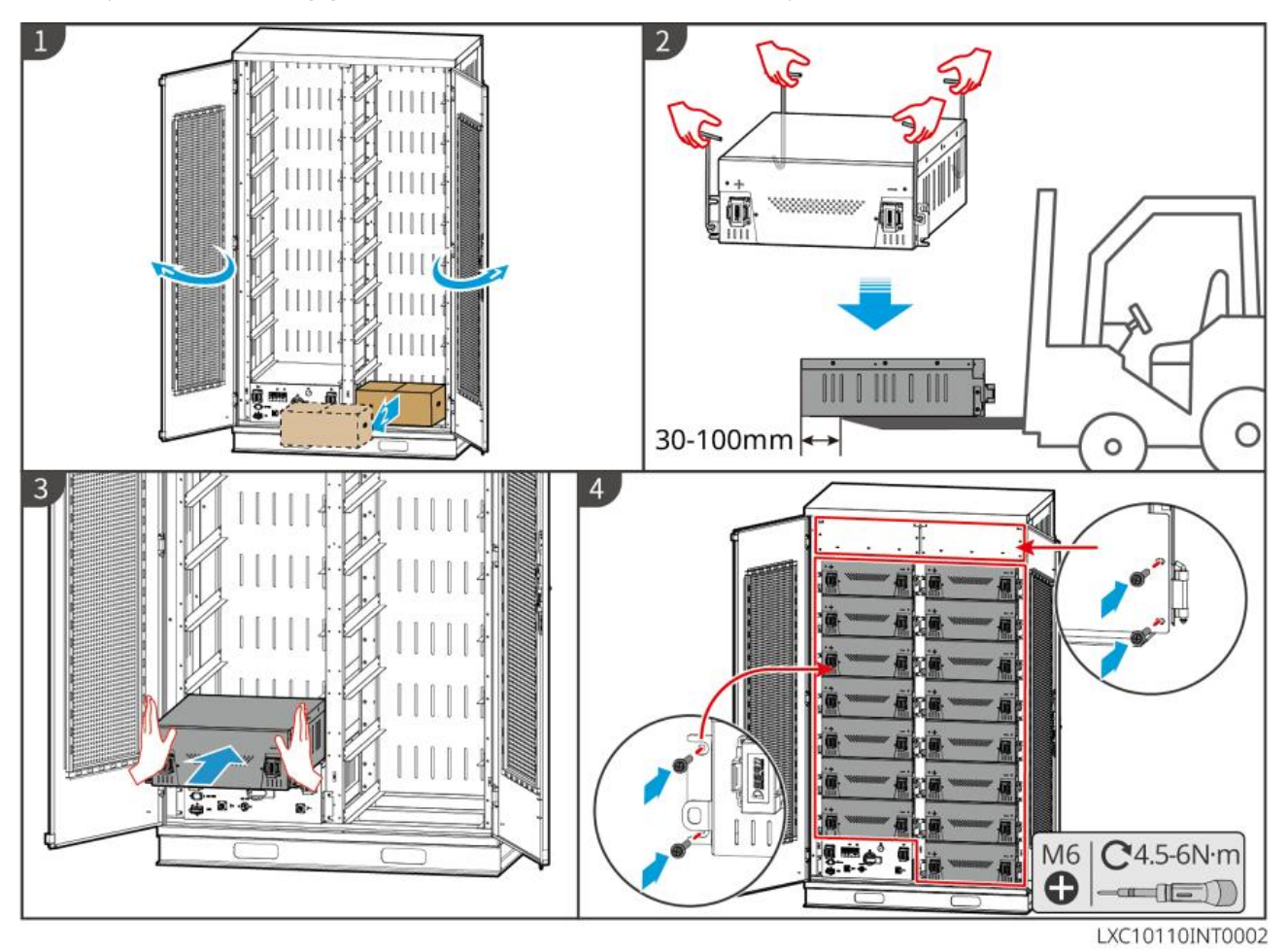

### 5.3.3 Installatie van GW51.2-BAT-I-G10, GW56.3-BAT-I-G10

### Monteer het batterijrek

Stap 1 Leg het rek plat volgens de pijl en lijn de gaten uit volgens het serienummer op het rek.

Stap 2 Gebruik M5-schroeven om de ronde gaten vast te zetten en daarna de taille gaten.

### Bevestigen van de batterijkast

Type I

Stap 1: Gebruik een stift om de boorpositie op de horizontale grond te markeren.

- Stap 2: Gebruik een klopboor om gaten te boren en expansiebouten te installeren.
- Stap 3: Verplaats het batterijrek naar de gatpositie en draai de expansiebouten aan met een dopsleutel.

#### Type II

Stap 1: Leg het rek neer en installeer de verstelbare voeten aan de onderkant.

Stap 2: Zet het rek rechtop en gebruik de wandbevestigingsbeugel om het batterijrek aan de muur te bevestigen.

### Installeer de PCU en het batterijpak

Stap 1: Duw de PCU en het batterijpakket direct of gebruik een vorkheftruck om de PCU en het batterijpakket te vervoeren.

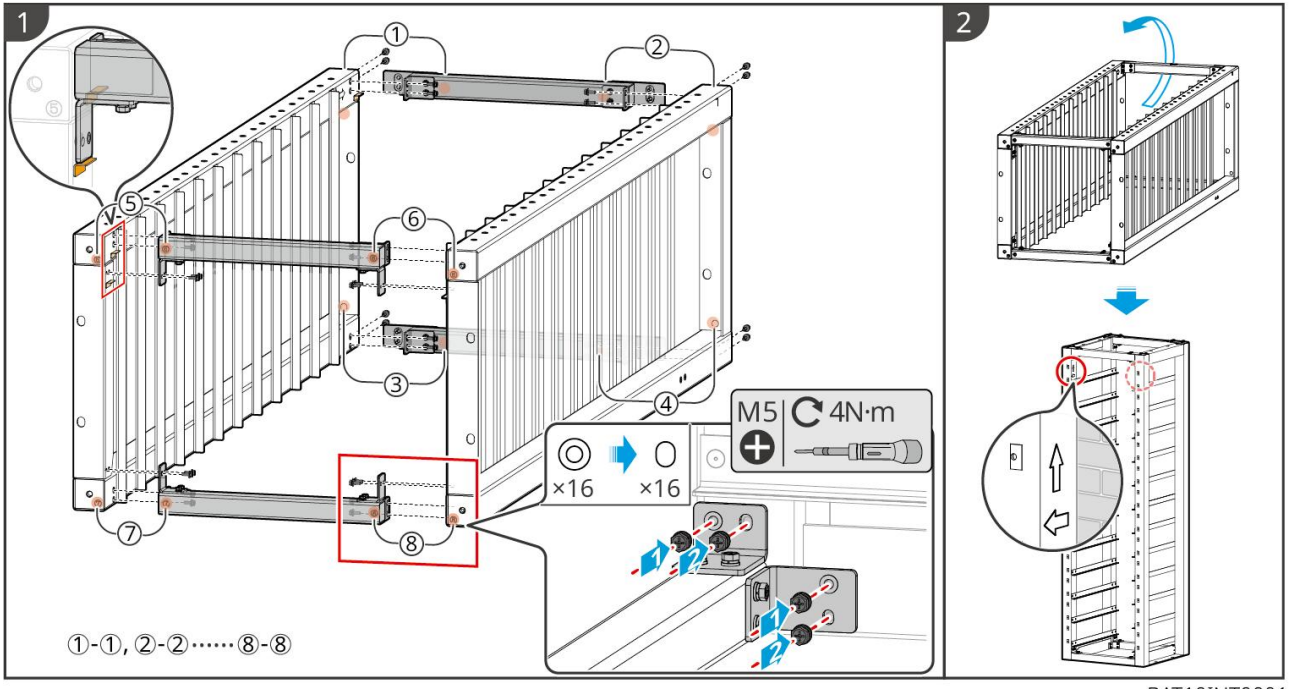

Stap 2: Bevestig labels en draai de PCU en het batterijpakket vast met M5-schroeven.

BAT10INT0001

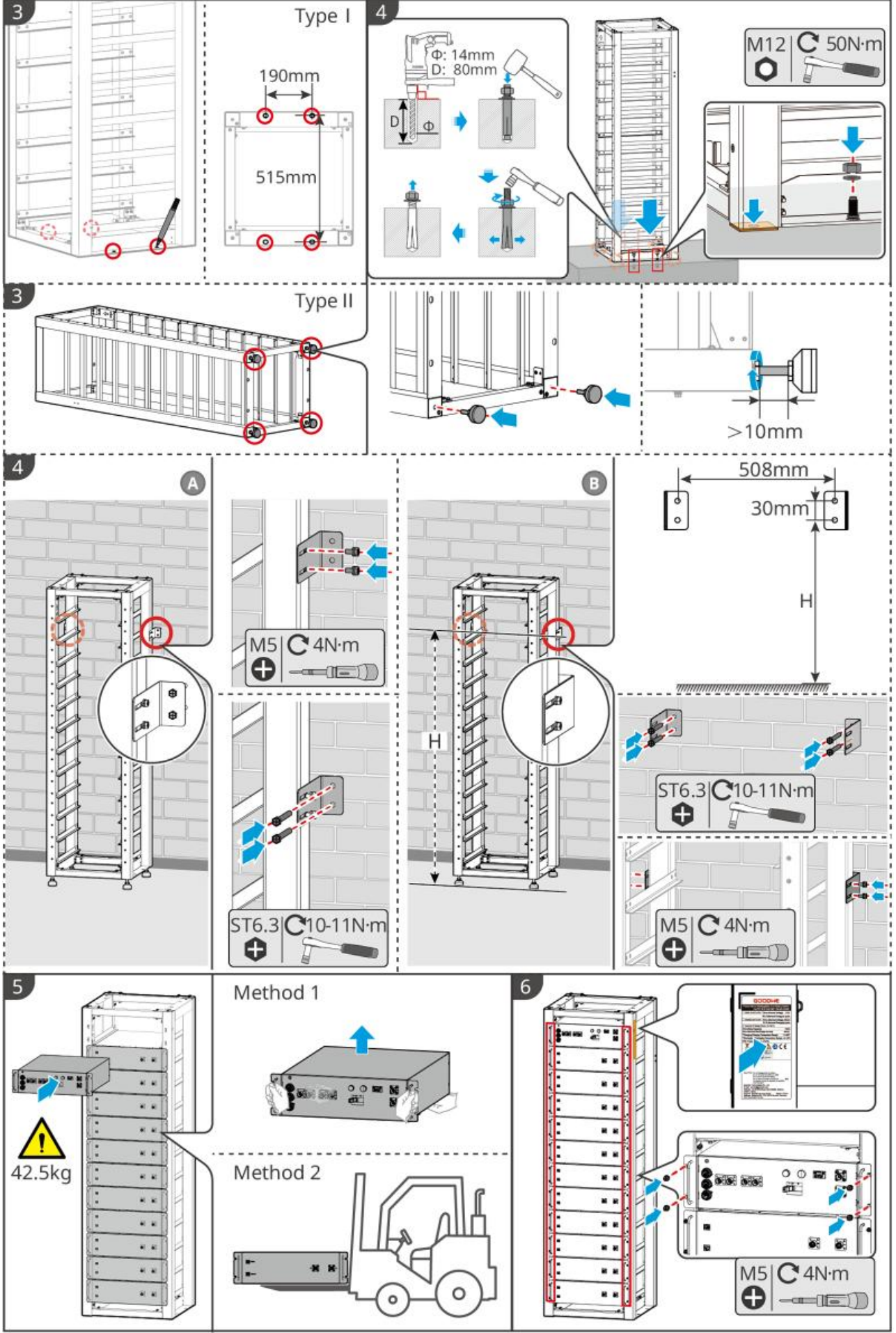

BAT10INT0002

## 5.3.4 GW102.4-BAT-AC-G10, GW112.6-BAT-AC-G10

#### Verwijder de beschermkap van het temperatuuralarm en het rookalarm.

Wanneer de batterijen worden verzonden, zijn de rookalarmen en temperatuuralarmen voorzien van beschermkappen. De beschermkappen moeten worden verwijderd zodat de alarmen goed functioneren.

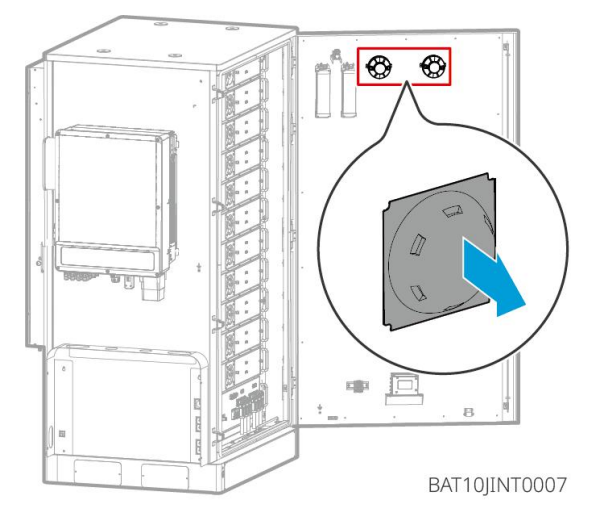

### Verwijder de frontpanelen en til de batterijen op

### Opmerking

- Verwijder de voorpanelen voordat u een vorkheftruck gebruikt om de batterijen te hanteren.
- Het batterijsysteem is bevestigd aan de skidplaat met onderbouten bij verzending. Verwijder eerst de skidplaat voordat u hem installeert.

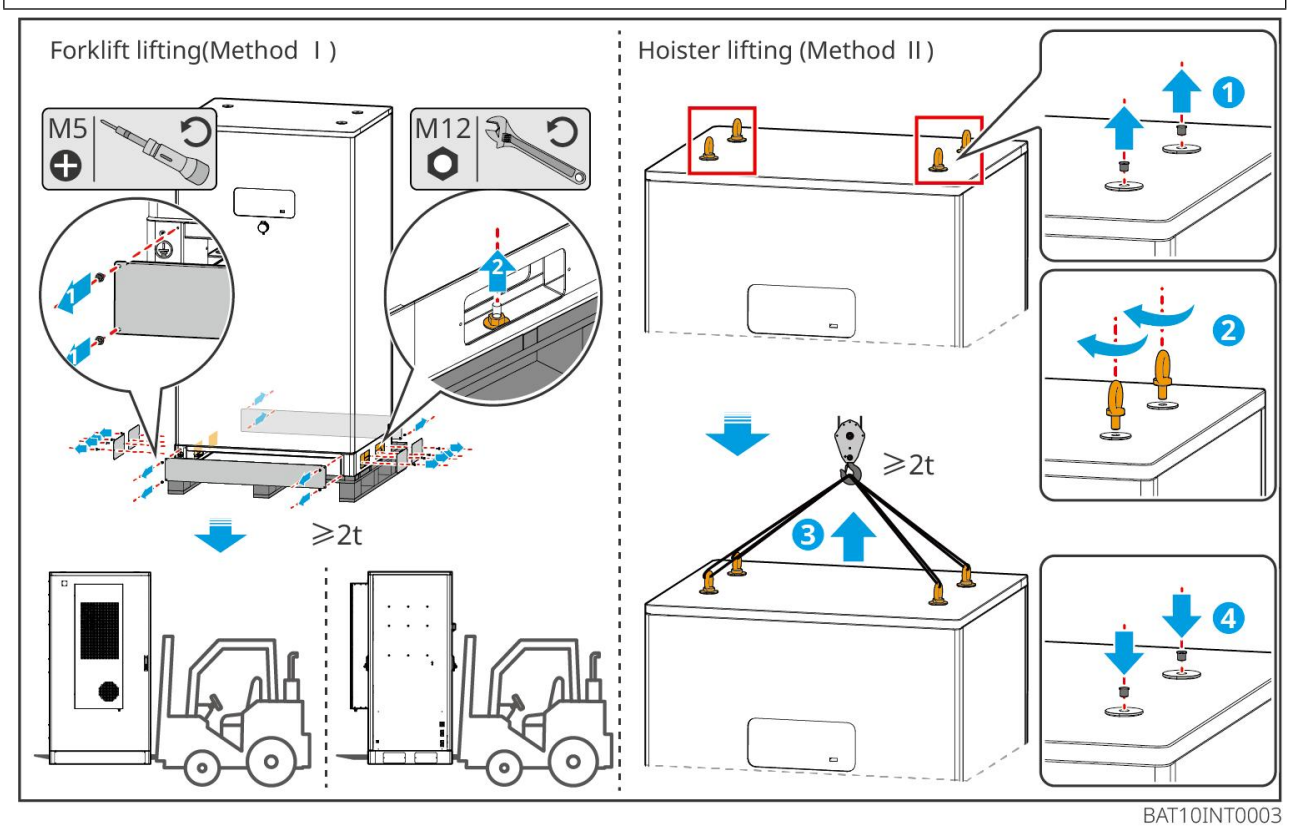

52

**Stap 1:** Markeer de boorposities volgens de afmetingen die in het diagram zijn weergegeven.

Stap 2: Gebruik een klopboor om gaten te boren en expansiebouten te installeren.

**Stap 3:** Verplaats het batterijrek naar de gatenposities en zet de batterijen vast aan de fundering met expansiebouten.

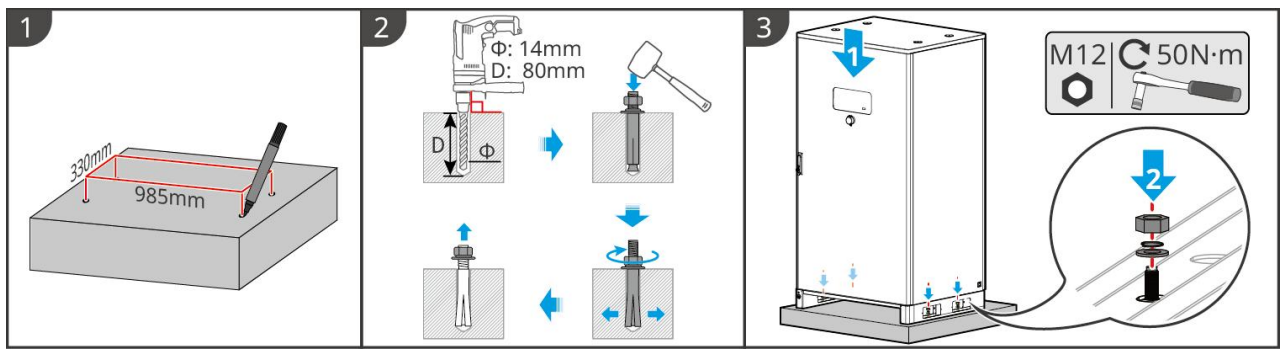

BAT10INT0005

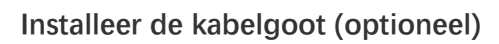

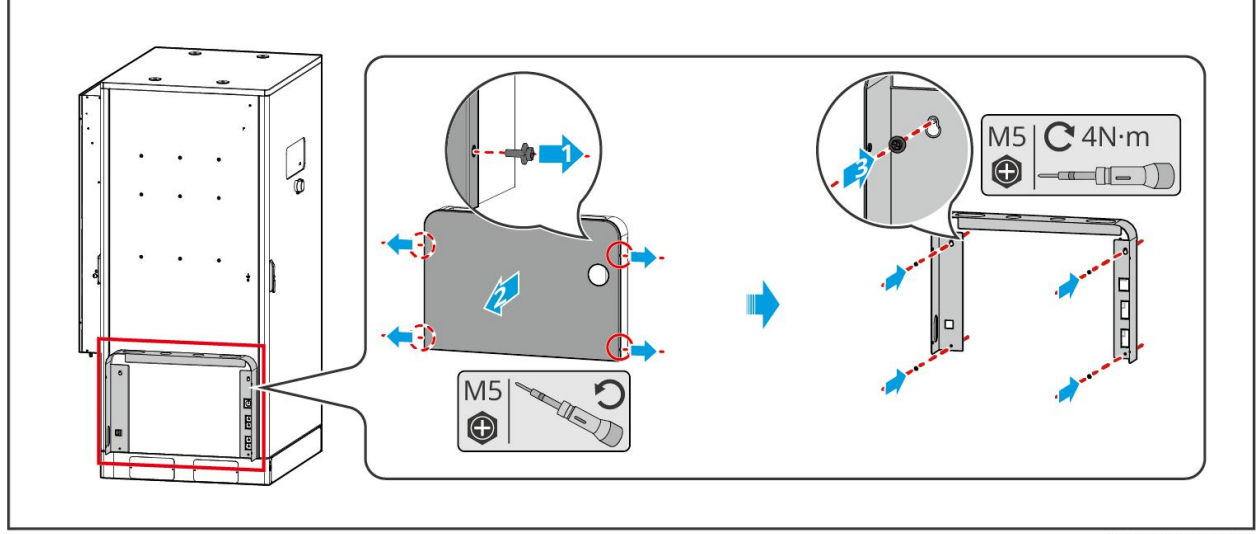

BAT10JINT0013

Installeer de afvoerpijp van de airconditioner

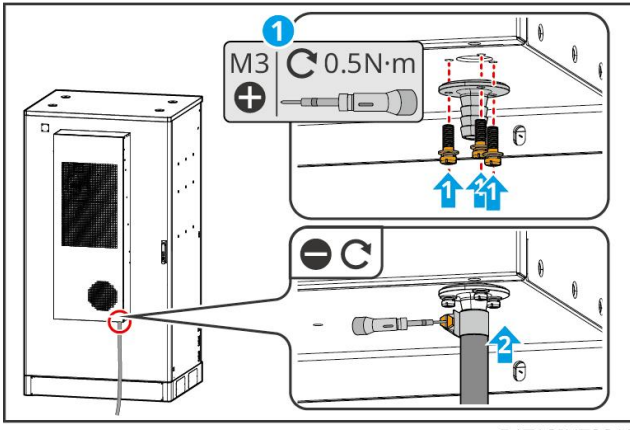

BAT10INT0010

# 5.4 De omvormer installeren

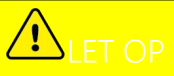

- Vermijd de waterleidingen en kabels in de muur tijdens het boren van gaten.
- Draag een veiligheidsbril en stofmasker om te voorkomen dat u stof inademt of dat er stof in de ogen komt tijdens het boren van gaten.
- Zorg ervoor dat de omvormer stevig is geïnstalleerd zodat hij niet kan omvallen.

**Stap 1** Plaats de plaat horizontaal op de muur en markeer de posities voor het boren van gaten.

Stap 2 Boor gaten met de klopboor.

Stap 3 Gebruik de expansiebouten om de omvormer aan de muur te bevestigen.

**Stap 4** Open de handgreep van de omvormer. Als er extra handgrepen geïnstalleerd moeten worden, neem dan contact op met het after-sales servicecentrum voor hulp.

**Stap 5** Installeer de omvormer op de montageplaat en bevestig deze. Slechts één kant van de omvormer en de achterplaat moeten worden bevestigd om ervoor te zorgen dat de omvormer stevig is geïnstalleerd. Alleen voor Australië: Beveilig de DC-schakelaar met het DC-schakelaarslot, zorg ervoor dat de DC-schakelaar "UIT" staat tijdens de installatie.

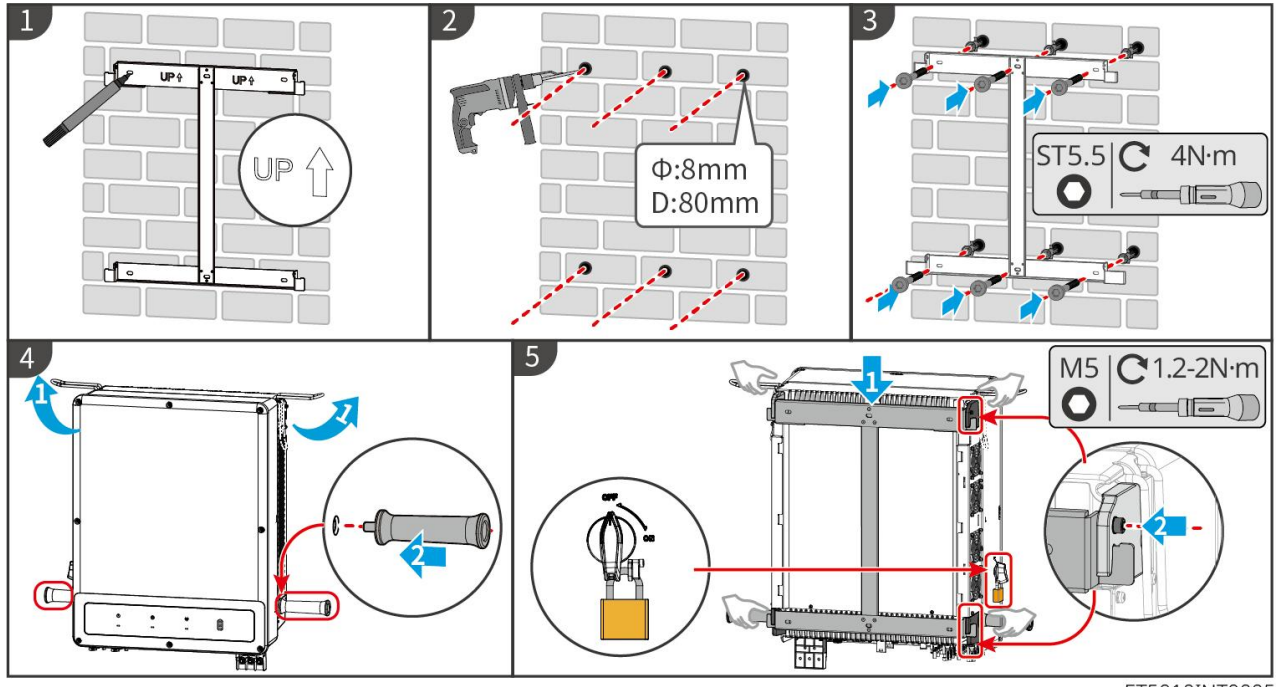

ET5010INT0005

### 5.5 Het installeren van de STS

Stap 1 Plaats de plaat horizontaal op de muur en markeer de posities voor het boren van gaten.

Stap 2 Boor gaten met de klopboor.

- Stap 3 Gebruik de expansiebouten om de montageplaat aan de muur te bevestigen.
- Stap 4 Installeer de STS op de montageplaat.

**Stap 5** Draai de STS met de montageplaat vast om een veilige installatie van de STS te garanderen.

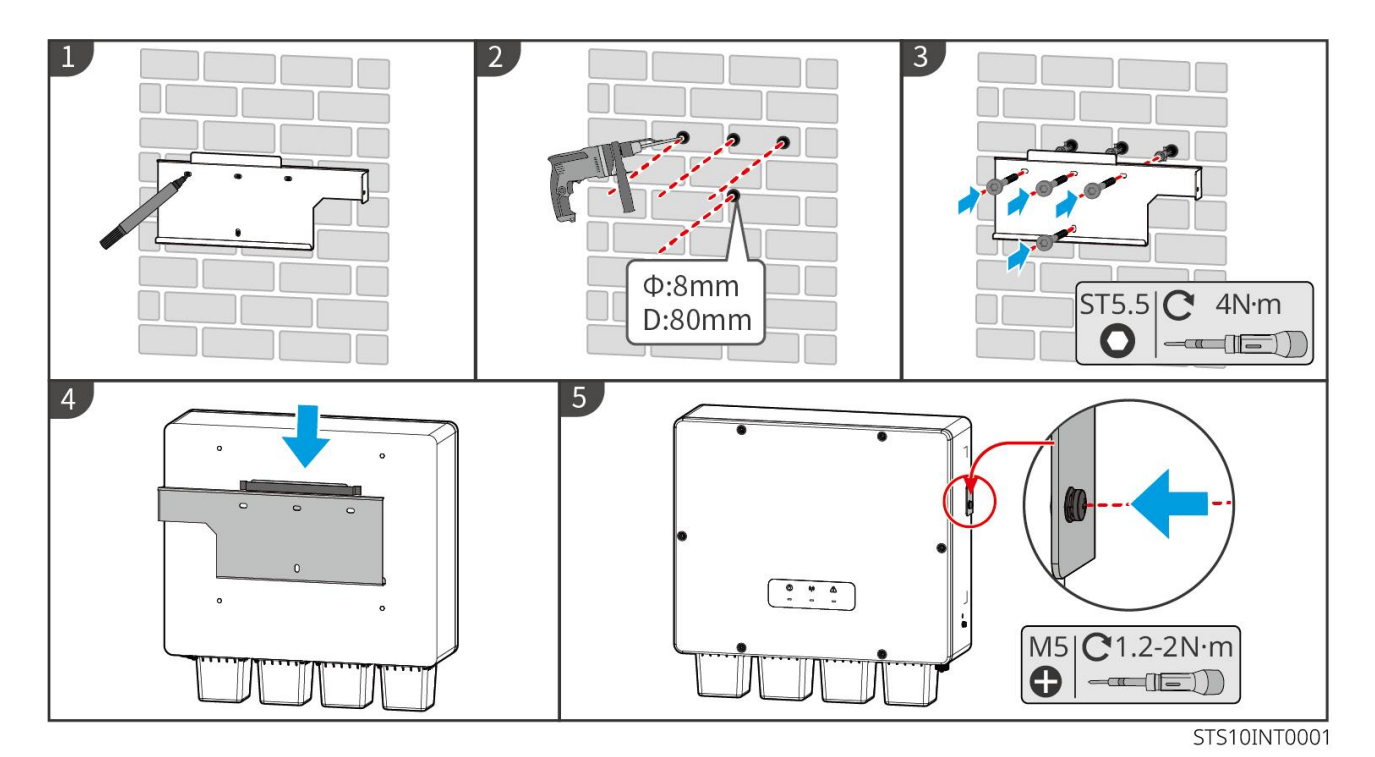

## 5.6 Het installeren van de slimme meter

# 

In gebieden met een bliksemrisico, als de meterkabel langer is dan 10 meter en de kabels niet zijn voorzien van geaarde metalen buizen, wordt het aanbevolen om een extern bliksembeveiligingsapparaat te gebruiken.

### GM330

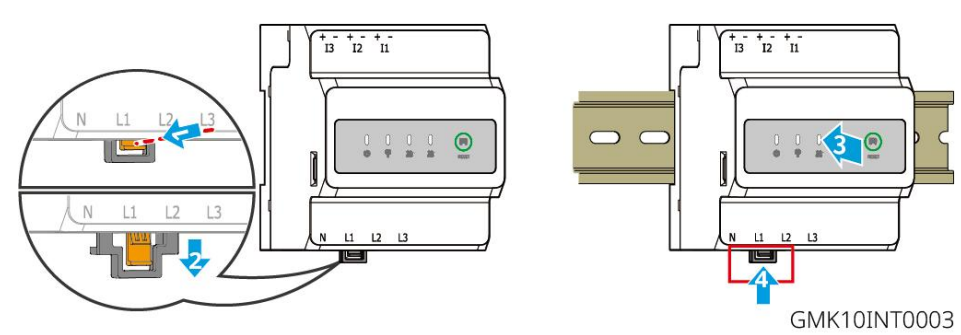

# 6 Systeembedradingen

# GEVAAR

- Voer elektrische aansluitingen uit overeenkomstig lokale wetten en regelgeving. Met inbegrip van handelingen, kabels, en specificaties van onderdelen.
- Schakel de DC-schakelaars en de AC-uitgangsschakelaars uit om de apparatuur uit te schakelen voordat u elektrische verbindingen maakt. Werk niet met de voeding ingeschakeld. Anders kunnen zich elektrische schokken voordoen.
- Wanneer het energieopslagsysteem wordt ingeschakeld, wordt de BACK-UP AC-poort geactiveerd. Schakel eerst de omvormer uit als er onderhoud nodig is aan de back-upbelastingen. Anders kan dit leiden tot een elektrische schok.

- Bind kabels van hetzelfde type samen vast en scheid ze van kabels van andere typen. Zorg ervoor dat de kabels niet kruislings liggen of verstrikt raken.
- Als de kabel te gespannen is, kan de aansluiting slecht zijn. Voorzie een bepaalde lengte van de kabel voordat u deze aansluit op de kabelpoort van de omvormer.
- Verzeker dat de kabelgeleider volledig contact maakt met de klem en dat het kabelisolatiegedeelte niet met de klem wordt gekrompen bij het krimpen van de klem. Anders kan het apparaat mogelijk niet goed functioneren, of de verbinding kan onbetrouwbaar zijn tijdens gebruik, wat kan leiden tot schade aan het aansluitblok, enz.

# 

- Maak geen kortsluiting tussen de omvormer en de AC-schakelaar die rechtstreeks op de omvormer is aangesloten.
- Installeer één AC-uitgangsautomaat voor elke omvormer. Dezelfde AC-stroomkringonderbreker kan niet worden gebruikt voor meerdere omvormers.
- Er wordt een AC-stroomkringonderbreker aan de AC-kant geïnstalleerd om ervoor te zorgen dat de omvormer veilig van het net losgekoppeld kan worden in geval van een uitzonderlijke situatie. Selecteer de geschikte AC-stroomkringonderbreker overeenkomstig lokale wetten en regelgeving.
- De back-upfunctie van de omvormer moet worden geïmplementeerd met een STS.

### KENNISGEVING

- Draag persoonlijke beschermingsmiddelen zoals veiligheidsschoenen, veiligheidshandschoenen en isolerende handschoenen tijdens het maken van elektrische aansluitingen.
- Alle elektrische aansluitingen moeten worden gemaakt door gekwalificeerde professionals.
- De kleuren van de kabels in dit document zijn enkel ter referentie. De specificaties van de kabels moeten voldoen aan lokale wetten en regelgeving.

# 6.1 Systeembedradingsschema

### KENNISGEVING

- De N- en PE-bedrading van ON-GRID- en BACK-UP-poorten verschilt op basis van de regelgevingseisen van verschillende regio's. Raadpleeg de specifieke vereisten in de lokale regelgeving.
- De omvormer kan alleen de BACK-UP-functie gebruiken als deze werkt met STS. De ON-GRID- en BACK-UP-poorten bevinden zich op het STS-apparaat.
- STS heeft een ingebouwd relais in de ON-GRID AC-poort. Wanneer het energieopslagsysteem in de off-grid modus is, is het ingebouwde ON-GRID-relais open; terwijl wanneer de omvormer in netgekoppelde modus is, het gesloten is.
- Wanneer het energieopslagsysteem wordt ingeschakeld, wordt de BACK-UP AC-poort geactiveerd. Schakel eerst de omvormer uit als er onderhoud nodig is aan de back-upbelastingen. Anders kan dit leiden tot een elektrische schok.

N- en PE-kabels zijn in het hoofdbedradingspaneel op elkaar aangesloten.

### KENNISGEVING

- Om de neutrale integriteit te behouden, moeten de neutrale kabels van de ON-GRID-zijde en de BACK-UP-zijde met elkaar verbonden zijn, anders werkt de BACK-UP-functie niet.
- Het volgende schema is van toepassing op gebieden in Australië en Nieuw-Zeeland.

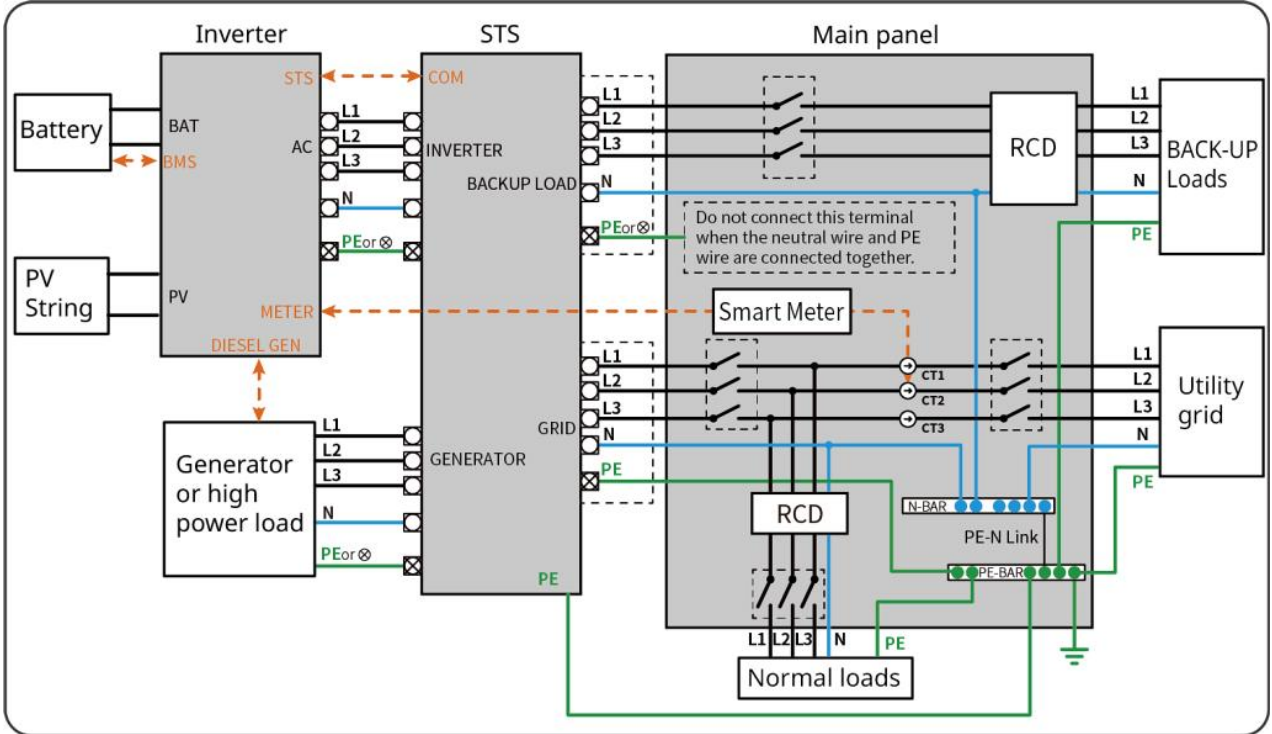

ET5010NET0010

### N en PE-kabels zijn afzonderlijk bedraad in het hoofdpaneel.

### KENNISGEVING

Als de omvormer is geschakeld naar de off-grid modus en er geen behoefte is om de N- en PE-kabels aan te sluiten, kan deze functie worden ingesteld via de interface "Geavanceerde Instellingen" van de SolarGo-app's "Backup N- en PE-relaisschakelaar". Het volgende diagram is van toepassing op alle gebieden behalve Australië en Nieuw-Zeeland.

- In Duitsland zal het interne relais automatisch de N-draad en de PE-kabel in back-upmodus binnen 100 ms verbinden en automatisch ontkoppelen in on-gridmodus.
- In andere gebieden dan Duitsland wordt het interne relais standaard in beide modi losgekoppeld.

• When the inverter switches to off grid mode, the STS internal relay automatically connects, connecting the PE and N cables.

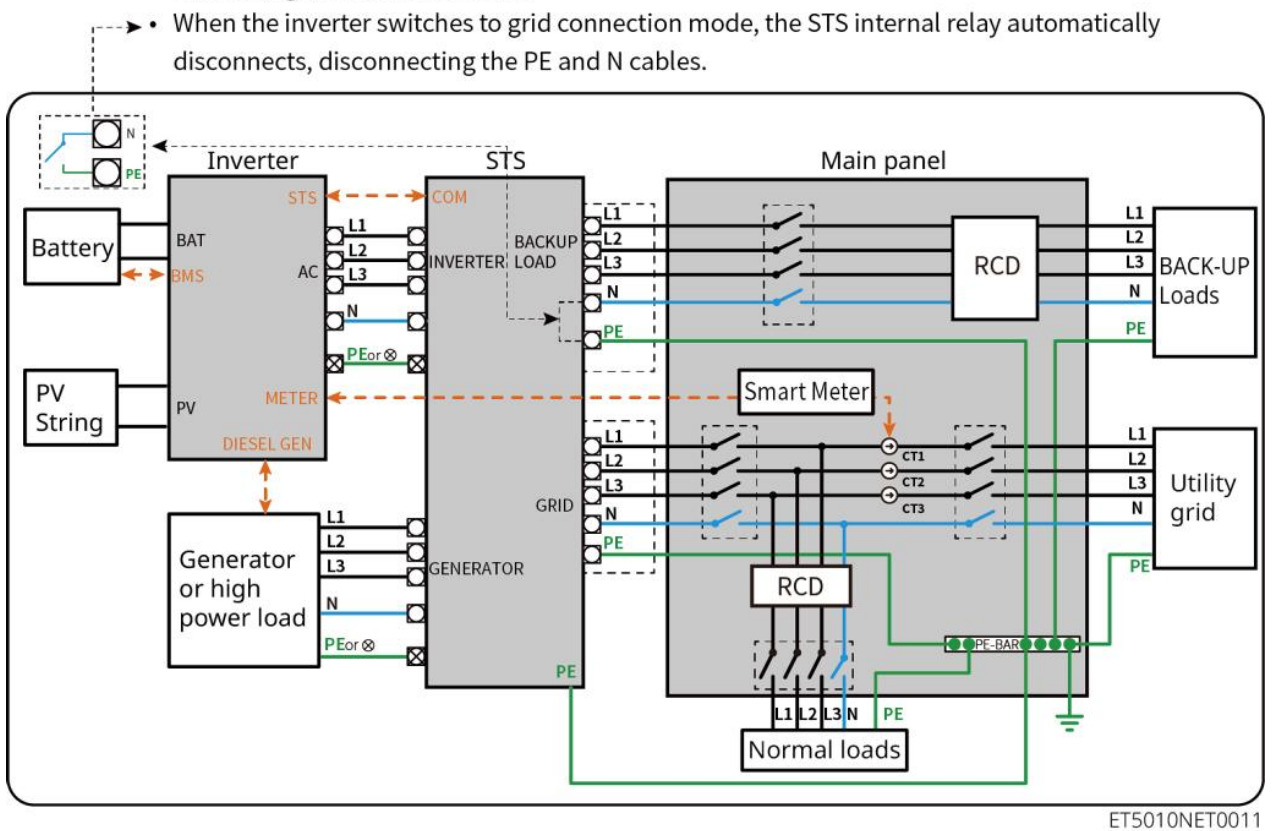

## 6.2 Gedetailleerd systeembedradingsschema

### 6.2.1 Enkele omvormer zonder off-grid functie

Dit systeem ondersteunt alleen de werking met één omvormer die aan het net gekoppeld is, zonder off-grid functie.

- In een enkelvoudig omvormersysteem gebruikt de omvormer de WiFi/LAN Kit-20 slimme dongle.
- In een enkel omvormersysteem is de GM330 slimme meter standaard en de GM3000 optioneel.

#### ET50+Accu+GM330

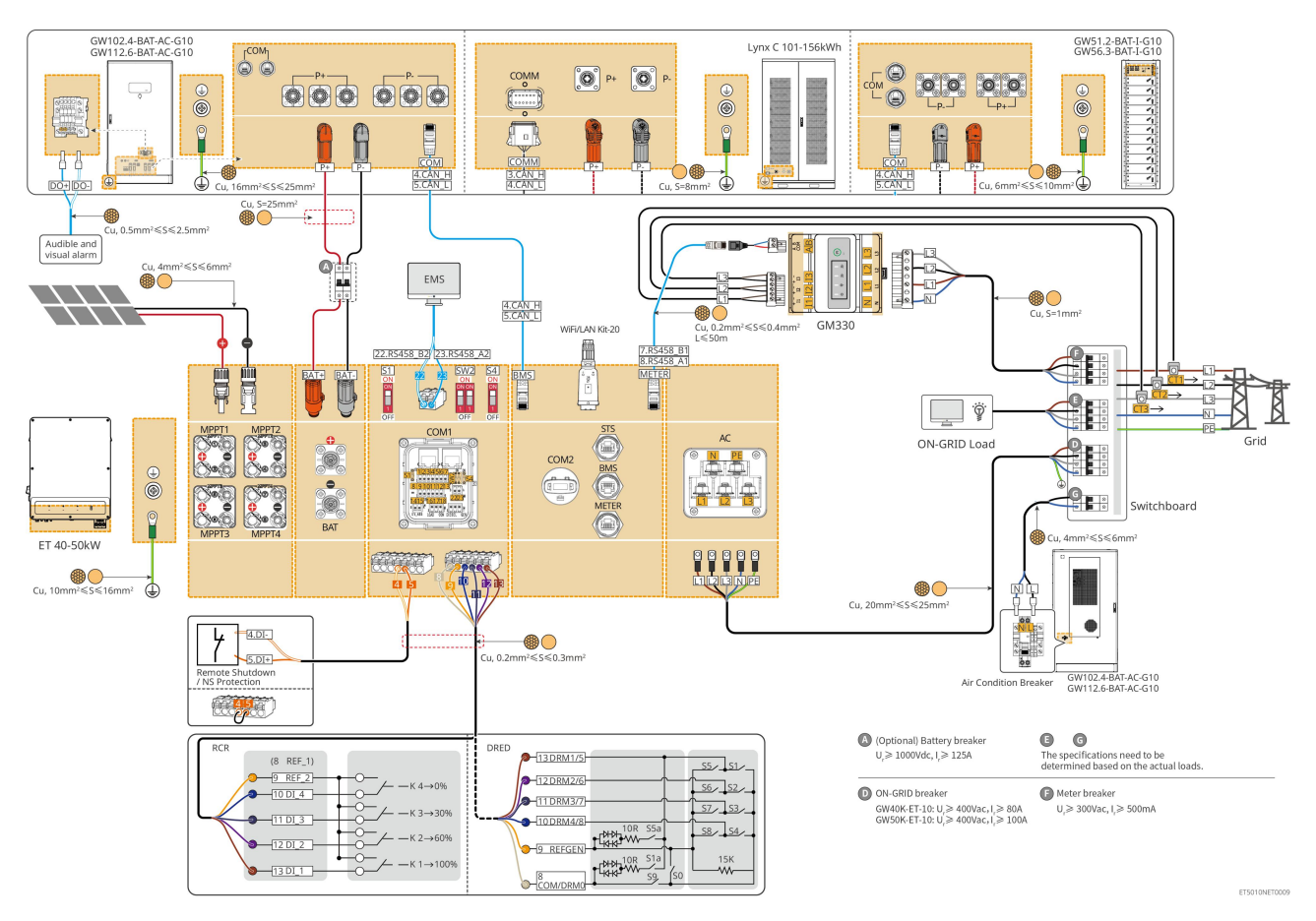

### 6.2.2 Enkele omvormer met off-grid functie

Dit systeem is een energieopslagsysteem met één omvormer dat zowel op het net als off-grid kan functioneren.

- De omvormer met STS heeft een UPS-niveau aan-/uit-netoverschakelfunctie, met een overschakeltijd van minder dan 10 ms. Zorg ervoor dat de totale capaciteit van de BACK-UP-belasting minder is dan het totale nominale vermogen van de omvormer. Anders kan dit leiden tot functionele storingen tijdens stroomuitval in het netwerk.
- De omvormer kan een generator aansluiten met een STS. Het vermogen van de aangesloten generatoren moet ≤ 1,1 keer het nominale vermogen van de omvormer zijn.
- In een enkelvoudig omvormersysteem gebruikt de omvormer de WiFi/LAN Kit-20 slimme dongle.
- In een enkel omvormersysteem is de GM330 slimme meter standaard en de GM3000 optioneel.

#### ET+STS+Accu+GM330

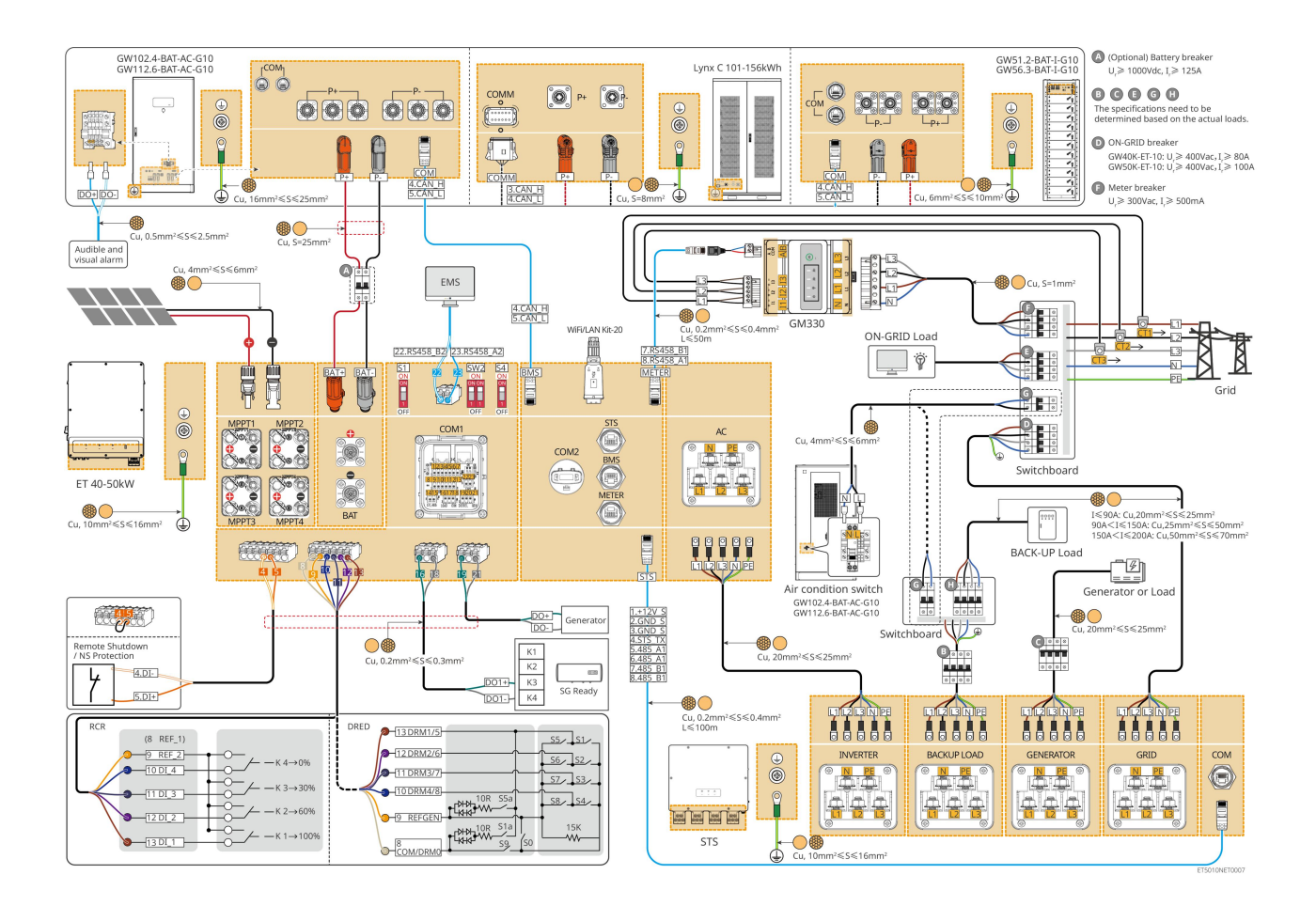

## 6.2.3 Meerdere omvormers zonder off-gridfunctie

Dit systeem is een multi-inverter energieopslagsysteem dat alleen on-grid werking ondersteunt zonder off-grid functie.

#### Opmerking

- De omvormer ondersteunt parallelle netwerken met behulp van de Ezlink3000 slimme dongle of de SEC3000C slimme energiecontroller.
- De volgende afbeelding richt zich op de bedrading die verband houdt met parallelle werking. Voor andere poortbedrading, raadpleeg het enkelvoudige omvormersysteem.

### 6.2.3.1 ET+batterij+GM330+Ezlink3000 (aantal omvormers parallel ≤ 4)

- In het Ezlink3000 parallelle scenario is de omvormer die verbonden is met de Ezlink3000 slimme dongle en de meter de masteromvormer, en de andere zijn slave-omvormers. Sluit de slimme dongle niet aan op de slave-omvormer in het systeem.
- Gebruik alstublieft de GM330 slimme meter in het parallelle omvormersysteem.
- In een parallel systeem met een Ezlink3000, als u functies zoals afstandsuitschakeling, DRED, RCR, laadregeling, generatorregeling, enz. wilt gebruiken, sluit dan de communicatiekabel aan op de hoofdomvormer, anders kunnen die functies niet worden gerealiseerd.

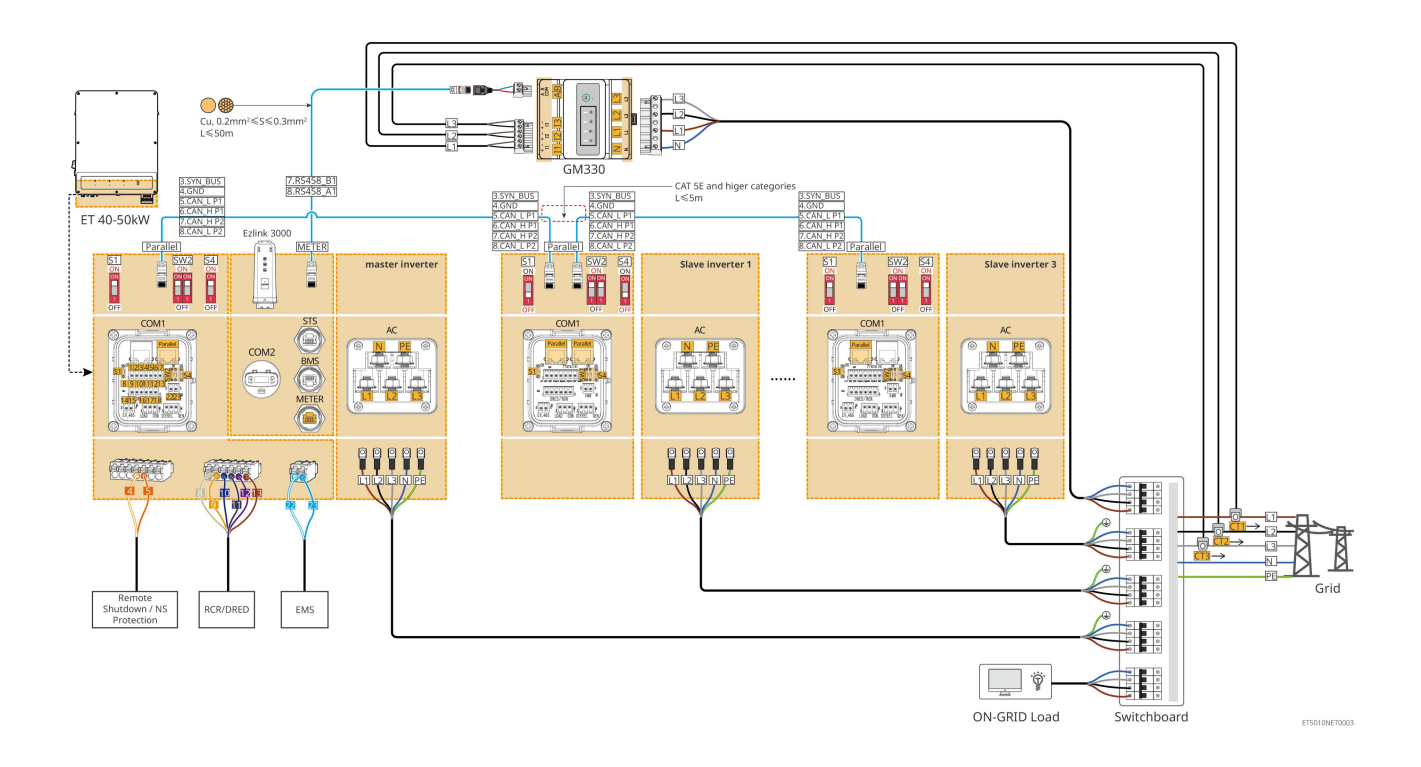

### 6.2.3.2 ET+Batterij+SEC3000C+WiFi/LAN-kit 20 (aantal omvormers in parallel ≤ 10)

- In een parallel systeem met een SEC3000C, als u functies zoals afstandsuitschakeling, DRED, RCR, lastregeling, generatorregeling, enz. wilt gebruiken, sluit dan de communicatiekabel aan op de SEC3000C.
- Bij het gebruik van de SEC3000C om een parallel systeem te vormen, moet elke omvormer worden aangesloten op de SEC3000C met behulp van de WiFi/LAN Kit-20.

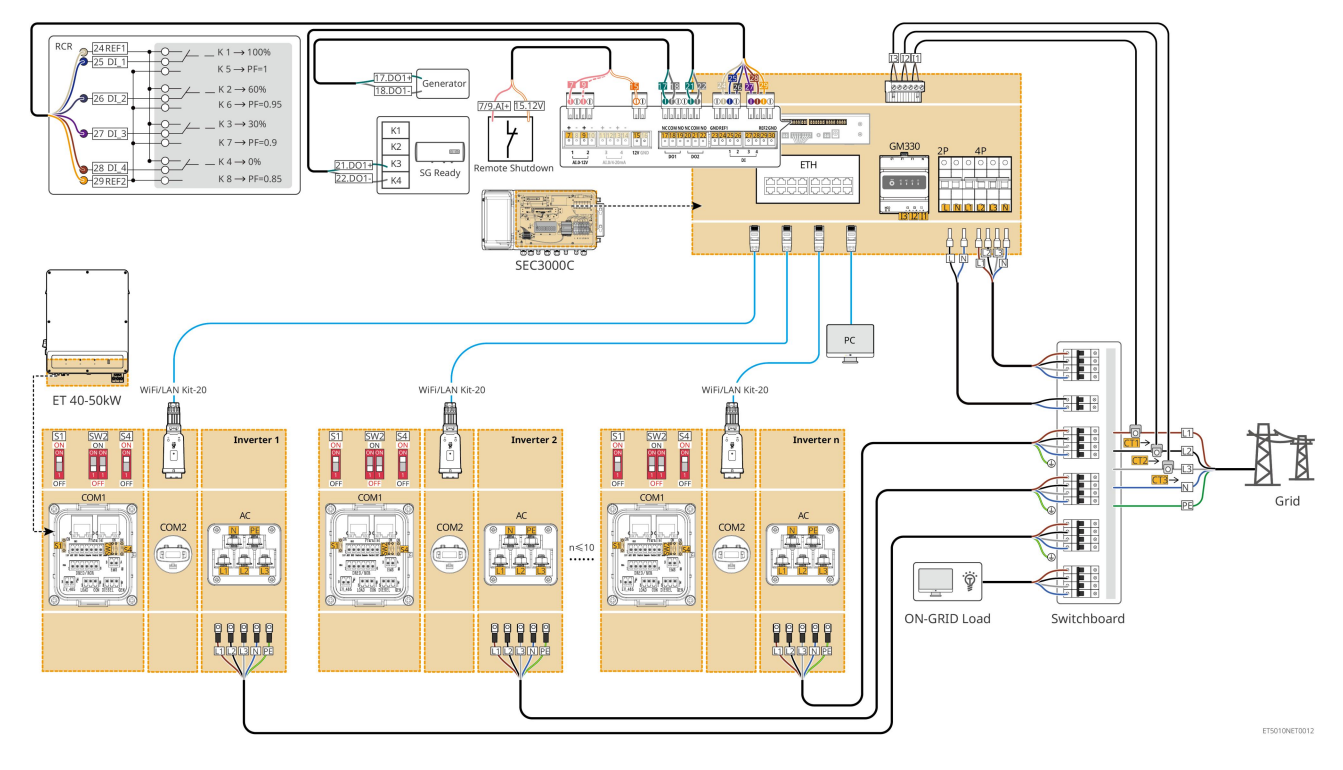

## 6.2.4 Meerdere omvormers zonder off-grid parallelle functie

Dit systeem is een energieopslagsysteem met meerdere inverters dat alleen on-grid parallel ondersteunt zonder off-grid parallel.

#### Opmerking

- De omvormer ondersteunt parallelle netwerken met behulp van de Ezlink3000 slimme dongle of de SEC3000C slimme energiecontroller.
- Het omvormer parallelsysteem met STS heeft een UPS-niveau aan/uit-net schakelfunctie met een schakeltijd van minder dan 10 ms. Zorg ervoor dat de capaciteit van de BACK-UP belasting die op elke STS is aangesloten, minder is dan het nominale vermogen van de omvormer die op de overeenkomstige STS is aangesloten; anders kan dit leiden tot functionele storingen tijdens stroomuitval in het netwerk.
- Een generator kan op STS worden aangesloten in het parallelle systeem. Het totale vermogen van de aangesloten generatoren moet ≤ 1,1 keer het totale nominale vermogen van de omvormer zijn.
- De volgende afbeelding richt zich op de bedrading die verband houdt met parallelle werking. Voor andere poortbedrading, raadpleeg het enkelvoudige omvormersysteem.

### 6.2.4.1 ET+STS +Batterij+GM330+Ezlink3000 (aantal omvormers parallel ≤ 4)

- In het Ezlink3000 parallelle scenario is de omvormer die verbonden is met de Ezlink3000 slimme dongle en de meter de masteromvormer, en de andere zijn slave-omvormers. Sluit de slimme dongle niet aan op de slave-omvormer in het systeem.
- Gebruik alstublieft de GM330 slimme meter in het parallelle omvormersysteem.
- In een parallel systeem met een Ezlink3000, als u functies zoals afstandsuitschakeling, DRED, RCR, laadregeling, generatorregeling, enz. wilt gebruiken, sluit dan de communicatiekabel aan op de hoofdomvormer, anders kunnen die functies niet worden gerealiseerd.

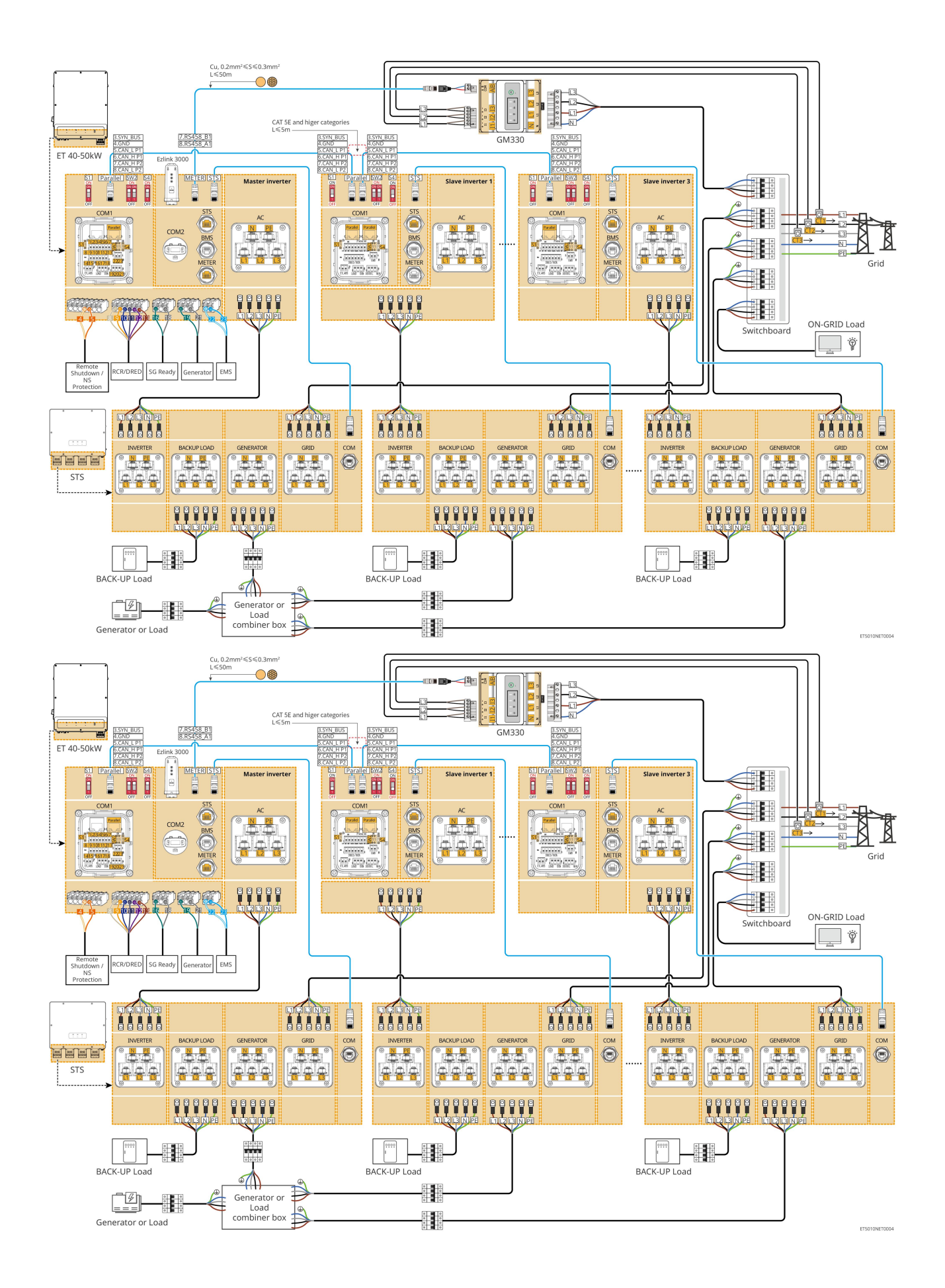

### 6.2.4.2 ET+STS+ Batterij+SEC3000C+WiFi/LAN-kit 20 (aantal omvormers in parallel ≤ 10)

- In een parallel systeem met een SEC3000C, als u functies zoals afstandsuitschakeling, DRED, RCR, lastregeling, generatorregeling, enz. wilt gebruiken, sluit dan de communicatiekabel aan op de SEC3000C.
- Bij het gebruik van de SEC3000C om een parallel systeem te vormen, moet elke omvormer worden aangesloten op de SEC3000C met behulp van de WiFi/LAN Kit-20.

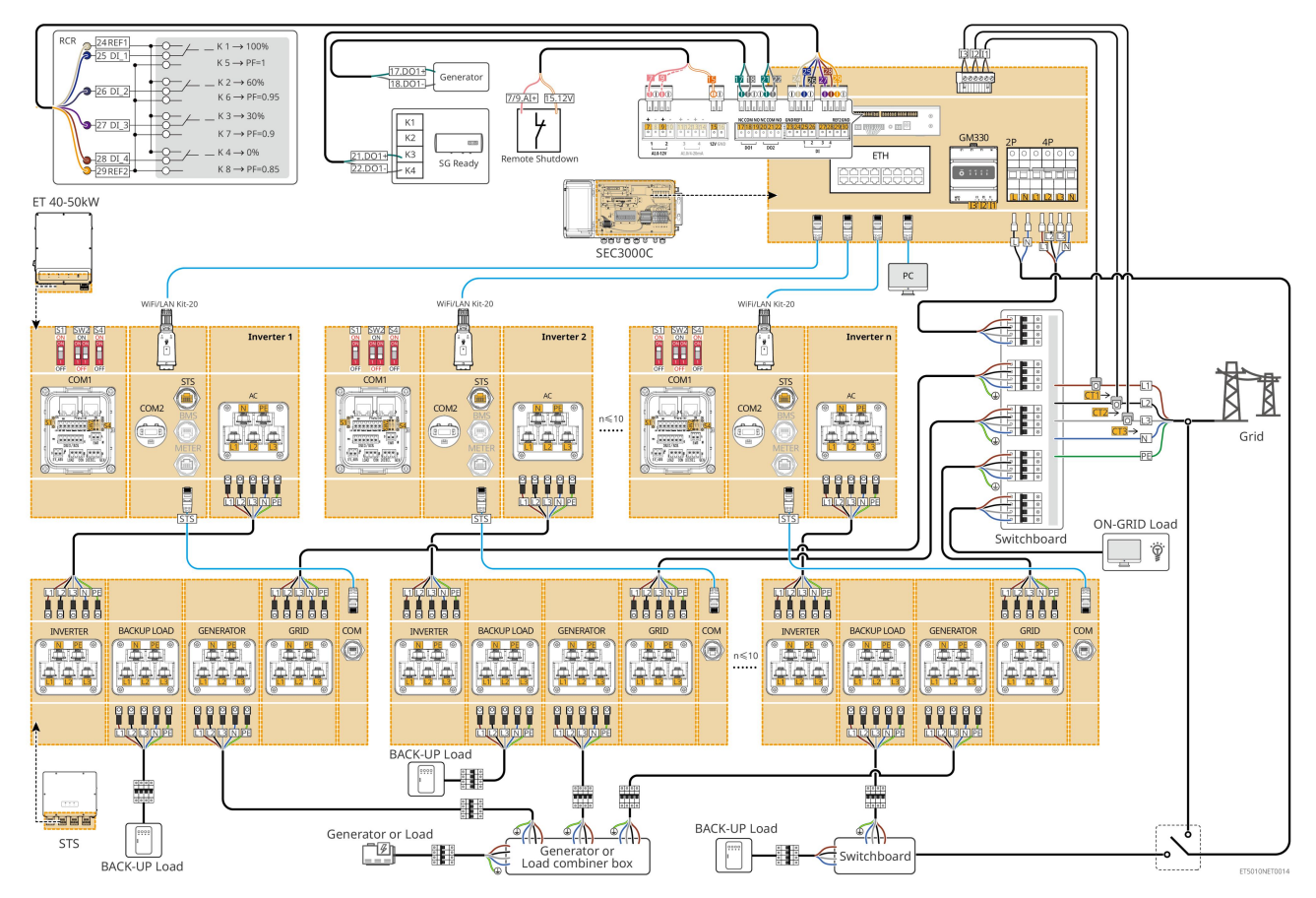

## 6.2.5 Meerdere omvormers met off-grid parallel functie

Dit systeem is een energieopslagsysteem met meerdere omvormers dat zowel on-grid als off-grid parallelle ondersteuning biedt.

### Opmerking

- De omvormer ondersteunt parallelle netwerken met behulp van de Ezlink3000 slimme dongle of de SEC3000C slimme energiecontroller.
- Het omvormer parallel systeem met STS heeft een UPS-niveau aan/uit-net schakelfunctie met een schakeltijd van minder dan 20 ms. Zorg ervoor dat de totale capaciteit van de BACK-UP belasting minder is dan 0,9 keer het totale nominale vermogen van de omvormer; anders kan dit leiden tot functionele storingen tijdens stroomuitval in het net.
- Een generator kan op STS worden aangesloten in het parallelle systeem. Het totale vermogen van de aangesloten generatoren moet  $\leq 1,1$  keer het totale nominale vermogen van de omvormer zijn.
- De volgende afbeelding richt zich op de bedrading die verband houdt met parallelle werking. Voor

### 6.2.5.1 ET+STS +Batterij+GM330+Ezlink3000 (aantal omvormers parallel ≤ 4)

- In het Ezlink3000 parallelle scenario is de omvormer die verbonden is met de Ezlink3000 slimme dongle en de meter de masteromvormer, en de andere zijn slave-omvormers. Sluit de slimme dongle niet aan op de slave-omvormer in het systeem.
- Gebruik alstublieft de GM330 slimme meter in het parallelle omvormersysteem.
- In een parallel systeem met een Ezlink3000, als u functies zoals afstandsuitschakeling, DRED, RCR, laadregeling, generatorregeling, enz. wilt gebruiken, sluit dan de communicatiekabel aan op de hoofdomvormer, anders kunnen die functies niet worden gerealiseerd.

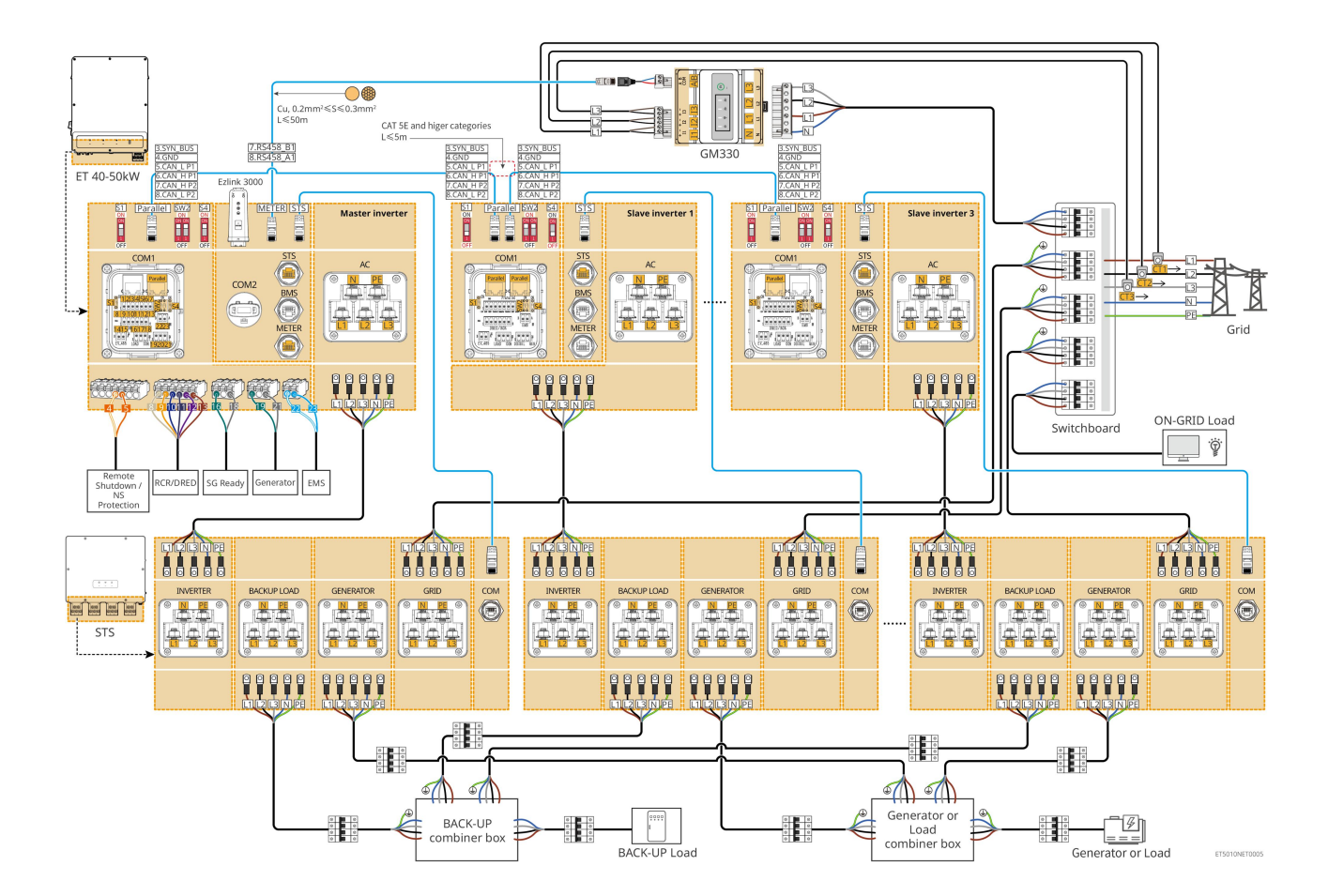

### 6.2.5.2 ET+STS+ Batterij+SEC3000C+WiFi/LAN-kit 20 (aantal omvormers in parallel ≤ 10)

- In een parallel systeem met een SEC3000C, als u functies zoals afstandsuitschakeling, DRED, RCR, lastregeling, generatorregeling, enz. wilt gebruiken, sluit dan de communicatiekabel aan op de SEC3000C.
- Bij het gebruik van de SEC3000C om een parallel systeem te vormen, moet elke omvormer worden aangesloten op de SEC3000C met behulp van de WiFi/LAN Kit-20.

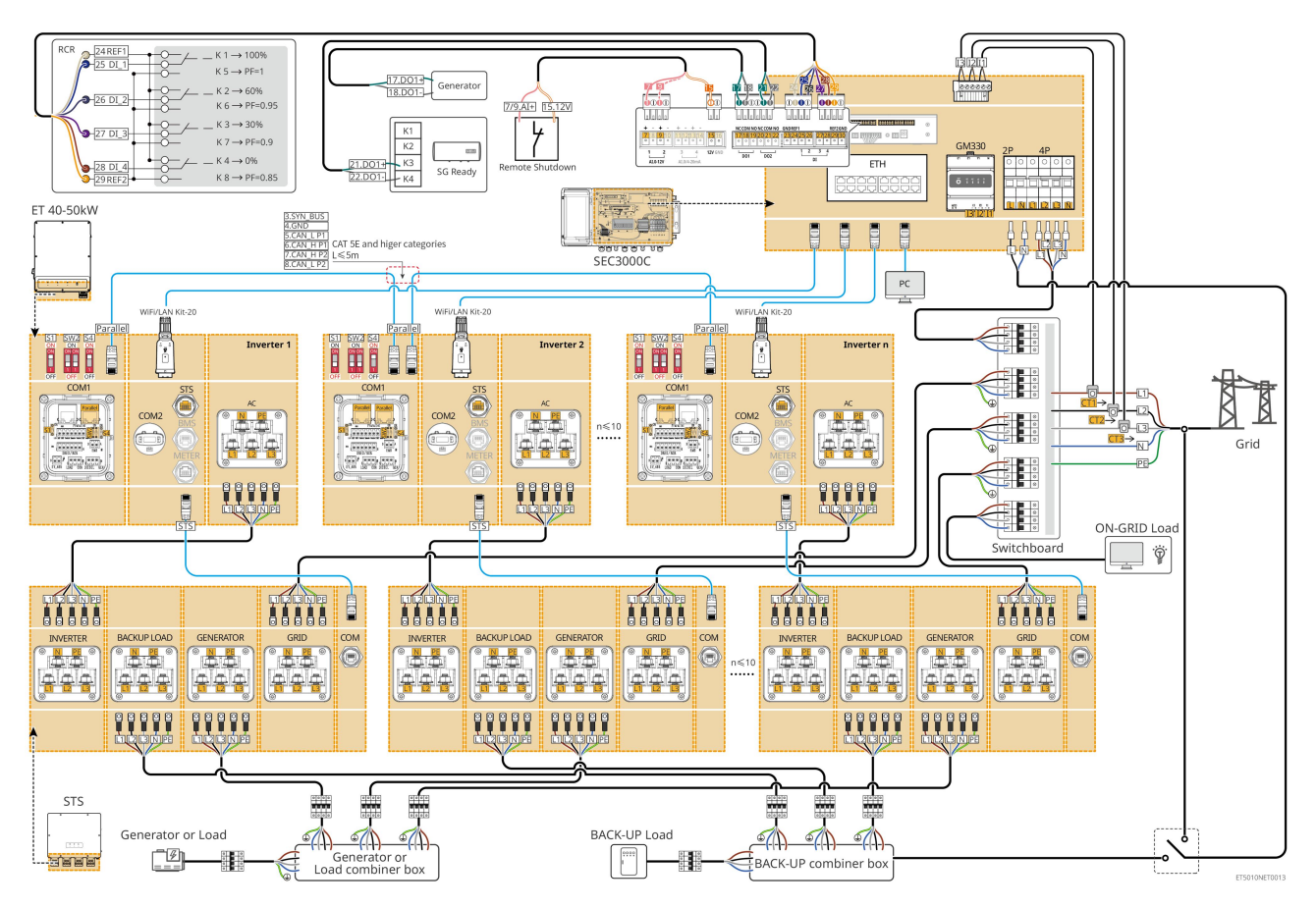

# 6.3 Materialen Voorbereiden

# 6.3.1 Voorbereiden van automaten

| Nr. | Stroomkringonde<br>rbreker                                                               | Aanbevolen specificaties                                                                                                    | Bron                        |
|-----|------------------------------------------------------------------------------------------|----------------------------------------------------------------------------------------------------|-----------------------------|
| 1   | Netgekoppelde<br>stroomonderbreker<br>Reserve-automaat<br>Generatorstroomond<br>erbreker | <ul> <li>Nominale spanning ≥ 400V, nominale stroom:</li> <li>GW40K-ET-10: Nominale stroom ≥ 80 A</li> <li>GW50K-ET-10: Nominale stroom ≥ 100 A</li> </ul>                                     | Voorbereid door<br>klanten. |
| 2   | Accu-stroomkringon<br>derbreker                                                          | <ul> <li>Optioneel in overeenstemming met lokale wetten<br/>en voorschriften</li> <li>2P DC-stroomonderbreker</li> <li>Nominale stroom ≥ 125 A</li> <li>Nominale spanning ≥ 1000 V</li> </ul> | Voorbereid door<br>klanten. |
| 3   | RCD                                                                                      | <ul> <li>Optioneel in overeenstemming met lokale wetten<br/>en voorschriften</li> <li>Type A</li> <li>ON-GRID RCD: 500mA</li> <li>BACK-UP RCD: 30 mA</li> </ul>                               | Voorbereid door<br>klanten. |
| 4   | Slimme                                                                                   | • Nominale Spanning: 380V/ 400V                                                                                                    | Voorbereid door             |

|   | meteronderbreker                | • Nominale stroom: 0,5 A                            | klanten.        |
|---|---------------------------------|-----------------------------------------------------|-----------------|
| 5 | Lastonderbreker                 | Afhankelijk van de werkelijke belasting bij gebruik | Voorbereid door |
| 6 | (Optioneel)<br>bypassschakelaar |                                                     | klanten.        |

# 6.3.2 Kabels voorbereiden

| Nr. | Kabel                                                                                 | Aanbevolen specificaties                                                                                                    | Bron                        |
|-----|---------------------------------------------------------------------------------------|----------------------------------------------------------------------------------------------------|-----------------------------|
| 1   | Inverter, STS PE-kabel                                                                | <ul> <li>Enkeladerige buitenkabel van koper</li> <li>Dwarsdoorsnede van de geleider: 10mm<sup>2</sup>-<br/>16mm<sup>2</sup></li> </ul>                                        | Voorbereid door<br>klanten. |
| 2   | Batterij-PE-kabel<br>LX C101-10,<br>LX C120-10,<br>LX C138-10,<br>LX C156-10          | <ul> <li>Enkeladerige buitenkabel van koper</li> <li>Dwarsdoorsnede van de geleider: 8mm<sup>2</sup></li> </ul>                                                               | Voorbereid door<br>klanten. |
|     | Batterij-PE-kabel<br>GW51.2-BAT-I-G10<br>GW56.3-BAT-I-G10                             | <ul> <li>Enkeladerige buitenkabel van koper</li> <li>Dwarsdoorsnede van de geleider: 6 mm<sup>2</sup> - 10 mm<sup>2</sup></li> </ul>                                          | Voorbereid door<br>klanten. |
|     | Batterij-PE-kabel<br>GW102.4-BAT-AC-G1<br>0<br>GW112.6-BAT-AC-G1<br>0                 | <ul> <li>Enkeladerige buitenkabel van koper</li> <li>Dwarsdoorsnede van de geleider: 16mm<sup>2</sup>-<br/>25mm<sup>2</sup></li> </ul>                                        |                             |
| 3   | PV-gelijkstroomkabel                                                                  | <ul> <li>Veelgebruikte buitenfotovoltaïsche kabel</li> <li>Dwarsdoorsnede van de geleider: 4 mm<sup>2</sup> - 6 mm<sup>2</sup></li> <li>Buitendiameter: 5,9-8,8 mm</li> </ul> | Voorbereid door<br>klanten. |
| 4   | DC-batterijkabel<br>LX C101-10,<br>LX C120-10,<br>LX C138-10,<br>LX C156-10<br>Type I | <ul> <li>Enkeladerige buitenkabel van koper</li> <li>Dwarsdoorsnede van de geleider: 25 mm<sup>2</sup></li> <li>Buitendiameter: 6,5 mm - 8,5 mm</li> </ul>                    | Voorbereid door<br>klanten. |

|   | Type II                                                                                                    |                                                                                                    |                             |
|---|----------------------------------------------------------------------------------------------------|----------------------------------------------------------------------------------------------------|-----------------------------|
|   | DC-batterijkabel<br>GW51.2-BAT-I-G10<br>GW56.3-BAT-I-G10                                                        | <ul> <li>Enkeladerige buitenkabel van koper</li> <li>Dwarsdoorsnede van de geleider: 25 mm<sup>2</sup></li> <li>Buitendiameter: 6,5 mm - 10,5 mm</li> </ul>                                                                                                    | Voorbereid door<br>klanten. |
|   | Batterij-DC-kabel<br>(voor parallelle<br>verbinding)<br>LX C101-10,<br>LX C120-10,<br>LX C138-10,<br>LX C156-10 | <ul> <li>Enkeladerige buitenkabel van koper</li> <li>Dwarsdoorsnede van de geleider:<br/>35mm²/2AWG</li> <li>Buitendiameter: 10 mm-12 mm</li> </ul>                                                                                                    | Voorbereid door<br>klanten. |
|   | Batterij-DC-kabel<br>(voor parallelle<br>verbinding)<br>GW51.2-BAT-I-G10<br>GW56.3-BAT-I-G10                    | <ul> <li>Enkeladerige buitenkabel van koper</li> <li>Dwarsdoorsnede van de geleider: 25 mm<sup>2</sup></li> <li>Buitendiameter: 6,5 mm - 8,5 mm</li> </ul>                                                                                                    | Voorbereid door<br>klanten. |
|   | Batterij-DC-kabel<br>(voor parallelle<br>verbinding)<br>GW102.4-BAT-AC-G1<br>0<br>GW112.6-BAT-AC-G1<br>0        | <ul> <li>Enkeladerige buitenkabel van koper</li> <li>Dwarsdoorsnede van de geleider: 50 mm<sup>2</sup></li> <li>Buitendiameter: 13mm-14mm</li> </ul>                                                                                                    | Voorbereid door<br>klanten. |
| 5 | Inverter AC-kabel<br>Generator AC-kabel                                                                         | <ul> <li>Enkeladerige buitenkabel van koper</li> <li>Dwarsdoorsnede van de geleider: 20mm<sup>2</sup>-<br/>25mm<sup>2</sup></li> <li>Buitendiameter: 18-38mm</li> </ul>                                                                                                    | Voorbereid door<br>klanten. |
| 6 | Reserve-AC-kabel<br>ON-GRID AC-kabel                                                                            | <ul> <li>Meerkernige buitenkabel met koperen kern,<br/>aanbevolen om YJV of RVV vijfkernige kabel<br/>te gebruiken*</li> <li>Wanneer de uitgangsstroom van de BACKUP<br/>LOAD-poort of de in-/uitgangsstroom van<br/>de GRID-poort minder dan 90 A is:         <ul> <li>Dwarsdoorsnede van de geleider:<br/>20mm<sup>2</sup>- 25mm<sup>2</sup></li> <li>Buitendiameter: 18-38mm</li> </ul> </li> <li>Wanneer de uitgangsstroom van de BACKUP<br/>LOAD-poort of de in-/uitgangsstroom van<br/>de GRID-poort of de in-/uitgangsstroom van<br/>de GRID-poort groter is dan 90A en kleiner</li> </ul> | Voorbereid door<br>klanten. |

|    |                                                            | dan of gelijk aan 150A:                                                    |                     |
|----|------------------------------------------------------------|----------------------------------------------------------------------------|---------------------|
|    |                                                            | O Dwarsdoorsnede van de geleider:                                          |                     |
|    |                                                            | 25mm <sup>2</sup> - 50mm <sup>2</sup>                                      |                     |
|    |                                                            | Buitendiameter: 18-38mm                                                    |                     |
|    |                                                            | LOAD-poort of de in-/uitgangsstroom van                                    |                     |
|    |                                                            | de GRID-poort groter is dan 150A en kleiner                                |                     |
|    |                                                            | dan of gelijk aan 200A:                                                    |                     |
|    |                                                            | O Dwarsdoorsnede van de geleider:<br>50mm <sup>2</sup> - 70mm <sup>2</sup> |                     |
|    |                                                            | O Buitendiameter: 32-38mm                                                  |                     |
| 7  | Voedingskabel voor                                         | • Koperen buitenkabel                                                      | Voorbereid door     |
| 1  | slimme meter                                               | • Dwarsdoorsnede van de geleider: 1 mm <sup>2</sup>                        | klanten.            |
| 8  | BMS                                                        | Aangepaste communicatiekabel                                               | Verzonden met het   |
|    | communicatiekabel                                          |                                                                            | apparaat            |
|    |                                                            |                                                                            | RJ45-2PIN-adapter   |
|    | Slimme meter RS485<br>communicatiekabel                    |                                                                            | en standaard        |
| 0  |                                                            | Standaard netwerkkabel: CAT 5E of hogere                                   | netwerkkabel:       |
| 9  |                                                            | categorie netwerkkabel met RJ45-connector.                                 | inbegrepen in het   |
|    |                                                            |                                                                            | pakket van de       |
|    |                                                            |                                                                            | omvormer.           |
|    | Communicatiekabel<br>voor parallelle<br>batteriiverbinding |                                                                            | Neem contact op met |
|    | LX C101-10,                                                | Aangepaste communicatiekabel                                               | GOODWE om te        |
|    | LX C120-10,                                                |                                                                            | kopen               |
|    | LX C138-10,                                                |                                                                            |                     |
|    | LX C156-10                                                 |                                                                            |                     |
|    | Communicatiekabel<br>voor parallelle                       | CAT 5E of hogere categorieën, EIA/TIA                                      | Voorbereid door     |
| 10 | batterijverbinding                                         | 568B-standaard netwerkkabel met                                            | klanten.            |
|    | GW56.3-BAT-I-G10                                           | RJ45-connector                                                             |                     |
|    | Communicatiekabel                                          |                                                                            |                     |
|    | voor parallelle                                            |                                                                            |                     |
|    | batterijverbinding                                         | CAT 5E of hogere categorieen, EIA/TIA                                      | Voorbereid door     |
|    | GW102.4-BAT-AC-G1                                          | 568B-standaard netwerkkabel met                                            | klanten.            |
|    | 0<br>GW1126-BAT-AC-G1                                      | RJ45-connector                                                             |                     |
|    | 0                                                          |                                                                            |                     |
|    | DO                                                         | • Afgeschermde kabel die aan de lokale                                     | Voorbereid door     |
| 11 | communicatiekabel<br>voor lastregeling                     | vereisten voldoet                                                          | klanten.            |

| 12 | Communicatiekabel<br>voor<br>generatorbesturing                | <ul> <li>Dwarsdoorsnede van de geleider: 0.2mm<sup>2</sup>-<br/>0.4mm<sup>2</sup></li> <li>Buitendiameter: 5 mm - 8 mm</li> </ul>                                                                                                    |                               |
|----|----------------------------------------------------------------|----------------------------------------------------------------------------------------------------|-------------------------------|
| 13 | Communicatiekabel<br>uitschakelen vanop<br>afstand             |                                                                                                    |                               |
| 14 | RSD<br>communicatiekabel                                       |                                                                                                    |                               |
| 15 | RCR/DRED<br>communicatiekabel                                  |                                                                                                    |                               |
| 16 | (Gereserveerd) DO<br>Droog contact                             |                                                                                                    |                               |
| 17 | Communicatiekabel<br>voor parallel<br>geschakelde<br>omvormers | <ul> <li>CAT 5E of hogere categorie<br/>standaardnetkabel met RJ45-connector, en<br/>de lengte moet minder dan 5 meter zijn.</li> <li>CAT 7E of hogere categorie standaard<br/>netwerkkabel met RJ45-connector, en de<br/>lengte moet minder dan 10 meter zijn</li> </ul> | Voorbereid door<br>klanten.   |
| 18 | EMS<br>RS485-communicatie<br>kabel                             | • Afgeschermde twisted pair-kabel die voldoet aan de lokale vereisten                                                                                                    | Voorbereid door               |
| 19 | (Gereserveerd)<br>EV-lader<br>RS485-communicatie<br>kabel      | <ul> <li>Dwarsdoorsnede van de geleider: 0.2mm<sup>2</sup>-<br/>0.4mm<sup>2</sup></li> <li>Buitendiameter: 5 mm - 8 mm</li> </ul>                                                                                                    | klanten.                      |
| 20 | Inverter naar<br>STS-communicatiekab<br>el                     | <ul> <li>Standaard netwerkkabel: CAT 5E of hogere categorie netwerkkabel met RJ45-connector.</li> <li>Lengte: 10m</li> </ul>                                                                                                    | Verzonden met het<br>apparaat |
| 21 | Kabel voor de<br>CT-meter                                      | <ul> <li>Enkeladerige buitenkabel van koper</li> <li>Dwarsdoorsnede van de geleider:<br/>1.3mm<sup>2</sup>-2.3mm<sup>2</sup></li> <li>Buitendiameter: 1.3-1.7mm</li> </ul>                                                                                                | Voorbereid door<br>klanten.   |
| 22 | Eenfasige AC-kabel                                             | <ul><li>Enkeladerige buitenkabel van koper</li><li>Dwarsdoorsnede van de geleider:</li></ul>                                                                                                    | Voorbereid door<br>klanten.   |
| 23 | Driefasige AC-kabel                                            | <ul><li>2.5mm<sup>2</sup>-6.0mm<sup>2</sup></li><li>Buitendiameter: 1.8mm-2.8mm</li></ul>                                                                                                    | Voorbereid door<br>klanten.   |
| 24 | Externe apparaat<br>RS485-communicatie<br>kabel                | <ul> <li>Afgeschermde twisted pair-kabel die voldoet<br/>aan de lokale vereisten</li> <li>Dwarsdoorsnede van de geleider:<br/>0.07mm<sup>2</sup>-1.3mm<sup>2</sup></li> <li>Buitendiameter: 0.3mm-1.3mm</li> </ul>                                                        | Voorbereid door<br>klanten.   |
| 25 | Externe                                                        | • Standaard afgeschermde kabel: CAT 5E of                                                                                                    | Voorbereid door               |

|                                                                                                    | apparaatnetkabel | hogere categorie standaardnetkabel met<br>RJ45-connector | klanten. |  |
|----------------------------------------------------------------------------------------------------|------------------|----------------------------------------------------------|----------|--|
|                                                                                                    |                  | • en de lengte mag niet meer dan 100m zijn.              |          |  |
| *Als een enkele kernkabel vereist is voor de BACK-UP AC-kabel en de ON-GRID AC-kabel, gebruik dan brandwerende modder bij de verbinding van de beschermkap van de AC-kabel om het beschermingsniveau te waarborgen.                                                                                           |                  |                                                          |          |  |
| *Als de diameter van de BACK-UP AC-kabel en de ON-GRID AC-kabel meer dan 38 mm is of de kabel<br>moeilijk te installeren is, moet de L-lijn meer dan 240 mm gestript worden, en de N- en PE-lijnen moeten<br>meer dan 270 mm gestript worden, en de verbinding van de beschermkap van de AC-kabel moet worden |                  |                                                          |          |  |

geblokkeerd met brandwerend materiaal.

# 6.3.3 Voorbereiden van de Combiner Box

### KENNISGEVING

- In een parallel systeem is een combiner box vereist om de generator met de generatorpoort van de STS te verbinden.
- In een parallel systeem moet de BACK-UP-poort van de STS verbonden worden met de BACK-UP-belasting via een combiner box wanneer de omvormers in on-grid modus of off-grid modus werken.
- Wanneer de batterijen LX C101-10, LX C120-10, LX C138-10 en LX C156-10 parallel zijn aangesloten, moet de klant een busbar en aansluitklemmen voorbereiden.

| Nr. | Combiner box                                   | Aanbevolen specificaties                                                                                                    | Bron                        |
|-----|------------------------------------------------|----------------------------------------------------------------------------------------------------|-----------------------------|
| 1   | Generator combiner<br>box                      | I≥90A*N; N is het aantal omvormers parallel                                                                                                    | Voorbereid door<br>klanten. |
| 2   | BACK-UP laadt<br>combiner box                  | I≥200A*N; N is het aantal omvormers<br>parallelgeschakeld                                                                                                    | Voorbereid door<br>klanten. |
|     |                                                | <ol> <li>Spanningseis voor weerstand: 3800V<br/>wisselspanning/5320V gelijkspanning, 60<br/>seconden, geen doorbraak of overslag,<br/>lekstroom ≤ 2 mA.</li> </ol> |                             |
|     |                                                | 2. Maximale stroomcapaciteit: ≥100A.                                                                                                    | Voorbereid door<br>klanten. |
| 3   | Busbar voor parallelle<br>batterijverbindingen | 3. Isolatieweerstand: 2500Vd.c., 60s, isolatieweerstand $\geq$ 500 M $\Omega$ .                                                                                    |                             |
|     | en aansluitklemmen                             | 4. Materiaalvereisten voor de busbar en de aansluitklem: koper.                                                                                                    |                             |
|     |                                                | 5. Alle materialen zijn RoHS-conform.                                                                                                    |                             |
|     |                                                | <ol> <li>Het materiaal en de coating van de busbar en<br/>terminal moeten consistent zijn (roodkoper<br/>T2 met tinnen plating wordt aanbevolen).</li> </ol>       |                             |
# 6.4 De PE-kabel aansluiten

# 

- Sluit eerst de PE-kabel aan voordat u de apparatuur installeert. Koppel de PE-kabel los voordat u de apparatuur demonteert.
- De PE-kabel die op de behuizing van de omvormer is aangesloten, kan de PE-kabel die op de AC-uitgangspoort is aangesloten niet vervangen. Controleer of de twee PE-kabels stevig aangesloten zijn.
- Zorg ervoor dat alle aardingspunten op de behuizingen equipotentieel verbonden zijn wanneer er meerdere omvormers zijn.
- Om de corrosieweerstand van de terminal te verbeteren, wordt aanbevolen om silicagel of verf op de aardklem aan te brengen na het installeren van de PE-kabel.

#### **Omvormer/STS**

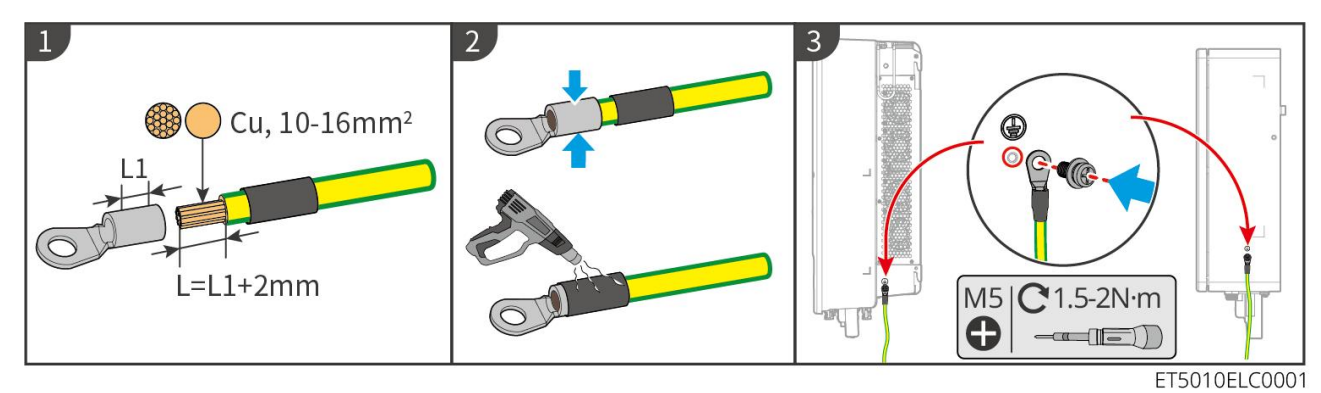

### Accusysteem: LX C101-10, LX C120-10, LX C138-10, LX C156-10

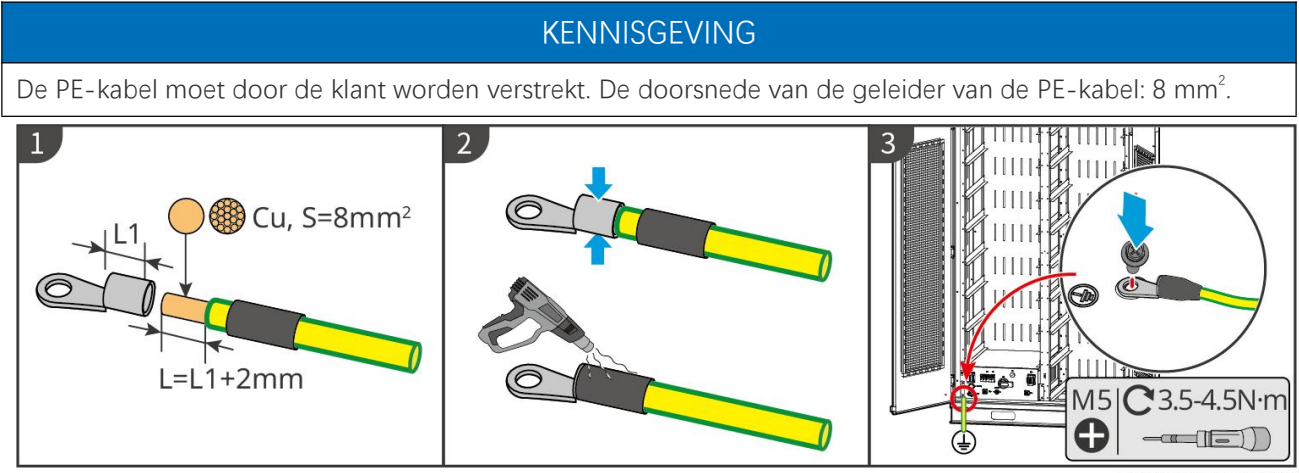

LXC10110ELC0001

### Accusysteem: GW51.2-BAT-I-G10, GW56.3-BAT-I-G10

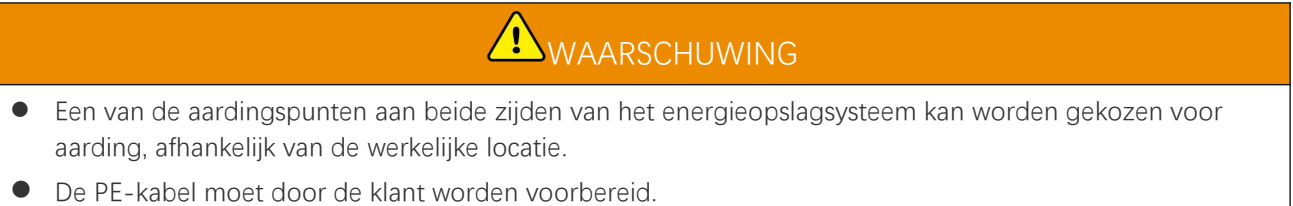

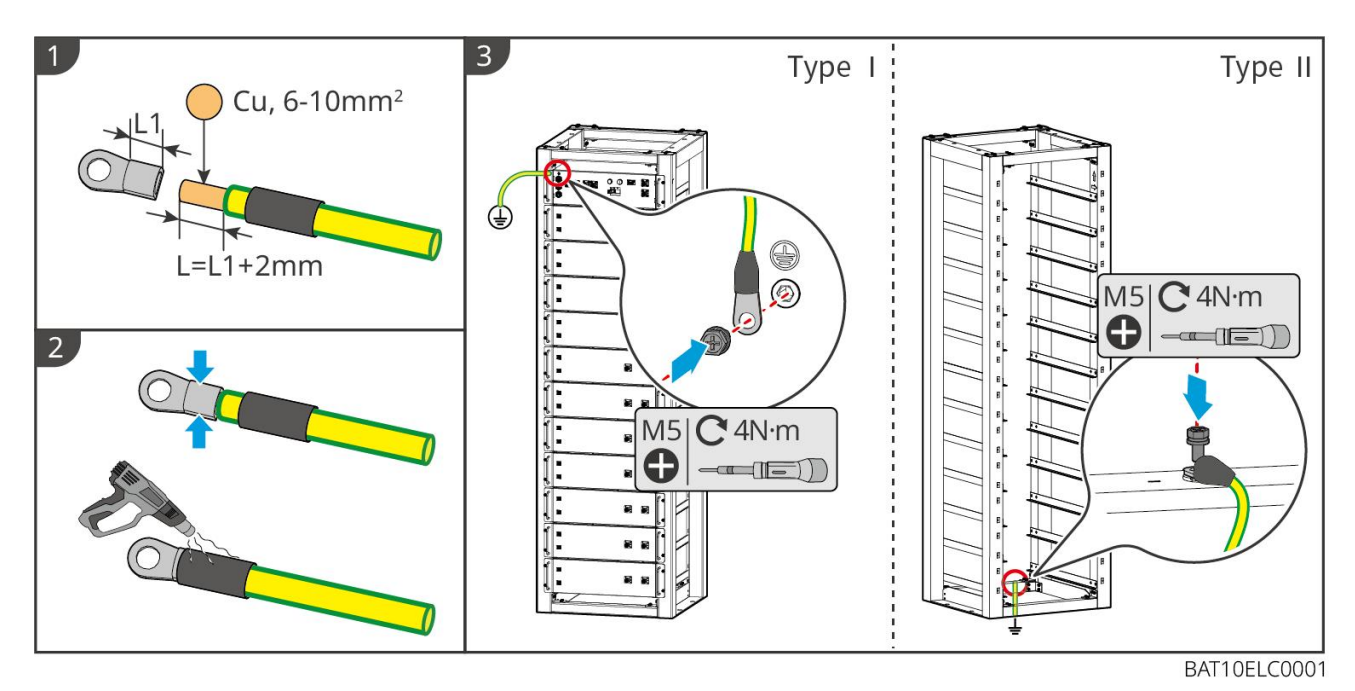

Accusysteem: GW102.4-BAT-AC-G10, GW112.6-BAT-AC-G10

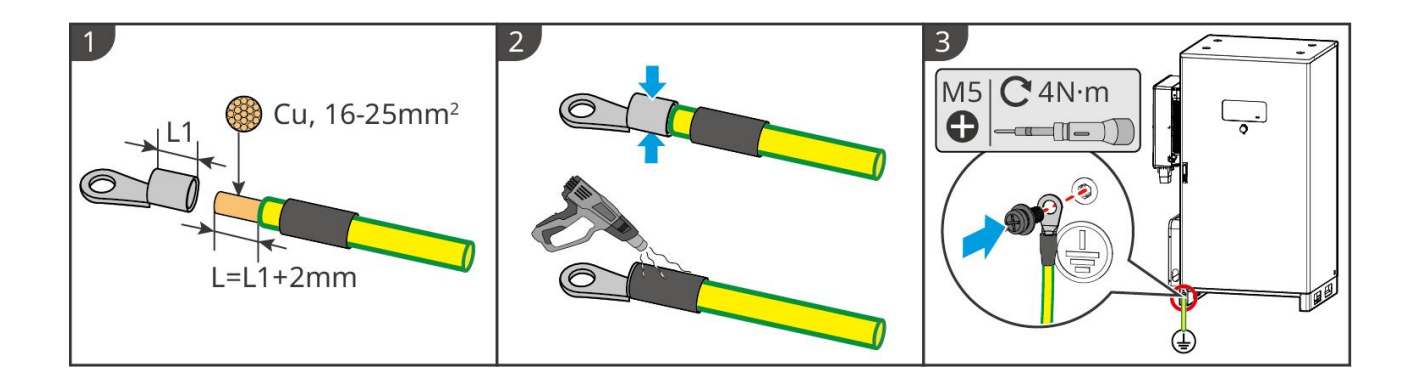

# 6.5 Aansluiten van de PV-kabel

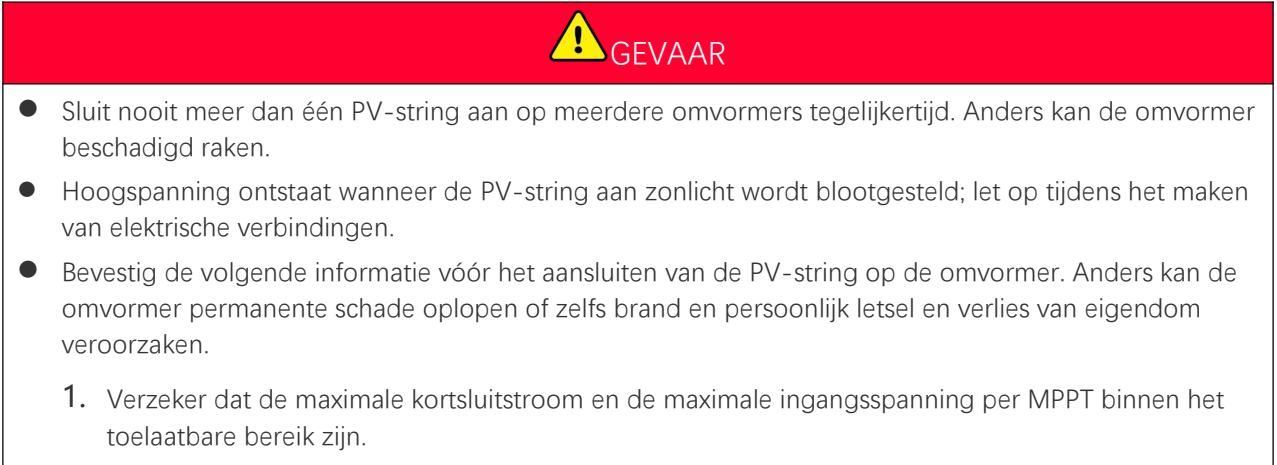

2. Verzeker dat de positieve pool van de PV-string is aangesloten op de PV+ van de omvormer. En dat de negatieve pool van de PV-string is aangesloten op de PV- van de omvormer.

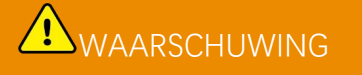

- De PV-strings kunnen niet geaard worden. Zorg ervoor dat de minimale isolatieweerstand van de PV-string naar de aarding voldoet aan de vereisten voor minimale isolatieweerstand, voordat u de PV-string op de omvormer aansluit (R = maximale ingangsspanning /30 mA).
- Verzeker dat de DC-kabels stevig, veilig en juist aangesloten zijn.
- Meet de DC-kabel met de multimeter om aansluiting met omgekeerde polariteit te vermijden. Ook moet de spanning binnen het toegestane bereik liggen.
- De parallelle verbinding van de MPPT-string moet voldoen aan de vereisten van de lokale wet- en regelgeving.

### KENNISGEVING

De twee invoerstrings per MPPT moeten van hetzelfde type zijn, hetzelfde aantal modules hebben, dezelfde hellingshoek hebben om de beste efficiëntie te waarborgen.

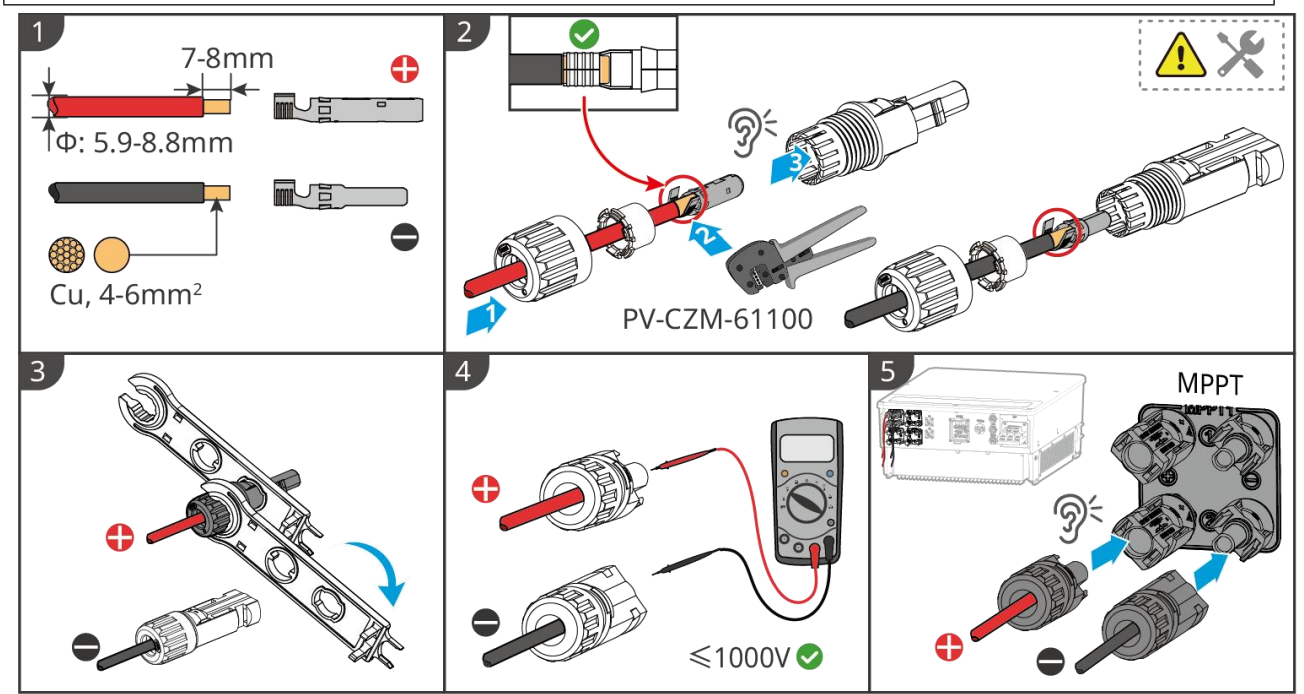

ET5010ELC0002

# 6.6 De accukabel aansluiten

GEVAAR

- Sluit nooit meer dan één accupakket aan op meerdere omvormers tegelijkertijd. Anders kan de omvormer beschadigd raken.
- Het is verboden om belastingen aan te sluiten tussen de omvormer en de accu's.
- Gebruik geïsoleerd gereedschap als u accukabels aansluit om onbedoelde elektrische schokken of kortsluiting in de accu's te voorkomen.
- Zorg ervoor dat de spanning bij open circuit van de accu binnen het toegestane bereik van de omvormer valt.
- Installeer een DC-schakelaar tussen de omvormer en de accu in overeenstemming met de lokale wetten en voorschriften.

WAARSCHUWING

- Meet de DC-kabels met een multimeter om een verkeerde polariteitsverbinding te voorkomen. De spanning moet ook lager zijn dan het toelaatbare bereik.
- Sluit de accukabels op de juiste wijze aan op de bijbehorende klemmen zoals 'BAT+'-, 'BAT-'- en aardingspoorten. Anders kan de omvormer beschadigd raken.
- Zorg ervoor dat de kern van de kabels volledig in de gaten van de klemmen gestoken zijn. Er mag geen deel van de kabelkern blootliggen.
- Controleer of de kabels stevig aangesloten zijn. Anders kan de omvormer tijdens bedrijf beschadigd raken vanwege oververhitting.
- Sluit nooit meer dan één accupakket aan op meerdere omvormers tegelijkertijd. Anders kan de omvormer beschadigd raken.

### Accusysteem bedradingsschema

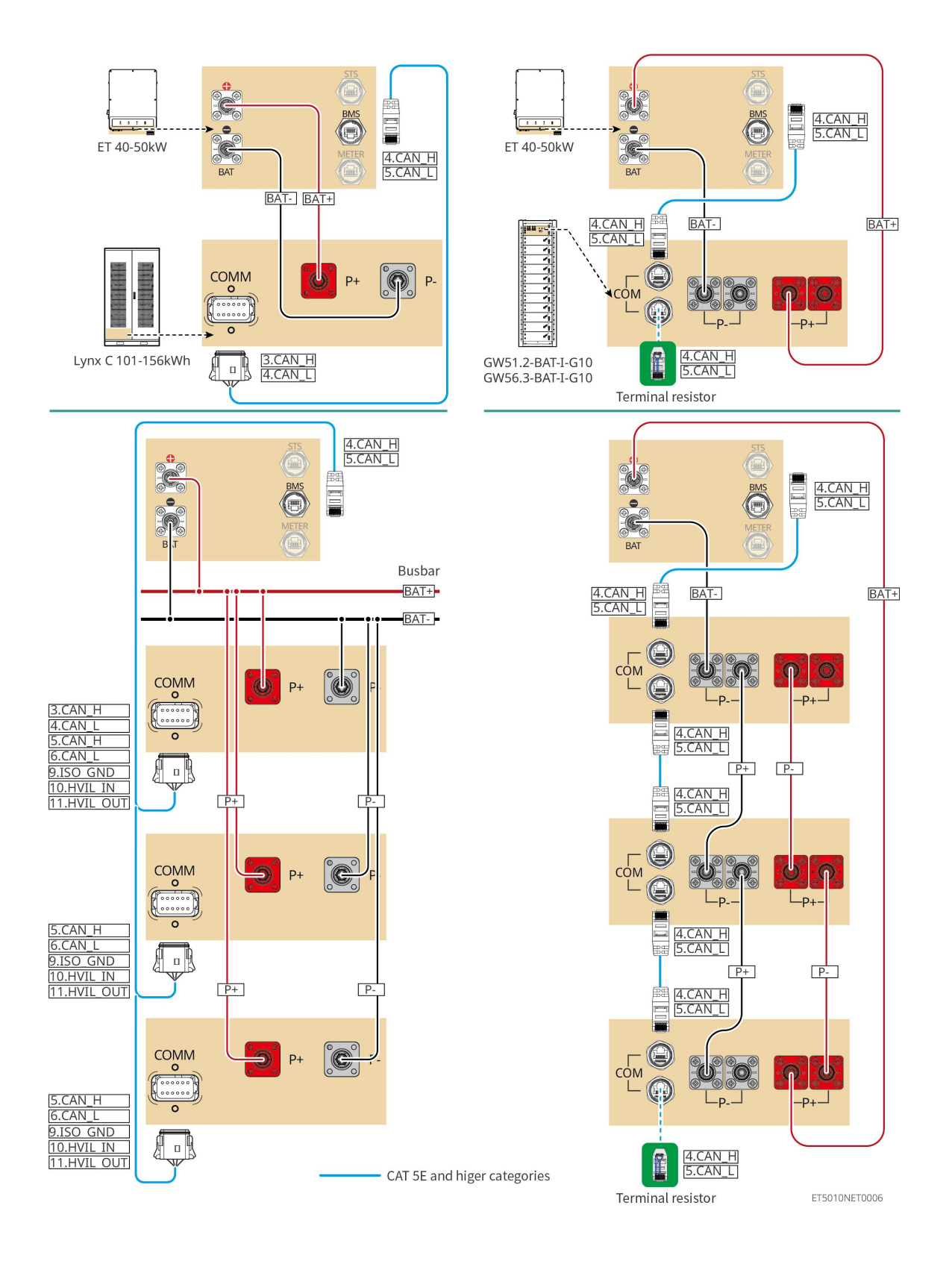

# 6.6.1 LX C101-10, LX C120-10, LX C138-10, LX C156-10

### 6.6.1.1 Aansluiten van de voedingskabel tussen omvormer en batterij

KENNISGEVING

Maximaal 3 batterijsystemen kunnen parallel worden aangesloten in hetzelfde systeem.

### Overzicht van de omvormer en de batterijvoedingskabel

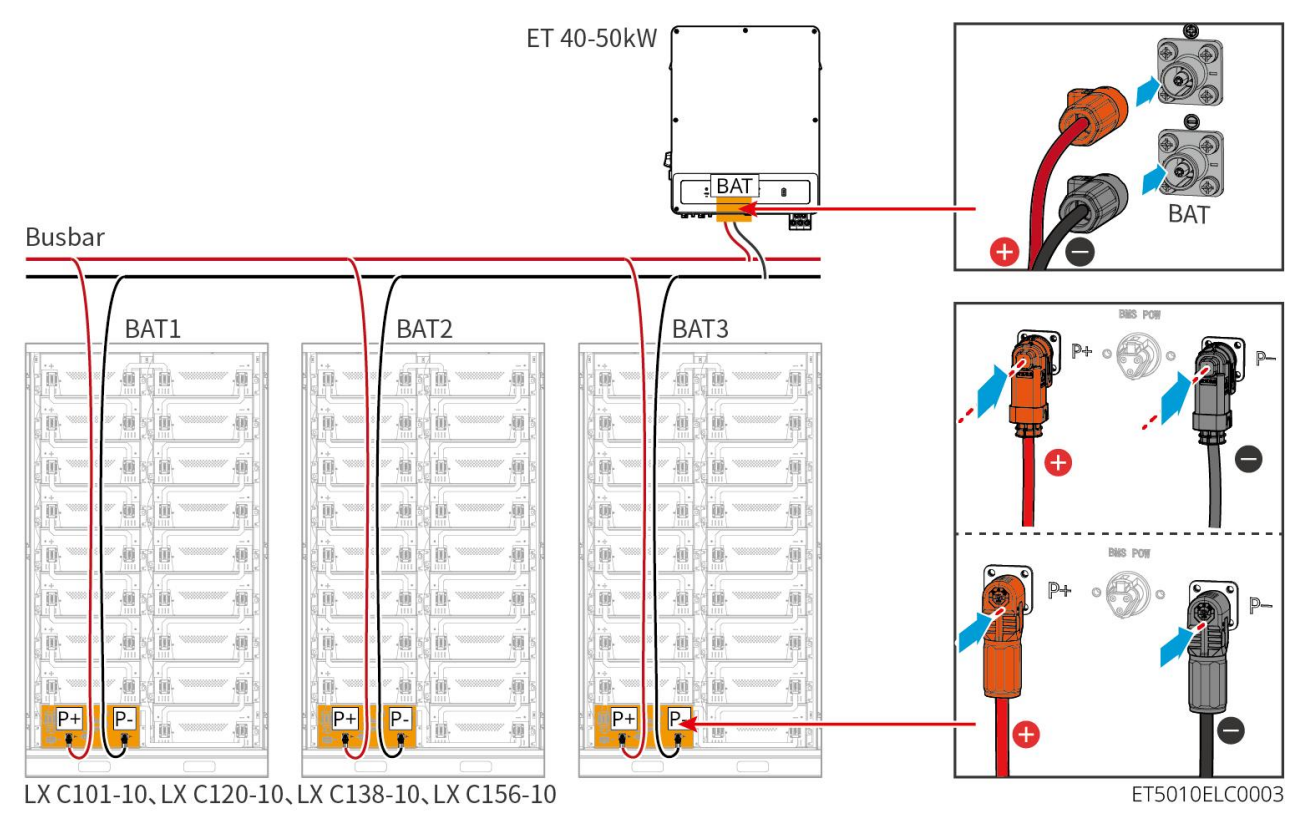

### Maak de voedingskabel van de omvormer

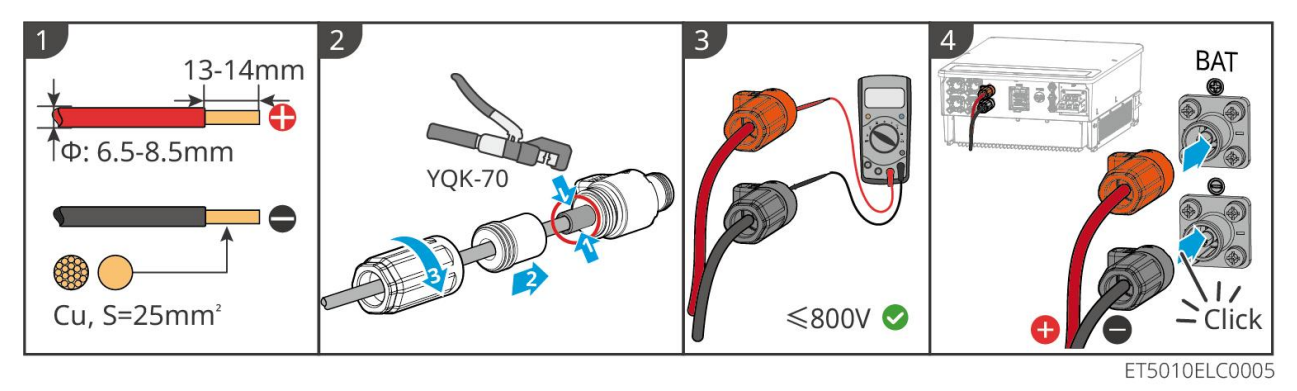

Methode voor het maken van kabels aan het einde van een enkel batterijsysteem (LX C101-10, LX C120-10, LX C138-10, LX C156-10)

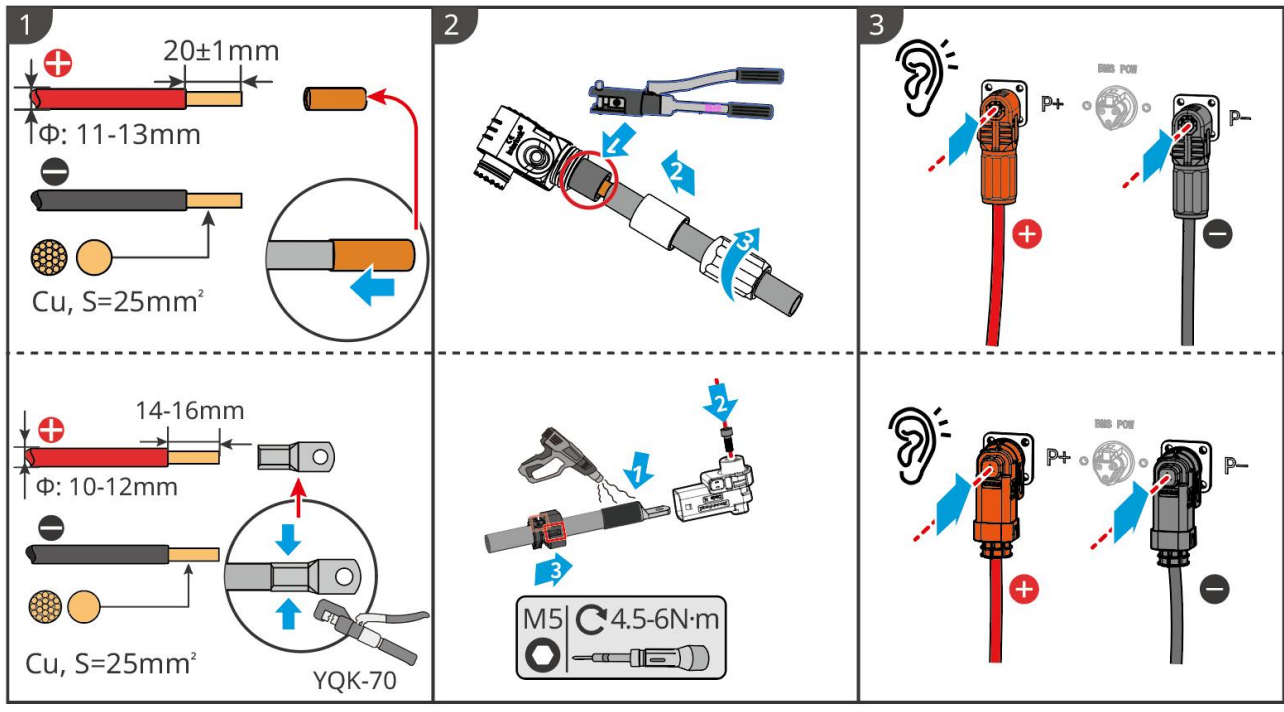

LXC10110ELC0002

Methode voor het maken van kabels aan het einde van het batterijsysteem voor parallelle verbinding (LX C101-10, LX C120-10, LX C138-10, LX C156-10)

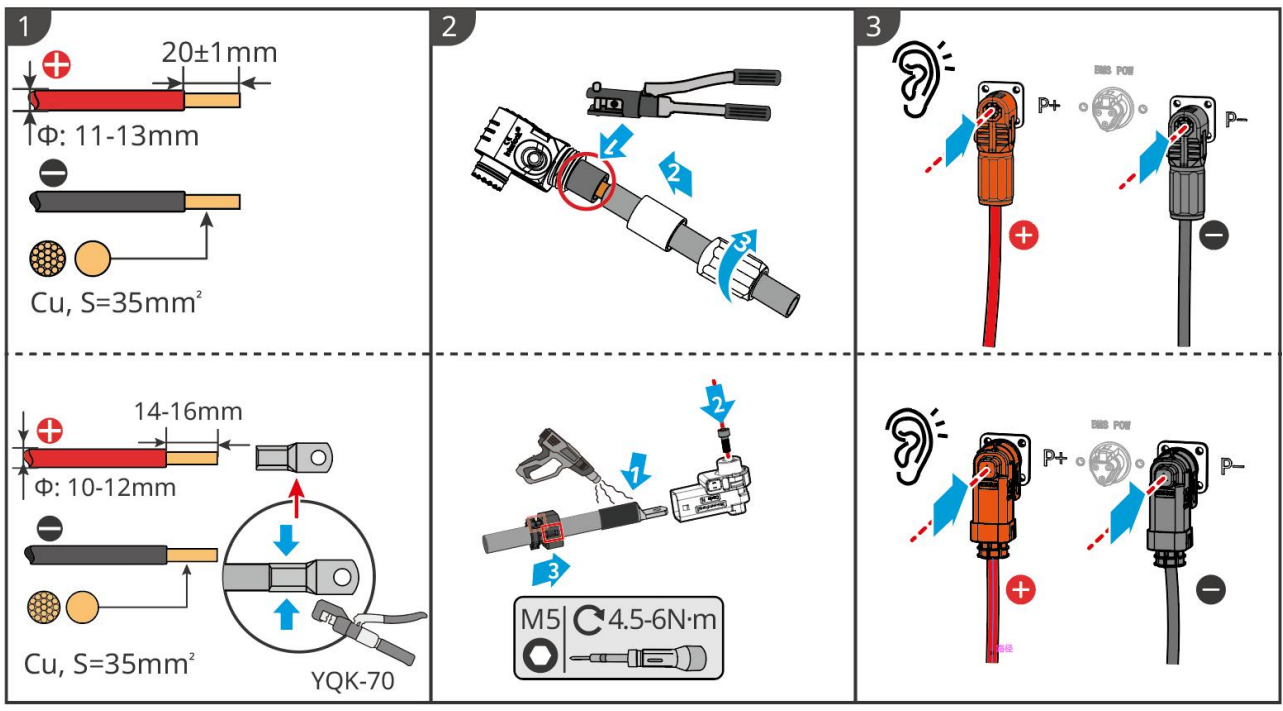

LXC10110ELC0006

### 6.6.1.2 Aansluiten van de koperen staven in het batterijsysteem

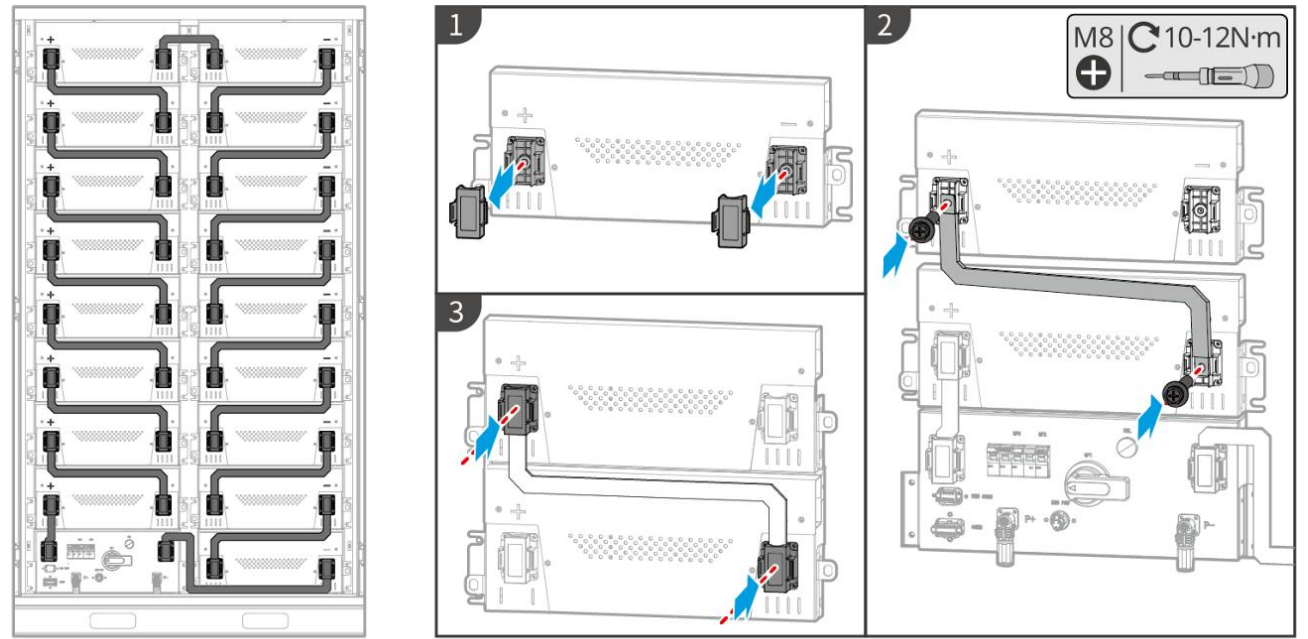

LXC10110ELC0003

### 6.6.1.3 De communicatiekabel aansluiten

### KENNISGEVING

De communicatiekabel is inbegrepen in het pakket van het batterijsysteem; de meegeleverde communicatiekabel wordt aanbevolen.

Instructies voor BMS communicatieverbinding tussen de omvormer en de batterij:

| Poort | Definitie                   | Beschrijving                                                                      |
|-------|-----------------------------|-----------------------------------------------------------------------------------|
| BMS   | 4: CANH1<br>5: CANL1        | De omvormer communiceert met de batterij via CAN.                                 |
| СОММ  | 3: CAN2H<br>4: KAN2L        | Verbind omvormer met CAN-communicatie                                             |
|       | 5: KAN3H<br>6: KAN3L        | CAN-communicatie voor parallel geschakelde batterijsystemen                       |
|       | 7: RS485_A1<br>8: RS485_B1  | Verbinden met omvormer via RS485-communicatie                                     |
|       | 9: ISO_GND                  | Aarding van parallel geschakelde batterijen met onderlinge vergrendeling          |
|       | 10: HVIL_IN<br>11: HVIL_OUT | Ingang en uitgang van interlocksignalen tussen parallel geschakelde<br>batterijen |

#### Communicatiekabel tussen omvormer en accu

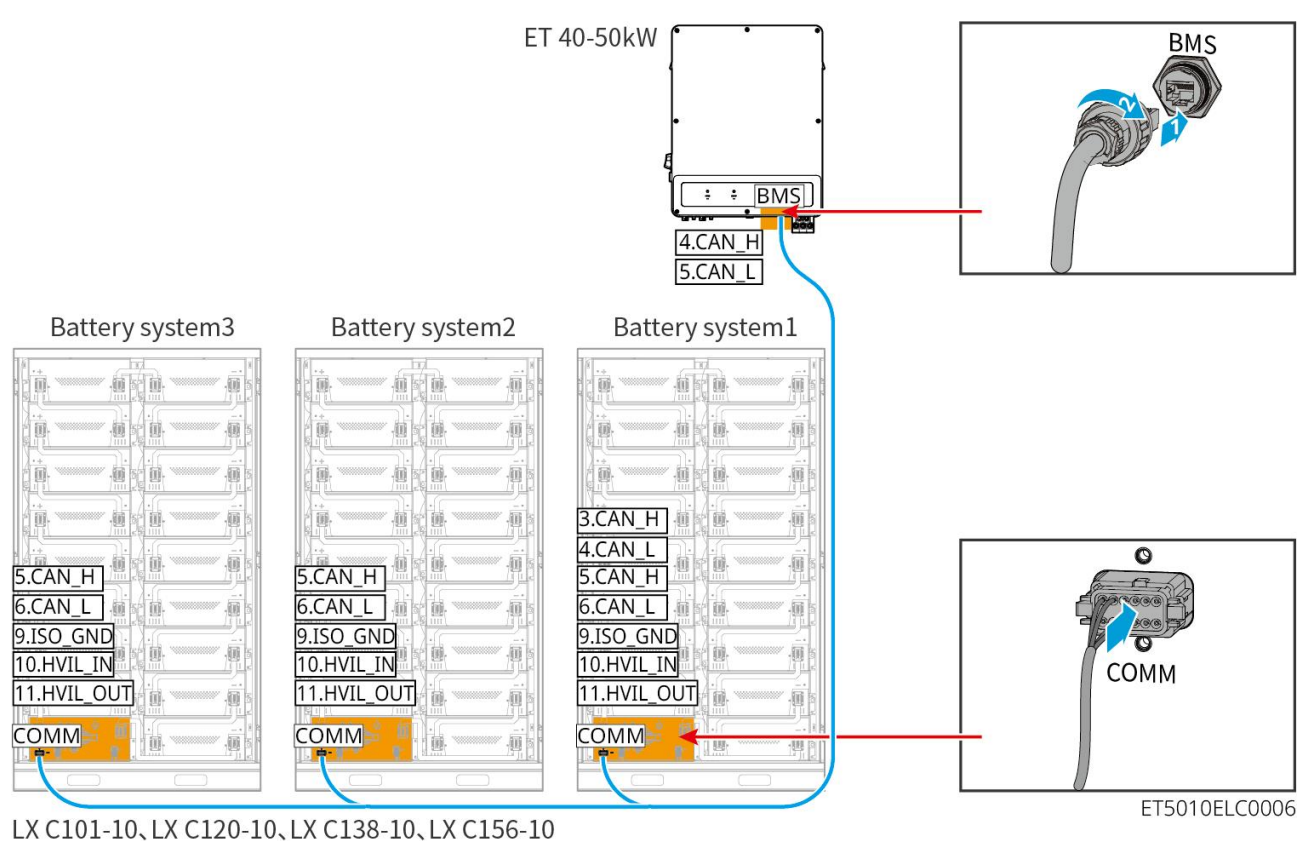

#### Batterijcommunicatiekabel

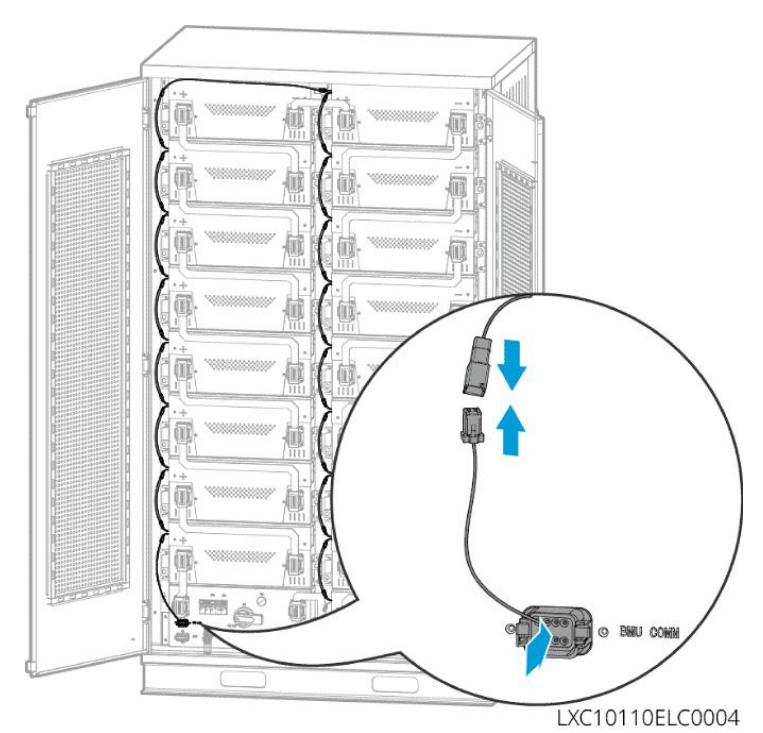

### 6.6.1.4 (Optioneel) Aansluiten van de batterij LX C 101-10, LX C 120-10, LX C 138-10, LX C

### 156-10 AC-voedingskabel

KENNISGEVING

- De BMS kan zelf van stroom worden voorzien met DC, evenals het extern leveren van eenfasige AC. De enkelfasige wisselstroomkabel wordt gebruikt voor externe stroomvoorziening. Kies of u het wilt gebruiken op basis van de daadwerkelijke vraag.
- Gebruik alstublieft een ononderbreekbare stroomvoorziening voor eenfasige wisselstroom (UPS: Ononderbroken stroomvoorziening)
- Het ingangsspanningsbereik voor de eenfasige wisselstroomvoeding is 100-240V. Het vermogen is ≥ 60W en de frequentie is 50-60Hz.
- De eenfasige AC-terminals en kabels worden met het product meegeleverd.

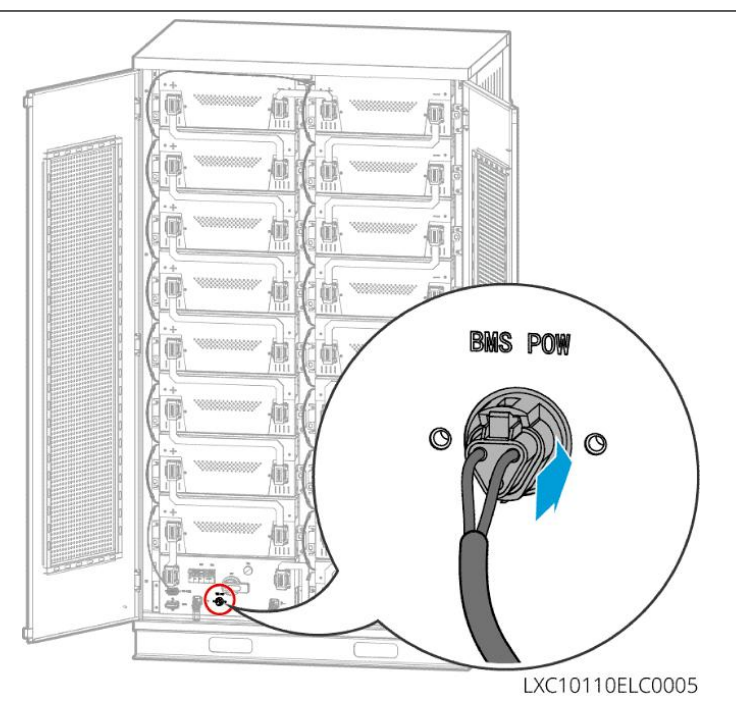

### 6.6.2 GW51.2-BAT-I-G10, GW56.3-BAT-I-G10

### 6.6.2.1 Aansluiten van de voedingskabel tussen omvormer en batterij

### KENNISGEVING

Maximaal 3 batterijsystemen kunnen parallel worden aangesloten in hetzelfde systeem.

Overzicht van de omvormer en de batterijvoedingskabel

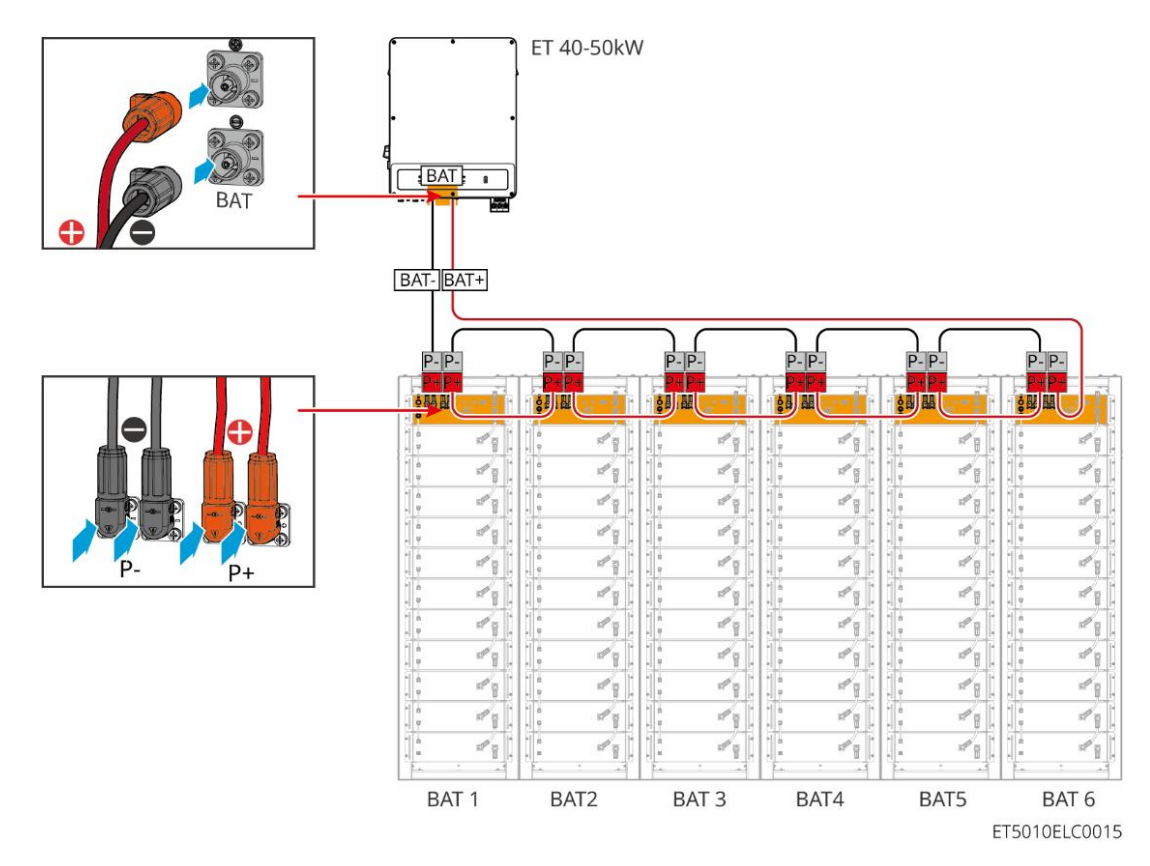

Kabelmaakmethode van de zijde van de omvormer

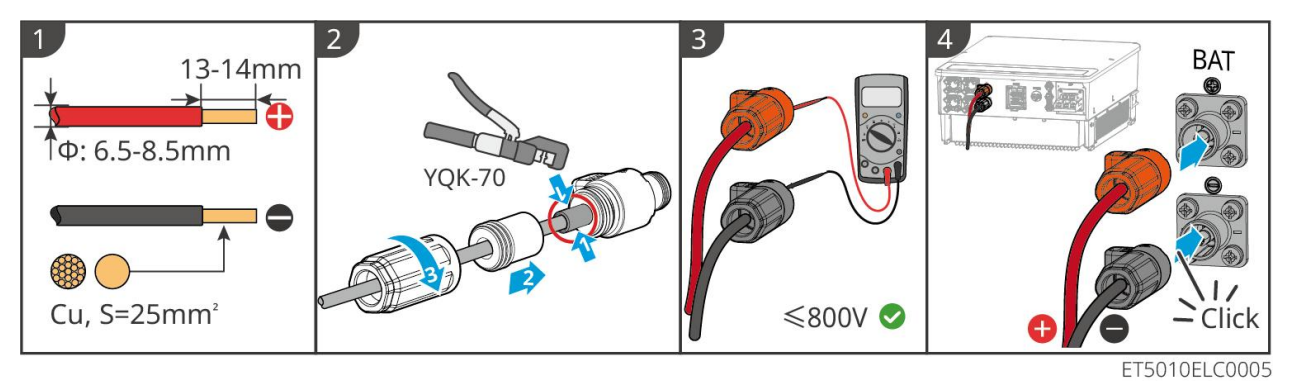

Kabelmaakmethode van de zijde van het batterijsysteem (inclusief parallelle bedrading van batterijen)

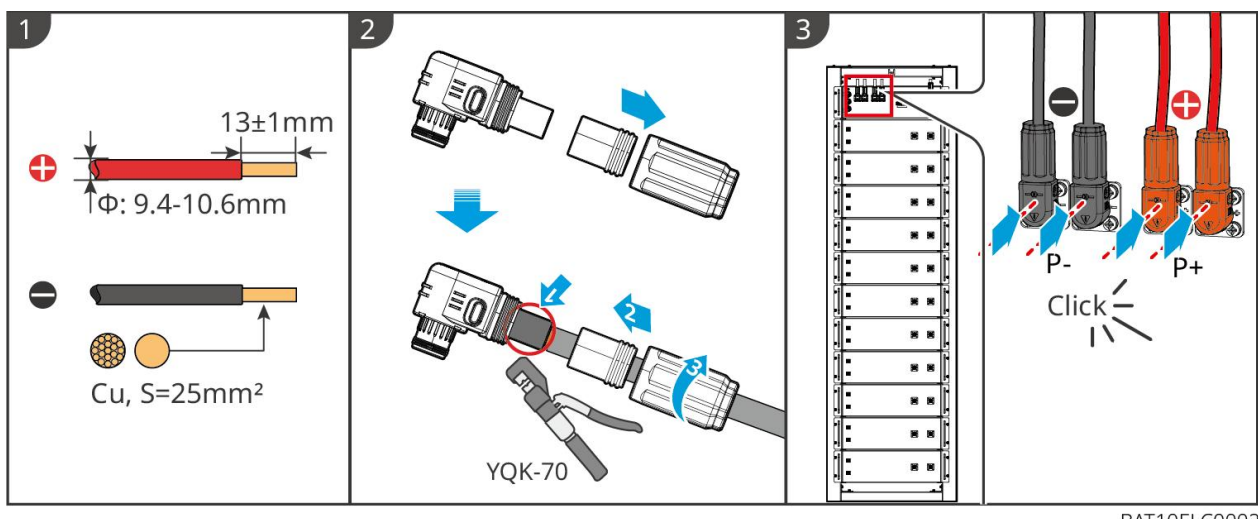

BAT10ELC0002

### 6.6.2.2 Aansluiten van de voedingskabel in het batterijsysteem

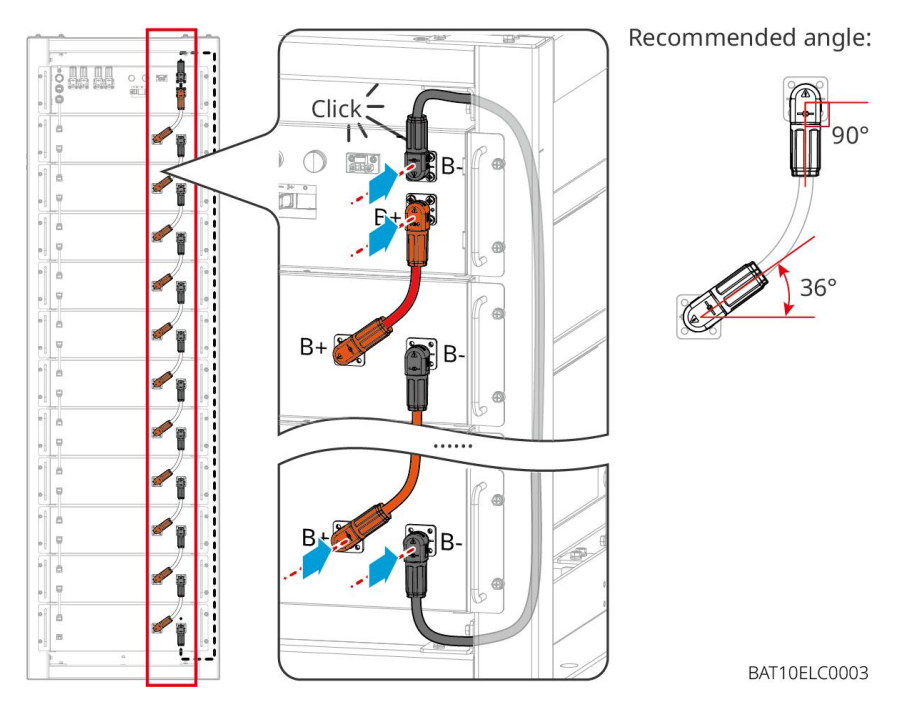

### 6.6.2.3 De communicatiekabel aansluiten

### KENNISGEVING

De communicatiekabel is inbegrepen in het pakket van het batterijsysteem; de meegeleverde communicatiekabel wordt aanbevolen.

#### Instructies voor BMS communicatieverbinding tussen de omvormer en de batterij:

| Poort         | Definitie                  | Beschrijving                                 |
|---------------|----------------------------|----------------------------------------------|
| COM1,<br>COM2 | 1: RS485_A1<br>2: RS485_B1 | Communiceren met een omvormer (gereserveerd) |

#### Communicatiekabel tussen omvormer en accu

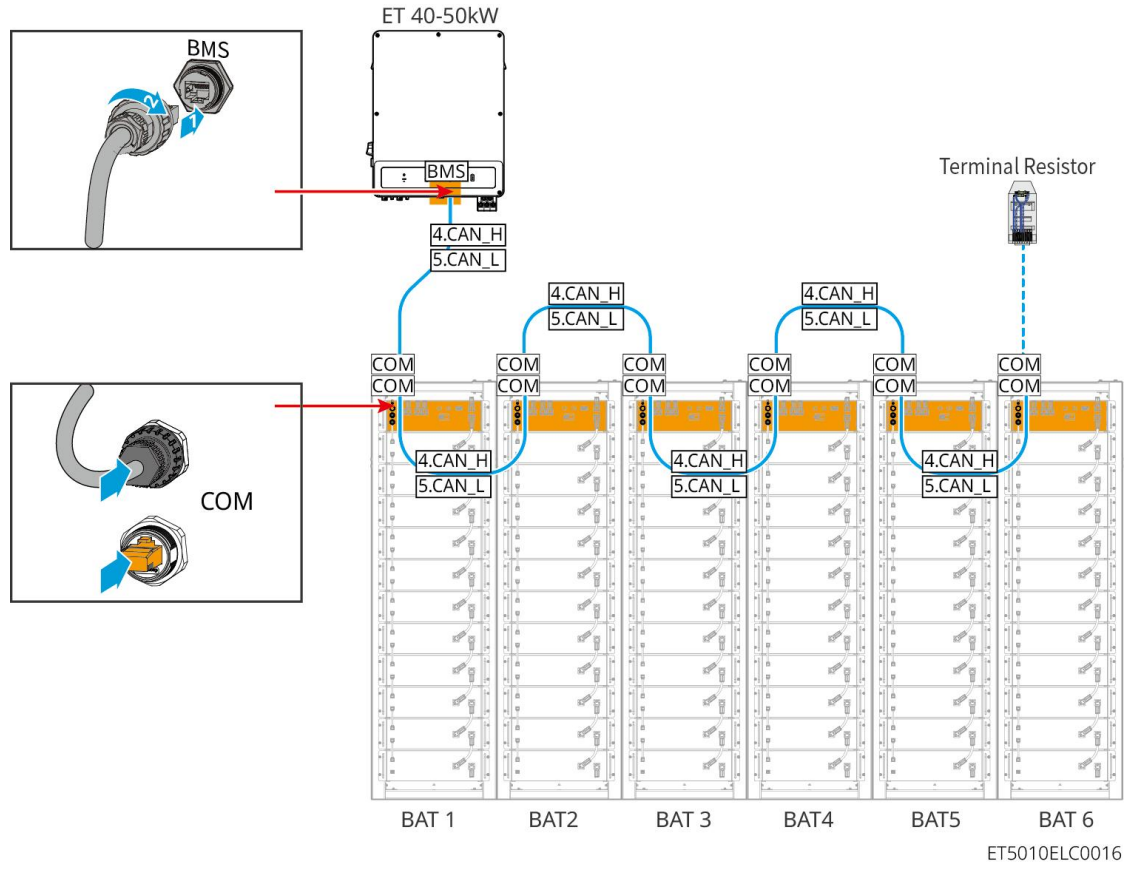

Batterijcommunicatiekabel

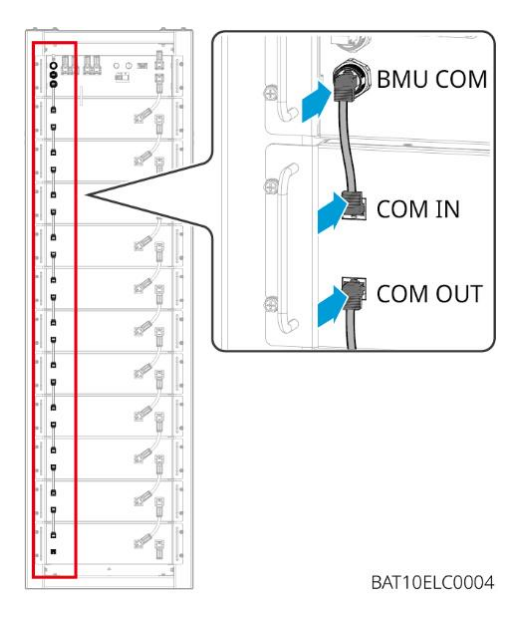

### 6.6.3 GW102.4-BAT-AC-G10, GW112.6-BAT-AC-G10

### 6.6.3.1 Doorvoeren van batterijkabels en introductie van systeembedrading

### Opmerking

- Wanneer de batterijen worden verzonden, zijn de rookalarmen en temperatuuralarmen voorzien van beschermkappen. De beschermkappen moeten worden verwijderd zodat de alarmen goed functioneren.
- De kabelgoot is een optioneel accessoire.

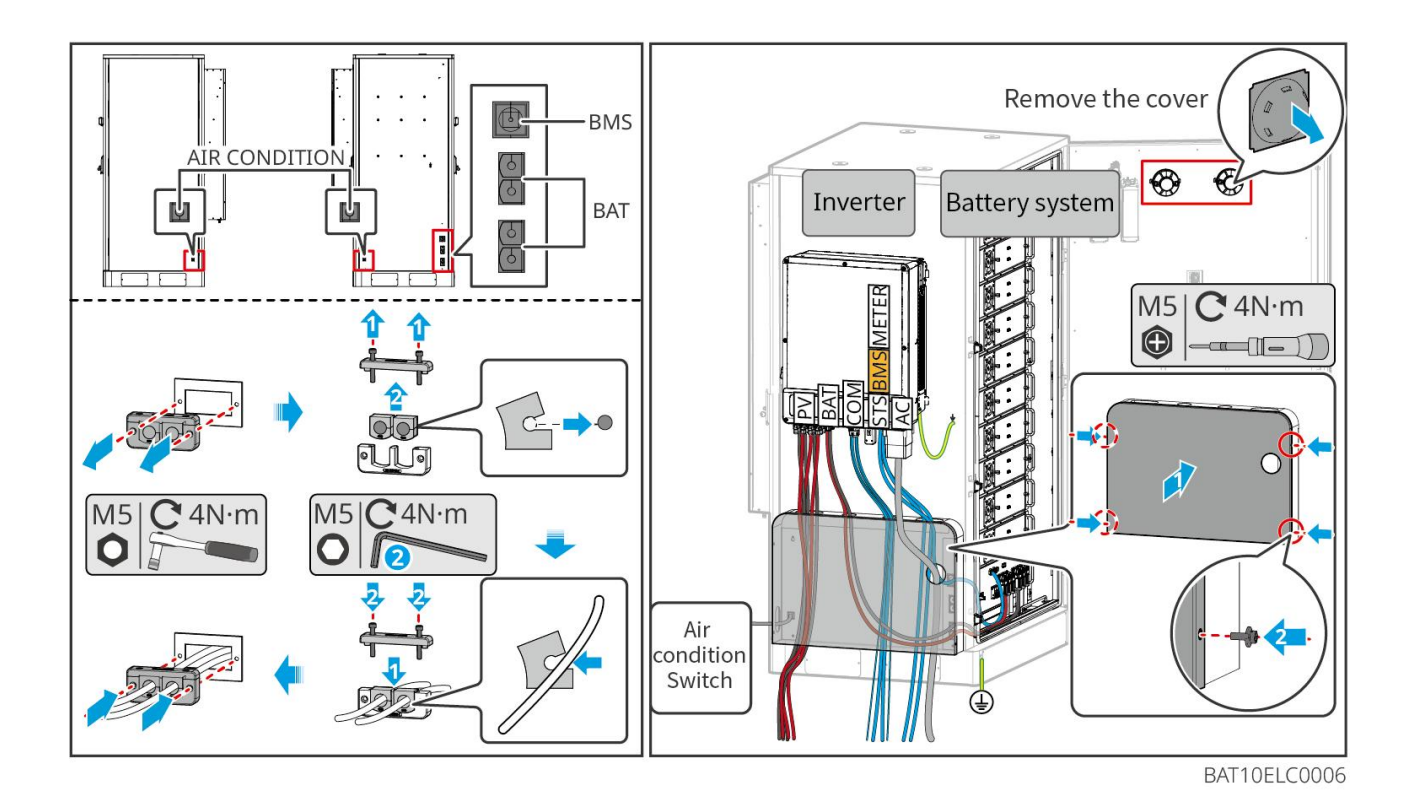

6.6.3.2 Aansluiten van de voedingskabels tussen de omvormer en de batterijen, en de voedingskabels onderling.

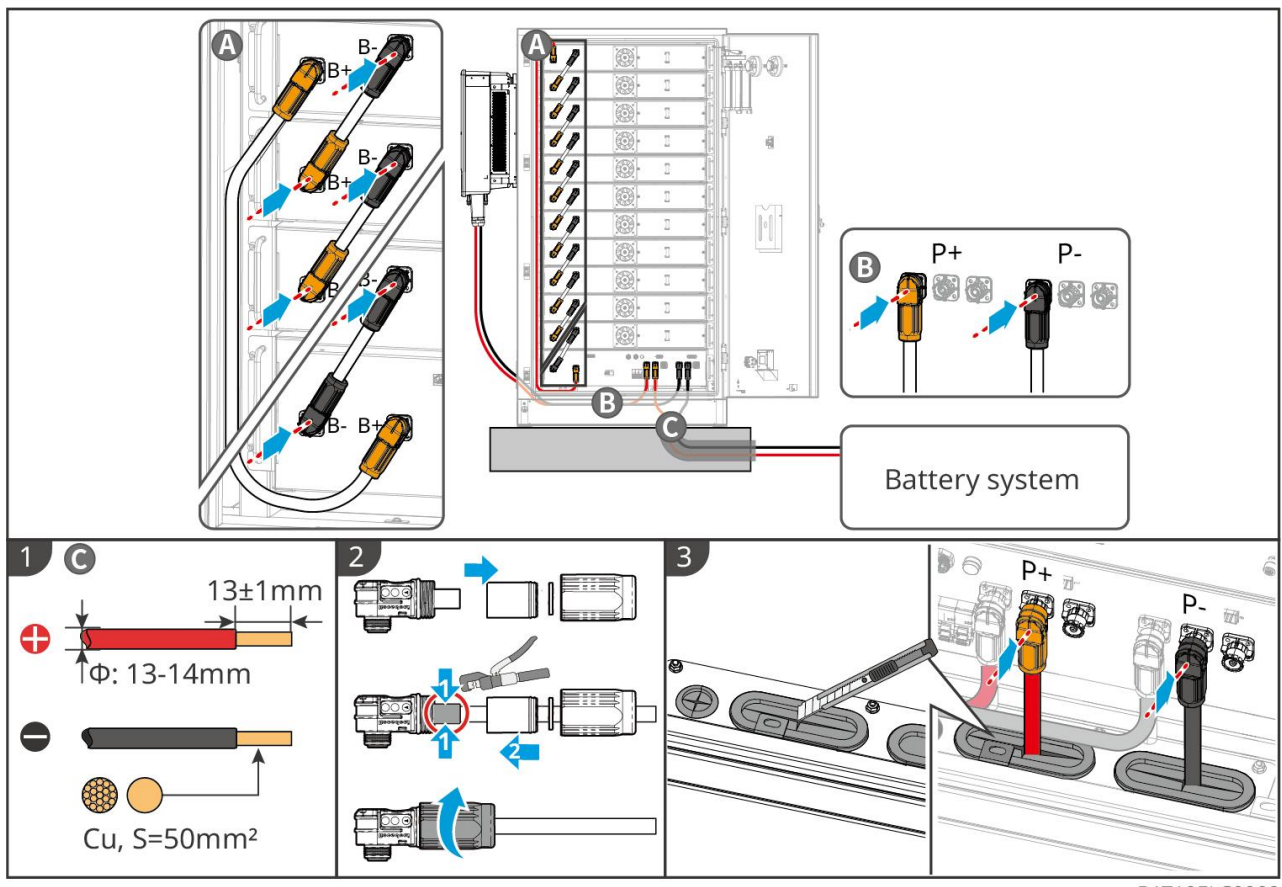

BAT10ELC0008

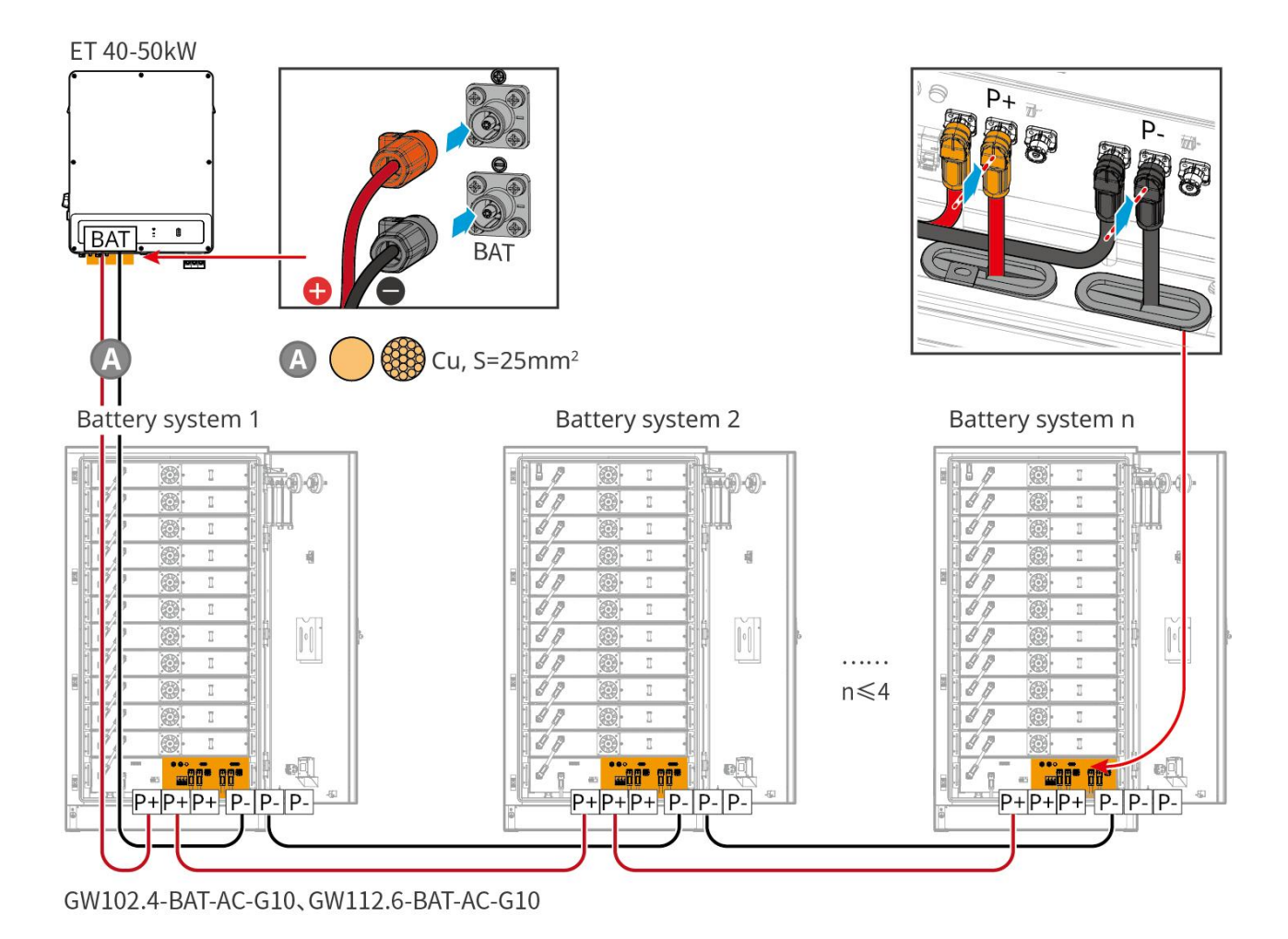

### 6.6.3.3 Aansluiten van de communicatiekabels

| C | )pmer | king |  |
|---|-------|------|--|
|   |       |      |  |

• Behoud de terminale weerstanden op de COM-poorten van de batterij die het verst van de omvormer verwijderd is om de communicatiekwaliteit te verbeteren bij het clusteren van batterijen.

| Poort    | Definitie | Uitleg                                                                                             |
|----------|-----------|----------------------------------------------------------------------------------------------------|
| 1-3, 6-8 | -         | -                                                                                                  |
| 4        | CAN_H     | De CAN-bus wordt gebruikt voor communicatie met de omvormer en het clusteren van batterijsystemen. |
| 5        | CAN_L     |                                                                                                    |

#### Communicatieverbindinginstructies voor BMS tussen de omvormer en de batterijen

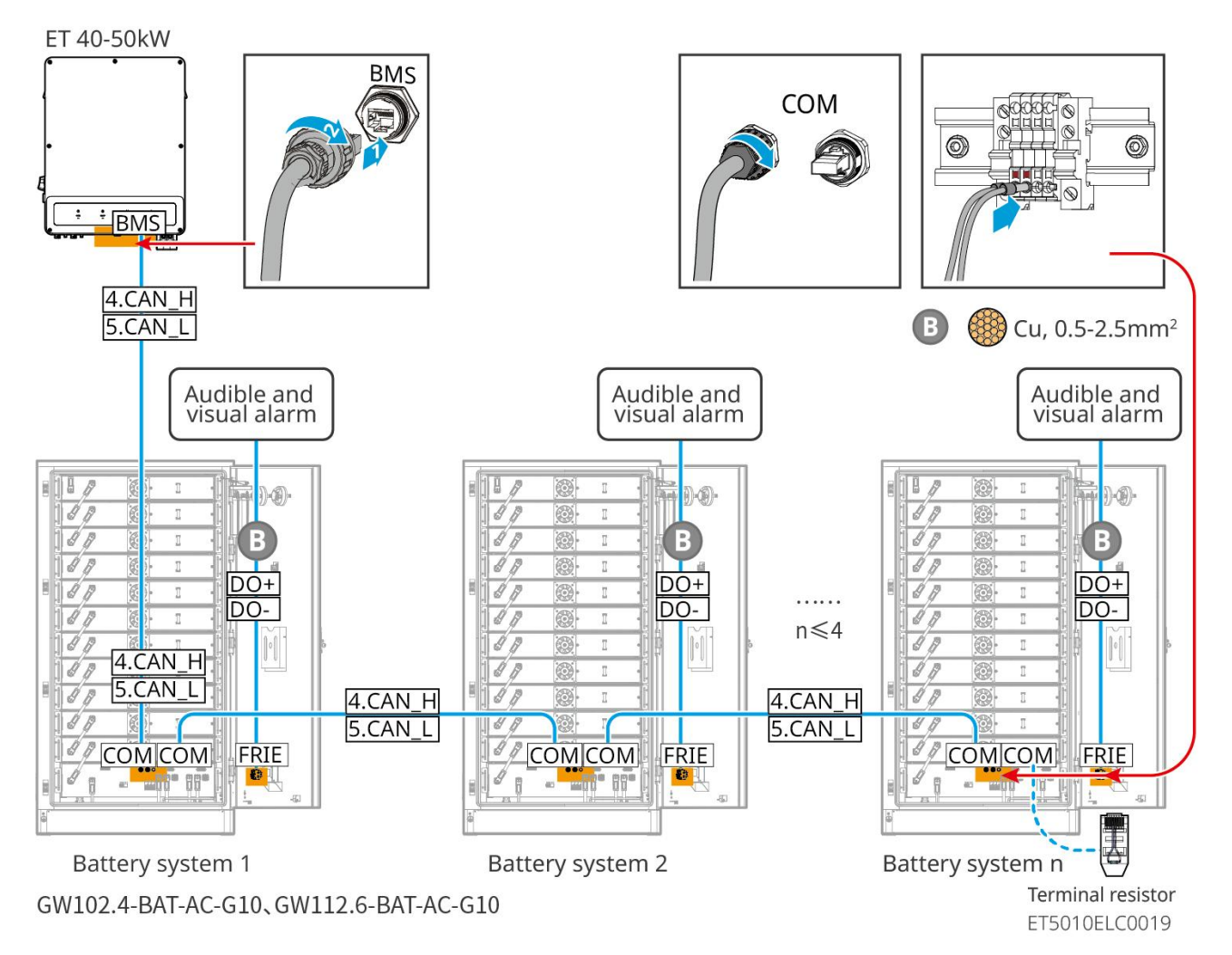

### 6.6.3.4 Aansluiten van de batterij op de draden van de airconditioner

### Bedradingsstappen:

Stap 1: Maak de airconditionerkabels aan;

Stap 2: Sluit de kabels aan op de schakelaars van de airconditioners van de batterijen.

Stap 3: Sluit de kabels aan op het verdeelpaneel of op de BACKUP-poort van de omvormer via een STS.

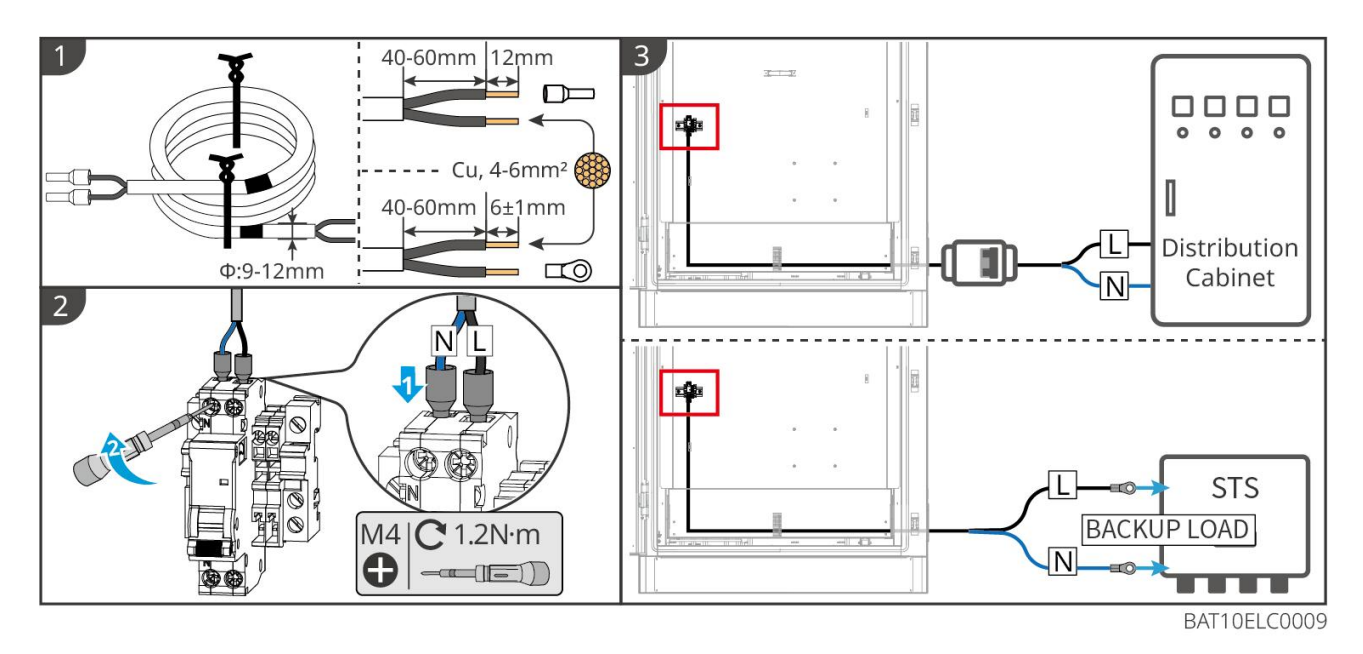

### 6.6.3.5 Installeer de basisplaat en laat de noodstopknop los.

Installeer de baffle opnieuw aan de onderkant van de accu en draai de noodstopknop met de klok mee om deze te ontgrendelen na het voltooien van de bedrading.

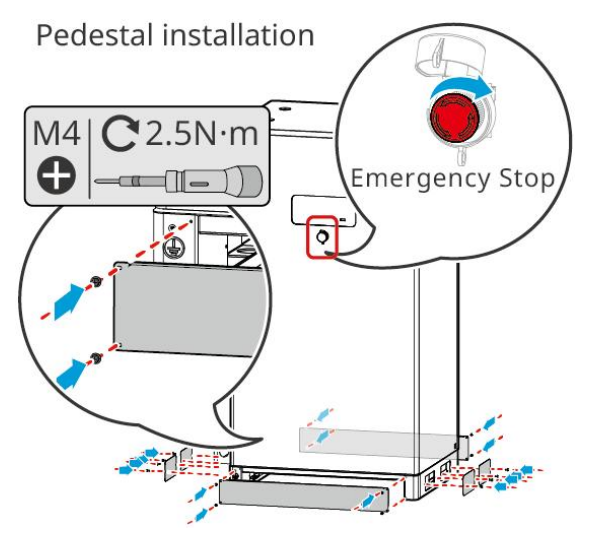

# 6.7 De AC-kabel aansluiten

# WAARSCHUWING

- De reststroombewakingseenheid (RCMU) is geïntegreerd in de omvormer om te voorkomen dat de reststroom de limiet overschrijdt. De omvormer zal het elektriciteitsnet snel loskoppelen zodra hij detecteert dat de reststroom de limiet overschrijdt.
- Zorg ervoor dat de AC-kabels overeenkomen met de AC-aansluitklemmen gemarkeerd met "L1", "L2", "L3", "N", "PE" bij het aansluiten van kabels. Onjuiste kabelverbindingen beschadigen de apparatuur.
- Zorg ervoor dat de kern van de kabels volledig in de gaten van de klemmen gestoken zijn. Er mag geen deel van de kabelkern blootliggen.

- Zorg ervoor dat het isolatiebord stevig in de AC-terminal is gestoken.
- Controleer of de kabels stevig aangesloten zijn. Anders kan de omvormer tijdens bedrijf beschadigd raken vanwege oververhitting.
- Om de BACK-UP-lasten te laten werken wanneer de omvormer is uitgeschakeld voor onderhoud, wordt een enkelpolige wisselschakelaar aanbevolen.

### 6.7.1 Aansluiten van de AC-kabel van de omvormer

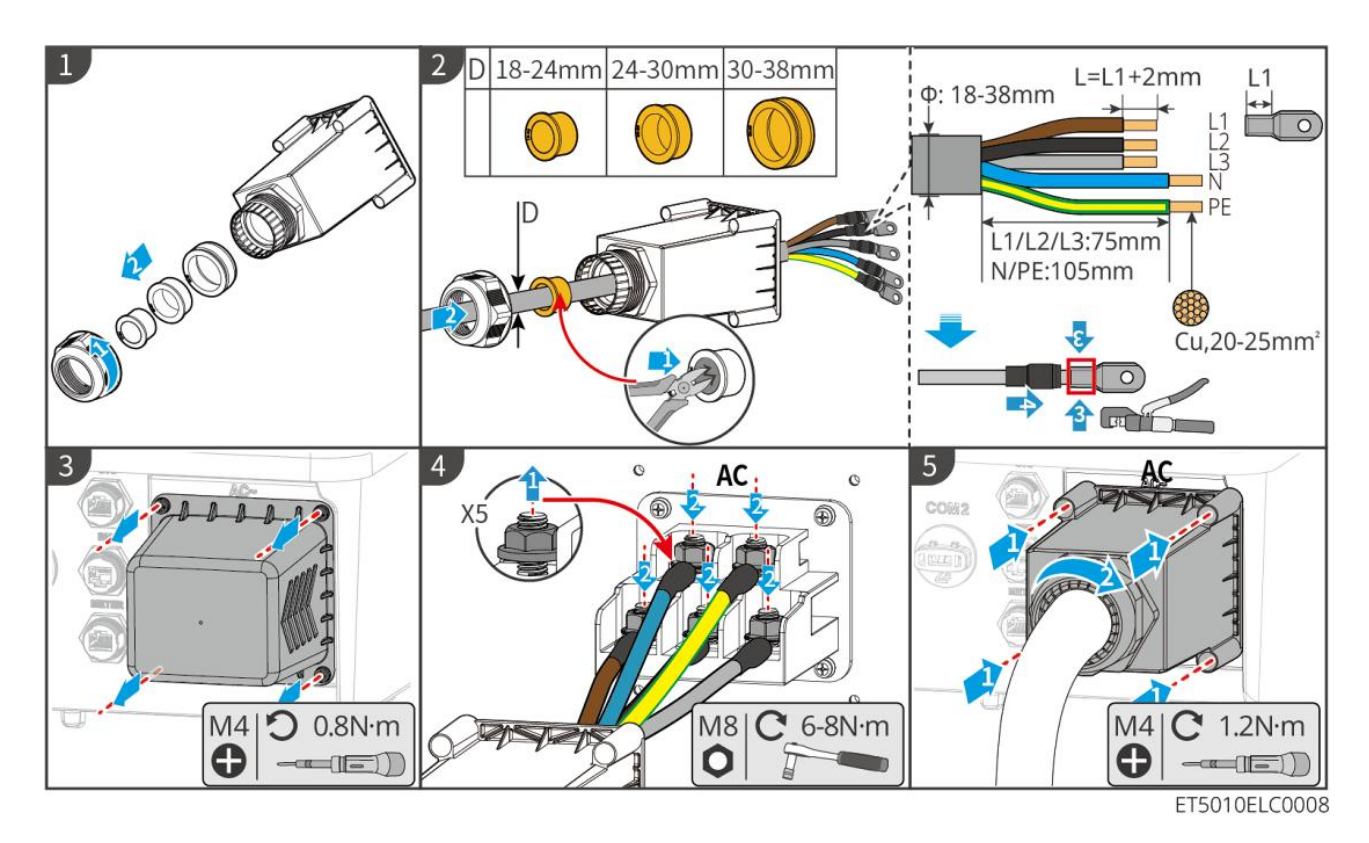

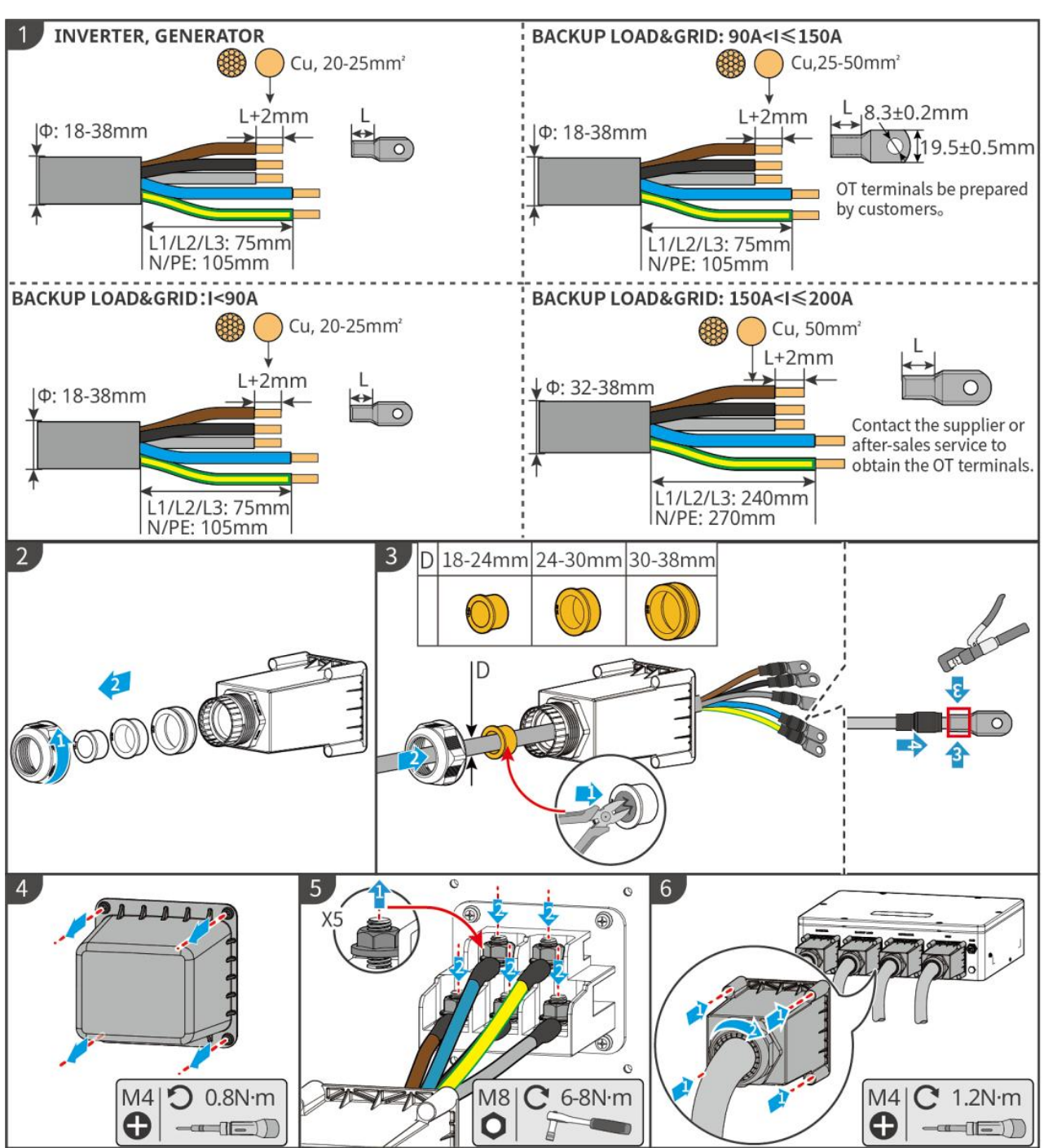

## 6.7.2 (Optioneel) Het aansluiten van de AC-kabel van STS

STS10ELC0001

# 6.8 Aansluiten van de Meterkabel

### KENNISGEVING

- De slimme meter die bij de verpakking is inbegrepen, is bedoeld voor één omvormer. Verbind geen enkele slimme meter met meerdere omvormers. Neem contact op met de fabrikant voor extra slimme meters als meerdere omvormers aangesloten zijn.
- Zorg ervoor dat de CT in de juiste richting en fasevolgorde is aangesloten, anders zijn de

monitorgegevens onjuist.

- Verzeker dat de kabels stevig, veilig en juist aangesloten zijn. Onjuiste bedrading kan leiden tot slechte contacten en schade aan de apparatuur.
- In gebieden met een bliksemrisico, als de meterkabel langer is dan 10 meter en de kabels niet zijn voorzien van geaarde metalen buizen, wordt het aanbevolen om een extern bliksembeveiligingsapparaat te gebruiken.

#### Bekabeling van de GM330

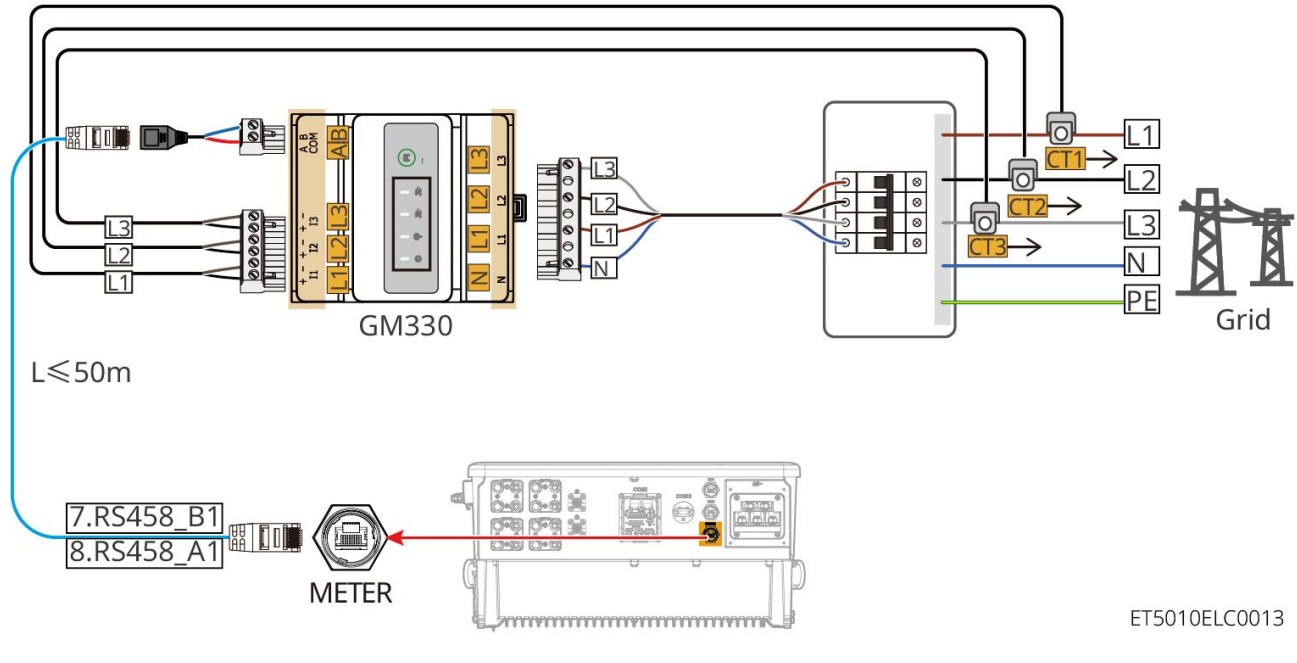

#### Aansluitstappen

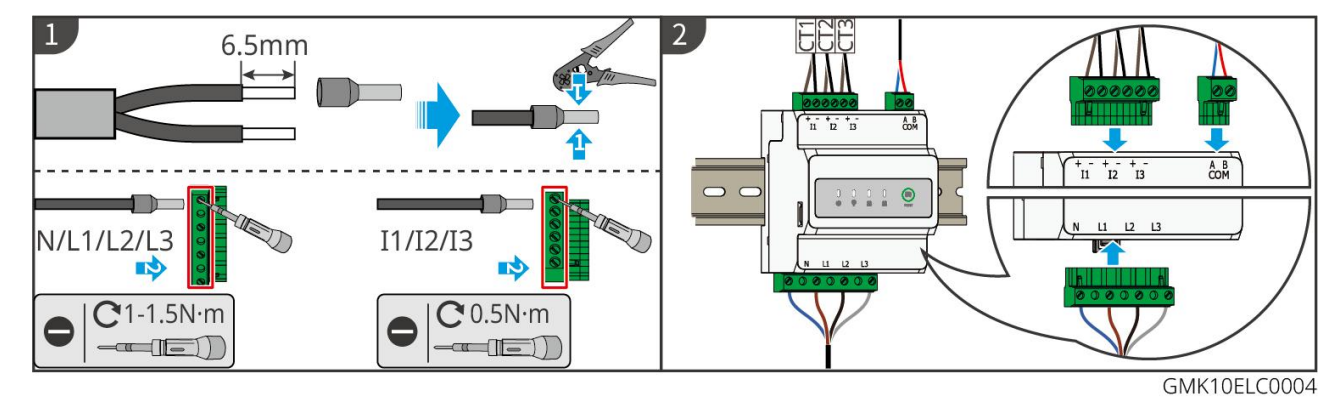

Installatie van de CT (Type I)

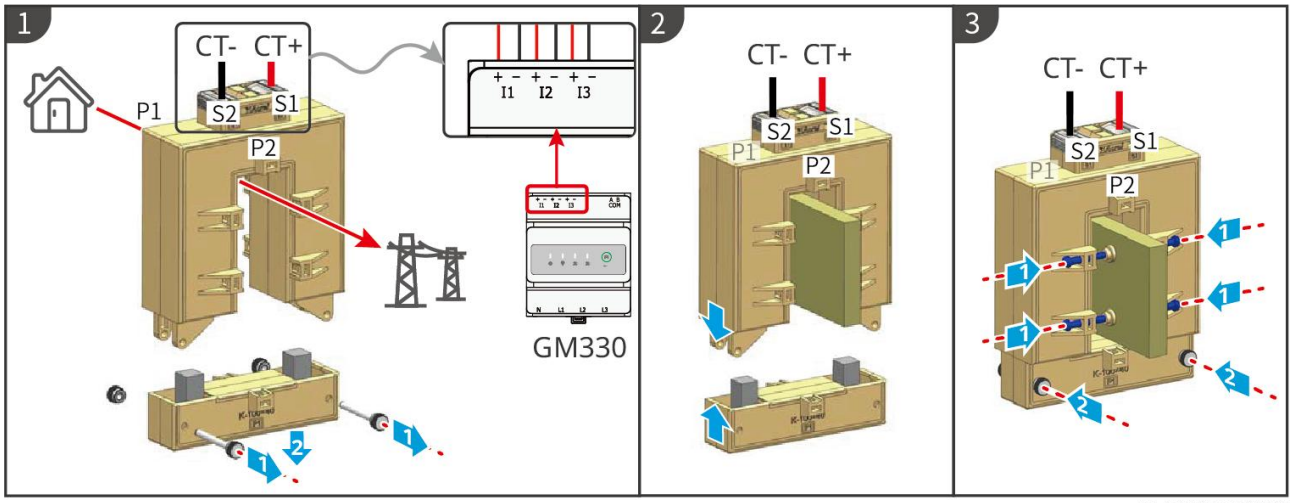

GMK10ELC0006

### Installatie van de CT (Type II)

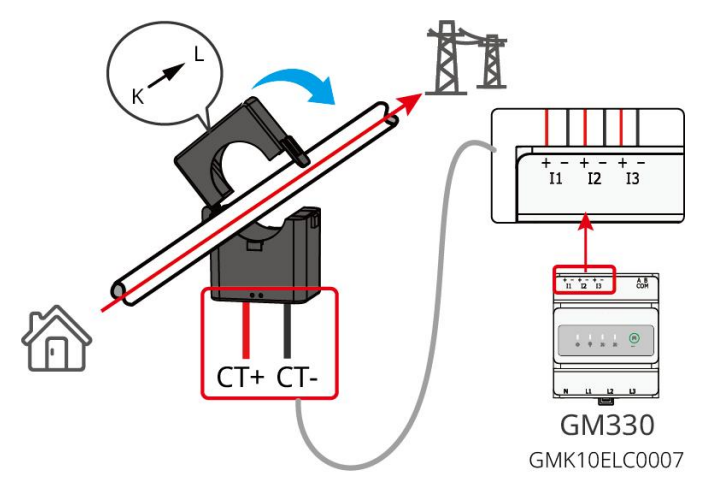

# 6.9 Aansluiten van de communicatiekabel van de omvormer

### KENNISGEVING

- De communicatiefuncties zijn optioneel. Verbind de kabels op basis van de werkelijke behoeften.
- Schakel de DRED-, RCR-functie of de functie voor afstandsuitschakeling in via de SolarGo App of SEC3000C Web na het aansluiten van de kabels.
- Als de omvormer niet is aangesloten op het DRED-apparaat of het apparaat voor afstandsuitschakeling, schakel deze functies dan niet in via de SolarGo App of SEC3000C Web, anders kan de omvormer niet normaal functioneren.

### Communicatiebeschrijvingen

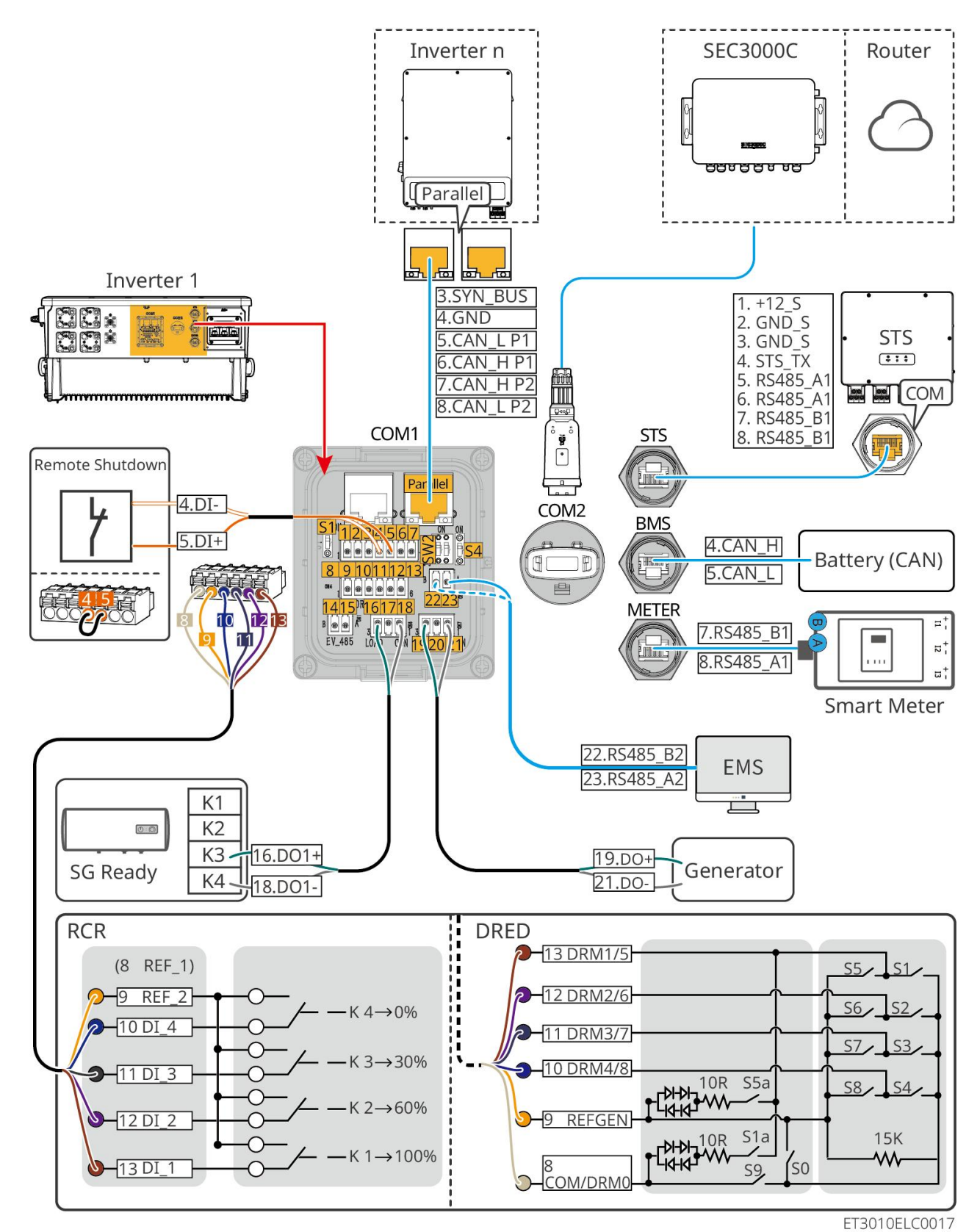

| Nr.      | Functie                                        | Beschrijving                                                                                                    |
|----------|------------------------------------------------|----------------------------------------------------------------------------------------------------|
| Parallel | Parallelle<br>communicatiepoor<br>t (Parallel) | CAN- en BUS-poorten: parallelle communicatiepoorten, gebruik<br>CAN-communicatie om andere omvormers in de eenheid aan te sluiten;<br>gebruik de BUS-bus om de net- en off-gridstatus van elke omvormer in het<br>parallelle systeem te regelen. |
| 1-3      | (Gereserveerd)                                 | Na aansluiting op het noodstopapparaat kan de apparatuur bij een ongeval                                                                                                    |

|        | RSD-poort (12V<br>AUX<br>RSD-besturing)                            | worden uitgeschakeld.                                                                                                    |
|--------|--------------------------------------------------------------------|----------------------------------------------------------------------------------------------------|
| 4-5    | Afstandsbediening<br>spoort<br>(Afstandsbedienin<br>g)             | <ul> <li>Wanneer er een ongeval gebeurt, kan de apparatuur worden bestuurd om<br/>uit te schakelen.</li> <li>Bij gebruik van RCR- of DRED-functies op de omvormer, kortsluit DGND_S<br/>en IO1.</li> </ul>                                                                                                    |
| 8-13   | DRED- of<br>RCR-functieaanslui<br>tpoort (DRED/RCR)                | <ul> <li>DRED (Demand Response Enabling Device): De omvormer voldoet aan de<br/>Australische DRED-certificeringseisen en beschikt over een<br/>DRED-signaalregelingspoort.</li> <li>In Duitsland en sommige Europese regio's gebruiken netbeheerders een<br/>Ripple Control Receiver om signalen voor netsturing om te zetten in<br/>droogcontactmodus voor transmissie, en energiecentrales ontvangen<br/>signalen voor netsturing via droogcontactcommunicatie.</li> </ul> |
| 14-15  | (Gereserveerd)<br>EV-lader<br>communicatieaans<br>luiting (EV_485) | (gereserveerd) Gebruikt voor het aansluiten van de communicatiekabel RS485<br>van de EV-lader.                                                                                                    |
| 16-18  | Laadregelingspoor<br>t (LOAD CON)                                  | De omvormer heeft een droogcontact besturingspoort, die het aansluiten van<br>extra contactoren ondersteunt om de belasting in of uit te schakelen. De<br>laadregelmodus is standaard uitgeschakeld en het droge contactsignaal is<br>open; nadat de laadregelmodus is ingeschakeld, wordt het droge<br>contactsignaal gesloten.                                                                                                    |
| 19-21  | Generator<br>start-stop<br>regelhaven<br>(DIESEL GEN)              | Het ondersteunt de toegang tot het generatorsignaal.<br>De generatorregelmodus is standaard uitgeschakeld, en het droge<br>contactsignaal is in een open circuit; nadat de regelmodus is ingeschakeld,<br>wordt het droge contactsignaal een kortsluiting.                                                                                                    |
| 22-23  | Energiebeheersyst<br>eem-aansluitpoort<br>(EMS)                    | RS485-communicatiepoort gebruikt om apparaten van derden voor<br>energiebeheersystemen (EMS) aan te sluiten.                                                                                                    |
| S1/SW2 | Draaischakelaar                                                    | Om de communicatiekwaliteit tijdens de werking van een enkele omvormer en<br>parallelle werking van omvormers te waarborgen, raadpleeg sectie 6.2 van het<br>systeembedradingsschema voor de bediening van de draaischakelaar.                                                                                                    |
| STS    | STS-communicatie<br>poort (STS)                                    | Gebruikt om de STS-communicatiekabel te verbinden.                                                                                                    |
| BMS    | Batterijsysteemco<br>mmunicatiepoort<br>(BMS)                      | Verbind de communicatiepoort van het CAN-signaal van het accusysteem.                                                                                                    |
| METER  | Metercommunicati<br>epoort (METER)                                 | Gebruik RS485-communicatie om slimme meters te verbinden.                                                                                                    |
| COM2   | Slimme Dongle<br>Verbindingspoort                                  | De omvormer ondersteunt het verbinden met een mobiele telefoon of<br>webinterface via een slimme dongle om apparaatspecifieke parameters in te<br>stellen, apparaatinformatie en foutinformatie te bekijken, en de systeemstatus<br>tijdig te observeren.                                                                                                    |

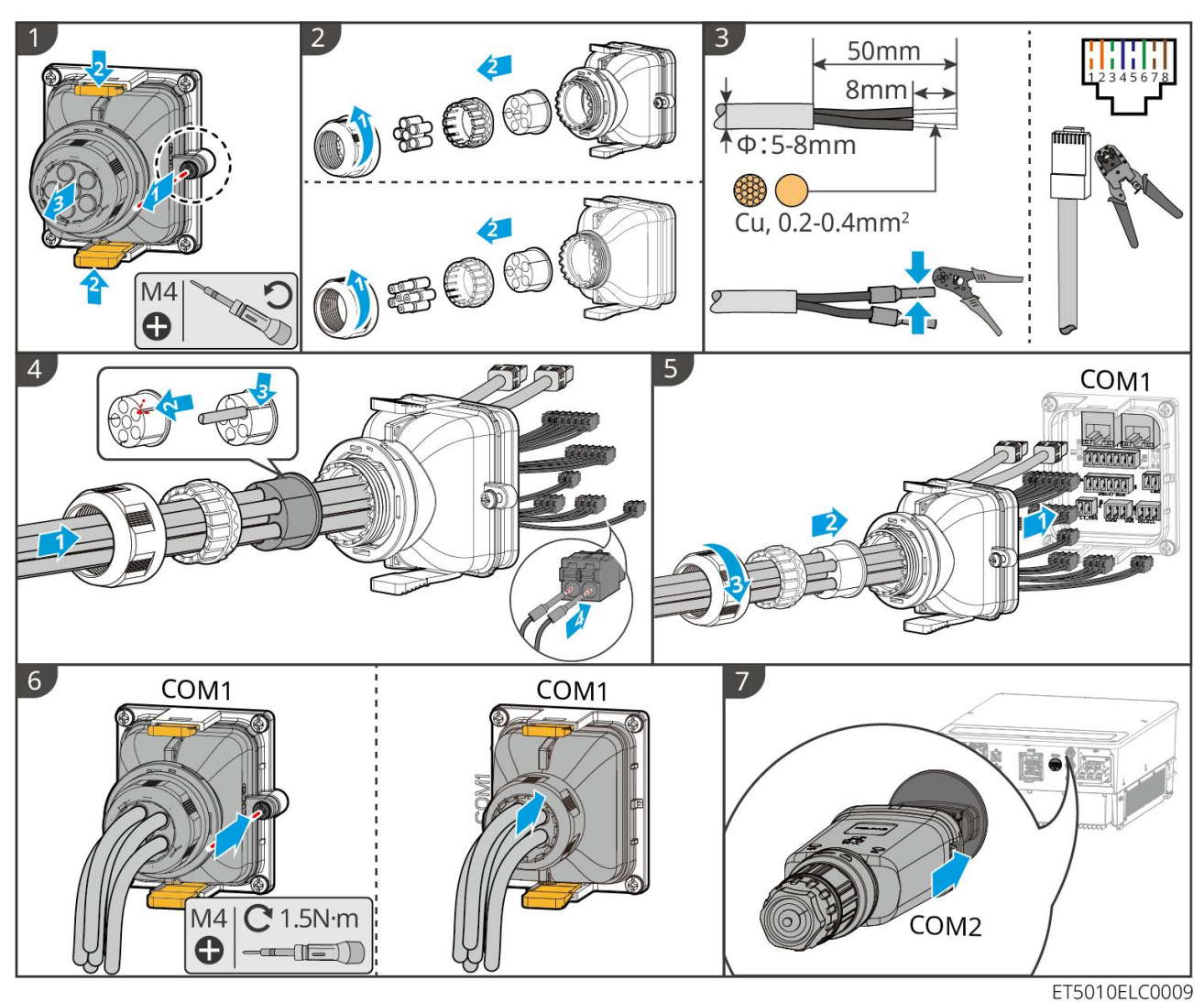

### De communicatiekabel aansluiten

# 7 Inbedrijfstelling van het systeem

# 7.1 Controles vóór inschakelen

| Nr. | Definitie van de poort                                                                                         |
|-----|----------------------------------------------------------------------------------------------------|
| 1   | De omvormer is stevig geïnstalleerd op een schone plek die goed geventileerd en gemakkelijk te<br>bedienen is. |
| 2   | De PE, DC-ingang, AC-uitgang, communicatiekabels en eindweerstanden zijn correct en veilig aangesloten.        |
| 3   | Kabelbinders zijn intact, en naar behoren en op gelijkmatige afstanden aangebracht.                            |

| 4 | Ongebruikte kabelgaten zijn afgesloten met de waterbestendige moeren.                                              |
|---|----------------------------------------------------------------------------------------------------|
| 5 | De gebruikte kabelgaten zijn afgedicht.                                                                            |
| 6 | De spanning en frequentie op het aansluitpunt voldoen aan de netaansluitvereisten van het<br>energieopslagsysteem. |

# 7.2 Inschakelen

# 

Zorg ervoor dat bij het inschakelen van het parallelle systeem alle AC-schakelaars van de slave-omvormers binnen één minuut na het inschakelen van de AC-schakelaar van de master-omvormer zijn ingeschakeld.

### KENNISGEVING

Als de omvormer niet normaal kan werken omdat er geen PV-vermogen wordt opgewekt of het elektriciteitsnet abnormaal is, kan de black-startfunctie van de batterij worden gebruikt om de batterij te dwingen op te laden en de omvormer te starten. De omvormer kan de off-grid modus ingaan en de batterij levert stroom aan de belasting.

- GW51.2-BAT-I-G10 en GW56.3-BAT-I-G10 zwarte startprocedure: Zet de DC-schakelaar aan, en het RUN<sup>O</sup>-lampje knippert en het FAULT<sup>O</sup>-lampje is uit. Houd de RUN-knop 5 seconden ingedrukt. Als je het geluid van de contactor hoort sluiten en het RUN<sup>O</sup>-lampje verandert in continu licht, is de zwarte start succesvol. Als het RUN<sup>O</sup>-lampje blijft knipperen en het FAULT<sup>O</sup>-lampje uit blijft, is de zwarte start mislukt. Als de zwarte start mislukt, druk dan op en houd RUN<sup>O</sup> 5 seconden ingedrukt om het zwarte startproces te herhalen. Als het opnieuw mislukt, neem dan contact op met de na-verkoopmedewerkers van GoodWe.
- GW102.4-BAT-AC-G10, GW112.6-BAT-AC-G10

De procedure voor zwartstart kan worden gevonden in de stappen voor het inschakelen en uitschakelen. Het zwarte startproces van de resterende batterijen is hetzelfde als het opstartproces van hun eigen.

GW102.4-BAT-AC-G10, GW112.6-BAT-AC-G10: Zorg ervoor dat de noodstopknop van de batterij in de vrijgegeven toestand is voordat je de inschakeloperatie uitvoert. De vrijgavestappen zijn als volgt: Draai de noodstopknop met de klok mee.

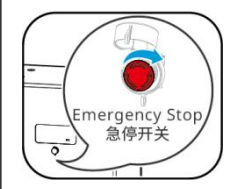

### 7.2.1 Enkele omvormer zonder off-grid functie

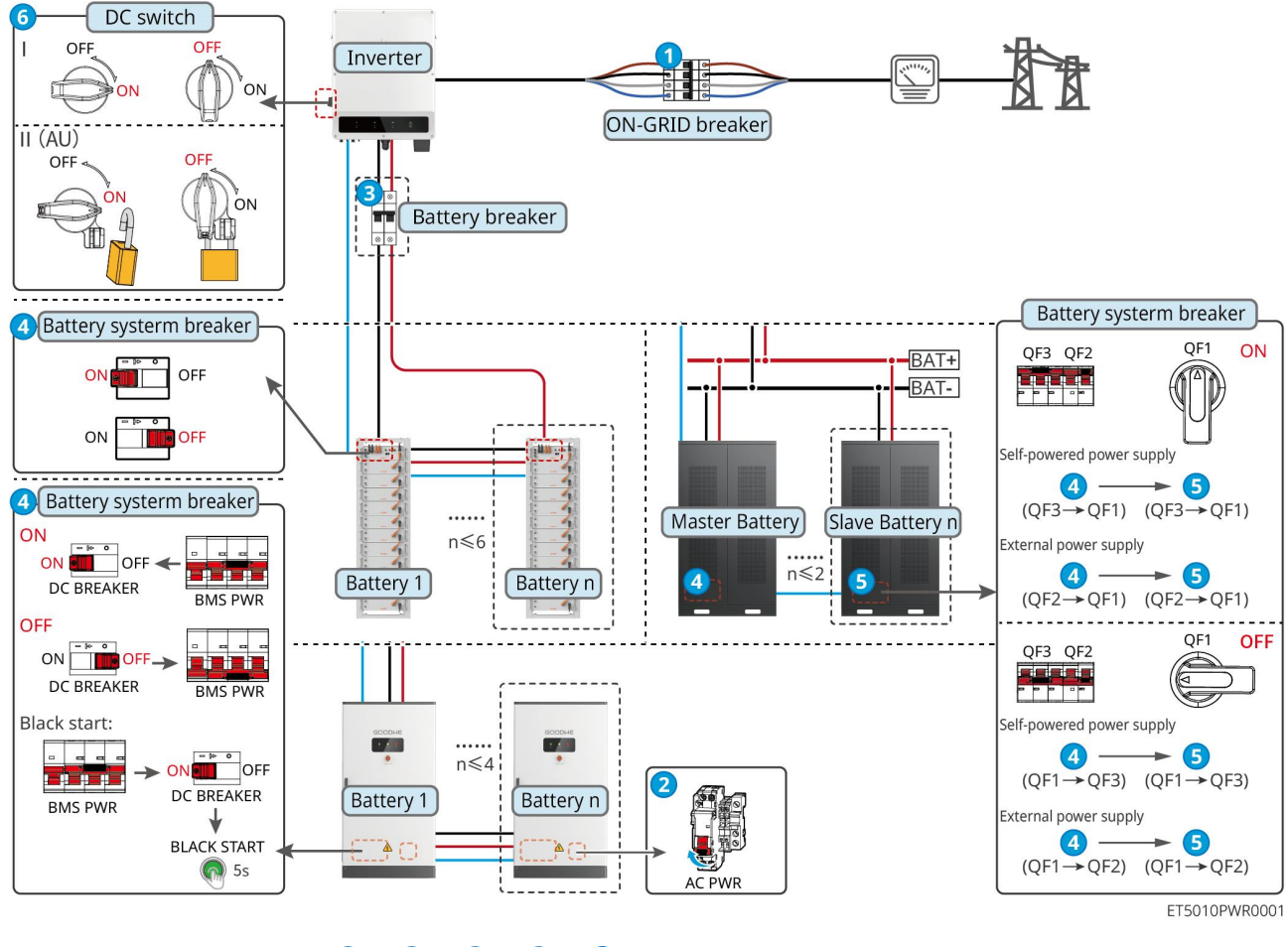

Zet het systeem aan:  $1 \rightarrow 2 \rightarrow 3 \rightarrow 4 \rightarrow 5 \rightarrow 6$ 

### 7.2.2 Enkele omvormer met off-gridfunctie

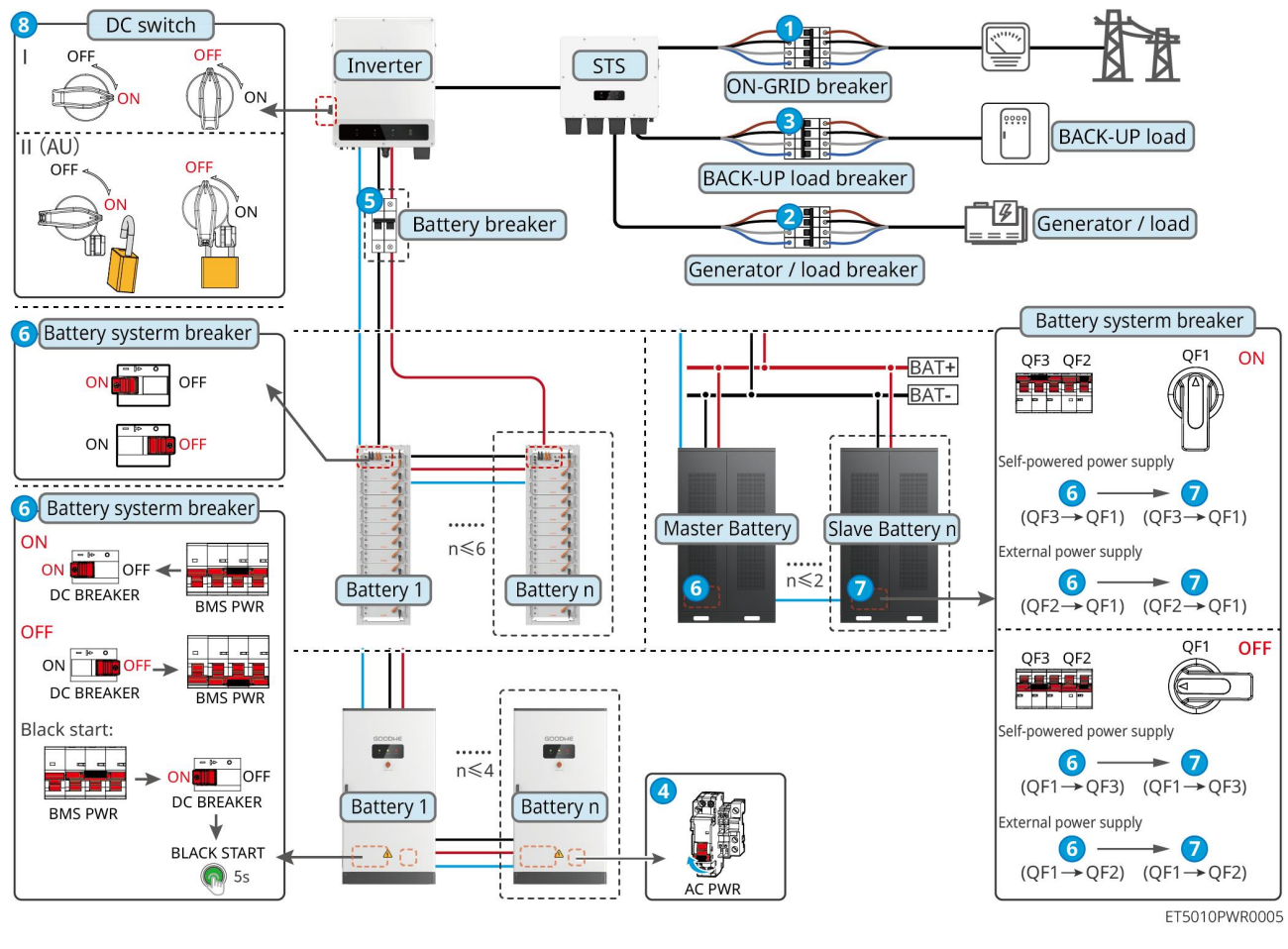

Zet het systeem aan:  $1 \rightarrow 2 \rightarrow 3 \rightarrow 4 \rightarrow 5 \rightarrow 6 \rightarrow 7 \rightarrow 8$ 

### 7.2.3 Meerdere omvormers zonder off-gridfunctie

### 7.2.3.1 ET+Accu+GM330+Ezlink3000 (Aantal omvormers in parallel ≤ 4)

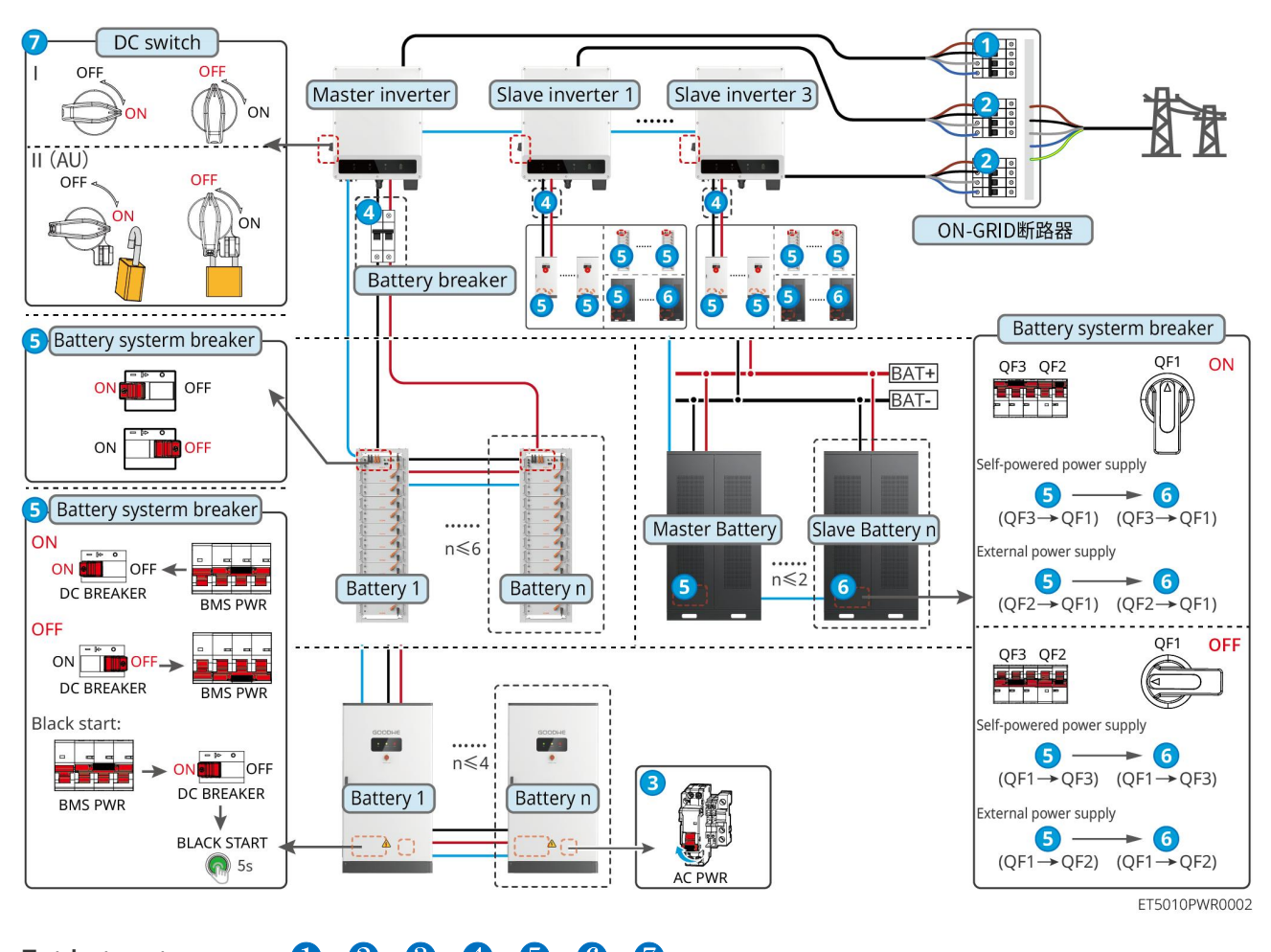

Zet het systeem aan:  $1 \rightarrow 2 \rightarrow 3 \rightarrow 4 \rightarrow 5 \rightarrow 6 \rightarrow 7$ 

7.2.3.2 ET+Accu+SEC3000C+WiFi/LAN-kit 20 (Aantal omvormers in parallel ≤ 10)

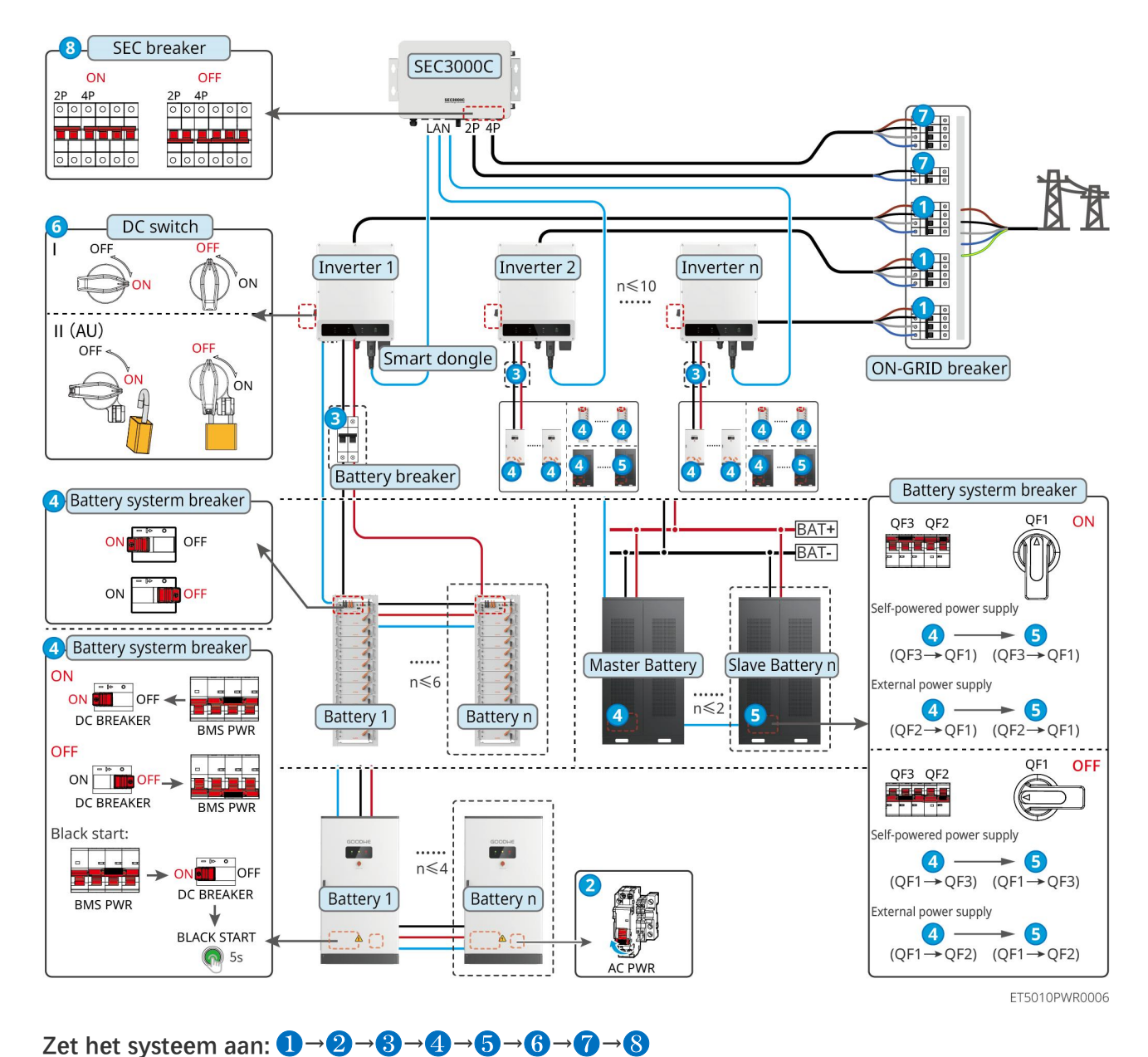

### 7.2.4 Meerdere omvormers zonder parallelle off-grid functie

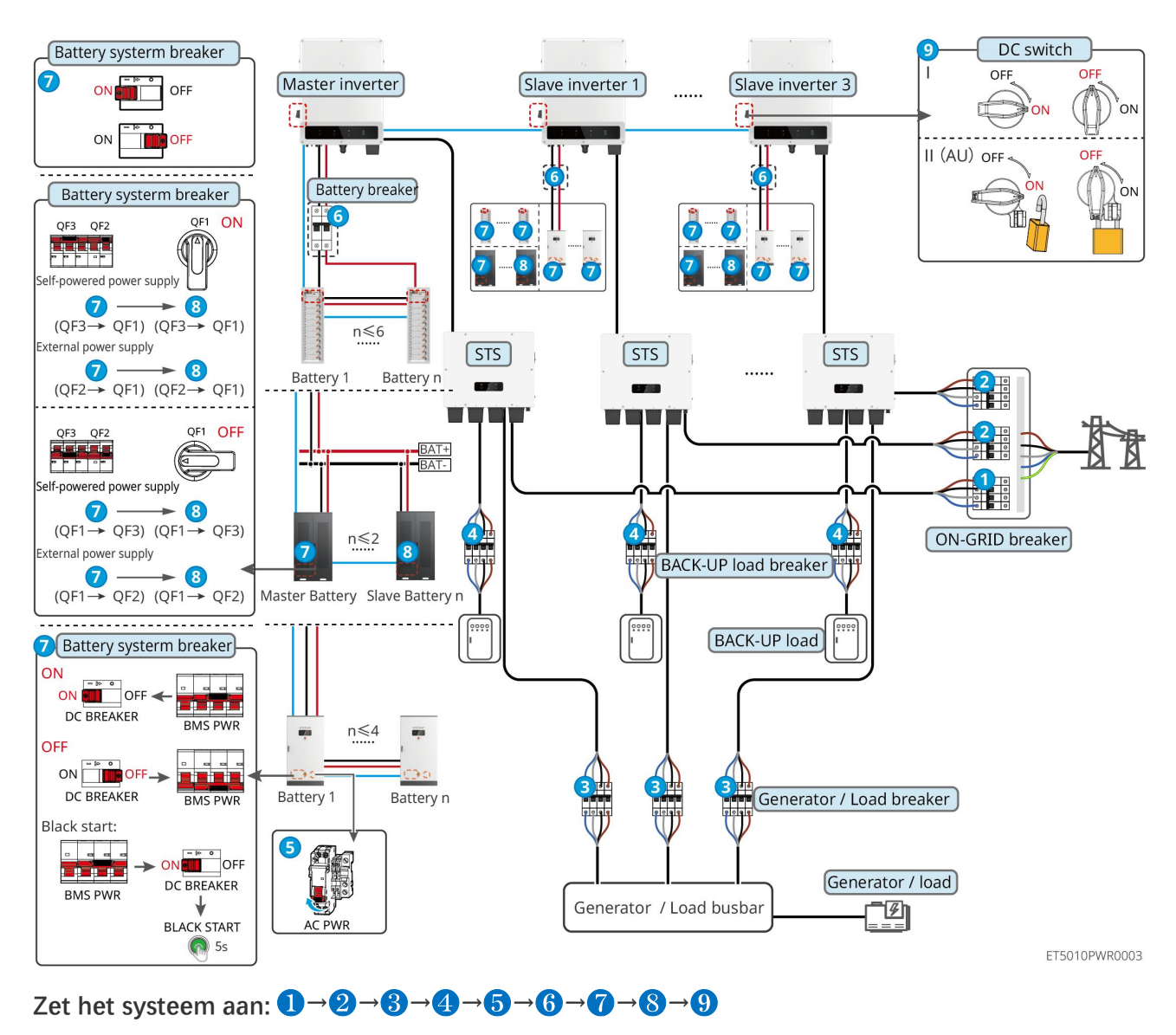

### 7.2.4.1 ET+STS+Accu+GM330+Ezlink3000 (Aantal omvormers in parallel $\leq$ 4)

7.2.4.2 ET+STS+Accu+SEC3000C+WiFi/LAN Kit-20 (Aantal omvormers in parallel ≤ 10)

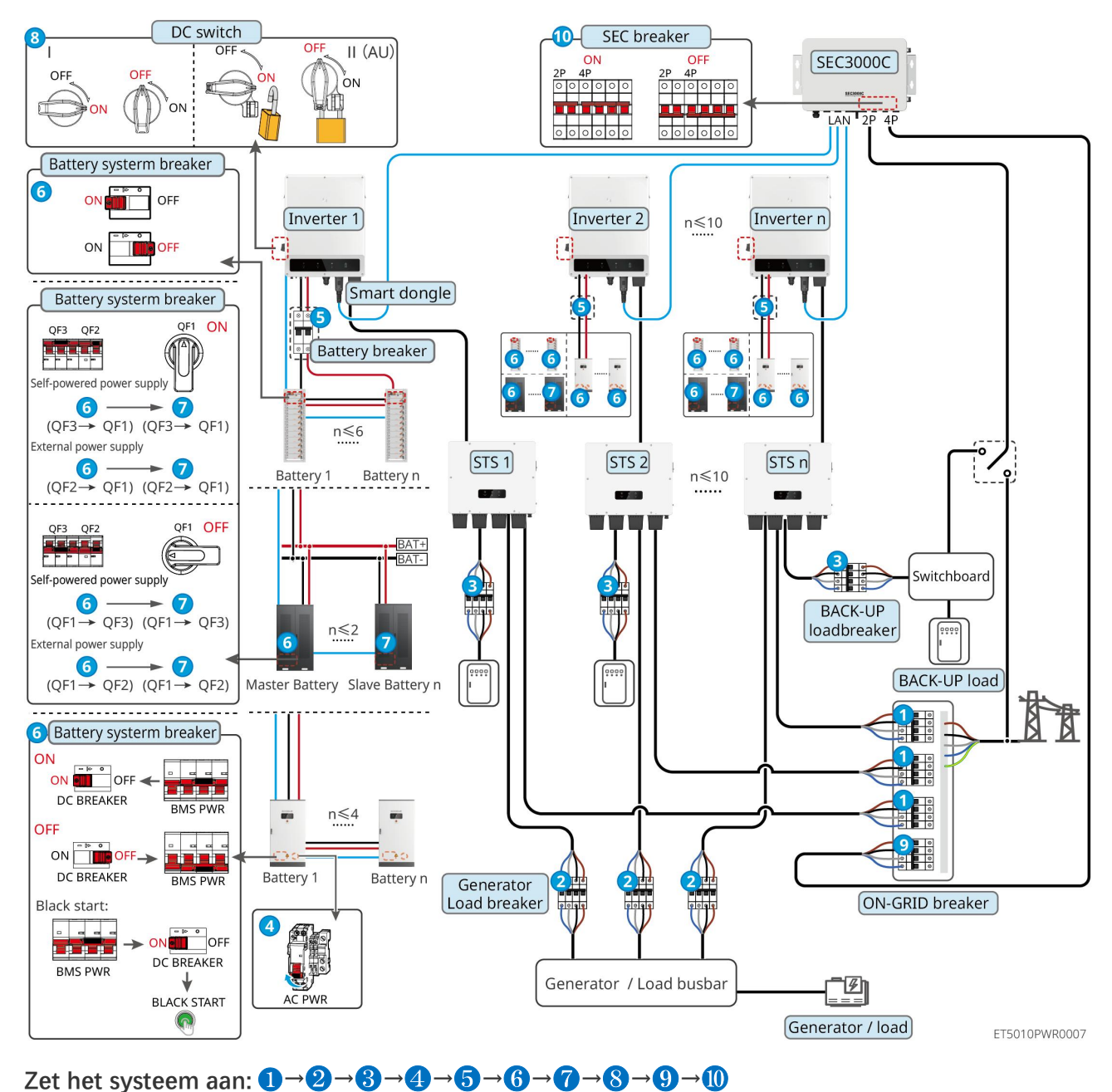

### 7.2.5 Meerdere omvormers met off-grid parallelfunctie

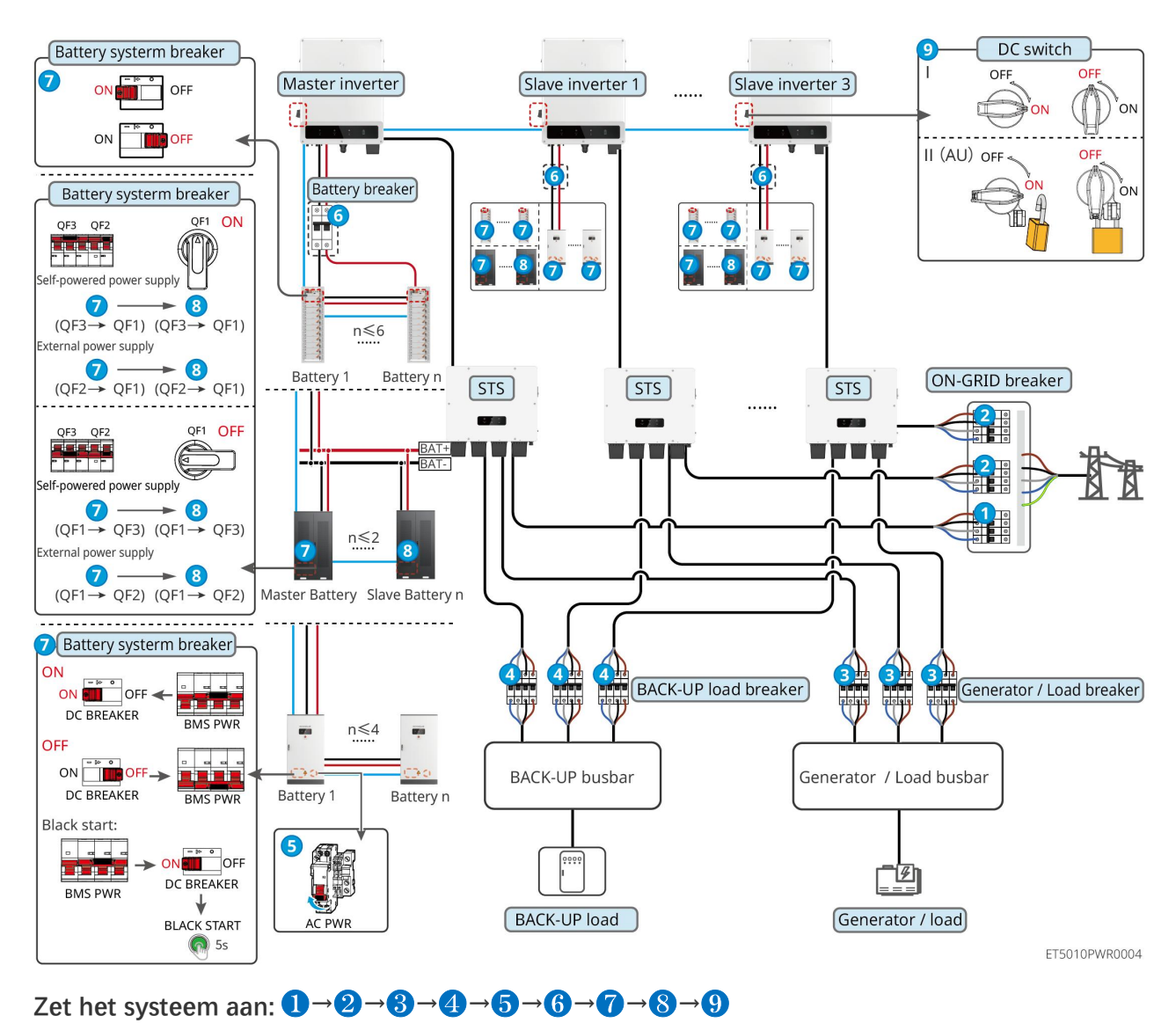

### 7.2.5.1 ET+STS +Batterij+GM330+Ezlink3000 (aantal omvormers parallel ≤ 4)

7.2.5.2 ET+STS+ Batterij+SEC3000C+WiFi/LAN-kit 20 (aantal omvormers in parallel ≤ 10)

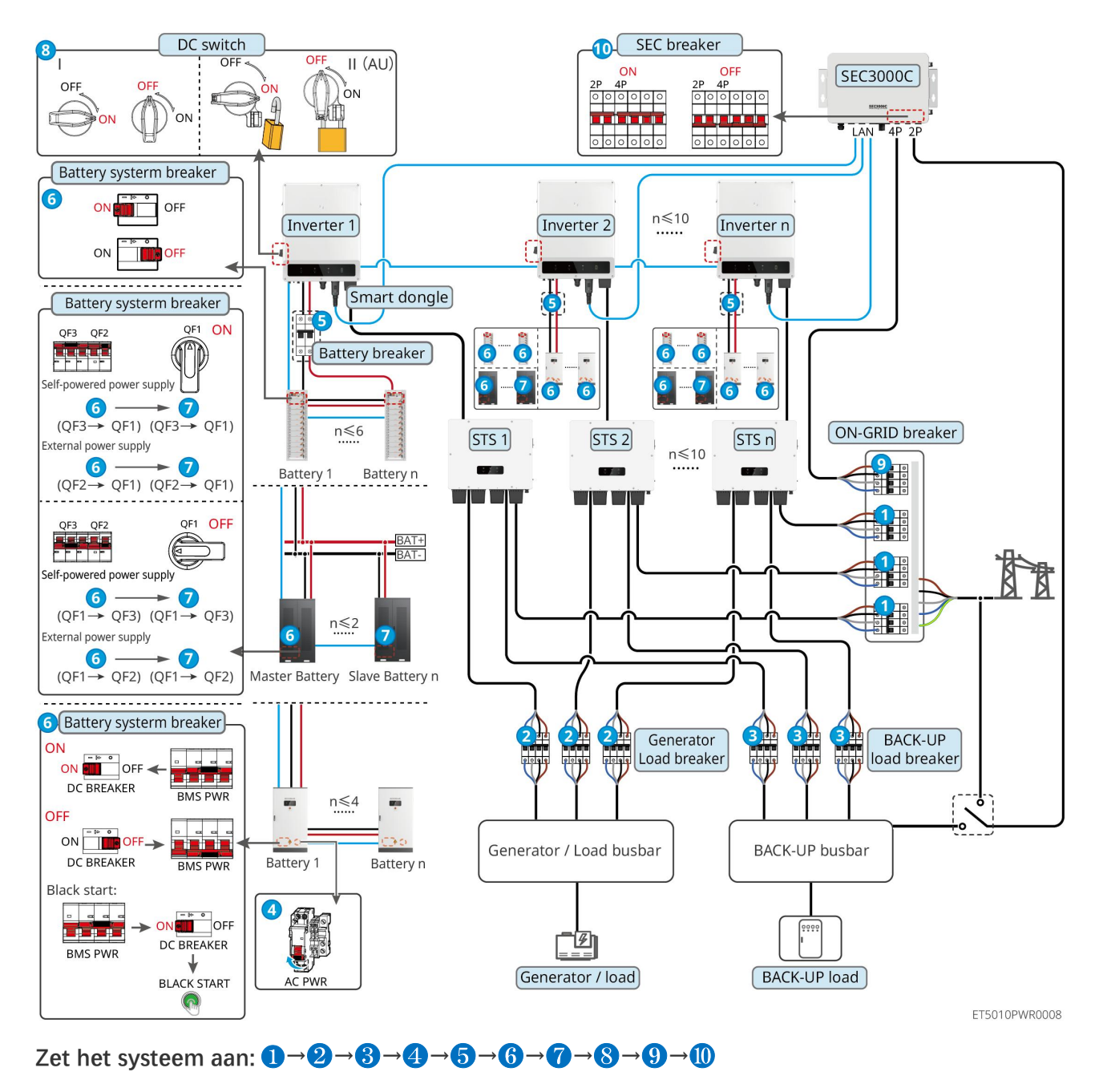

**5**: Optioneel in overeenstemming met lokale wetten en voorschriften

# 7.3 Indicators

## 7.3.1 Omvormerindicatoren

| Indicator | Status | Beschrijving                                      |
|-----------|--------|---------------------------------------------------|
|           |        | De omvormer is ingeschakeld en staat in stand-by. |

|                |     | De omvormer wordt opgestart en staat in de zelfcontrolemodus.                                               |
|----------------|-----|----------------------------------------------------------------------------------------------------|
|                |     | De omvormer werkt normaal en staat in de ON-GRID- of<br>OFF-GRID-modus.                                     |
|                |     | BACK-UP-uitgang overbelast.                                                                                 |
|                |     | Er is een storing opgetreden.                                                                               |
|                | 13  | De omvormer is uitgeschakeld.                                                                               |
| ۲              |     | Het elektriciteitsnet is abnormaal en de stroomtoevoer naar de<br>BACK-UP-poort van de omvormer is normaal. |
|                |     | Het elektriciteitsnet is normaal en de stroomtoevoer naar de<br>BACK-UP-poort van de omvormer is normaal.   |
|                |     | De BACK-UP-poort heeft geen voeding                                                                         |
|                |     | De bewakingsmodule van de omvormer wordt gereset.                                                           |
| (( <b>ๆ</b> )) |     | De omvormer kan geen verbinding maken met het communicatie-eindpunt.                                        |
|                |     | Communicatiefout tussen de communicatieterminatie en de server.                                             |
|                |     | De bewaking van de omvormer werkt naar behoren.                                                             |
|                | 1.1 | De bewakingsmodule van de omvormer is nog niet gestart.                                                     |

| Indicator                                                                                                    | Beschrijving              |  |
|----------------------------------------------------------------------------------------------------|---------------------------|--|
| Ê                                                                                                    | 75% < SOC ≤ 100%          |  |
|                                                                                                    | 50% < SOC ≤ 75%           |  |
|                                                                                                    | 25% < SOC ≤ 50%           |  |
|                                                                                                    | 0% < SOC ≤ 25%            |  |
|                                                                                                    | Geen batterij aangesloten |  |
| Indicatorlampje knippert tijdens het ontladen van de batterij: bijvoorbeeld, wanneer de batterij SOC tussen 25% |                           |  |
| en 50% is, knippert het lampje bij de 50% positie.                                                              |                           |  |

## 7.3.2 STS-indicatoren

| Indicator          | Status | Beschrijving                                                               |
|--------------------|--------|----------------------------------------------------------------------------|
|                    |        | Het energieopslagsysteem staat in back-upmodus.                            |
| BACK-UP            |        | Het energieopslagsysteem staat in ON-GRID modus.                           |
|                    | R      | Het energieopslagsysteem is in stand-bymodus.                              |
|                    |        | STS-voeding is normaal en communicatie met de omvormer is normaal.         |
| <b>((</b> ๆ))      |        | STS-voeding is normaal, maar communicatie met de omvormer is mislukt.      |
| COM                |        | STS-voeding is abnormaal en de communicatie met de omvormer<br>is mislukt. |
| $\mathbf{\Lambda}$ |        | Er is een storing opgetreden.                                              |
| FOUT               | 10-00  | Geen systeemfout.                                                          |

# 7.3.3 Batterij-indicatoren

LX C 101-10, LX C120-10, LX C138-10, LX C156-10

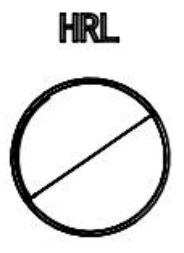

| Knopindicator                  | Batterijsysteemstatus                                       |
|--------------------------------|-------------------------------------------------------------|
| Stabiel groen                  | Het batterijsysteem werkt goed.                             |
| Groen licht enkele flits       | Het batterijsysteem bevindt zich in een inactieve toestand. |
| Groen licht dubbele<br>flitsen | Het batterijsysteem staat in stand-bystatus.                |
| Rood licht enkele flits        | Het batterijsysteem geeft een licht alarm.                  |
| Rood licht dubbel flitsen      | Het batterijsysteem geeft een matig alarm.                  |
| Continu rood                   | Het batterijsysteem is defect.                              |
#### GW51.2-BAT-I-G10, GW56.3-BAT-I-G10

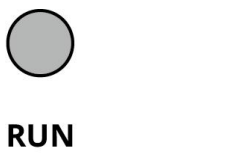

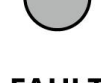

FAULT

BAT10DSC0003

| Indicator | Status | Beschrijving                                                                                  |
|-----------|--------|-----------------------------------------------------------------------------------------------|
| 1007504   |        | Groen licht aan: Het apparaat werkt naar behoren.                                             |
| Run       |        | Groen licht flitst eenmaal: De batterij werkt normaal en communiceert niet met de omvormer.   |
|           |        | Groen licht flitst tweemaal: Het apparaat is in de standby-modus.                             |
| Fout      |        | Rood licht aan: Er is een storing opgetreden.                                                 |
|           |        | Rood licht flitst eenmaal: Geeft een onderspanning aan in 3<br>tot 4 niveaus van het systeem. |
|           |        | Rood licht knippert twee keer: Duidt op een<br>SN-abnormaliteit.                              |

GW102.4-BAT-AC-G10, GW112.6-BAT-AC-G10

| Indicator        | Status      | Beschrijving                                                                                |
|------------------|-------------|---------------------------------------------------------------------------------------------|
|                  |             | Groen licht aan: Het apparaat werkt naar behoren.                                           |
|                  |             | Groen licht flitst eenmaal: De batterij werkt normaal en communiceert niet met de omvormer. |
|                  |             | Groen licht flitst tweemaal: Het apparaat is in de standby-modus.                           |
| Run              |             | Groen licht uit en geel licht aan. Er is een waarschuwing opgetreden.                       |
|                  | t. <u> </u> | Groen licht uit en rood licht aan. Er is een storing opgetreden.                            |
|                  |             | Alle groene, gele en rode lichten zijn uit: het systeem is uitgeschakeld.                   |
| $\bigcirc$       |             | Geel licht aan: Er is een waarschuwing opgetreden.                                          |
| Waarschuwin<br>g | r           | Uit: Geen fout.                                                                             |
|                  |             | Rood licht aan: Er is een storing opgetreden.                                               |
| Fout             |             | Uit: Geen fout.                                                                             |
|                  |             | Rood licht flitst eenmaal: Geeft onderspanning aan.                                         |
|                  |             | Rood licht knippert twee keer: Duidt op een<br>SN-abnormaliteit.                            |

## 7.3.4 Slimmemeterindicator

GM330

| Туре           | Status       | Beschrijving                                                                                                    |
|----------------|--------------|----------------------------------------------------------------------------------------------------|
| Vermogen       | Blijf kalm   | Stroom ingeschakeld, geen RS485-communicatie.                                                                                                |
| db             | Knippert     | Stroom aan, RS485-communicatie werkt goed.                                                                                                   |
| 0              | Uit:         | De slimme meter staat uit.                                                                                                    |
| COM            | Uit:         | Voorbehouden                                                                                                    |
| ത              | Knippert     | Druk langer dan 5 seconden op de resetknop; het<br>stroomlampje en het lampje van de koop- of<br>verkoopindicator knipperen: Reset de meter. |
| Indicator voor | AAN          | Importeren van het net.                                                                                                    |
| exporteren of  | Knippert     | Exporteren naar het net.                                                                                                    |
| ₩              | Uit:         | Exporteren naar het net.                                                                                                    |
| ₫              | Voorbehouden |                                                                                                    |

## 7.3.5 Slimme Dongle-indicator

WiFi/LAN Kit-20

#### KENNISGEVING

- Na het dubbel drukken op de Herlaadknop om Bluetooth in te schakelen, zal het communicatie-indicatielampje overschakelen op een enkelvoudige flits. Verbind binnen 5 minuten met de SolarGo-app, anders schakelt Bluetooth automatisch uit.
- De enkele flitsstatus van de communicatie-indicator verschijnt alleen na het dubbel drukken op de herlaadknop om Bluetooth in te schakelen.

| Indicator  | Status     | Beschrijving                                          |
|------------|------------|-------------------------------------------------------|
| Vermogen   |            | De slimme dongle staat aan.                           |
| $\bigcirc$ | 3 <u> </u> | Uit: De slimme dongle is uitgeschakeld.               |
| COM        |            | Constant aan De WiFi- of LAN-communicatie werkt goed. |

| ((°La)) |             | Enkel knipperen: Het Bluetooth-signaal is aan en wacht op verbinding met de app.                        |
|---------|-------------|----------------------------------------------------------------------------------------------------|
|         | <b>u_u_</b> | Dubbel knipperen: De slimme dongle is niet verbonden met de router.                                     |
|         | ші ші       | Vier keer knipperen: De slimme dongle communiceert met de router, maar is niet verbonden met de server. |
|         |             | Zes keer knipperen: de slimme dongle identificeert het aangesloten apparaat.                            |
|         | ·           | Uit: De software van de slimme dongle is gereset of niet ingeschakeld.                                  |

| Indicator                              | Kleur | Status   | Beschrijving                                                                                                    |
|----------------------------------------|-------|----------|----------------------------------------------------------------------------------------------------|
|                                        | Groen | AAN      | De verbinding van het bedrade netwerk op<br>100Mbps is normaal.                                                                                                    |
| Communicatie-indicator<br>in LAN-poort |       | Uit:     | <ul> <li>De ethernetkabel is niet aangesloten.</li> <li>De verbinding van het bedrade netwerk bij 100<br/>Mbps is abnormaal.</li> <li>De verbinding van het bekabelde netwerk met<br/>10Mbps is normaal.</li> </ul> |
|                                        | Geel  | AAN      | De verbinding van het bedrade netwerk op 10<br>Mbps is normaal, maar er worden geen<br>communicatiegegevens ontvangen of verzonden.                                                                                 |
|                                        |       | Knippert | De communicatiegegevens worden verzonden of ontvangen.                                                                                                    |
|                                        |       | Uit:     | De ethernetkabel is niet aangesloten.                                                                                                    |

| Кпор     | Beschrijving                                                                                          |
|----------|----------------------------------------------------------------------------------------------------|
|          | Druk 0,5 tot 3 seconden op de knop om de Smart Dongle opnieuw in te stellen.                          |
| Herladen | Druk 6 tot 20 seconden lang op de knop om de Smart Dongle te herstellen naar de fabrieksinstellingen. |
|          | Druk snel twee keer om het Bluetooth-signaal te activeren (dit duurt slechts 5 minuten).              |

#### Ezlink3000

| Indicator/silkscreen | Kleur | Status | Beschrijving                      |
|----------------------|-------|--------|-----------------------------------|
| Vermogen<br>Blau     |       |        | Knipperen = De Ezlink werkt goed. |
|                      | Blauw |        | UIT = De Ezlink is uitgeschakeld. |

|         |       |   | AAN = De Ezlink is verbonden met de server.                                                                                                    |
|---------|-------|---|----------------------------------------------------------------------------------------------------|
| сом     | Groen |   | Knipperen 2 = De Ezlink is niet verbonden met de router.                                                                                                    |
|         |       |   | Knipperen 4 = De Ezlink is verbonden met de<br>router, maar niet met de server.                                                                                                    |
| HERLAAD | -     | - | <ul> <li>Druk kort gedurende 3 seconden om de Ezlink<br/>opnieuw op te starten.</li> <li>Lang indrukken voor 3-10 seconden om de<br/>fabrieksinstellingen te herstellen.</li> </ul> |

## 7.4 De deur van de kast sluiten

WAARSCHUWING

Sluit de deur van de batterijkast nadat het systeem is ingeschakeld.

#### LX C 101-10, LX C120-10, LX C138-10, LX C156-10

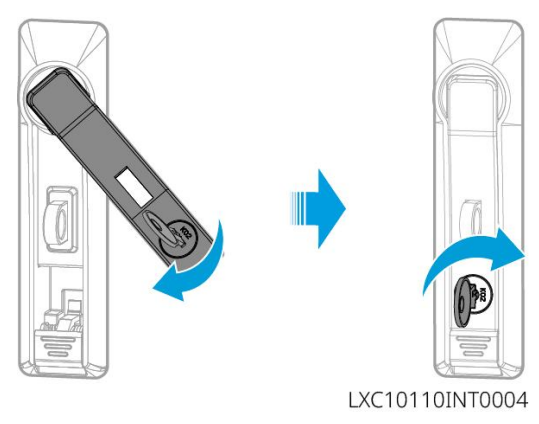

#### GW102.4-BAT-AC-G10, GW112.6-BAT-AC-G10

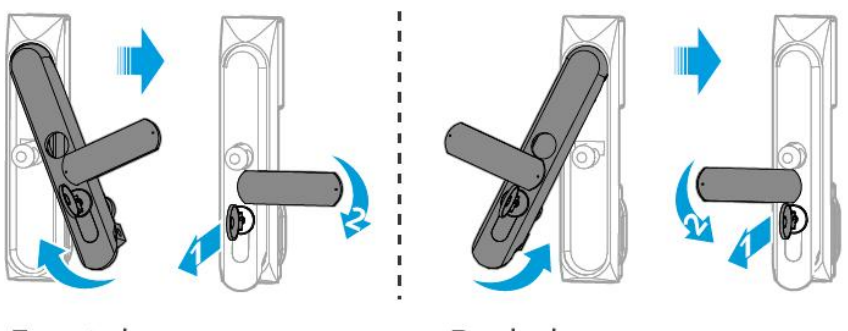

Front door

Back door BAT10INT0007

## Snelle systeeminbedrijfstelling

#### KENNISGEVING

- Als het enkele energieopslagsysteem is gebruikt, is het noodzakelijk ervoor te zorgen dat de parameterinstellingen van alle energieopslagsystemen gelijk zijn voordat een parallel systeem wordt gevormd; anders kan de parameterinstelling van het parallelle systeem mislukken.
- Wanneer het energieopslagsysteem als parallel systeem met Ezlink3000 draait, gebruik dan de SolarGo App om de parameters in te stellen.
- Wanneer het energieopslagsysteem parallel werkt met de SEC3000, raadpleeg dan de relevante parameterinstellingen in de <u>SEC3000C Gebruikershandleiding</u>.

## 8.1 De app downloaden

Zorg ervoor dat de mobiele telefoon aan de volgende vereisten voldoet voordat je de SolarGo-app of SEMS Portal-app downloadt.

- Mobiel telefoonbesturingssysteem: Android 4.3 of later, iOS 9.0 of later.
- De mobiele telefoon kan toegang krijgen tot het internet.
- De mobiele telefoon ondersteunt WLAN of Bluetooth.

Methode 1: Zoek SolarGo op Google Play (Android) of in de App Store (iOS) om de app te downloaden en te installeren.

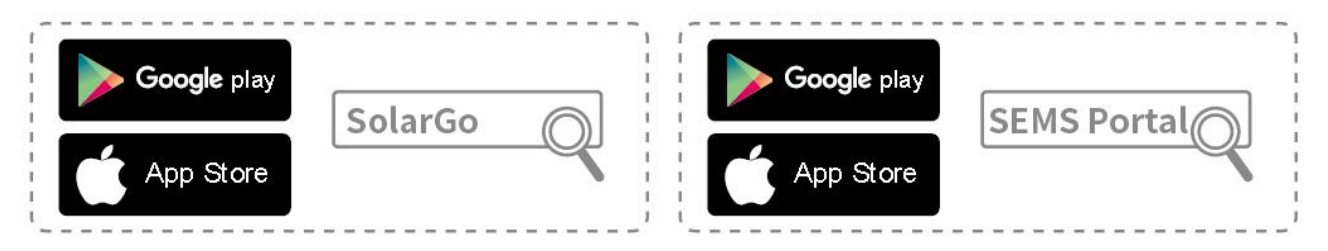

Methode 2: Scan de QR-code hieronder om de app te downloaden en te installeren.

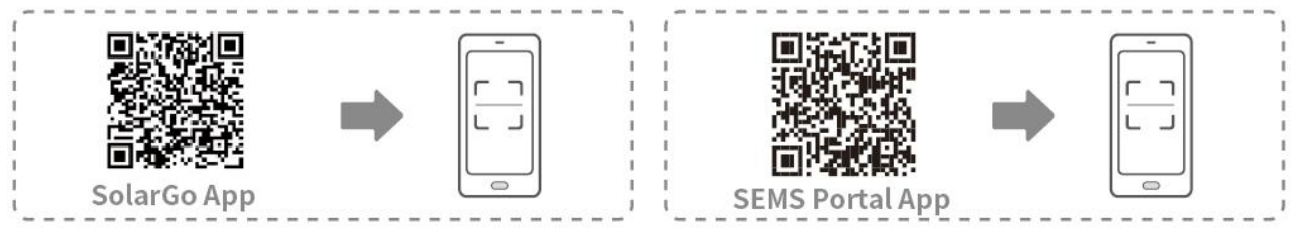

## 8.2 De omvormer aansluiten

# KENNISGEVING De apparaatsnaam varieert afhankelijk van het model van de omvormer of het type slimme dongel: WiFi/LAN Kit-20: WLA-\*\*\* Ezlink3000: CCM-BLE\*\*\*: CCM-\*\*\*: \*\*\* \*\*\* is het inverter-serienummer Verbind met de omvormer via Bluetooth

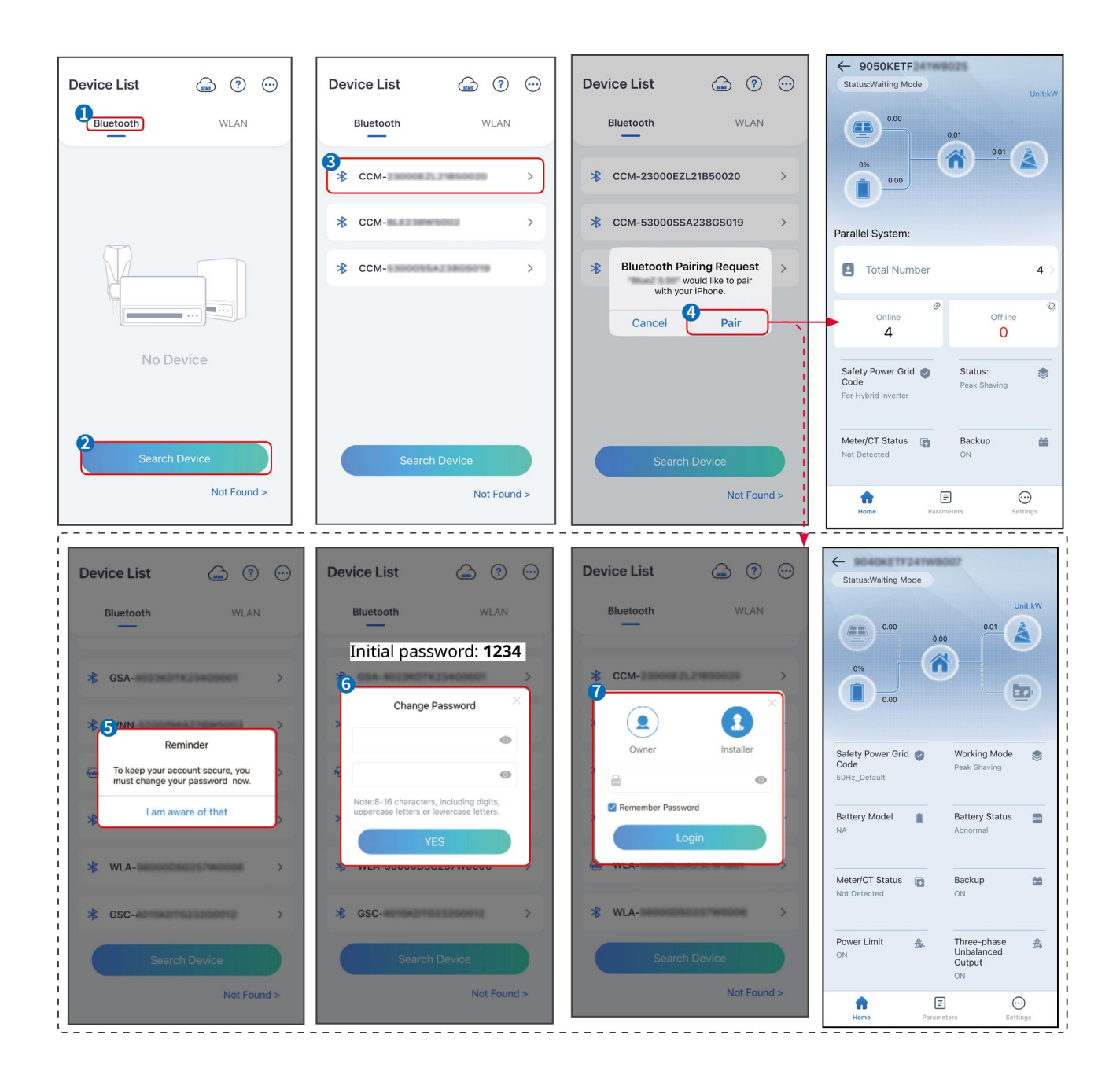

## 8.3 Communicatie-instellingen

#### KENNISGEVING

De communicatieconfiguratie-interface kan variëren afhankelijk van het type slimme dongle dat op de omvormer is aangesloten. Raadpleeg de daadwerkelijke interface voor nauwkeurige informatie.

#### Stel privacy- en beveiligingsparameters in.

#### Type 1

**Stap 1** Tik op **Home > Instellingen > Communicatie-instelling > Privacy & Beveiliging** om de parameters in te stellen.

**Stap 2** Stel het nieuwe WiFi-hotspotwachtwoord van de slimme dongle in volgens de werkelijke behoeften en klik op Opslaan om de instelling te voltooien.

**Stap 3** Open de WiFi-instellingen op uw telefoon en gebruik het nieuwe wachtwoord om verbinding te maken met het WiFi-signaal van de omvormer.

#### Type 2

**Stap 1** Tik op **Home > Instellingen > Communicatie-instelling > Privacy & Beveiliging** om de parameters in te stellen.

**Stap 2** Houd Bluetooth continu aan en schakel de WLAN-besturingsfunctie in volgens de werkelijke behoeften.

#### Instellen WLAN/LAN

**Stap 1** Tik op **Home > Instellingen > Communicatie-instellingen > Netwerkinstellingen** om de parameters in te stellen.

| Nr. | Naam/picto<br>gram | Beschrijving                                                                                                    |
|-----|--------------------|----------------------------------------------------------------------------------------------------|
| 1   | Netwerknaam        | Alleen voor WLAN. Selecteer het juiste netwerk op basis van de actuele situatie en<br>maak verbinding tussen het apparaat en de router of switch.                                                |
| 2   | Wachtwoord         | Alleen voor WLAN. Voer het wachtwoord in voor het netwerk dat u hebt gekozen.                                                                                                    |
| 3   | DHCP               | <ul> <li>Schakel DHCP in wanneer de router in dynamische IP-modus staat.</li> <li>Schakel DHCP uit wanneer een switch wordt gebruikt of de router in de statische<br/>IP-modus staat.</li> </ul> |
| 4   | IP-adres           |                                                                                                    |
| 5   | Subnetmaske<br>r   | <ul> <li>Configureer de parameters niet wanneer DHCP ingeschakeld is.</li> <li>Configureer de parameters volgens de informatie van de router of switch wanneer</li> </ul>                        |
| 6   | Gateway-adr<br>es  | DHCP is uitgeschakeld.                                                                                                    |
| 7   | DNS-server         |                                                                                                    |

## 8.4 Instellingsmethode voor bedrading

Stel de bedradingsmethode niet in als de omvormer voor het eerst wordt geïnstalleerd en er slechts één omvormer wordt gebruikt.

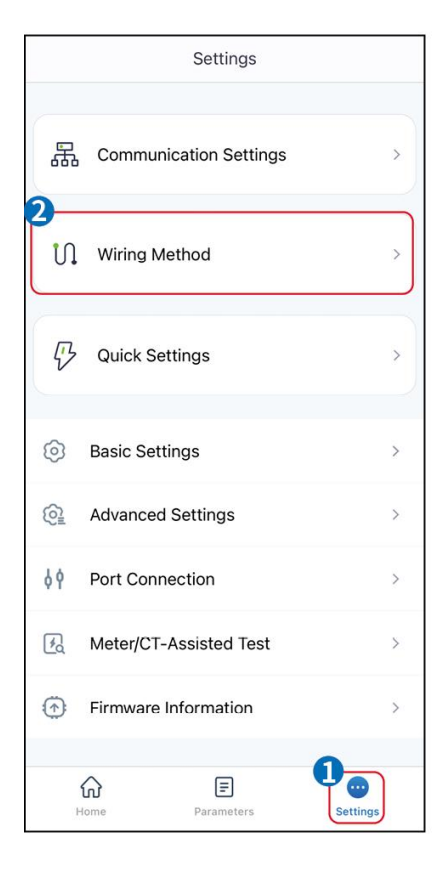

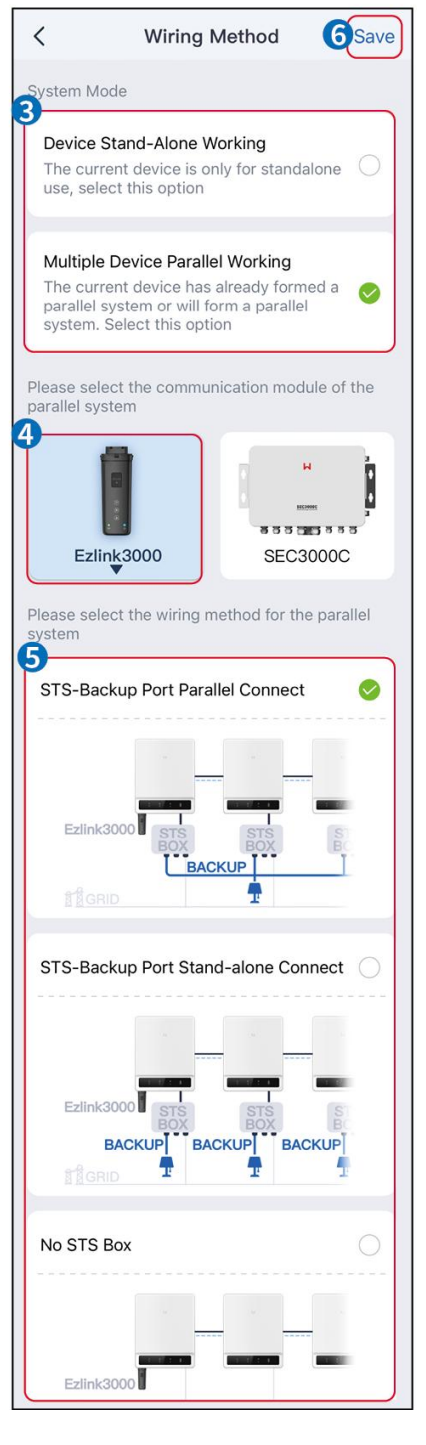

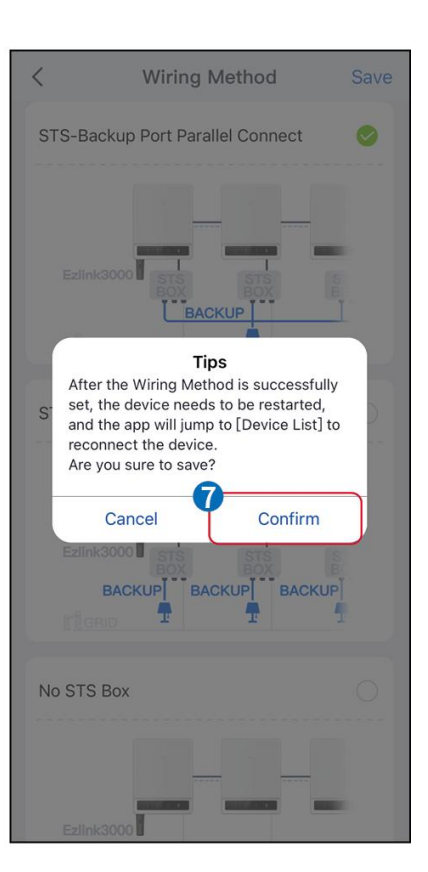

## 8.5 Snelle Instellingen

#### KENNISGEVING

- De parameters worden automatisch geconfigureerd na het selecteren van het veilige land/de veilige regio, inclusief overspanningsbeveiliging, onderspanningsbeveiliging, overfrequentiebeveiliging, onderfrequentiebeveiliging, spanning/frequentie-aansluitbeveiliging, cosφ-curve, Q(U)-curve, P(U)-curve, FP-curve, HVRT, LVRT, enz.
- De energieopwekkingsefficiëntie van de omvormer varieert in verschillende werkmodi. Stel in volgens het daadwerkelijke lokale energieverbruik.

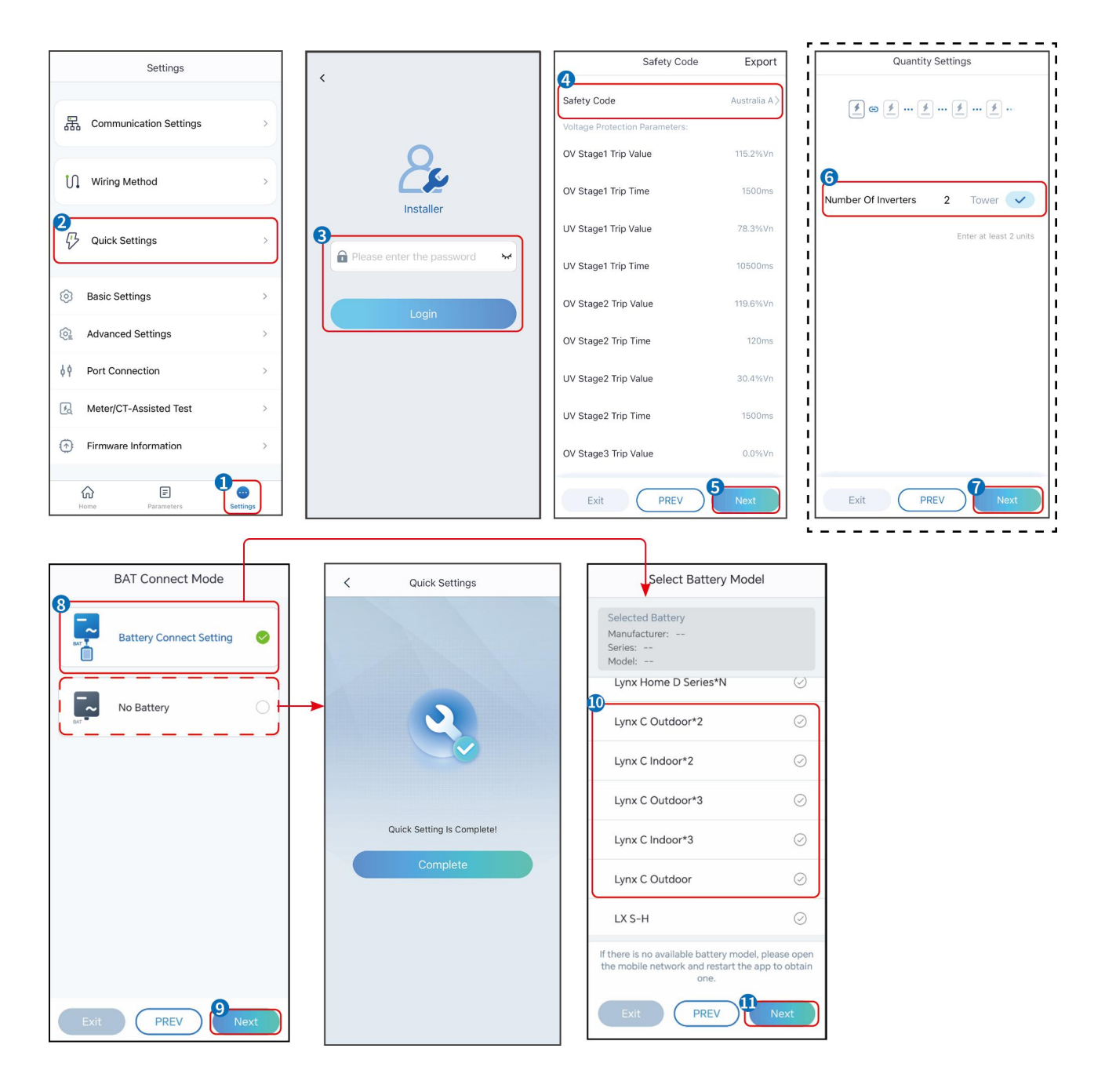

| parameters                  | Beschrijving                                                                                                    |
|-----------------------------|----------------------------------------------------------------------------------------------------|
| Veiligheidscode             | Selecteer het juiste land van veiligheid.                                                                                                    |
| BAT Verbindingsmodus        | Selecteer de daadwerkelijke modus waarin de batterij is verbonden met de<br>omvormer. Als er geen batterij op het systeem is aangesloten, is het niet nodig<br>om het batterijmodel en de werkmodus te configureren, en het apparaat zal<br>standaard in de zelfgebruikmodus werken. |
| Selecteer het batterijmodel | Selecteer het daadwerkelijke batterijmodel.                                                                                                    |
| Werkmodus                   | Stel de werkmodus in wanneer het apparaat in werking is. Ondersteuning:<br>piekverminderingsmodus, zelfgebruiksmodus.                                                                                                    |

Wanneer de zelfgebruikmodus is geselecteerd, wordt de interface als volgt weergegeven. U moet

de geavanceerde modus activeren om de specifieke werkmodus te selecteren en de bijbehorende parameterwaarden in te stellen.

| Working Mode    | < Self-use Mod                                                                | le          | < Battery working                    | Save     |
|-----------------|-------------------------------------------------------------------------------|-------------|--------------------------------------|----------|
|                 | 🖞 Back-up Mode 💿                                                              | 0           | Start Time                           | 00:00    |
|                 | Charging From Grid                                                            |             | End Time                             | 00:00    |
| 🖏 Self-use Mode | Rated Power<br>Range[0,100]%                                                  | 0.0         | Repeat                               |          |
| (i) Settings    |                                                                               |             | Month                                | Never >  |
|                 | tou Mode                                                                      |             | Week                                 | Never >  |
|                 | Battery Working Mode Group1<br>Charge Power:100.0 %                           | SOC:100%    | Battery Mode                         | Charge > |
| A Peakshaving   | 06:06-23:59<br>Every Month<br>Every day                                       | 0           | Rated Power<br>Range[0,100]%         | 0        |
| Settings        | Charge Power:100.0 %                                                          | SOC:97%     | Charge Cut-off SOC<br>Range[10,100]% | 0        |
|                 | Every Month<br>Every day                                                      |             |                                      |          |
|                 | Add up to 4 battery working groups                                            | + Add       |                                      |          |
|                 | ( Smart Charging )                                                            | ⊘           |                                      |          |
| Exit PREV Next  | Smart Charging Month                                                          | Never >     |                                      |          |
|                 | Peak Limiting Power<br>The peak limit must be lower than the<br>Range[0,100]% | 0.0 v       |                                      |          |
|                 | Switch To Charge<br>PV switches from selling electricity<br>batteries         | to charging |                                      |          |
|                 | Charging Time                                                                 | 23:00       |                                      |          |

parameters

Beschrijving

Wanneer de werkmodus is ingesteld op zelfgebruikmodus, kunnen op basis van deze modus de back-upmodus, TOU-modus en slimme oplaadmodus gelijktijdig worden geselecteerd, en zal de omvormer automatisch de bijbehorende modus selecteren om te werken. Werkprioriteit: **Back-upmodus> TOU-modus> Slimme oplaadmodus> Zelfgebruikmodus**.

#### BACK-UP-modus (Deze werkt alleen als de omvormer wordt gebruikt met STS.)

| Koop elektriciteit van het net<br>om op te laden. | Het inschakelen van deze functie stelt het systeem in staat om elektriciteit van<br>het elektriciteitsnet te kopen. |
|---------------------------------------------------|----------------------------------------------------------------------------------------------------|
| Nominaal vermogen                                 | Het percentage van het aankoopvermogen ten opzichte van het nominale<br>vermogen van de omvormer.                   |
| TOU-modus                                         |                                                                                                    |
| Starttijd                                         | Binnen de Starttijd en Eindtijd wordt de batterij opgeladen of ontladen                                             |
| Eindtijd                                          | volgens de ingestelde Batterijmodus en het Nominale Vermogen.                                                       |
| Batterijmodus                                     | Stel het in op laad- of ontlaadmodus op basis van de werkelijke behoeften.                                          |
| Nominaal vermogen                                 | Het percentage van het oplaad-/ontlaadvermogen ten opzichte van het<br>nominale vermogen van de omvormer.           |
| Oplaadafkappunt SOC                               | De batterij stopt met opladen/ontladen zodra de SOC van de batterij de<br>afkapsoc voor opladen bereikt.            |

| Slimme oplaadmodus         |                                                                                                    |  |
|----------------------------|----------------------------------------------------------------------------------------------------|--|
| Slimme Laadmaand           | Stel de slimme oplaadmaanden in. Meer dan één maand kan worden ingesteld.                                                                                                    |  |
| Piekbegrenzingsvermogen    | Stel het pieklimiteringsvermogen in overeenstemming met lokale wetten en<br>voorschriften in. Het piekbeperkingsvermogen moet lager zijn dan de<br>uitgangsvermogenslimiet die door lokale vereisten is gespecificeerd. |  |
| Overschakelen naar Opladen | Tijdens het opladen zal de PV-energie de batterij opladen.                                                                                                    |  |

#### De app-interface ziet er als volgt uit wanneer de piekverminderingsmodus is geselecteerd.

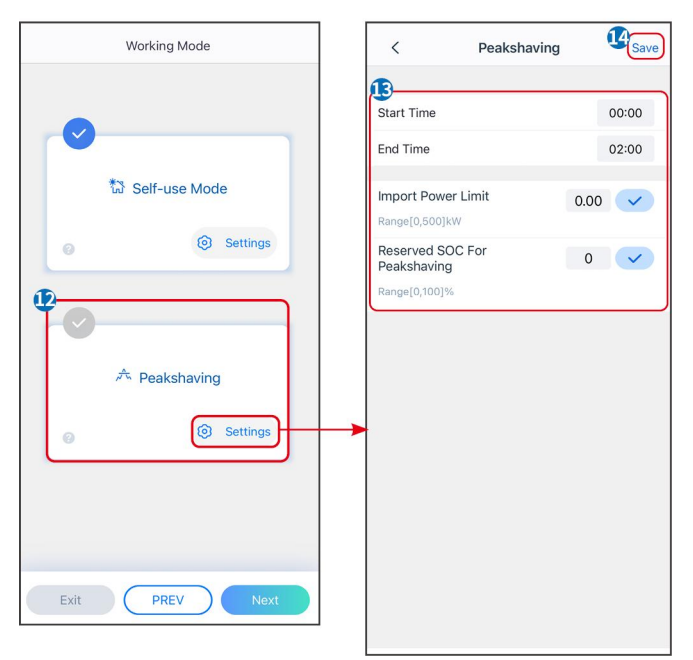

| parameters                               | Beschrijving                                                                                                    |
|------------------------------------------|----------------------------------------------------------------------------------------------------|
| Piekafvlakking                           |                                                                                                    |
| Starttijd                                | Het elektriciteitsnet zal de batterij opladen tussen de starttijd en de eindtijd als                                                                                                    |
| Eindtijd                                 | het stroomverbruik van de belasting het stroomquotum niet overschrijdt.<br>Anders kan alleen zonne-energie worden gebruikt om de batterij op te laden.                                                                                                    |
| Invoervermogenslimiet                    | Stel de maximale vermogenslimiet in die toegestaan is om van het net te<br>kopen. Wanneer de belasting meer vermogen verbruikt dan de som van het<br>vermogen dat in het PV-systeem wordt opgewekt en de<br>invoervermogenlimiet, wordt het overtollige vermogen aangevuld door de<br>batterij. |
| Gereserveerde SOC voor<br>piekafvlakking | In de piekverminderingsmodus moet de SOC van de batterij lager zijn dan de<br>gereserveerde SOC voor piekvermindering. Zodra de batterij SOC hoger is dan<br>de Gereserveerde SOC voor piekafvlakking, faalt de piekafvlakkingsmodus.                                                           |

Tik op **Voltooi** om de instellingen te voltooien en herstart de apparatuur volgens de aanwijzingen.

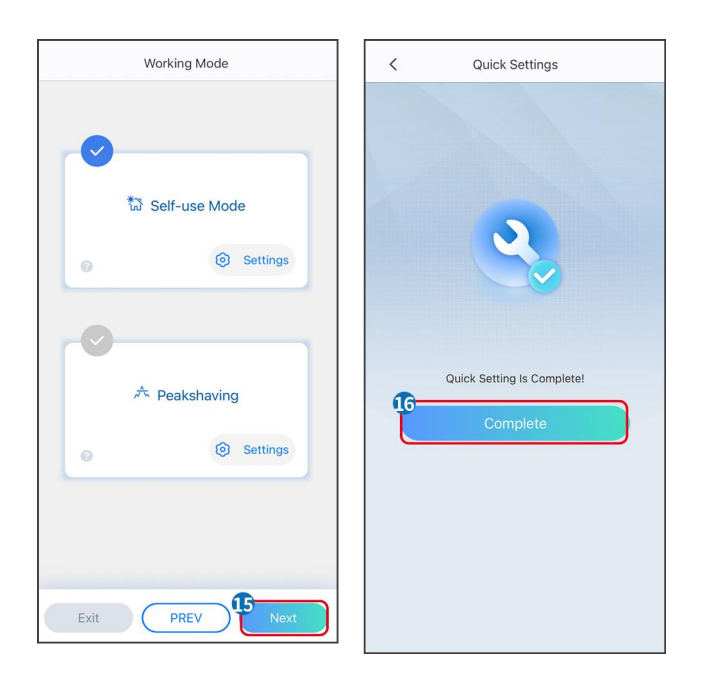

## 8.6 Het opzetten van energiecentrales

#### KENNISGEVING

Meld je aan bij de SEMS Portal App met het account en wachtwoord voordat je energiecentrales aanmaakt. Als je vragen hebt, raadpleeg dan de sectie Plantenmonitoring.

Stap 1 Ga naar de Plant aanmaken pagina.

**Stap 2** Lees de instructies en vul de gevraagde plantinformatie in op basis van de werkelijke situatie. (\* verwijst naar de verplichte items)

Stap 3 Volg de aanwijzingen om apparaten toe te voegen en de installatie aan te maken.

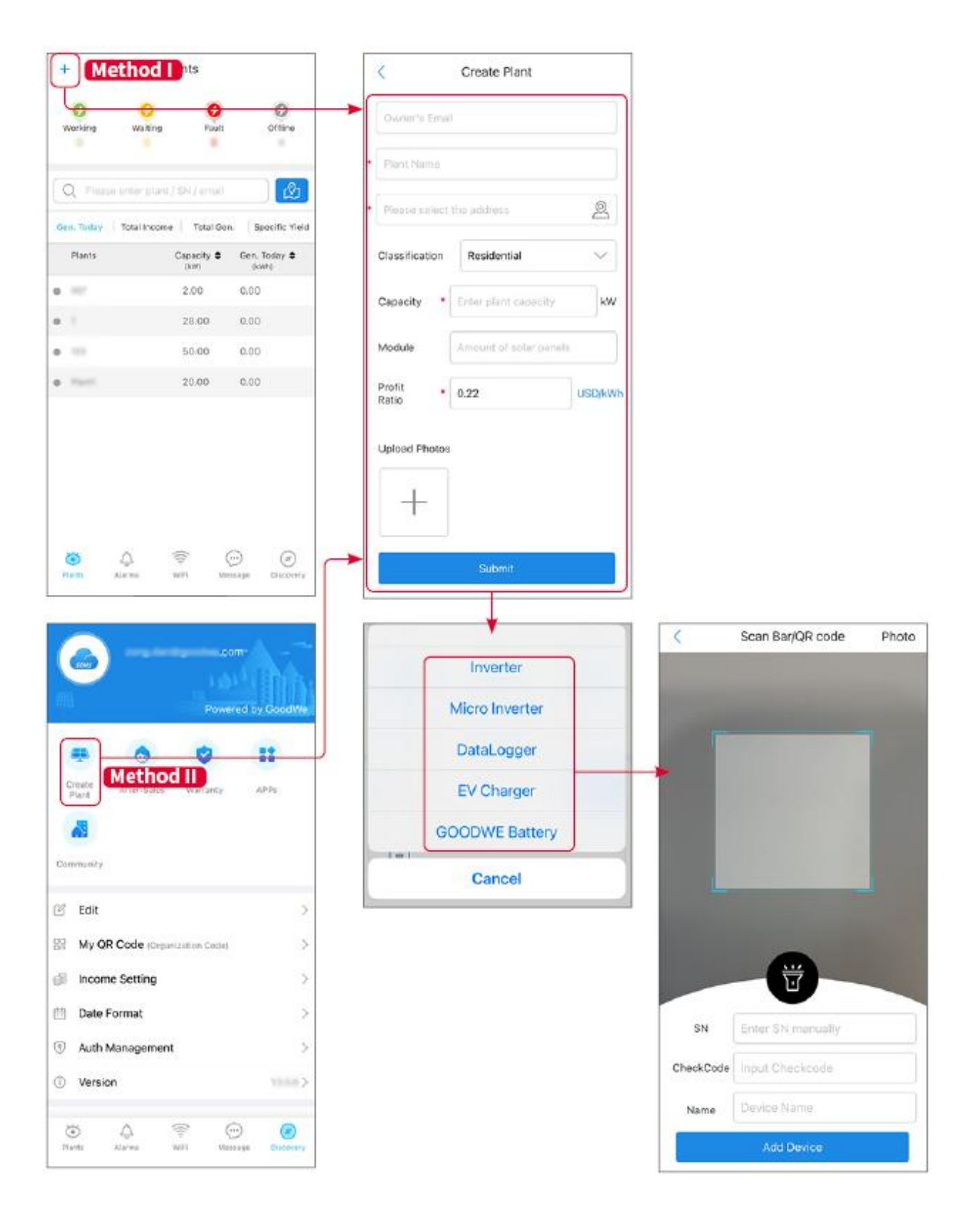

## 9 Inbedrijfstelling van het systeem

#### KENNISGEVING

- Als het enkele energieopslagsysteem is gebruikt, is het noodzakelijk ervoor te zorgen dat de parameterinstellingen van alle energieopslagsystemen gelijk zijn voordat een parallel systeem wordt gevormd; anders kan de parameterinstelling van het parallelle systeem mislukken.
- Wanneer het energieopslagsysteem als parallel systeem met Ezlink3000 draait, gebruik dan de SolarGo App om de parameters in te stellen.
- Wanneer het energieopslagsysteem parallel werkt met de SEC3000, raadpleeg dan de relevante parameterinstellingen in de <u>SEC3000C Gebruikershandleiding.</u>

## 9.1 Overzicht van SolarGo

De SolarGo App is een mobiele applicatie die communiceert met de omvormer via Bluetooth of WiFi-modules. De volgende zijn vaak gebruikte functies:

- 1. De bedrijfsgegevens, softwareversie, alarmen, enz. controleren.
- 2. Stel netparameters, communicatieparameters, veiligheidslanden, vermogensbeperkingen, enz. in.
- 3. Onderhoud van de apparatuur.
- 4. Upgrade de firmwareversie van de apparatuur.

#### 9.1.1 Menustructuur van de app

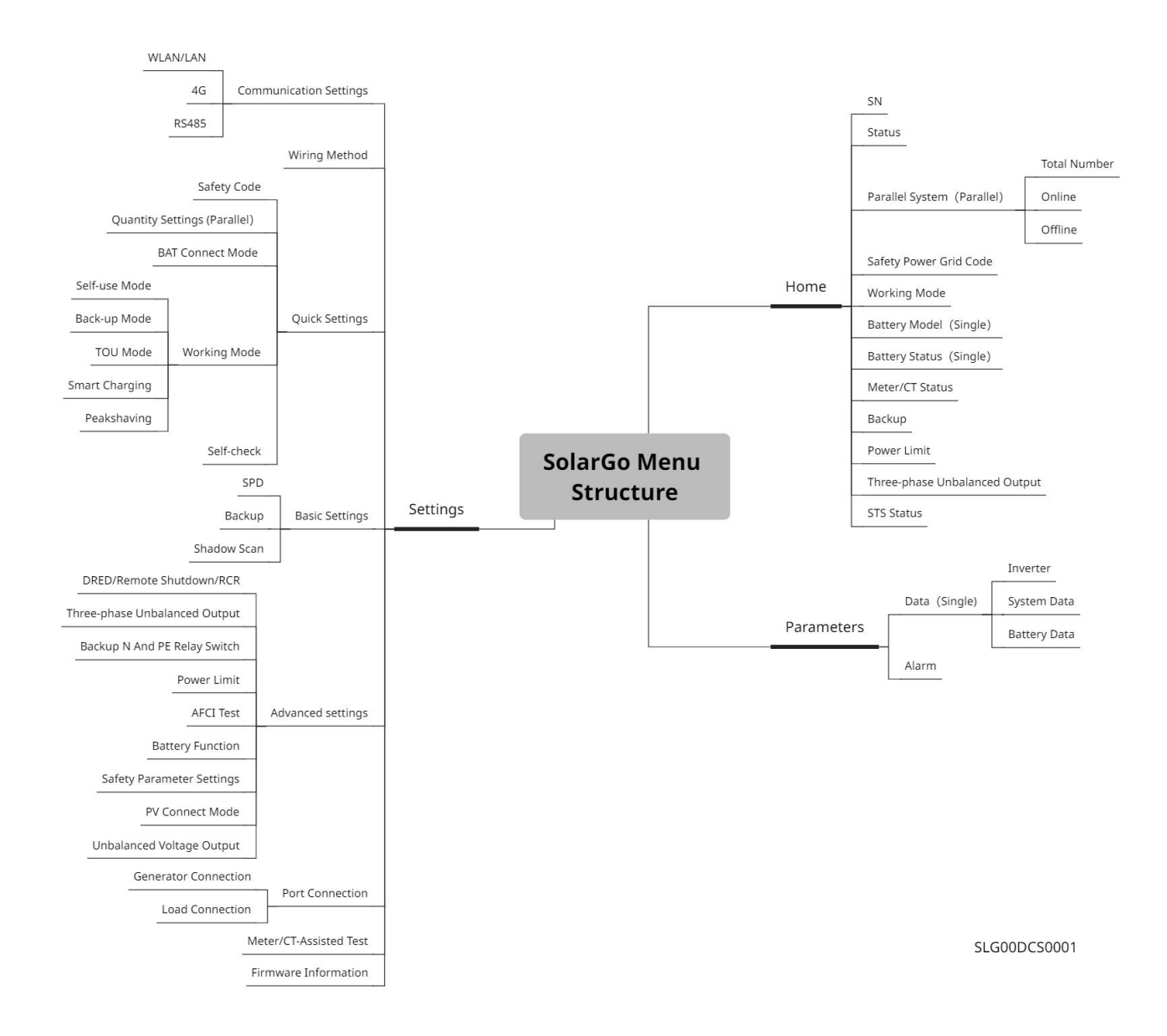

## 9.1.2 Inlogpagina van de SolarGo-app

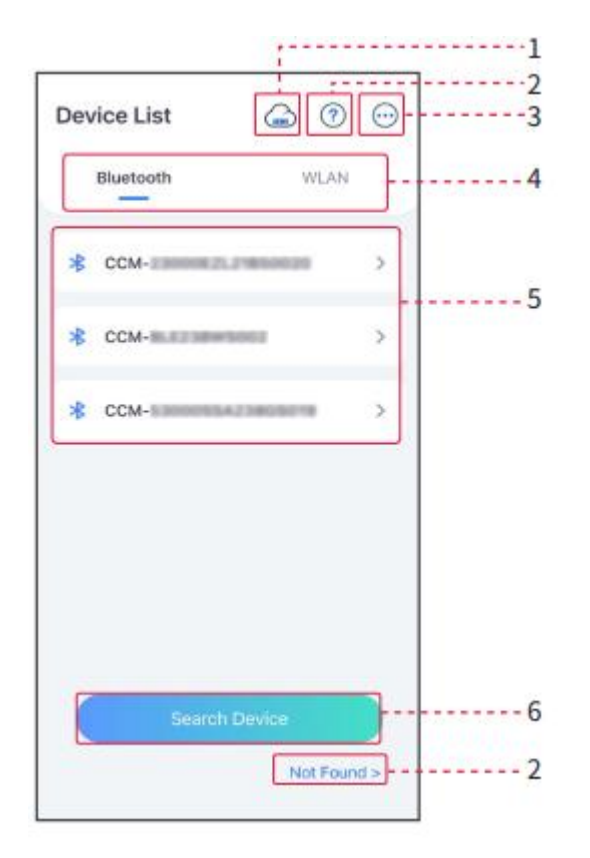

| Nr. | Naam/pictogr<br>am        | Beschrijving                                                                                                    |
|-----|---------------------------|----------------------------------------------------------------------------------------------------|
| 1   | SEMS                      | Tik op het pictogram om de pagina te openen die de SEMS Portal App downloadt.                                                                                                    |
| 2   | <b>?</b><br>Niet gevonden | Tik om de handleiding voor de verbinding te lezen.                                                                                                    |
| 3   |                           | <ul> <li>Controleer informatie zoals de app-versie, lokale contacten, enzovoort.</li> <li>Andere instellingen, zoals updaten van de datum, taal wisselen,<br/>temperatuureenheid instellen, enz.</li> </ul>                                                                                                    |
| 4   | Bluetooth/WLAN            | Selecteer op basis van de werkelijke communicatiemethode. Als je problemen hebt,<br>tik dan op 'Niet Gevonden' om de verbindingsgidsen te lezen.                                                                                                    |
| 5   | Apparaatlijst             | <ul> <li>De lijst van alle apparaten. De laatste cijfers van de apparaatnaam zijn normaal gesproken het serienummer van het apparaat.</li> <li>Selecteer het apparaat door het serienummer van de hoofdomvormer te controleren wanneer meerdere omvormers parallel zijn aangesloten.</li> <li>De apparaatsnaam varieert afhankelijk van het omvormermodel of de communicatiemodule.</li> </ul> |
| 6   | Zoekapparaat              | Tik op 'Zoek apparaat' als het apparaat niet wordt gevonden.                                                                                                    |

## 9.1.3 Startpagina van de SolarGo-app

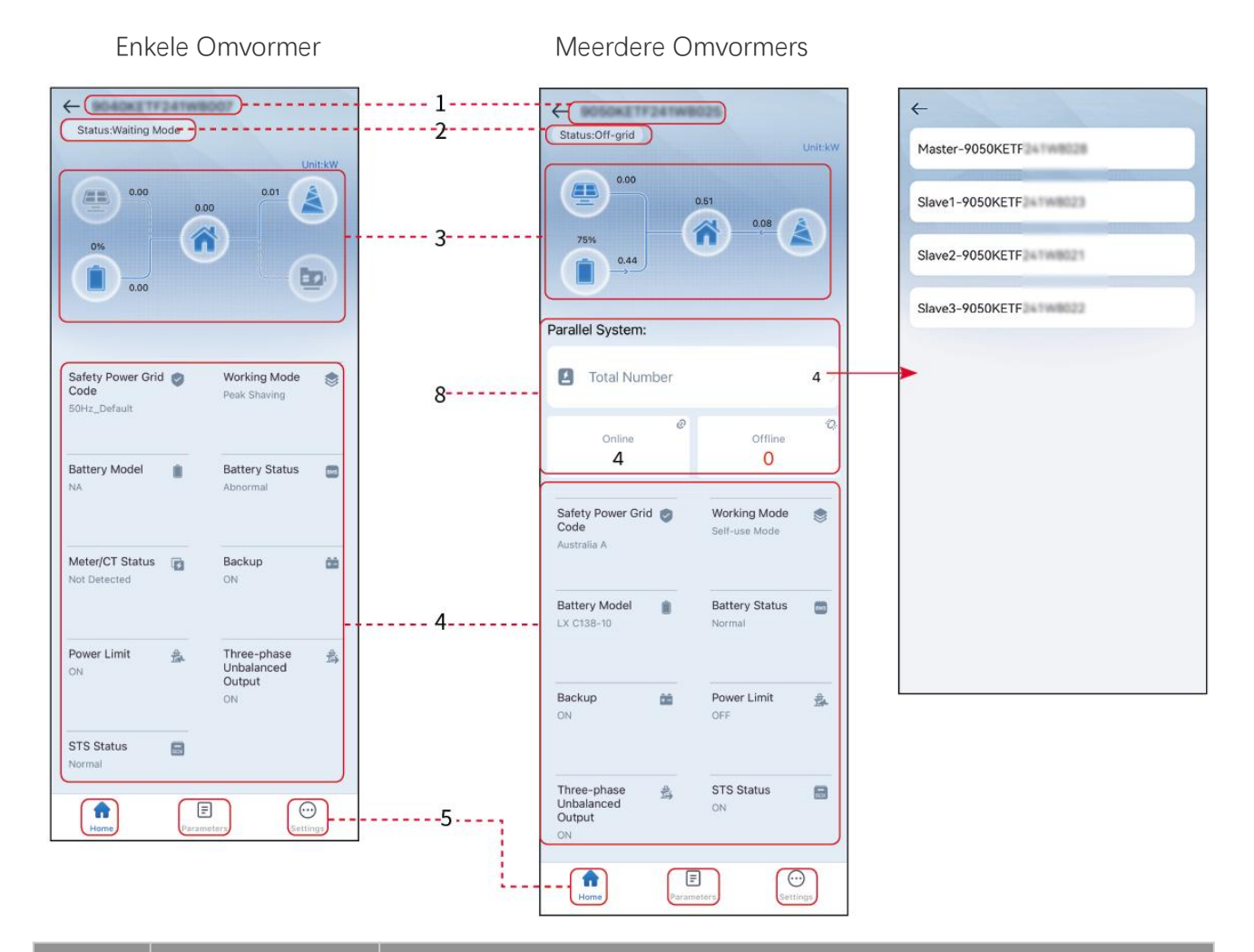

| Nr. | Naam/pictogra<br>m       | Beschrijving                                                                                                    |
|-----|--------------------------|----------------------------------------------------------------------------------------------------|
| 1   | Serienummer              | Serienummer van de aangesloten omvormer of serienummer van de master<br>omvormer in het parallelle systeem.                                            |
| 2   | Apparaatstatus           | Geeft de status van de omvormer aan, zoals Werkend, Storing, enz.                                                                                      |
| 3   | Energiestroomdiag<br>ram | Geeft het energiestroomdiagram van het PV-systeem aan. De werkelijke pagina is bepalend.                                                               |
| 4   | Systeemstatus            | Geeft de systeemstatus aan, zoals veiligheidscode, werkmodus, batterijmodel, batterijstatus, vermogenslimiet, driefasige ongebalanceerde uitgang, enz. |
| 5   | Thuis                    | Thuis. Tik op Start om het serienummer, de apparaatstatus, het<br>energiestroomschema, de systeemstatus, enz. te controleren.                          |
| 6   | =                        | Tik op Parameters om de lopende parameters van het systeem te controleren.                                                                             |

|   | parameters   |                                                                                                    |
|---|--------------|----------------------------------------------------------------------------------------------------|
| 7 | Instellingen | Log in voordat je de Snelle Instellingen en Geavanceerde Instellingen betreedt.<br>Initiële wachtwoord: goodwe2010 of 1111.                                           |
| 8 | Parallel     | Tik op Totaal aantal om het serienummer van alle omvormers te controleren.<br>Tik op het serienummer om naar de instellingenpagina van de enkele<br>omvormer te gaan. |

## 9.2 De omvormer aansluiten

#### KENNISGEVING

De apparaatsnaam varieert afhankelijk van het omvormermodel of de communicatiemodule:

- WiFi/LAN Kit-20: WLA-\*\*\*
- Ezlink3000: CCM-BLE\*\*\*: CCM-\*\*\*: \*\*\*
- \*\*\* is het inverter-serienummer

Verbind met de omvormer via Bluetooth

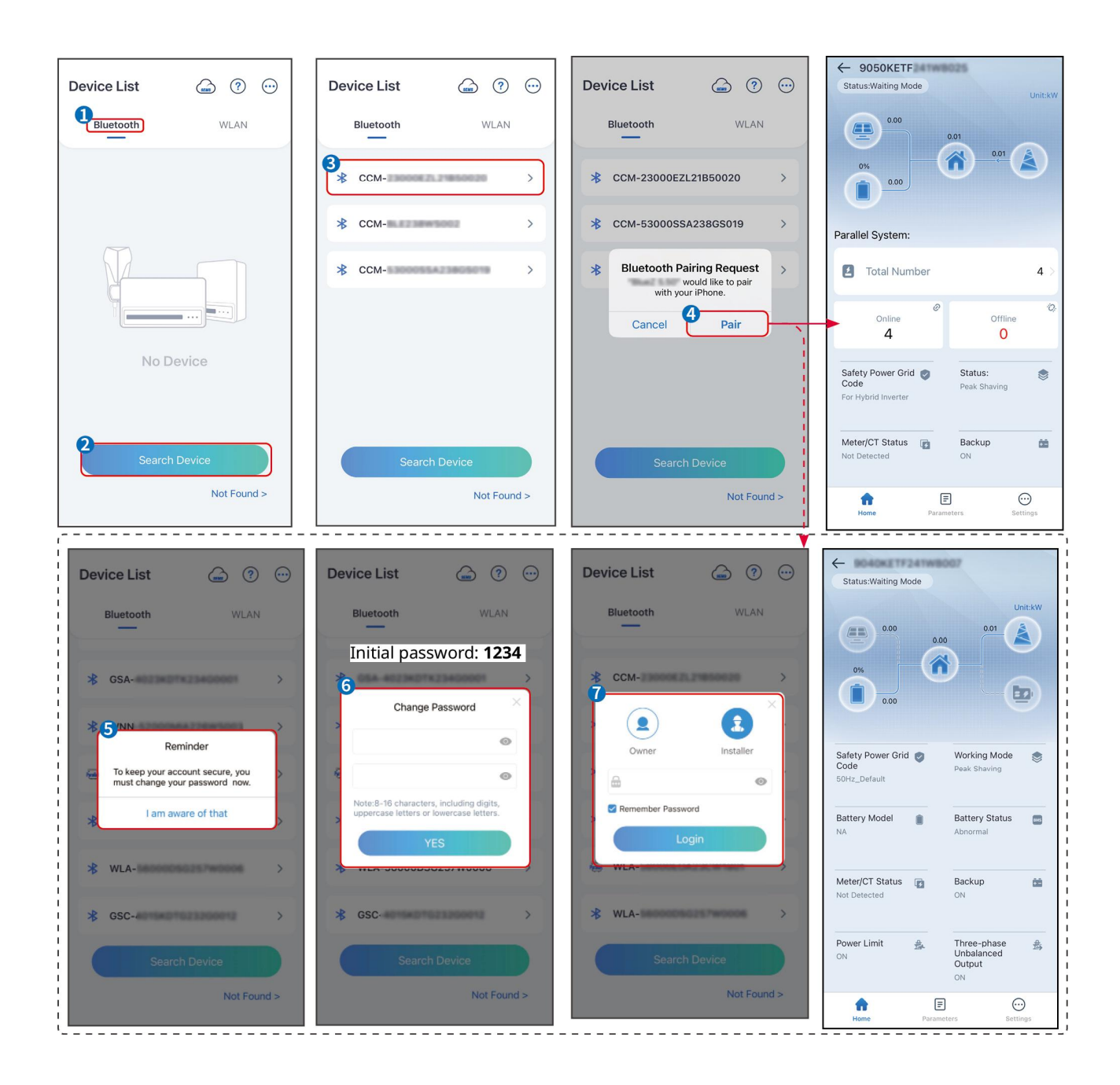

## 9.3 Snelle instellingen

#### KENNISGEVING

- De parameters worden automatisch geconfigureerd na het selecteren van het veilige land/de veilige regio, inclusief overspanningsbeveiliging, onderspanningsbeveiliging, overfrequentiebeveiliging, onderfrequentiebeveiliging, spanning/frequentie-aansluitbeveiliging, cosφ-curve, Q(U)-curve, P(U)-curve, FP-curve, HVRT, LVRT, enz.
- De energieopwekkingsefficiëntie van de omvormer varieert in verschillende werkmodi. Stel in volgens het daadwerkelijke lokale energieverbruik.

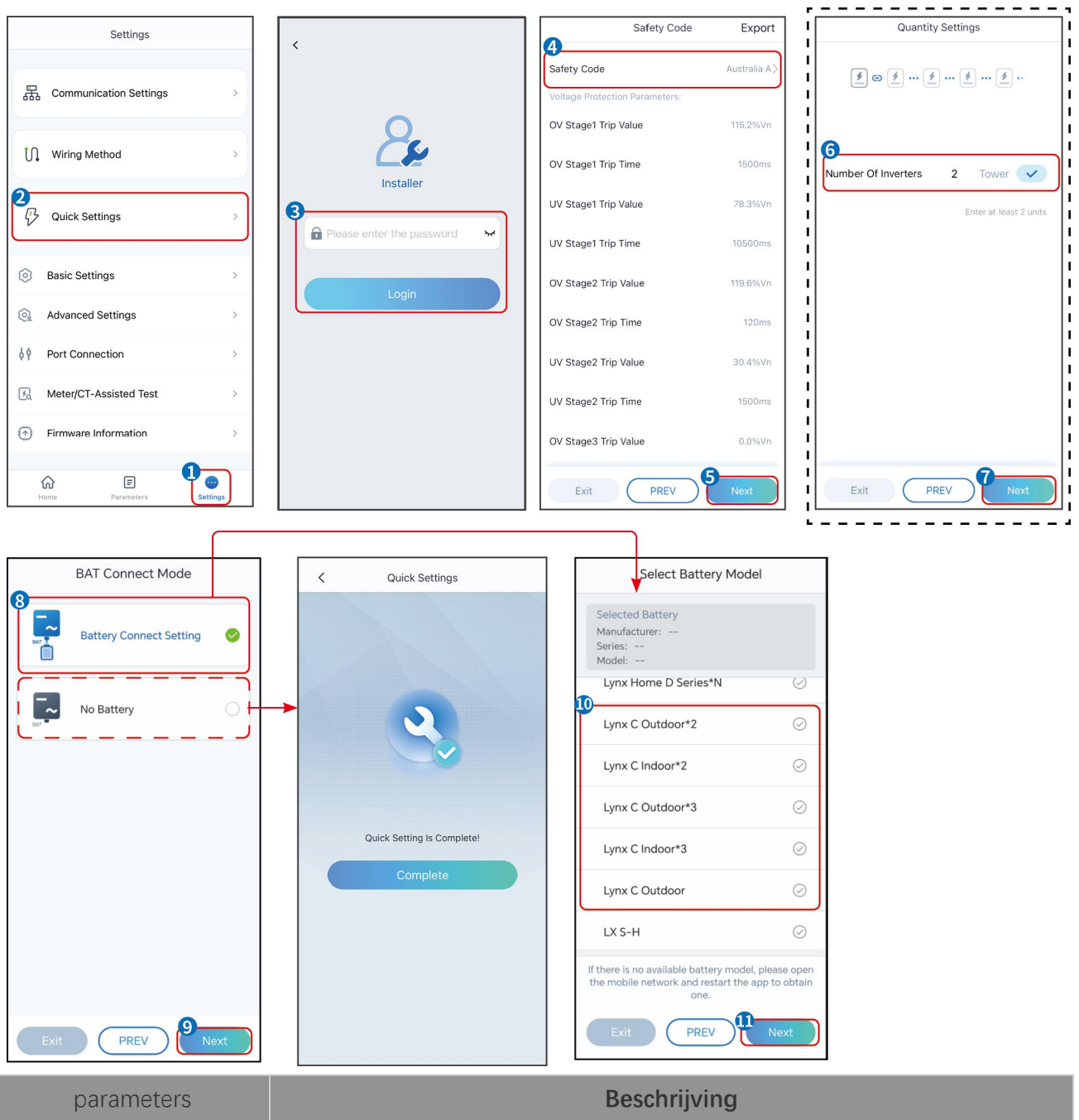

| parameters                     | Beschrijving                                                                                                    |
|--------------------------------|----------------------------------------------------------------------------------------------------|
| Veiligheidscode                | Selecteer het juiste land van veiligheid.                                                                                                    |
| BAT Verbindingsmodus           | Selecteer de daadwerkelijke modus waarin de batterij is verbonden met de<br>omvormer. Als er geen batterij op het systeem is aangesloten, is het niet nodig om<br>het batterijmodel en de werkmodus te configureren, en het apparaat zal standaard<br>in de zelfgebruikmodus werken. |
| Selecteer het<br>batterijmodel | Selecteer het daadwerkelijke batterijmodel.                                                                                                    |
| Werkmodus                      | Stel de werkmodus in wanneer het apparaat in werking is. Ondersteuning: piekverminderingsmodus, zelfgebruiksmodus.                                                                                                    |

Wanneer de zelfgebruikmodus is geselecteerd, wordt de interface als volgt weergegeven. U moet

de geavanceerde modus activeren om de specifieke werkmodus te selecteren en de bijbehorende parameterwaarden in te stellen.

| Working Mode    | < Self-use Mod                                                                | e                   | < Battery working                    | Save     |
|-----------------|-------------------------------------------------------------------------------|---------------------|--------------------------------------|----------|
|                 | 🖞 Back-up Mode 💿                                                              |                     | Start Time                           | 00:00    |
|                 | Charging From Grid                                                            |                     | End Time                             | 00:00    |
| 🖏 Self-use Mode | Rated Power<br>Range[0,100]%                                                  | 0.0 🗸               | Repeat                               |          |
| (a) Settings    | 🔒 TOU Mode 💿                                                                  | 0                   | Month                                | Never >  |
|                 | Battery Working Mode Group1                                                   |                     | Week                                 | Never >  |
|                 | Charge Power:100.0 %<br>06:06-23:59                                           | SOC:100%            | Battery Mode                         | Charge > |
| A Peakshaving   | Every Month<br>Every day<br>Battery Working Mode Group2                       |                     | Rated Power<br>Range[0,100]%         | 0        |
| ② Settings      | Charge Power:100.0 %<br>07:37-23:39                                           | SOC:97%             | Charge Cut-off SOC<br>Range[10,100]% | 0        |
|                 | Every day<br>Add up to 4 battery working groups                               | + Add               | -                                    |          |
|                 | () Smart Charging                                                             | 0                   |                                      |          |
| Exit PREV Next  | Smart Charging Month                                                          | Never >             |                                      |          |
|                 | Peak Limiting Power<br>The peak limit must be lower than the<br>Range[0,100]% | 0.0 ve power limit. |                                      |          |
|                 | Switch To Charge<br>PV switches from selling electricity t<br>batteries       | o charging          |                                      |          |
|                 | Charging Time                                                                 | 23:00               |                                      |          |

parameters

Beschrijving

Wanneer de werkmodus is ingesteld op zelfgebruikmodus, kunnen op basis van deze modus de back-upmodus, TOU-modus en slimme oplaadmodus gelijktijdig worden geselecteerd, en zal de omvormer automatisch de bijbehorende modus selecteren om te werken. Werkprioriteit: **Back-upmodus**> **TOU-modus**> **Slimme laadmodus**> **Zelfgebruikmodus**.

#### BACK-UP-modus (Deze werkt alleen als de omvormer wordt gebruikt met STS.)

| Koop elektriciteit van het<br>net om op te laden. | Het inschakelen van deze functie stelt het systeem in staat om elektriciteit van het<br>elektriciteitsnet te kopen. |
|---------------------------------------------------|----------------------------------------------------------------------------------------------------|
| Nominaal vermogen                                 | Het percentage van het aankoopvermogen ten opzichte van het nominale<br>vermogen van de omvormer.                   |
| TOU-modus                                         |                                                                                                    |
| Starttijd                                         | Binnen de Starttijd en Eindtijd wordt de batterij opgeladen of ontladen volgens de                                  |
| Eindtijd                                          | ingestelde Batterijmodus en het Nominale Vermogen.                                                                  |
| Batterijmodus                                     | Stel het in op laad- of ontlaadmodus op basis van de werkelijke behoeften.                                          |
| Nominaal vermogen                                 | Het percentage van het oplaad-/ontlaadvermogen ten opzichte van het nominale vermogen van de omvormer.              |
| Oplaadafkappunt SOC                               | De batterij stopt met opladen/ontladen zodra de SOC van de batterij de afkapsoc<br>voor opladen bereikt.            |

| Slimme oplaadmodus            |                                                                                                    |  |
|-------------------------------|----------------------------------------------------------------------------------------------------|--|
| Slimme Laadmaand              | Stel de slimme oplaadmaanden in. Meer dan één maand kan worden ingesteld.                                                                                                    |  |
| Piekbegrenzingsvermoge<br>n   | Stel het pieklimiteringsvermogen in overeenstemming met lokale wetten en<br>voorschriften in. Het piekbeperkingsvermogen moet lager zijn dan de<br>uitgangsvermogenslimiet die door lokale vereisten is gespecificeerd. |  |
| Overschakelen naar<br>Opladen | Tijdens het opladen zal de PV-energie de batterij opladen.                                                                                                    |  |

#### De app-interface ziet er als volgt uit wanneer de piekverminderingsmodus is geselecteerd.

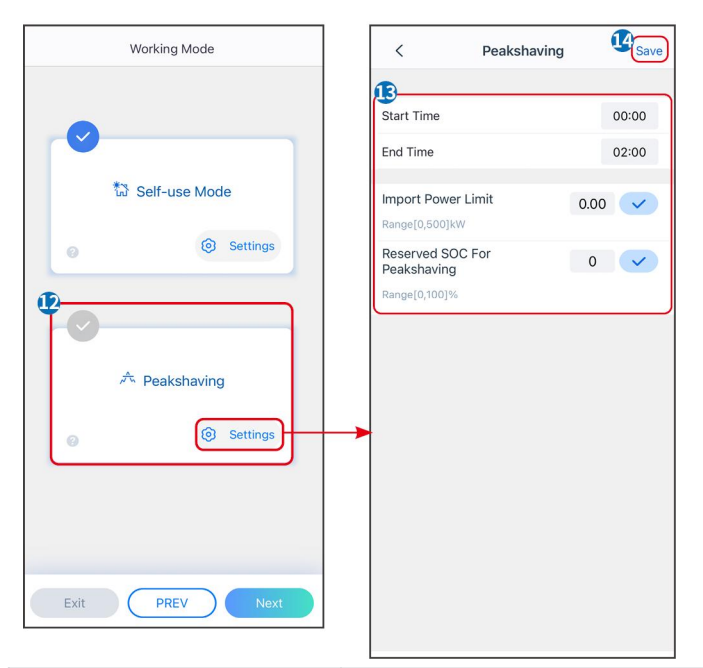

| parameters                               | Beschrijving                                                                                                    |
|------------------------------------------|----------------------------------------------------------------------------------------------------|
| Piekafvlakking                           |                                                                                                    |
| Starttijd                                | Het elektriciteitsnet zal de batterij opladen tussen de starttijd en de eindtijd als                                                                                                    |
| Eindtijd                                 | het stroomverbruik van de belasting het stroomquotum niet overschrijdt. Anders<br>kan alleen zonne-energie worden gebruikt om de batterij op te laden.                                                                                                    |
| Invoervermogenslimiet                    | Stel de maximale vermogenslimiet in die toegestaan is om van het net te kopen.<br>Wanneer de belasting meer vermogen verbruikt dan de som van het vermogen<br>dat in het PV-systeem wordt opgewekt en de invoervermogenlimiet, wordt het<br>overtollige vermogen aangevuld door de batterij. |
| Gereserveerde SOC voor<br>piekafvlakking | In de piekverminderingsmodus moet de SOC van de batterij lager zijn dan de<br>gereserveerde SOC voor piekvermindering. Zodra de batterij SOC hoger is dan<br>de Gereserveerde SOC voor piekafvlakking, faalt de piekafvlakkingsmodus.                                                        |

Tik op **Voltooi** om de instellingen te voltooien en herstart de apparatuur volgens de aanwijzingen.

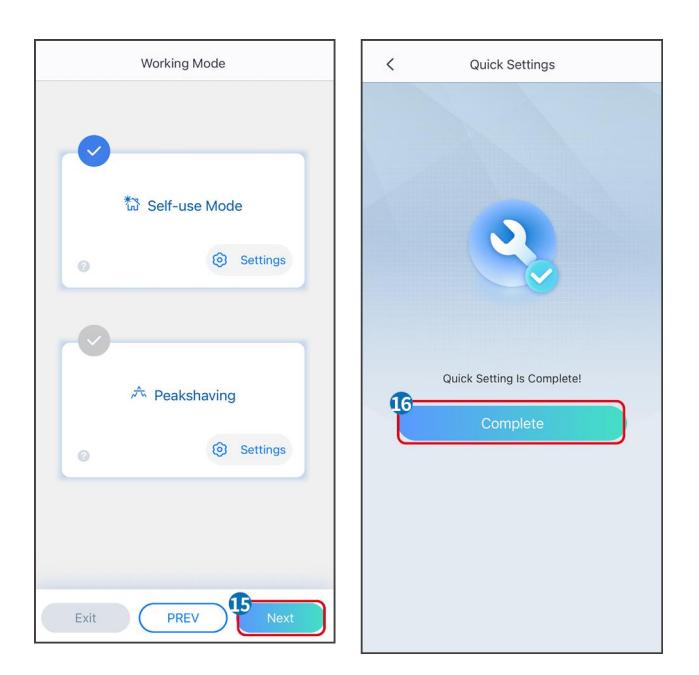

## 9.4 Communicatie-instellingen

#### Instellen WLAN/LAN

#### KENNISGEVING

De communicatieconfiguratie-interface kan variëren afhankelijk van het type slimme dongle dat op de omvormer is aangesloten. Raadpleeg de daadwerkelijke interface voor nauwkeurige informatie.

#### Stel privacy- en beveiligingsparameters in.

#### Type 1

**Stap 1** Tik op **Home > Instellingen > Communicatie-instelling > Privacy & Beveiliging** om de parameters in te stellen.

**Stap 2** Stel het nieuwe WiFi-hotspotwachtwoord van de slimme dongle in volgens de werkelijke behoeften en klik op Opslaan om de instelling te voltooien.

**Stap 3** Open de WiFi-instellingen op uw telefoon en gebruik het nieuwe wachtwoord om verbinding te maken met het WiFi-signaal van de omvormer.

#### Type 2

**Stap 1** Tik op **Home > Instellingen > Communicatie-instelling > Privacy & Beveiliging** om de parameters in te stellen.

**Stap 2** Houd Bluetooth continu aan en schakel de WLAN-besturingsfunctie in volgens de werkelijke behoeften.

#### Instellen WLAN/LAN

**Stap 1** Tik op **Home > Instellingen > Communicatie-instellingen > Netwerkinstellingen** om de parameters in te stellen.

Stap 2 Stel de WLAN- of LAN-parameters in op basis van de actuele situatie.

| Nr. | Naam/pictogra<br>m | Beschrijving                                                                                                    |
|-----|--------------------|----------------------------------------------------------------------------------------------------|
| 1   | Netwerknaam        | Alleen voor WLAN. Selecteer het juiste netwerk op basis van de actuele situatie en<br>maak verbinding tussen het apparaat en de router of switch.                                            |
| 2   | Wachtwoord         | Alleen voor WLAN. Voer het wachtwoord in voor het netwerk dat u hebt gekozen.                                                                                                    |
| 3   | DHCP               | <ul> <li>Schakel DHCP in wanneer de router in dynamische IP-modus staat.</li> <li>Schakel DHCP uit wanneer een switch wordt gebruikt of de router in de statische IP-modus staat.</li> </ul> |
| 4   | IP-adres           |                                                                                                    |
| 5   | Subnetmasker       | <ul> <li>Configureer de parameters niet wanneer DHCP ingeschakeld is.</li> <li>Configureer de parameters volgens de informatie van de router of switch</li> </ul>                            |
| 6   | Gateway-adres      | wanneer DHCP is uitgeschakeld.                                                                                                    |
| 7   | DNS-server         |                                                                                                    |

## 9.5 Instelling van de bedradingsmethode

## 

Stel de bedradingsmethode niet in als de omvormer voor het eerst wordt geïnstalleerd en er slechts één omvormer wordt gebruikt.

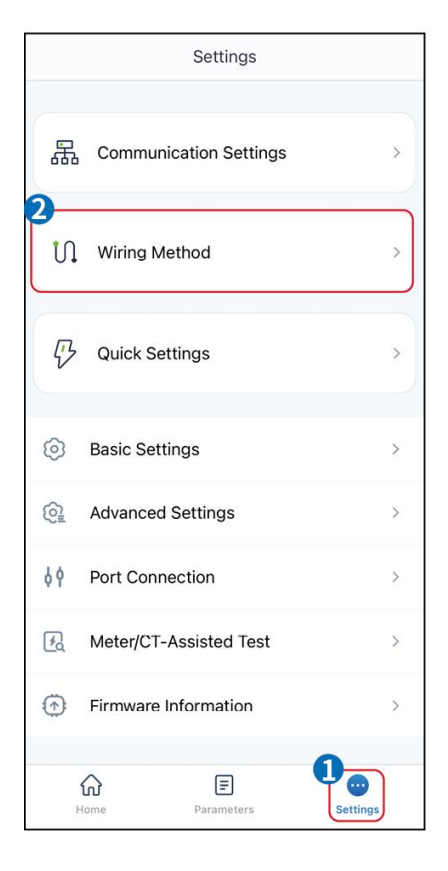

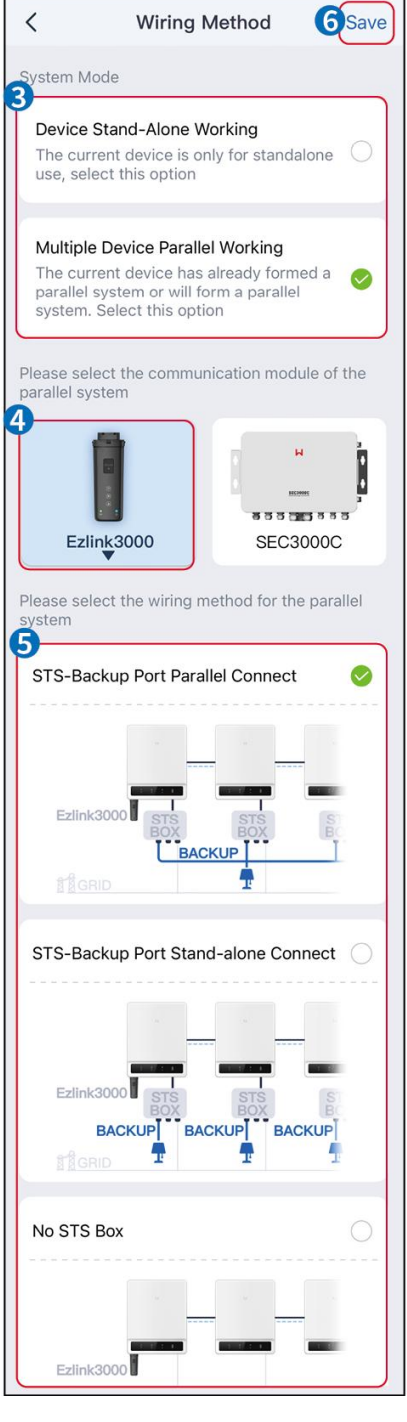

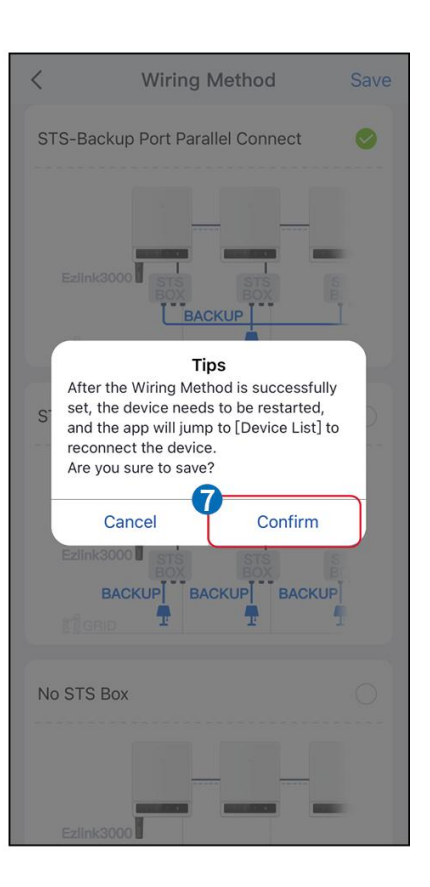

## 9.6 Basisinformatie instellen

#### 9.6.1 Instellen van schaduwscan, SPD en autotest

Stap 1 Tik op Home> Instellingen > Basisinstellingen om de parameters in te stellen.

Stap 2 Stel de functies in op basis van de werkelijke behoeften.

#### Schaduwscan, SPD en autotest

| Nr. | parameters  | Beschrijving                                         |
|-----|-------------|------------------------------------------------------|
| 1   | Schaduwscan | Schakel Schaduwscan in wanneer de PV-panelen ernstig |

|   |           | beschaduwd zijn om de efficiëntie van de<br>energieopbrengst te optimaliseren.                                                                    |
|---|-----------|----------------------------------------------------------------------------------------------------|
| 2 | SPD       | Na het inschakelen van <b>SPD</b> , wanneer de SPD-module<br>abnormaal is, zal er een alarmmelding verschijnen dat de<br>SPD-module abnormaal is. |
| 3 | Auto-test | Schakel AUTO TEST in om automatisch te testen voor<br>netkoppeling in overeenstemming met de lokale netnormen en<br>-vereisten.                   |

## 9.6.2 Instellen van de back-upfunctie

Deze functie kan alleen worden ingesteld wanneer de omvormer wordt gebruikt met STS. Na het inschakelen van de back-up zal de batterij de belasting die is aangesloten op de back-uppoort van de omvormer van stroom voorzien om een ononderbroken stroomvoorziening te garanderen wanneer het elektriciteitsnet uitvalt.

| Nr. | parameters                             | Beschrijving                                                                                                    |
|-----|----------------------------------------|----------------------------------------------------------------------------------------------------|
| 1   | UPS-modus - Volledige<br>golfdetectie  | Controleer of de spanning van het nutsnet te hoog of te laag is.                                                                                                    |
| 2   | UPS-modus - Detectie van<br>halve golf | Controleer of de spanning van het nutsnet te laag is.                                                                                                    |
| 3   | EPS-modus - Ondersteunt<br>LVRT        | Stop met het detecteren van de spanning van het nutsnet.                                                                                                    |
| 4   | Eerste koude start (off-grid)          | Neem effect eenmaal. Schakel in off-grid modus de Eerste Koude Start<br>(Off-grid) in om een back-upvoeding met de batterij of PV te leveren.                                                                                                    |
| 5   | Koudestartbeveiliging                  | Neem meerdere keren effect. Schakel in off-grid modus de Eerste<br>Koude Start (Off-grid) in om een back-upvoeding met de batterij of PV<br>te leveren.                                                                                                    |
| 6   | Wis Overlastgeschiedenis               | Zodra het vermogen van de belastingen die zijn aangesloten op de<br>BACK-UP-poorten het nominale belastingsvermogen overschrijdt, zal<br>de omvormer opnieuw opstarten en het vermogen opnieuw<br>detecteren. De omvormer zal verschillende keren opnieuw opstarten<br>en detectie uitvoeren totdat het overbelastingsprobleem is opgelost.<br>Tik op 'Wis Overlastgeschiedenis' om het herstarttijdinterval opnieuw<br>in te stellen nadat het vermogen van de belastingen die zijn<br>aangesloten op de BACK-UP-poorten aan de vereisten voldoet. De<br>omvormer zal onmiddellijk opnieuw opstarten |

## 9.7 Geavanceerde parameters instellen

## 9.7.1 AFCI instellen

#### AFCI (Optioneel)

Redenen waarom vlambogen optreden

- Beschadigde connectoren in PV- of accusysteem.
- Verkeerd aangesloten of kapotte kabels.
- Verouderde connectoren en kabels.

Methoden om elektrische vonken te detecteren:

- De omvormer heeft een geïntegreerde AFCI-functie die voldoet aan IEC 63027.
- Wanneer de omvormer een elektrische boog detecteert, kunnen gebruikers het tijdstip van de fout en het gedetailleerde verschijnsel vinden via de SolarGo-app.
- De omvormer zal uitschakelen ter bescherming totdat de AFCI-alarmen zijn gewist. Na het wissen van de alarmen kan de omvormer automatisch opnieuw verbinding maken met het net.
  - O Automatische herverbinding: Het alarm kan automatisch worden gewist na 5 minuten als de omvormer minder dan 5 keer een fout veroorzaakt binnen 24 uur.
  - O Handmatige herverbinding: De omvormer zal uitschakelen ter bescherming na de vijfde elektrische boogfout binnen 24 uur. De omvormer kan niet normaal werken totdat de fout is opgelost.

| AFCI is standaard | uitgeschakeld, | schakel | deze in | via de | e SolarGo | -app indien | nodig. |
|-------------------|----------------|---------|---------|--------|-----------|-------------|--------|
|                   |                |         |         |        |           |             |        |

| Model       | Label            | Beschrijving                                                                                                    |
|-------------|------------------|----------------------------------------------------------------------------------------------------|
| GW40K-ET-10 | F-I-AFPE-1-4/2-2 | F: Volledige dekking<br>I: Geïntegreerd<br>AFPE: Detectie- en onderbrekingscapaciteit geboden<br>1: 1 gemonitorde tekenreeks per invoerpoort<br>4/2: 4/2 ingangspoorten per kanaal<br>2: 2 gemonitorde kanalen |
| GW50K-ET-10 | F-I-AFPE-1-4/4-2 | F: Volledige dekking<br>I: Geïntegreerd<br>AFPE: Detectie- en onderbrekingscapaciteit geboden<br>1: 1 gemonitorde tekenreeks per invoerpoort<br>4/4: 4/4 invoerpoorten per kanaal<br>2: 2 gemonitorde kanalen  |

# **Stap 1** Tik op **Home > Instellingen > Geavanceerde instellingen > AFCI** om de parameters in te stellen.

**Stap 2** Stel de parameters in op basis van de werkelijke behoeften. Tik op ' $\sqrt{}$ ' of op 'Opslaan' om de instellingen op te slaan. De parameters zijn succesvol ingesteld.

| parameters | Beschrijving                         |
|------------|--------------------------------------|
| AFCI-test  | Schakel AFCI in of uit indien nodig. |

| Status van de AFCI-test | De teststatus, zoals niet-zelfcontrolerend, zelfcontrole geslaagd, enz. |
|-------------------------|-------------------------------------------------------------------------|
| AFCI-alarm wissen       | Verwijder de foutieve ARC-alarmrecords.                                 |
| Zelfcontrole            | Tik om te controleren of de AFCI-functie normaal werkt.                 |

### 9.7.2 Instellen van de PV-verbindingsmodus

**Stap 1** Tik op **Home > Instellingen > Geavanceerde instellingen > PV Connect Modus** om de parameters in te stellen.

Stap 2 Selecteer de daadwerkelijke modus waarin de PV is verbonden met de omvormer.

| parameters                             | Beschrijving                                                                                                    |
|----------------------------------------|----------------------------------------------------------------------------------------------------|
| Standalone-verbinding                  | De PV-stringen zijn één voor één aangesloten op de MPPT-terminals.                                                                                                    |
| Gedeeltelijke parallelle<br>verbinding | Wanneer een PV-string is verbonden met meerdere MPPT-poorten aan de kant van<br>de omvormer, zijn er ook andere PV-modules verbonden met andere MPPT-poorten<br>aan de kant van de omvormer. |
| Parallelle verbinding                  | De externe PV-string is aangesloten op meerdere MPPT-terminals van de omvormer.                                                                                                    |

#### 9.7.3 Instellen van vermogenslimietparameters

Wanneer het uitgangsvermogen van de omvormer is ingesteld, kan dit leiden tot een verlaging van het uitgangsvermogen van de omvormer.

#### 9.6.3.1 Instelling van het vermogenslimiet (Voor landen/regio's behalve Australië)

Stap 1 Tik op Start > Instellingen > Geavanceerde instellingen > Instelling voor vermogenslimiet om de parameters in te stellen.

Stap 2 Schakel de functie voor vermogenslimiet in of uit op basis van de werkelijke behoeften.

**Stap 3** Nadat de functie voor het vermogenslimiet is ingeschakeld, voer de parameters in en tik op  $\sqrt{}$ . De parameters zijn succesvol ingesteld.

| Nr. | parameters       | Beschrijving                                                                                                    |
|-----|------------------|----------------------------------------------------------------------------------------------------|
| 1   | Vermogenslimiet  | Schakel <b>Vermogenslimiet</b> in wanneer vermogenslimitering vereist is door lokale netstandaarden en -vereisten. |
| 2   | Exportvermögen   | Stel de waarde in op basis van het werkelijke maximale vermogen dat in het elektriciteitsnet wordt gevoed.         |
| 3   | Externe CT-ratio | Stel de verhouding van de primaire stroom tot de secundaire stroom van de externe CT in.                           |

#### 9.7.3.2 Instelling van het vermogenslimiet (alleen voor Australië)

Stap 1 Tik op Start > Instellingen > Geavanceerde instellingen > Instelling voor vermogenslimiet om de parameters in te stellen.

Stap 2 Schakel de functie voor vermogenslimiet in of uit op basis van de werkelijke behoeften.

**Stap 3** Nadat de functie voor het vermogenslimiet is ingeschakeld, voer de parameters in en tik op  $\sqrt{}$ . De parameters zijn succesvol ingesteld.

| Nr. | parameters       | Beschrijving                                                                                                    |
|-----|------------------|----------------------------------------------------------------------------------------------------|
| 1   | Zachte limiet    | Schakel de zachte limiet in wanneer vermogensbeperking vereist is door<br>lokale netnormen en -vereisten.                                                                                             |
| 2   | Vermogenslimiet  | Stel de waarde in op basis van het werkelijke maximale vermogen dat in het elektriciteitsnet wordt gevoed.                                                                                            |
| 3   | Harde limiet     | Nadat deze functie is ingeschakeld, zullen de omvormer en het<br>elektriciteitsnet automatisch loskoppelen wanneer het vermogen dat in<br>het net wordt geïnjecteerd de vereiste limiet overschrijdt. |
| 4   | Externe CT-ratio | Stel de verhouding van de primaire stroom tot de secundaire stroom van de externe CT in.                                                                                                    |

## 9.7.4 Instelling van de batterijparameters

**Stap 1** Tik op **Start > Instellingen > Batterijfunctie** om de parameters in te stellen. **Stap 2** Voer de parameters in en tik op  $\sqrt{}$ . De parameters zijn succesvol ingesteld.

| Beschrijving                             |                                                                                                    |  |  |
|------------------------------------------|----------------------------------------------------------------------------------------------------|--|--|
| Beperkingsbescherming                    |                                                                                                    |  |  |
| SOC-bescherming                          | Na het inschakelen van de functie, wanneer de batterijcapaciteit lager is dan de<br>ingestelde waarde van Diepte van Ontlading (netgebonden) of Diepte van<br>Ontlading (off-grid). De beschermingsfunctie kan worden geactiveerd zodat de<br>batterij stopt met ontladen.                                                                                                    |  |  |
| Diepte van Ontlading<br>(Op het Netwerk) | Geeft de diepte van ontlading van de batterij aan wanneer de omvormer off-grid<br>is.                                                                                                    |  |  |
| Diepte van Ontlading<br>(Off-Grid)       | De omvormer kan alleen de BACK-UP-functie gebruiken als deze werkt met STS.<br>Geeft de diepte van ontlading van de batterij aan wanneer de omvormer off-grid<br>is.                                                                                                    |  |  |
| Back-up SOC-holding                      | De omvormer kan alleen de BACK-UP-functie gebruiken als deze werkt met STS.<br>Nadat de functie is ingeschakeld, wanneer het elektriciteitsnet normaal<br>functioneert en de batterij ontlaadt tot de vooraf ingestelde<br>SOC-beschermingswaarde, kan het batterijniveau worden gehandhaafd zonder<br>verdere daling, en zal de resterende energie worden gebruikt om stroom te |  |  |

| leveren aan de belasting tijdens stroomuitval in het net. Als de fotovoltaïsche     |
|-------------------------------------------------------------------------------------|
| energie niet voldoende is of als er geen fotovoltaïsche energie beschikbaar is, kan |
| er stroom van het elektriciteitsnet worden gekocht om de batterij op te laden en    |
| de gereserveerde SOC te behouden.                                                   |

Direct opladen

Schakel in om de batterij onmiddellijk via het net op te laden. Neem effect eenmaal. Schakel in of uit op basis van de werkelijke behoeften.

| SOC voor het stoppen      | Stop met het opladen van de batterij zodra de batterij SOC het SOC Voor Stoppen                                                                                                    |
|---------------------------|----------------------------------------------------------------------------------------------------|
| met opladen               | met Opladen bereikt.                                                                                                    |
| Directe<br>Oplaadvermogen | Geeft het percentage van de oplaadkracht aan ten opzichte van het nominale<br>vermogen van de omvormer bij het inschakelen van onmiddellijke oplading.<br>Bijvoorbeeld, het instellen van het Onmiddellijke Oplaadvermogen van een 50kW<br>omvormer op 60% betekent dat het oplaadvermogen van de omvormer<br>50kW*60%=30kW is. |

## 9.7.5 Instellen van de functie voor ongebalanceerde spanningsuitgang

# Stap 1 Tik op Home > Instellingen > Geavanceerde Instellingen > Ongebalanceerde Spanningsuitgang om de parameters in te stellen.

**Stap 2** Schakel de functie voor ongebalanceerde spanningsuitgang in of uit op basis van de werkelijke behoeften.

**Stap 3** Voer de parameters in en tik op  $\sqrt{}$ . De parameters zijn succesvol ingesteld.

| parameters                          | Beschrijving                                                                                                    |
|-------------------------------------|----------------------------------------------------------------------------------------------------|
| Ongebalanceerde<br>Spanningsuitvoer | Nadat de functie is ingeschakeld, zal de omvormer een bepaalde vermindering<br>van de belasting en stroomverdeling uitvoeren op basis van de<br>spanningswaarde van elk fase-netwerk om de maximale benutting van energie<br>te waarborgen en de spanningsstijging zoveel mogelijk te voorkomen. |
| Spanningsdrempel                    | De spanningswaarde die de functie voor ongebalanceerde spanningsuitvoer<br>activeert.                                                                                                    |

## 9.8 Instellen van Laadcontrole

De omvormer kan alleen de BACK-UP-functie gebruiken als deze werkt met STS. De omvormer ondersteunt lastregeling voor de GENETOR-poort of de BACK-UP LOAD-poort.

#### Laadcontrole voor generatorpoort

**Stap 1** Tik op **Home > Instellingen > Poortverbinding > Laadverbinding > Laadcontrole** om de parameters in te stellen.

**Stap 2** Voer de parameters in en tik op  $\sqrt{}$ . De parameters zijn succesvol ingesteld.

#### Laadcontrole voor de BACKUP LOAD-poort

Stap 1 Tik op Start > Instellingen > Poortverbinding > Generatorverbinding > Back-up

laadregeling om de parameters in te stellen.

**Stap 2** Voer de parameters in en tik op  $\sqrt{}$ . De parameters zijn succesvol ingesteld.

Droge Contactmodus: wanneer de schakelaar AAN staat, worden de lasten van stroom voorzien; wanneer de schakelaar UIT staat, wordt de stroom onderbroken. Zet de schakelaar aan of uit op basis van de werkelijke behoeften.

Tijdmodus: stel de tijd in om de belasting te activeren, en de belasting zal automatisch van stroom worden voorzien binnen de ingestelde tijdsperiode. Selecteer standaardmodus of intelligente modus.

| Nr. | parameters                         | Beschrijving                                                                                                    |  |
|-----|------------------------------------|----------------------------------------------------------------------------------------------------|--|
| 1   | Standaard                          | De lasten worden van stroom voorzien binnen de ingestelde tijdsperiode.                                                                                                    |  |
| 2   | Intelligent                        | Zodra de overtollige energie van de fotovoltaïsche installatie het nominale<br>vermogen van de belasting binnen de tijdsperiode overschrijdt, worden de<br>belastingen van stroom voorzien.                                                   |  |
| 3   | Starttijd                          | De tijdmodus zal actief zijn tussen de starttijd en eindtijd                                                                                                    |  |
| 4   | Eindtijd                           |                                                                                                    |  |
| 5   | Herhaal                            | De herhaaldagen.                                                                                                    |  |
| 6   | Verbruikstijd van de<br>lading     | De kortste werktijd van de belasting nadat deze is ingeschakeld. De tijd is<br>ingesteld om te voorkomen dat de belastingen vaak aan en uit worden<br>geschakeld wanneer het PV-vermogen sterk fluctueert. Alleen voor<br>Intelligente modus. |  |
| 7   | Nominale<br>belastingsvermoge<br>n | De ladingen worden van stroom voorzien wanneer de overtollige energie<br>van de fotovoltaïsche installatie het nominale vermogen van de lading<br>overschrijdt. Alleen voor Intelligente modus.                                               |  |

SOC-modus: STS heeft een ingebouwde lastregelingspoort die kan regelen of er stroom aan de belasting wordt geleverd. In off-grid modus, als overbelasting of activering van de batterij SOC-beschermingsfunctie wordt gedetecteerd op de ACK-UP-terminal of de GENERATOR-terminal, kan de stroomvoorziening naar de belasting die op de poort is aangesloten worden stopgezet.

## 9.9 Instellen van de generatorbedieningsfunctie

Alleen wanneer de omvormer werkt met STS, ondersteunt deze het aansluiten en bedienen van de generator.

De omvormer ondersteunt de aansluiting van generatorbedieningssignalen en kan de start en stop van de generator die is aangesloten op de Generatorpoort van het STS-apparaat regelen. De modus van de generatorbedieningsfunctie is als volgt:

- Niet geïnstalleerde generator: Selecteer deze optie wanneer de generator niet is geïnstalleerd in het energieopslagsysteem.
- Handmatige bediening van de generator (ondersteunt geen droogknoopverbinding): De start en stop van de generator moeten handmatig worden bediend, en de omvormer kan de start en

stop van de generator niet bedienen.

- Automatische bedieningsgenerator (ondersteunt droge knooppuntverbinding) Wanneer de generator een droogcontactbesturingspoort heeft en is aangesloten op de omvormer, moet de generatorbesturingsmodus van de omvormer worden ingesteld op de SolarGo-app Schakelbedieningsmodus OF Automatische bedieningsmodus.
  - Schakelbedieningsmodus: Wanneer de schakelaar open is, werkt de generator; de generator kan automatisch stoppen met werken na de ingestelde bedrijfstijd.
  - O Automatische bedieningsmodus: het is de generator verboden om te werken tijdens de ingestelde verboden werktijd, en de generator is toegestaan om te werken tijdens de bedrijfstijd.

De generatorbedieningsfunctie is standaard uitgeschakeld; indien nodig, schakel deze in via de SolarGo-app en stel de informatie en operationele parameters voor generatorbediening in die betrekking hebben op het opladen van de batterij door de generator.

# **Stap 1** Tik op **Start > Instellingen > Poortverbinding > Generatorbediening>** om de parameters in te stellen.

**Stap 2** Voer de parameters in en tik op  $\sqrt{}$ . De parameters zijn succesvol ingesteld.

| parameters                             | Beschrijving                                                                                                    |  |
|----------------------------------------|----------------------------------------------------------------------------------------------------|--|
| Schakel de bedieningsmodus             |                                                                                                    |  |
| Generator droog<br>knooppuntschakelaar | Nadat deze is ingeschakeld, begint de generator te draaien.                                                                                                    |  |
| Looptijd                               | De generator blijft een tijdje draaien, waarna hij stopt.                                                                                                    |  |
| Automatische regelmodus                |                                                                                                    |  |
| Geen werktijd                          | Stel een verboden werktijd in voor de generator.                                                                                                    |  |
|                                        | De continue looptijd van de generator na het starten, waarna de generator<br>stopt met draaien als de ingestelde tijd is bereikt.                                                                                       |  |
| Looptijd                               | Als de start- en looptijd van de generator een periode van Verboden Werkuren<br>omvat, stopt de generator met draaien tijdens deze periode; na de Verboden<br>Werkuren zal de generator de werking en timing hervatten. |  |

| parameters                                                         | Beschrijving                                                                                            |  |
|--------------------------------------------------------------------|----------------------------------------------------------------------------------------------------|--|
| Instellingen voor generatorinformatie                              |                                                                                                    |  |
| Nominaal vermogen                                                  | Stel het nominale vermogen van de generator in                                                          |  |
| Overspanning                                                       |                                                                                                    |  |
| Lagere spanning                                                    | Stel net nominale spanningsgeneratiebereik van de generator in                                          |  |
| Bovenste frequentiegrens                                           |                                                                                                    |  |
| Lagere frequentie                                                  | ster het nominale vermogen en de generatiefrequentie van de generator in.                               |  |
| Voorverwarmingstijd                                                | Stel de bedrijfstijd in voordat de generator verbinding mag maken met de omvormer voor stroomopwekking. |  |
| Parameterinstellingen voor de generator om de batterij op te laden |                                                                                                    |  |

| Schakelaar                   | Kies of u een generator wilt gebruiken om elektriciteit op te wekken en de<br>batterij op te laden.                      |
|------------------------------|----------------------------------------------------------------------------------------------------|
| Maximaal laadvermogen (‰)    | Laadvermogen om de accu op te laden met een generator.                                                                   |
| Begin met opladen van de SOC | Wanneer de SOC van de batterij lager is dan de ingestelde waarde, zal de generator de batterij opladen.                  |
| Stop met opladen bij SOC     | Wanneer de SOC van de batterij hoger is dan de ingestelde waarde, stopt de<br>generator met het opladen van de batterij. |

## 9.10 Instellen van Veiligheidsparameters

## 9.10.1 Instellen van Basisveiligheidsparameters

#### KENNISGEVING

De netstandaarden van sommige landen of regio's vereisen dat omvormers functies instellen om aan Jokale vereisten te veldeen

lokale vereisten te voldoen.

#### Driefasige Ongebalanceerde Uitgang

De AC-zijde van de omvormer ondersteunt driefasig ongebalanceerd uitgangsvermogen, en het maximale uitgangsvermogen van elke fase van verschillende modellen wordt weergegeven in de onderstaande tabel:

| Model       | Max. Uitgangsvermogen per fase (W) |
|-------------|------------------------------------|
| GW40K-ET-10 | 14.66kW                            |
| GW50K-ET-10 | 18.33kW                            |

| stap I nk op nome – insteningen – Geavanceerde insteningen om de parameters in te | s in te stellen. |
|-----------------------------------------------------------------------------------|------------------|
|-----------------------------------------------------------------------------------|------------------|

| Nr. | parameters                            | Beschrijving                                                                                                    |
|-----|---------------------------------------|----------------------------------------------------------------------------------------------------|
| 1   | DRED/Remote<br>Shutdown/RCR           | Schakel DRED/Remote Shutdown/RCR in voordat u het apparaat van<br>een derde partij voor DRED, remote shutdown of RCR aansluit om te<br>voldoen aan lokale wetten en voorschriften.                                                                                                 |
| 2   | Driefasige Ongebalanceerde<br>Uitgang | Schakel driefasige ongebalanceerde uitvoer in wanneer het nutsbedrijf fasegescheiden facturering toepast.                                                                                                    |
| 3   | Back-up N en<br>PE-relaisschakelaar   | De omvormer kan alleen de BACK-UP-functie gebruiken als deze<br>werkt met STS.<br>Om te voldoen aan lokale wetten en voorschriften, zorg ervoor dat<br>het relais in de back-uppoort gesloten blijft en de N- en PE-draden<br>aangesloten zijn wanneer de omvormer off-grid werkt. |

## 9.10.2 Instellen van Aangepaste Veiligheidsparameters

#### KENNISGEVING

Stel de aangepaste veiligheidsparameters in overeenstemming met lokale vereisten in. Wijzig de parameters niet zonder voorafgaande toestemming van het netbedrijf.

#### 9.10.2.1 Instellen van de Actieve Vermogensmodus

#### Instellen van de P(F)-curve

Stap 1 Tik op Home > Instellingen > Geavanceerde Instellingen > Instellingen voor
Veiligheidsparameters > Actieve Vermogensmodus om de parameters in te stellen.
Stap 2 Stel de parameters in op basis van de werkelijke behoeften.

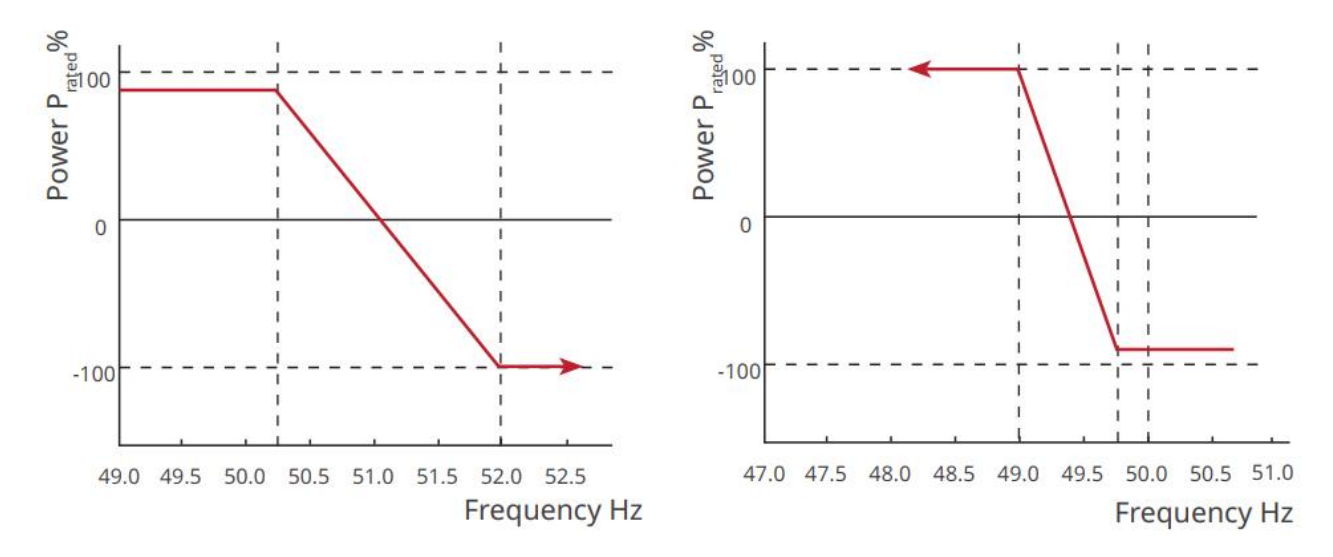

#### Instellen van de P(U)-curve

Stap 1 Tik op Home > Instellingen > Geavanceerde Instellingen > Instellingen voor
Veiligheidsparameters > Actieve Vermogensmodus om de parameters in te stellen.
Stap 2 Voer de parameters in. De omvormer past het actieve uitgangsvermogen in realtime aan op basis van de verhouding van de schijnbare vermogen tot de verhouding van de werkelijke netspanning

ten opzichte van de nominale spanning.

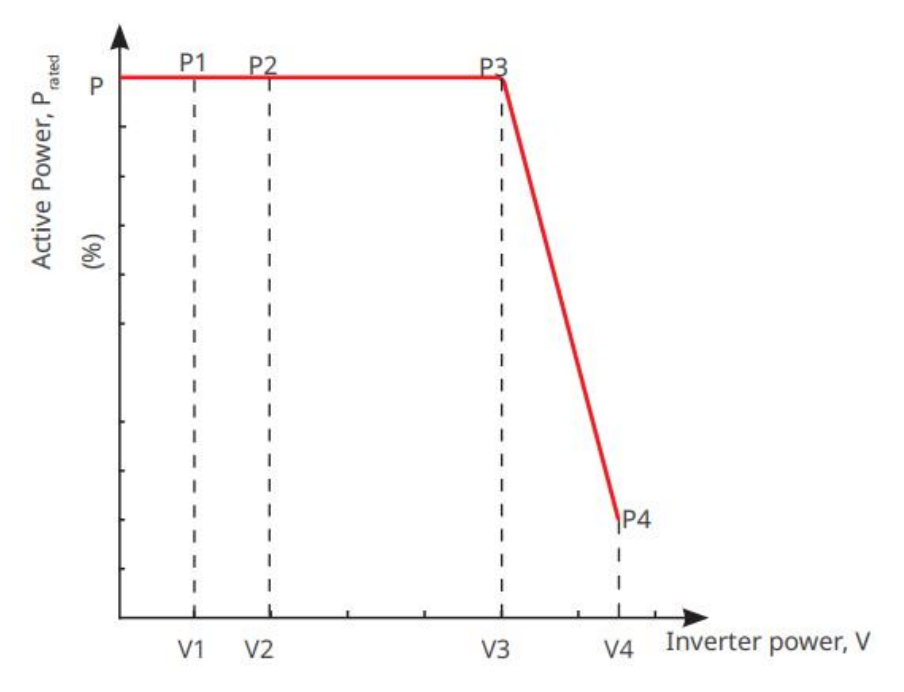

#### 9.10.2.2 Instellen van de Reactieve Vermogensmodus

Instellen van de Fix PF

# Stap 1 Tik op Home > Instellingen > Geavanceerde instellingen > Instellingen voor veiligheidsparameters > Reactieve vermogensmodus om de parameters in te stellen.

**Stap 2** Stel de parameter in op basis van de werkelijke behoeften. De vermogensfactor blijft constant tijdens het werkproces van de omvormer.

| Nr. | parameters            | Beschrijving                                                                                                    |
|-----|-----------------------|----------------------------------------------------------------------------------------------------|
| 1   | Fix PF                | Schakel Fix PF in wanneer dit vereist wordt door lokale netstandaarden en vereisten.                                                   |
| 2   | Ondergestimul<br>eerd | Stel de vermogensfactor in als vertragend of voorlopend op basis van de werkelijke<br>behoeften en lokale netstandaarden en vereisten. |
| 3   | Te<br>opgewonden      |                                                                                                    |
| 4   | Arbeidsfactor         | Stel de vermogensfactor in op basis van de werkelijke behoeften.                                                                       |

#### Instellen van de Fix-Q

Stap 1 Tik op Home > Instellingen > Geavanceerde instellingen > Instellingen voor veiligheidsparameters > Reactieve vermogensmodus om de parameters in te stellen.

**Stap 2** Stel de parameter in op basis van de werkelijke behoeften. Het reactieve uitgangsvermogen blijft constant tijdens het werkproces van de omvormer.

| Nr. | parameters    | Beschrijving                                                                          |
|-----|---------------|---------------------------------------------------------------------------------------|
| 1   | Fix Q         | Schakel Fix Q in wanneer dit vereist is door lokale netnormen en vereisten.           |
| 2   | Ondergestimul | Stel het reactieve vermogen in als inductief of capacitief reactief vermogen op basis |
|   | eerd             | van werkelijke behoeften en lokale netnormen en -vereisten.                |
|---|------------------|----------------------------------------------------------------------------|
| 3 | Te<br>opgewonden |                                                                            |
| 4 | Arbeidsfactor    | Het percentage van reactief vermogen ten opzichte van schijnbaar vermogen. |

#### Instellen van de Q(U)-curve

# Stap 1 Tik op Home > Instellingen > Geavanceerde instellingen > Instellingen voor veiligheidsparameters > Reactieve vermogensmodus om de parameters in te stellen.

**Stap 2** Voer de parameters in. De omvormer past het reactieve vermogen aan de verhouding van het schijnbare vermogen in real-time aan, op basis van de verhouding tussen de werkelijke netspanning en de nominale spanning.

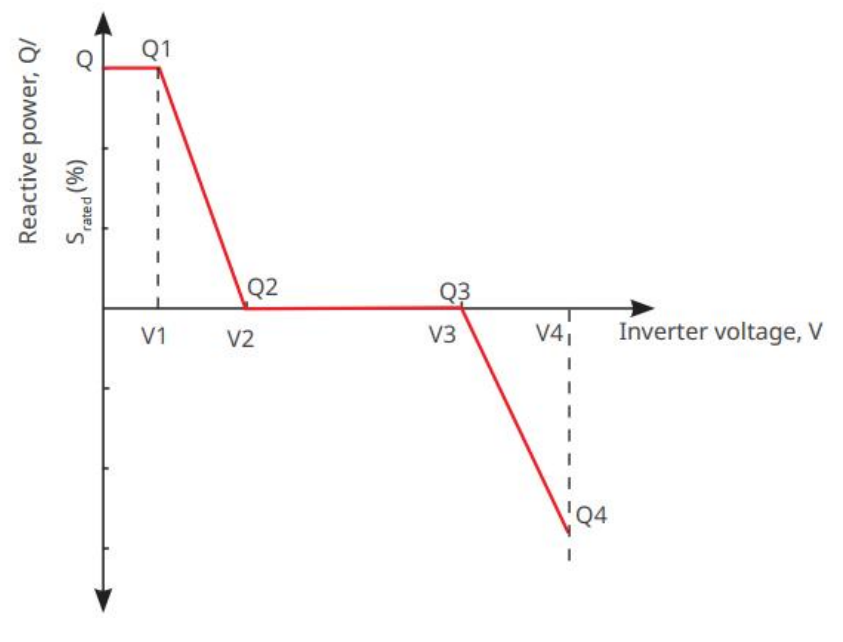

Stap 1 Tik op Home > Instellingen > Geavanceerde instellingen > Instellingen voor veiligheidsparameters > Reactieve vermogensmodus om de parameters in te stellen.
Stap 2 Voer de parameters in. De omvormer past het actieve uitgangsvermogen in realtime aan op basis van de verhouding van de schijnbare vermogen tot de verhouding van de werkelijke netspanning ten opzichte van de nominale spanning.

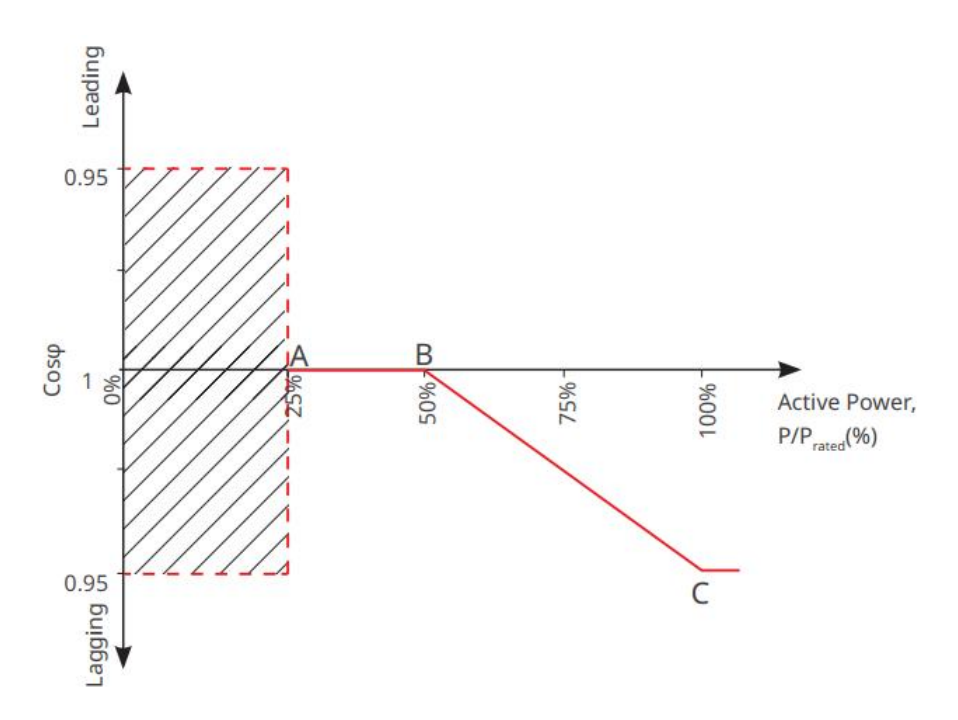

#### 9.10.2.3 Instellen van beschermingsparameters voor het nutsnet

# Stap 1 Tik op Home > Instellingen > Geavanceerde instellingen > Instellingen voor veiligheidsparameters > Beschermingsparameters om de parameters in te stellen.

| Nr.                              | parameters                              | Beschrijving                                                                                       |  |  |  |
|----------------------------------|-----------------------------------------|----------------------------------------------------------------------------------------------------|--|--|--|
| Spanning                         | Spanningsbeveiligingsparameters         |                                                                                                    |  |  |  |
| 1                                | OV Fase n<br>Uitschakelwaarde           | Stel de drempelwaarde voor de beveiliging tegen overspanning van het net in, n = 1, 2, 3.          |  |  |  |
| 2                                | OV Fase n Uitschakeltijd                | Stel de uitschakeltijd voor de overspanningsbeveiliging van het net in, n<br>= 1, 2, 3.            |  |  |  |
| 3                                | UV-fase n tripwaarde                    | Stel de drempelwaarde voor de beveiliging tegen onderspanning van het net in, $n = 1, 2, 3$ .      |  |  |  |
| 4                                | UV-fase n Trip-tijd                     | Stel de tijd voor het afschakelen van de onderspanningsbeveiliging van het net in, $n = 1, 2, 3$ . |  |  |  |
| 5                                | Te hoge netspanning<br>gedurende 10 min | Stel de drempelwaarde voor de overspanningsbeveiliging van 10<br>minuten in.                       |  |  |  |
| Frequentiebeschermingsparameters |                                         |                                                                                                    |  |  |  |
| 6                                | OF Stage n Trip-waarde                  | Stel de drempelwaarde voor de bescherming tegen netoverfrequentie in, $n = 1, 2$ .                 |  |  |  |
| 7                                | OF Stadium n Trip Tijd                  | Stel de tijd voor het afschakelen bij te hoge netfrequentie in, $n = 1, 2$ .                       |  |  |  |
| 8                                | UF-fase n tripwaarde                    | Stel de onderfrequentiebeveiligingsdrempelwaarde in, $n = 1, 2$ .                                  |  |  |  |

| 9 | LIE Stage n Reistiid | Stel de tijd voor het afschakelen van de onderfrequentiebeveiliging van |
|---|----------------------|-------------------------------------------------------------------------|
|   | or stage if Keistiju | het net in, $n = 1, 2$ .                                                |

#### 9.10.2.4 Instellen van verbindingsparameters

Stap 1 Tik op Start > Instellingen > Geavanceerde instellingen > Instellingen voor veiligheidsparameters > Verbindingsparameters om de parameters in te stellen.

Stap 2 Stel de parameters in op basis van de werkelijke behoeften.

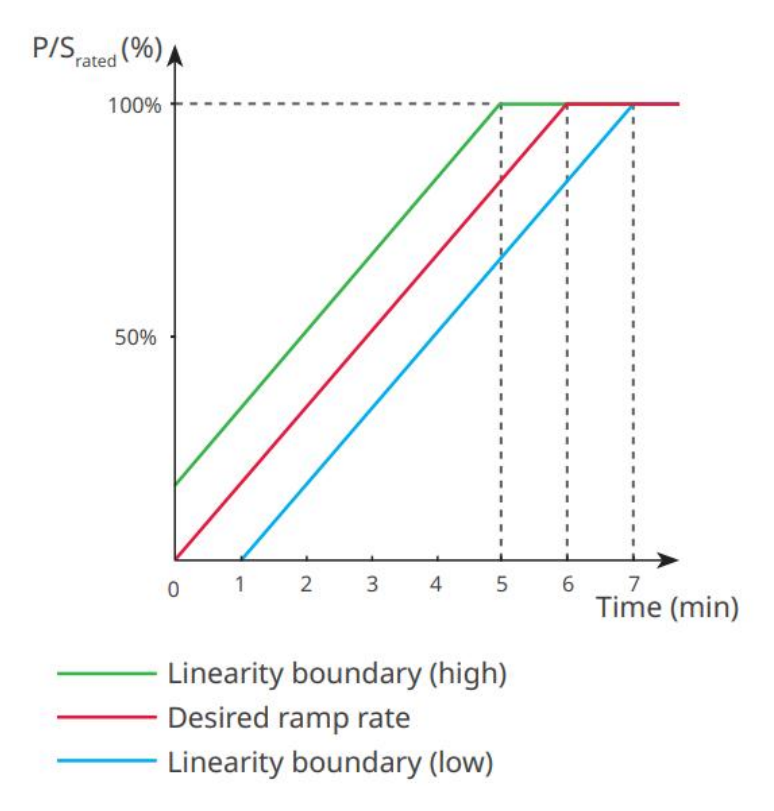

#### 9.10.2.5 Instellen van de spanningsdipparameters

Stap 1 Tik op Start > Instellingen > Geavanceerde Instellingen >
Veiligheidsparameterinstellingen > Spanningsdoorvoer om de parameters in te stellen.
Stap 2 Stel de parameters in op basis van de werkelijke behoeften.

| Nr.  | parameters                  | Beschrijving                                                                                      |
|------|-----------------------------|---------------------------------------------------------------------------------------------------|
| LVRT |                             |                                                                                                   |
| 1    | UV1-7 Spanning              | De spanningswaarden en de bijbehorende duur van onderspanning in elke                             |
| 2    | UV1-7 Tijd                  | fase van het elektriciteitsnet, gedurende welke de omvormer verbonden<br>kan blijven met het net. |
| 3    | Ingangsdrempel voor<br>LVRT | De omvormer wordt niet losgekoppeld van het elektriciteitsnet en gaat de                          |
| 4    | Uitgangspunt voor<br>LVRT   | LVRT-ingangsdrempel en de LVRT-uitgangsdrempel ligt.                                              |

| 5        | Gradient K1                                | Deze instelling wordt niet ondersteund door deze serie omvormers.<br>Helling van de spanningsverandering.                                                                                |  |
|----------|--------------------------------------------|----------------------------------------------------------------------------------------------------|--|
| 6        | Nulstroommodus                             | Nadat de functie is ingeschakeld, wanneer de omvormer in<br>LVRT-drempelmodus is, is er geen stroomuitgang.                                                                              |  |
| 7        | Toegangsdrempel                            | Wanneer de netspanning lager is dan deze waarde, gaat de omvormer in nulstroommodus.                                                                                                    |  |
| HVRT     | ,<br>                                      |                                                                                                    |  |
| 8        | OV1-7 Spanning                             | De spanningswaarden en de bijbehorende duur van onderspanning in elke                                                                                                    |  |
| 9        | OV1-7 Tijd                                 | fase van het elektriciteitsnet, gedurende welke de omvormer verbonden<br>kan blijven met het net.                                                                                        |  |
| 10       | Voer de hoge<br>overgangsdrempel in        | De omvormer wordt niet losgekoppeld van het elektriciteitsnet en gaat de<br>LVRT-drempel binnen wanneer de netspanning tussen de<br>LVRT-ingangsdrempel en de LVRT-uitgangsdrempel ligt. |  |
| 11       | Verlaat de hoge<br>kruisdrempel            |                                                                                                    |  |
| 12       | Hellingshoek K2                            | Deze instelling wordt niet ondersteund door deze serie omvormers.<br>Helling van de spanningsverandering.                                                                                |  |
| 13       | Nulstroommodus                             | Nadat de functie is ingeschakeld, wanneer de omvormer in HVRT-modus is, is er geen stroomuitgang.                                                                                        |  |
| 14       | Toegangsdrempel                            | Wanneer de netspanning hoger is dan deze waarde, gaat de omvormer<br>over naar de nulstroommodus.                                                                                        |  |
| Stroomve | erdeelmodus                                |                                                                                                    |  |
| 15       | Prioriteitsmodus voor<br>reactief vermogen | De omvormer is standaard en kan alleen in de <b>prioriteitsmodus voor reactieve energie</b> zijn.                                                                                        |  |
| 16       | Prioriteitsmodus voor<br>actieve energie   | Deze modus wordt niet ondersteund door deze serie omvormers.                                                                                                    |  |
| 17       | Constante<br>stroommodus                   | Deze modus wordt niet ondersteund door deze serie omvormers.                                                                                                    |  |
| Herstelm | odus voor reactief vermog                  | gen na overschrijding                                                                                                    |  |
| 18       | Uitschakelen                               | De omvormer is standaard en kan alleen worden uitgeschakeld.                                                                                                    |  |
| 19       | Gradientcontrole                           | Deze modus wordt niet ondersteund door deze serie omvormers.                                                                                                    |  |
| 20       | PT-1 Gedrag                                | Deze modus wordt niet ondersteund door deze serie omvormers.                                                                                                    |  |

## 9.10.2.6 Instelling van frequentie-ride-through-parameters

| Nr. | parameters       | Beschrijving                                                                                                    |
|-----|------------------|----------------------------------------------------------------------------------------------------|
| 1   | UF1-3 Frequentie | Frequentiewaarden van onderfrequentie in verschillende stadia. Wanneer de<br>netfrequentie lager is dan deze frequentie, kan de omvormer verbonden blijven<br>met het net.                         |
| 2   | UF1-3 Tijd       | Onderfrequentiebeveiligingstijd voor verschillende stadia. Wanneer de<br>netfrequentie lager is dan deze frequentie, is dit de maximale tijd dat de<br>omvormer verbonden kan blijven met het net. |
| 3   | OF1-3 Frequentie | Frequentiewaarden van overfrequentie in verschillende stadia. Wanneer de<br>netfrequentie hoger is dan deze frequentie, kan de omvormer verbonden<br>blijven met het net.                          |
| 4   | OF1-3 Tijd       | Overfrequentiebeschermingstijd voor verschillende stadia. Wanneer de<br>netfrequentie hoger is dan deze frequentie, is dit de maximale tijd dat de<br>omvormer verbonden kan blijven met het net.  |

# 10 Energiecentrale monitoren

# 10.1 Overzicht van de SEMS Portal App

SEMS Portal App is een monitoringsplatform. De volgende zijn vaak gebruikte functies:

- 1. De organisatie beheren of gebruikersinformatie;
- 2. De informatie van de energiecentrale toevoegen en bewaken;
- 3. Onderhoud van de apparatuur.

#### Inlogpagina van de SEMS Portal App

| GOODHE                 | English 💌       | < End user                                                                                                    |                         |
|------------------------|-----------------|----------------------------------------------------------------------------------------------------|-------------------------|
| A Email                | · 1             | Need a company account                                                                                                    | <u>t?</u>               |
| 🕤 Please enter your pa | assword 💿       | • Email                                                                                                    |                         |
| Remember               | Forgot password | * Password                                                                                                    |                         |
| ( <u>Demo</u>          | 3               | Confirm Password                                                                                                    |                         |
| Logi                   | in              | This should be 8-16 characters, including letter and one number.                                                                                                    | at least one            |
| Register               | Configuration 4 | Select your area                                                                                                    | ~                       |
| L'                     | 5               | I have read and agree to the <u>Terms of</u><br>For the use of the SEMS-Portal, I agree<br>the <u>Data Processing Agreement</u> .<br>Please note our <u>Privacy Policy</u> . | Use.<br>e to enter into |
|                        |                 | Register                                                                                                    |                         |
| SEMS PORTAL V:         | (APPs) 6        |                                                                                                    |                         |

| Nr. | Naam                   | Beschrijving                                                                                                    |
|-----|------------------------|----------------------------------------------------------------------------------------------------|
| 1   | Inloggebied            | Voer de gebruikersnaam en het wachtwoord in om in te loggen op de<br>app.                                                                                      |
| 2   | Wachtwoord<br>Vergeten | Tik om het wachtwoord te resetten door het account te verifiëren.                                                                                              |
| 3   | Demo                   | Tik om de voorbeeldplantpagina te openen. De voorbeeldpagina toont<br>alleen inhoud met een bezoekersaccount, wat alleen ter referentie is.                    |
| 4   | Configuratie           | Configureer de WiFi-parameters om communicatie tussen de omvormer<br>en de server tot stand te brengen en om op afstand te kunnen<br>monitoren en beheren.     |
| 5   | Registreer             | Tik om een eindgebruikersaccount te registreren. Neem contact op met<br>de fabrikant of het bedrijf zoals aangegeven als je een bedrijfsaccount<br>nodig hebt. |

| 6 | Demo   | Tik om de voorbeeldplantpagina te openen. De voorbeeldpagina toont    |
|---|--------|-----------------------------------------------------------------------|
| 0 | 201110 | alleen inhoud met een bezoekersaccount, wat alleen ter referentie is. |

#### Startpagina van de SEMS Portal-app

| 1      | -(+) Pl                             | ants                     |                |
|--------|-------------------------------------|--------------------------|----------------|
|        | Working Waiting                     | Fault                    | offline 2      |
|        | Q Please enter plant /              | SN / email               | <u></u> 3      |
|        | Gen. Today   Total Income<br>Plants | Total Gen<br>Capacity \$ | Gen. Today \$  |
|        | e ==                                | 2.00                     | 0.00           |
|        | • 1                                 | 28.00                    | 0.00 4         |
|        | • ***                               | 50.00                    | 0.00           |
|        | 0 Test                              | 20.00                    | 0.00           |
|        |                                     |                          |                |
| 5      | Plants Alarms                       | ()<br>WiFi Mes           | sage Discovery |
| 6<br>7 |                                     |                          |                |

| Nr. | Naam                      | Beschrijving                                                                                                    |
|-----|---------------------------|----------------------------------------------------------------------------------------------------|
| 1   | +                         | Maak een nieuwe energiecentrale aan.                                                                                                    |
| 2   | Status van de<br>plant    | De samenvatting van de werkingsinformatie van de planten onder het account.                                                                                                    |
| 3   | Vind de plant             | Vind de plant door de plantnaam, apparaat-SN, e-mailadres of kaart in te voeren.                                                                                                    |
| 4   | Generatiestatistie<br>ken | De bedrijfsinformatie van een enkele plant. Tik op de plantnaam om de<br>gedetailleerde informatie van de plant te bekijken, zoals plantnaam, locatie,<br>vermogen, capaciteit, opwekking van vandaag, totale opwekking, etc. |
| 5   | <b>o</b><br>Planten       | Plantmonitoringpagina                                                                                                    |
| 6   | ے<br>Alarmen              | Controleer alle alarmen, actieve alarmen en herstelde alarmen.                                                                                                    |
| 7   | (((i)                     | Voltooi WiFi-configuraties wanneer een Wi-Fi-kitdongle wordt gebruikt.                                                                                                    |

|    | WiFi       |                                                                                                    |
|----|------------|----------------------------------------------------------------------------------------------------|
| 8  | Bericht    | Bericht: Stel systeemberichten in en controleer ze.                                                                                                    |
| 9  | Ontdekking | Ontdekking om het account te <b>bewerken</b> , mijn QR-code aan te maken, <b>inkomensinstellingen</b> in te stellen, enz.                                                                                                    |
| 10 | (!)        | Fout. Gebruikt om alle storingen, onopgeloste storingen en herstelde storingen te bekijken.                                                                                                    |
| 11 |            | Stel berichten in en bekijk systeemberichten.                                                                                                    |
| 12 | ළ          | Mijn. Het wordt gebruikt om accountinformatie te bewerken, mijn QR-code te<br>genereren, de energieopbrengst in te stellen, weersinformatie in te stellen,<br>platformserviceovereenkomsten en privacyverklaringen te bekijken, enz. |

# 10.2 Beheren van de Plant of Apparaten

#### 10.2.1 Een energiecentrale creëren

Stap 1 Ga naar de Plant aanmaken pagina.

**Stap 2** Lees de instructies en vul de gevraagde plantinformatie in op basis van de werkelijke situatie. (\* verwijst naar de verplichte items)

Stap 3 Volg de aanwijzingen om apparaten toe te voegen en de installatie aan te maken.

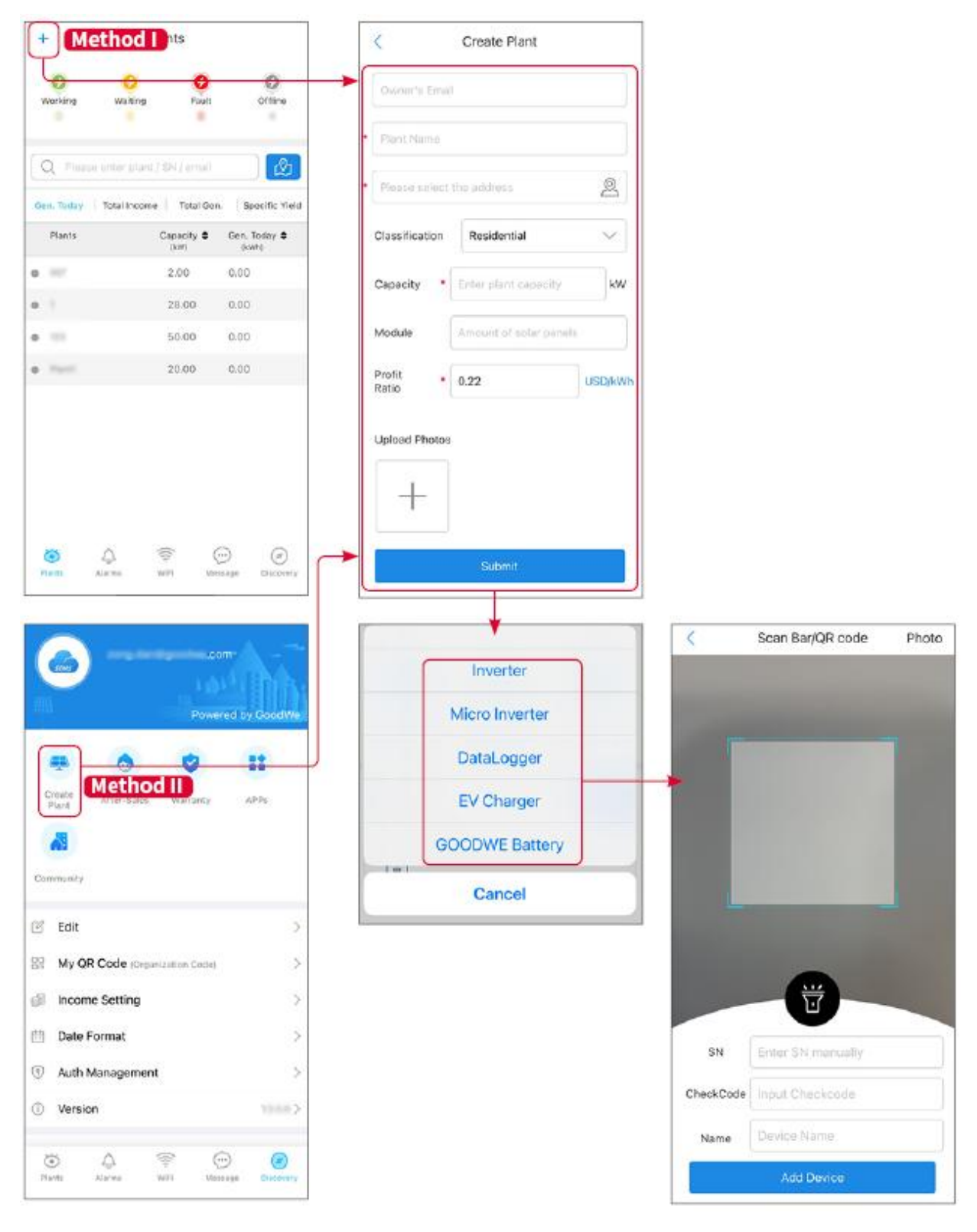

#### 10.2.2 De Plant Beheren

**Stap 1** Ga naar de monitoringpagina van de energiecentrale en verwijder of wijzig de informatie van de energiecentrale op basis van de werkelijke behoeften.

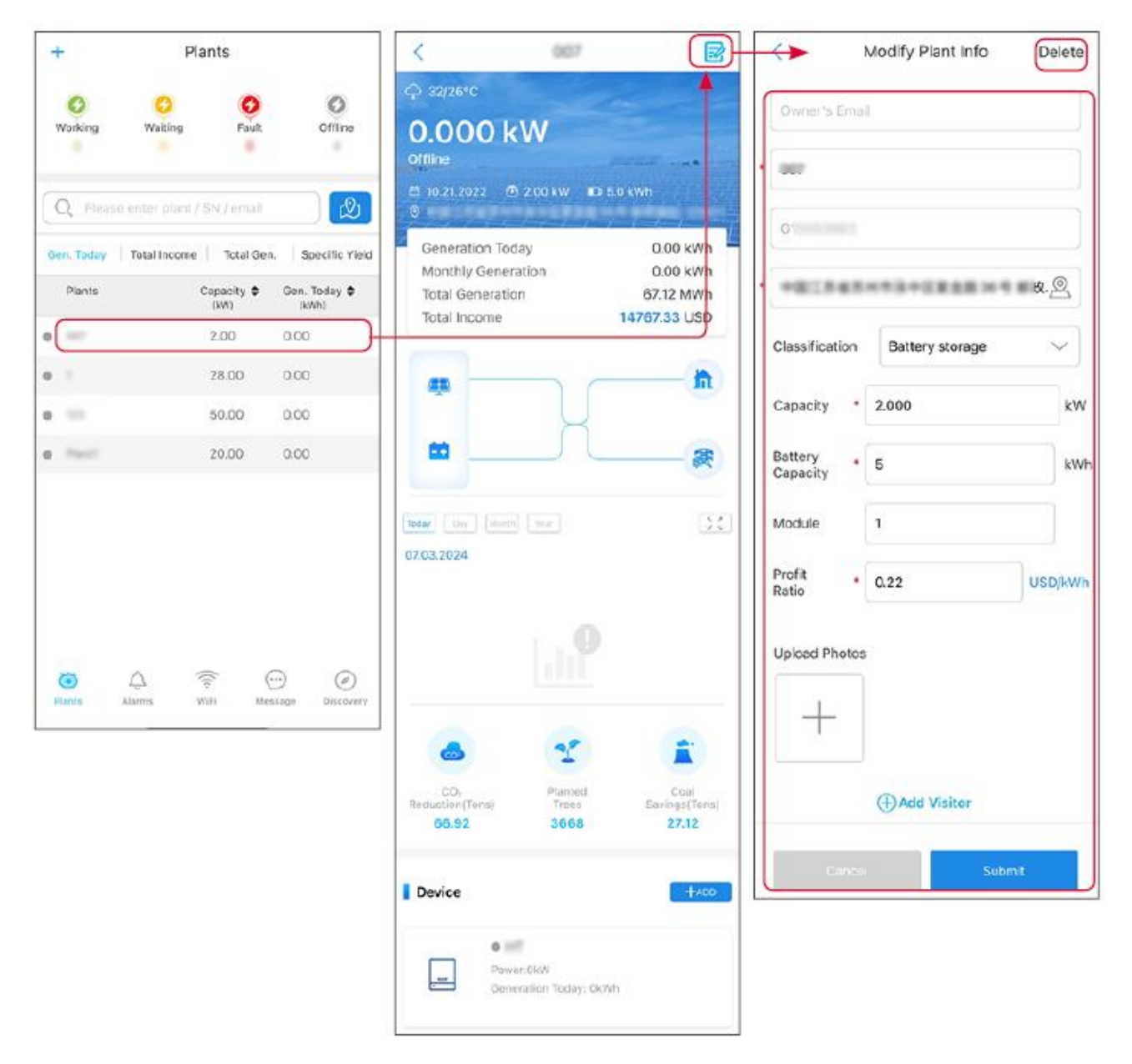

#### 10.2.3 De Apparaten Beheren

Stap 1 Selecteer de energiecentrale en ga naar de pagina met gedetailleerde informatie.Stap 2 Voeg apparaten toe, verwijder of vervang ze op basis van de werkelijke behoeften.

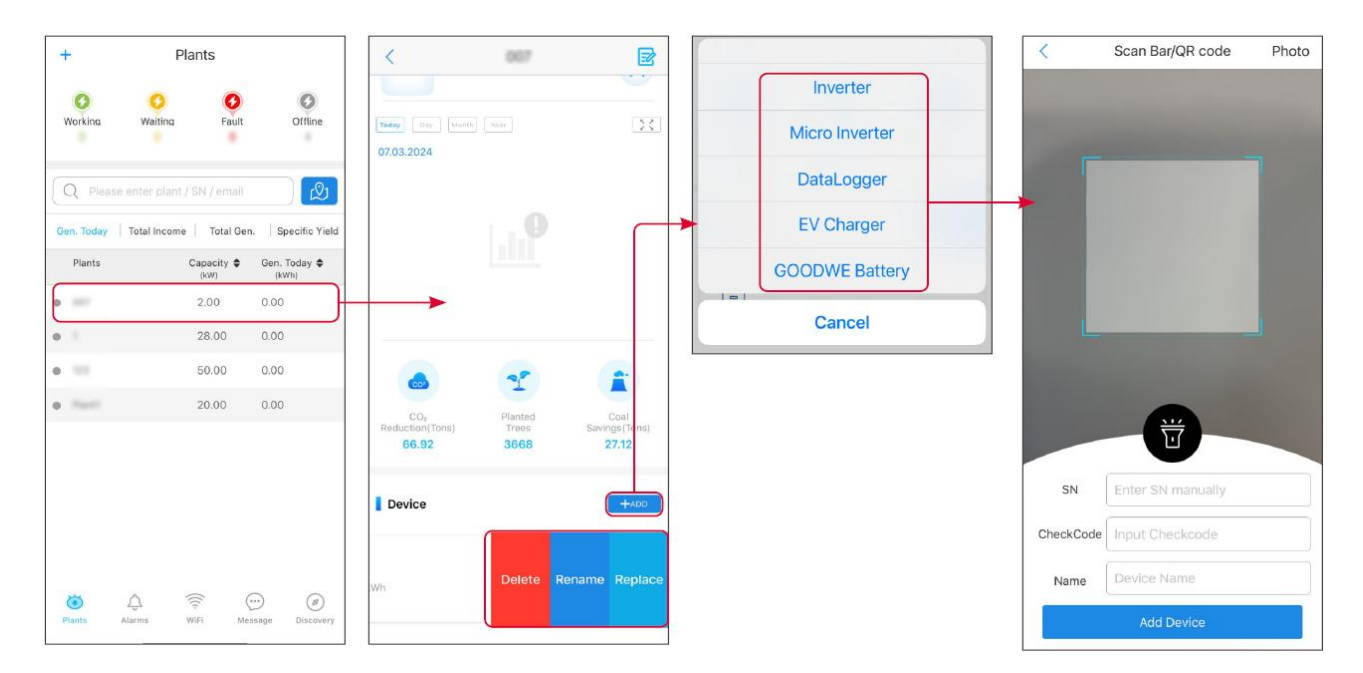

# 10.3 Bewaking van de energiecentrale

#### 10.3.1 Controleren van de Plantinformatie

Log in op de SEMS Portal App met uw account en wachtwoord. De algehele werksituatie van alle energiecentrales onder dit account wordt weergegeven. Klik op 'Monitoring' om de interface voor het monitoren van de energiecentrale te openen en alle informatie over de energiecentrale te bekijken.

De weergegeven inhoud van verschillende interfaces van apparatuur in energiecentrales varieert; raadpleeg de actuele situatie.

Stap 1: (Optioneel) Zoek op plantnaam, omvormer-SN of e-mail om de plant snel te vinden.

Tik op het kaarticoon om de plant te zoeken.

**Stap 2** Tik op de plantnaam in de plantenlijst of op het plantpictogram op de kaart om gedetailleerde informatie over de plant te bekijken.

Stap 3 Controleer de plantinformatie, de situatie van de energieproductie, apparaatinformatie, storingen, enz.

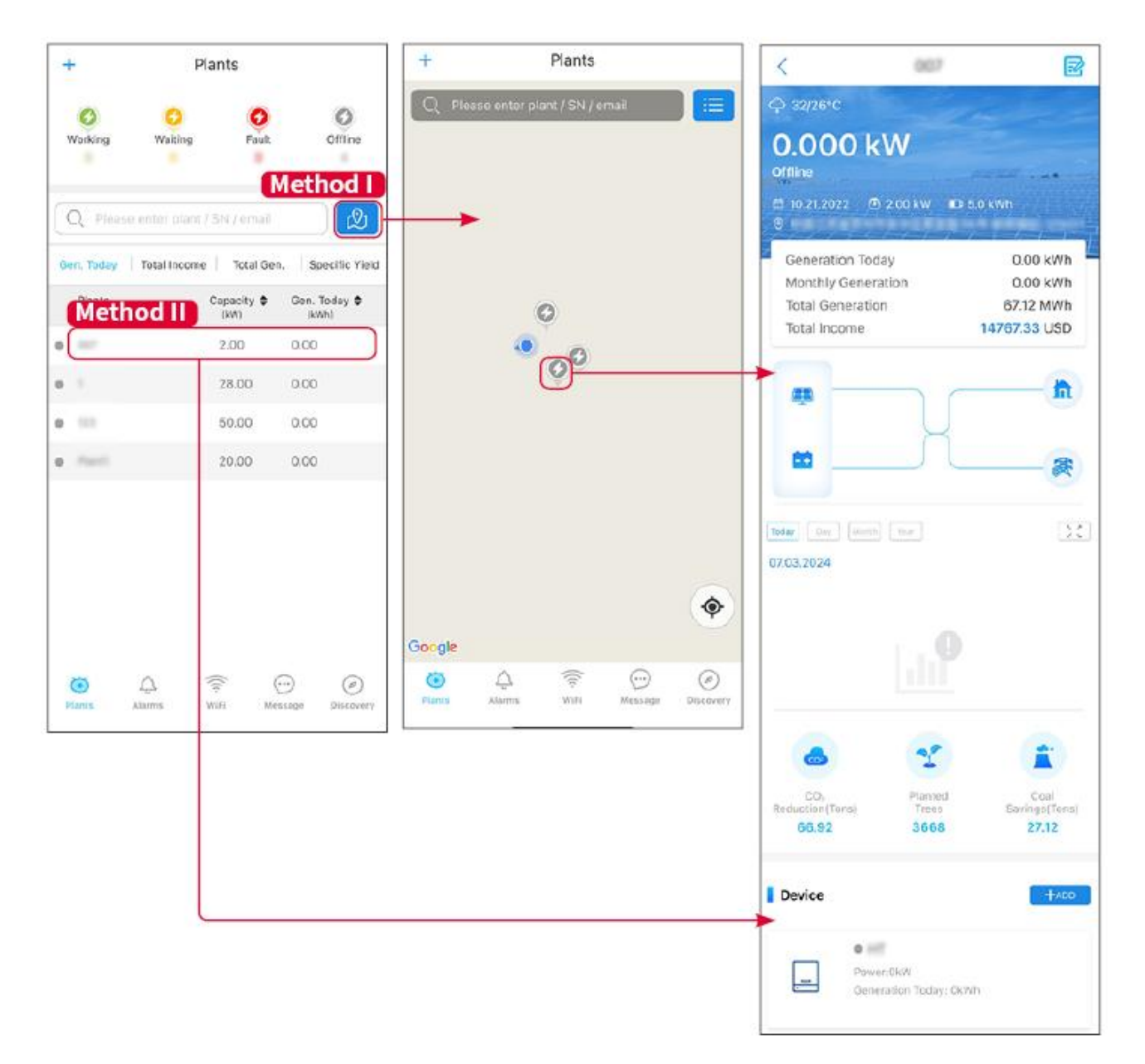

#### 10.3.2 Het bekijken van alarminformatie

Stap 1 Tik op het tabblad 'Alarm' en ga naar de pagina 'Alarmdetails'.

**Stap 2** (optioneel) Voer de naam van de plant, omvormer SN of het e-mailadres van de eigenaar in de zoekbalk in om de plant te vinden die alarm slaat.

Stap 3 Tik op de alarmnaam om de alarmdetails te controleren.

| Alarms              |                        |                   | < Ala                                                                    | arm Details 🖓                                                |
|---------------------|------------------------|-------------------|--------------------------------------------------------------------------|--------------------------------------------------------------|
| All                 | Happenin               | g Recovered       | WAARE SOLAR                                                              | Û                                                            |
| 10000000            | ) (                    |                   | Owner:                                                                   |                                                              |
| Q Plant/SN/E        | mail                   |                   | Device:                                                                  | INVERTE                                                      |
|                     |                        |                   | SN:                                                                      | Litility Los                                                 |
| Plant               | Alarm                  | Occurrence≑       | Status:                                                                  | Happenin                                                     |
|                     | Transfer of the second |                   | Occurrence:                                                              | 07.03.2024 07:23:0                                           |
| RATE 207'18         | Utility Loss           | 07.03.2024 07:23  | Recovery:                                                                |                                                              |
|                     | Vac Fail               | 07.03.2024 07:23  | Possible Reasons                                                         |                                                              |
| King Patroleum      | Vac Fail               | 07.03.2024 04:22  | 1. Grid power fails.<br>2. AC connection is no                           | ot good.                                                     |
| (press) (the state) | Vac Fail               | 07.03.2024 07:52  | 4. Grid is not connect                                                   | ed.                                                          |
|                     | Fac Fail               | 07.03.2024 10:22  | Troubleshooting                                                          |                                                              |
|                     | Vac Fail               | 07.03.2024 10:22  | 1. Make sure grid pow<br>2. Check (use multime<br>3. Check if breaker is | er is available.<br>eter) if AC side has voltage.<br>good    |
|                     | Utility Loss           | 07.03.2024 10:22  | 4. Check AC side con<br>sure L/N cable are cor                           | nection is right or not (Make<br>nected in the right place). |
| presentes           | Vac Fail               | 07.03.2024 07:52  | 5. Make sure grid is co<br>turned ON.<br>6. If all is well, please t     | onnected and AC breaker                                      |
| generation.         | Utility Loss           | 07.03.2024 07:52  | turn on again after 5 n                                                  | nins.                                                        |
| phone and the       | Fac Fail               | 07.03.2024 07:52  |                                                                          |                                                              |
| Trapert             | Vac Fail               | 07.03.2024 07:52  |                                                                          |                                                              |
| <ul><li></li></ul>  | (((+                   | $\odot$ $\oslash$ |                                                                          |                                                              |
| Plants Alarr        | ms WiFi                | Message Discovery |                                                                          |                                                              |

# 11 Onderhoud

# 11.1 Zet het Systeem UIT

# Schakel de apparatuur uit voordat u gaat werken en onderhoud pleegt. Anders kan de apparatuur beschadigd raken of kunnen er elektrische schokken optreden. Vertraagde ontlading. Wacht tot de onderdelen ontladen zijn na het uitschakelen.

• Volg strikt de vereisten voor het uitschakelen om schade aan het systeem te voorkomen.

#### KENNISGEVING

Installeer de stroomonderbreker tussen de omvormer en de batterij of tussen de twee batterijen in overeenstemming met de lokale wetten en voorschriften.

#### 11.1.1 Enkele omvormer zonder off-gridfunctie

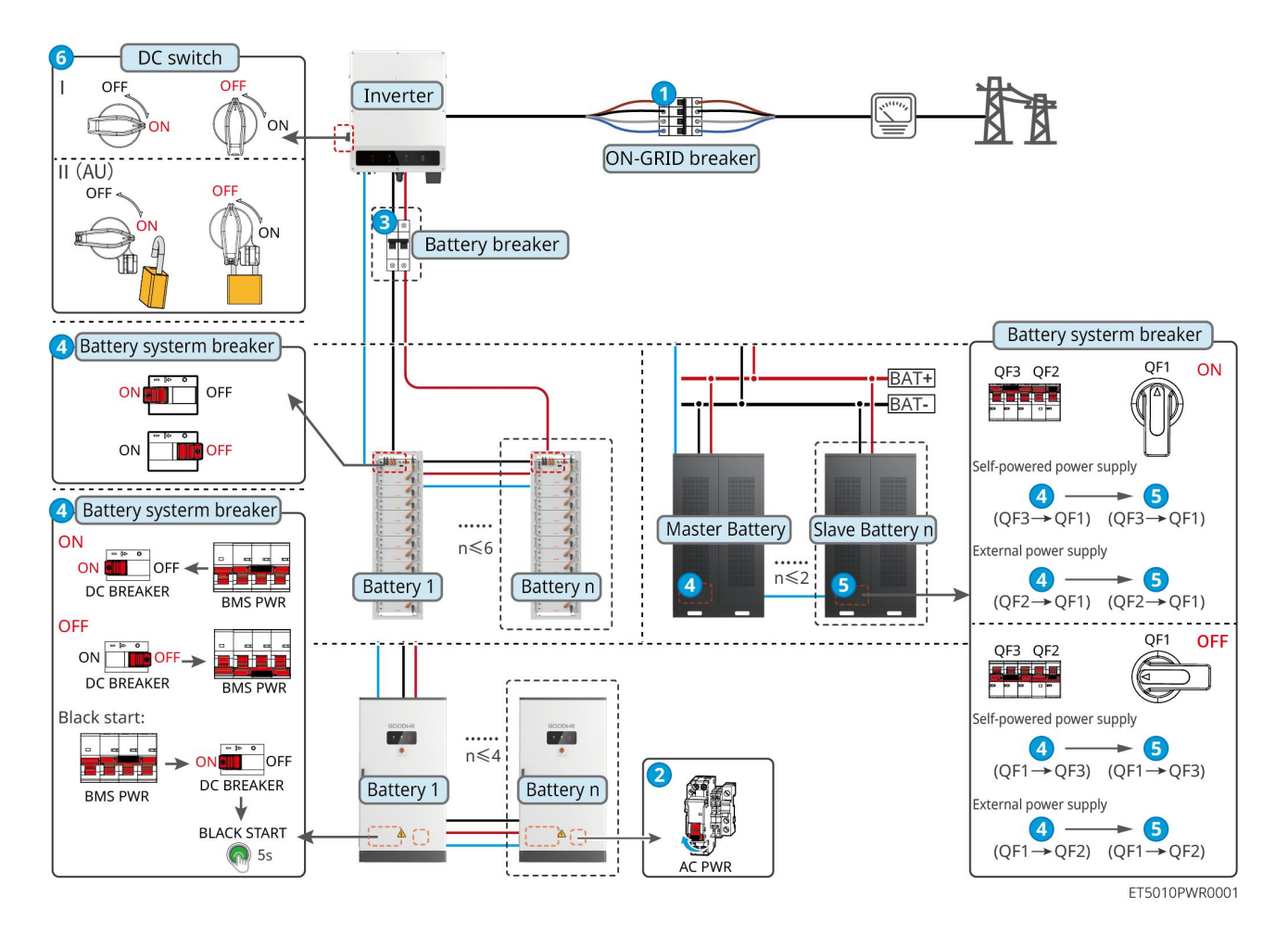

#### Schakel het systeem uit: $1 \rightarrow 2 \rightarrow 3 \rightarrow 4 \rightarrow 5 \rightarrow 6$

3: Optioneel in overeenstemming met lokale wetten en voorschriften.

#### 11.1.2 Enkele omvormer met off-gridfunctie

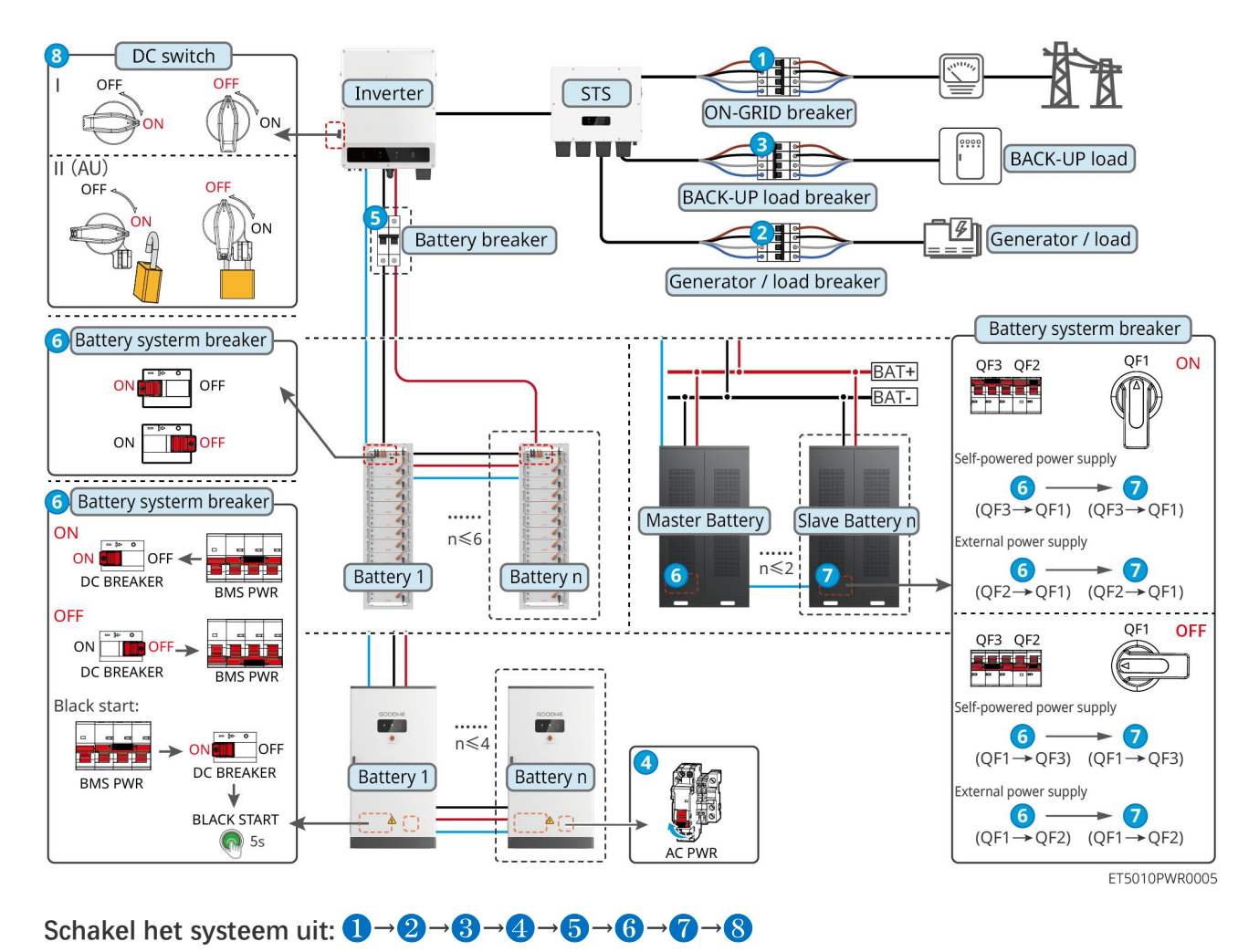

#### 11.1.3 Meerdere omvormers zonder off-gridfunctie

#### 11.1.3.1 ET+Accu+GM330+Ezlink3000 (Aantal omvormers parallel ≤ 4)

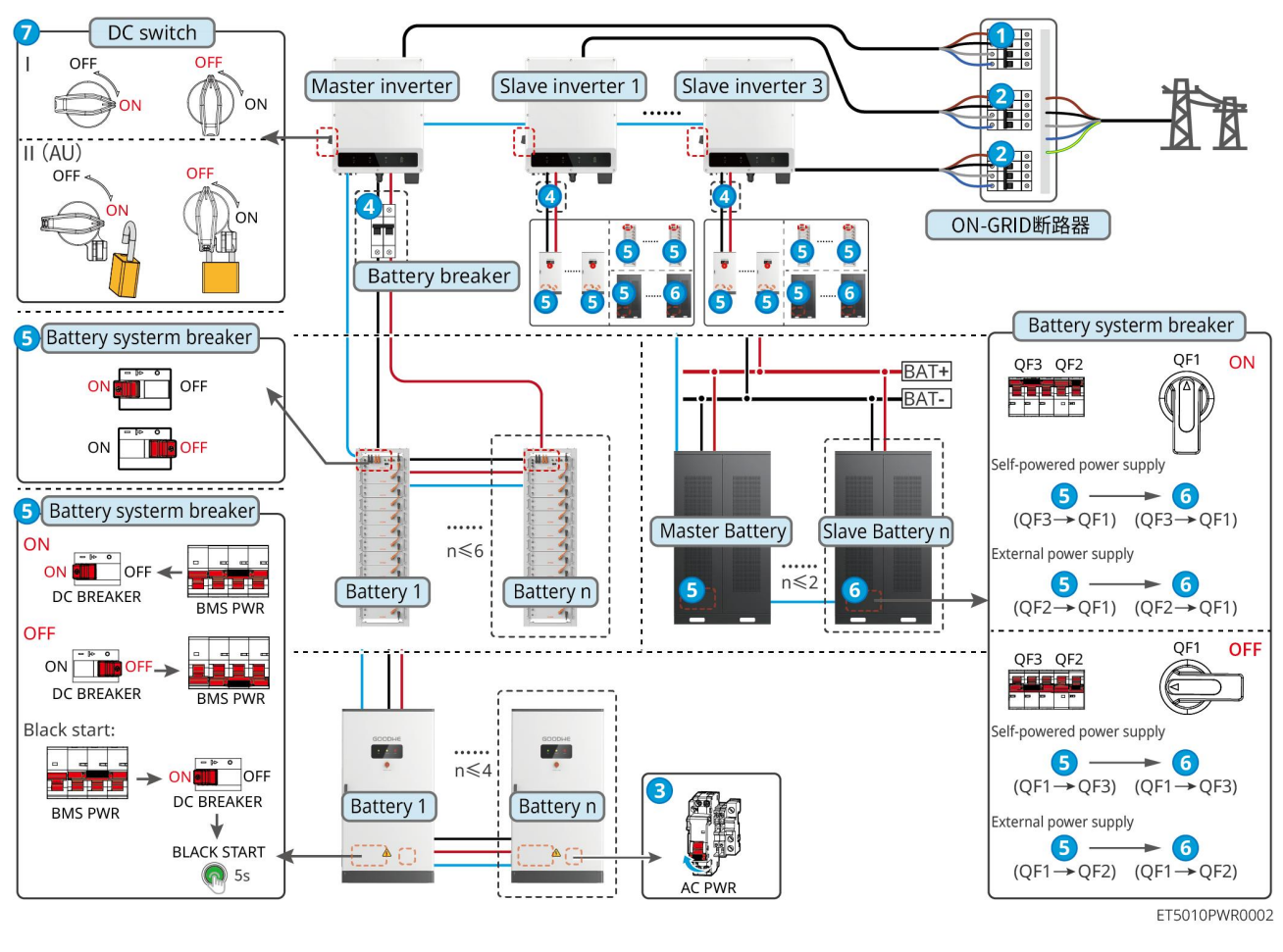

Schakel het systeem uit:  $1 \rightarrow 2 \rightarrow 3 \rightarrow 4 \rightarrow 5 \rightarrow 6 \rightarrow 7$ 

11.1.3.2 ET+Accu+SEC3000C+WiFi/LAN Kit-20 (Aantal omvormers in parallel ≤ 10)

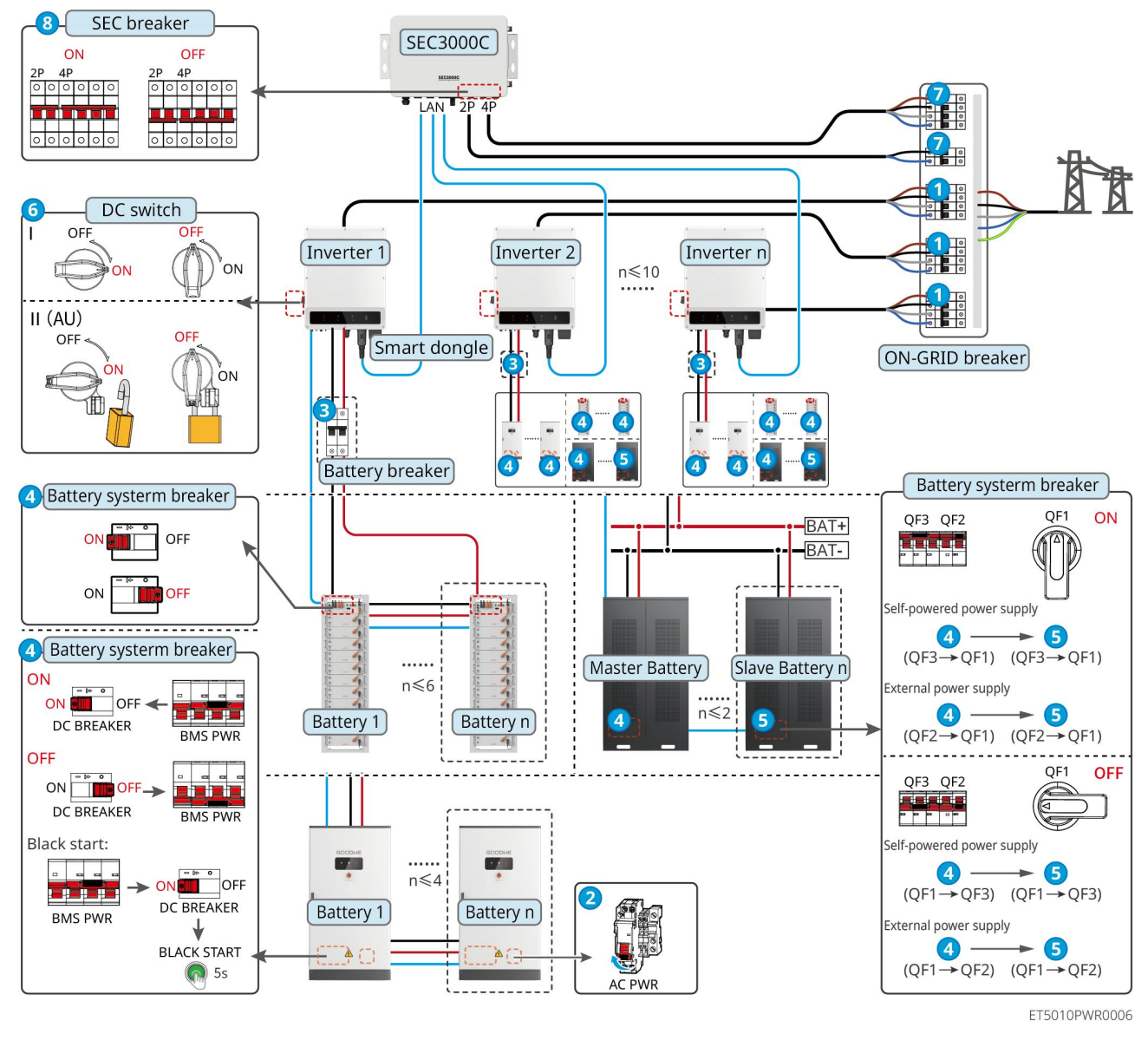

Schakel het systeem uit:  $1 \rightarrow 2 \rightarrow 3 \rightarrow 4 \rightarrow 5 \rightarrow 6 \rightarrow 7 \rightarrow 8$ 

#### 11.1.4 Meerdere omvormers zonder off-grid parallelfunctie

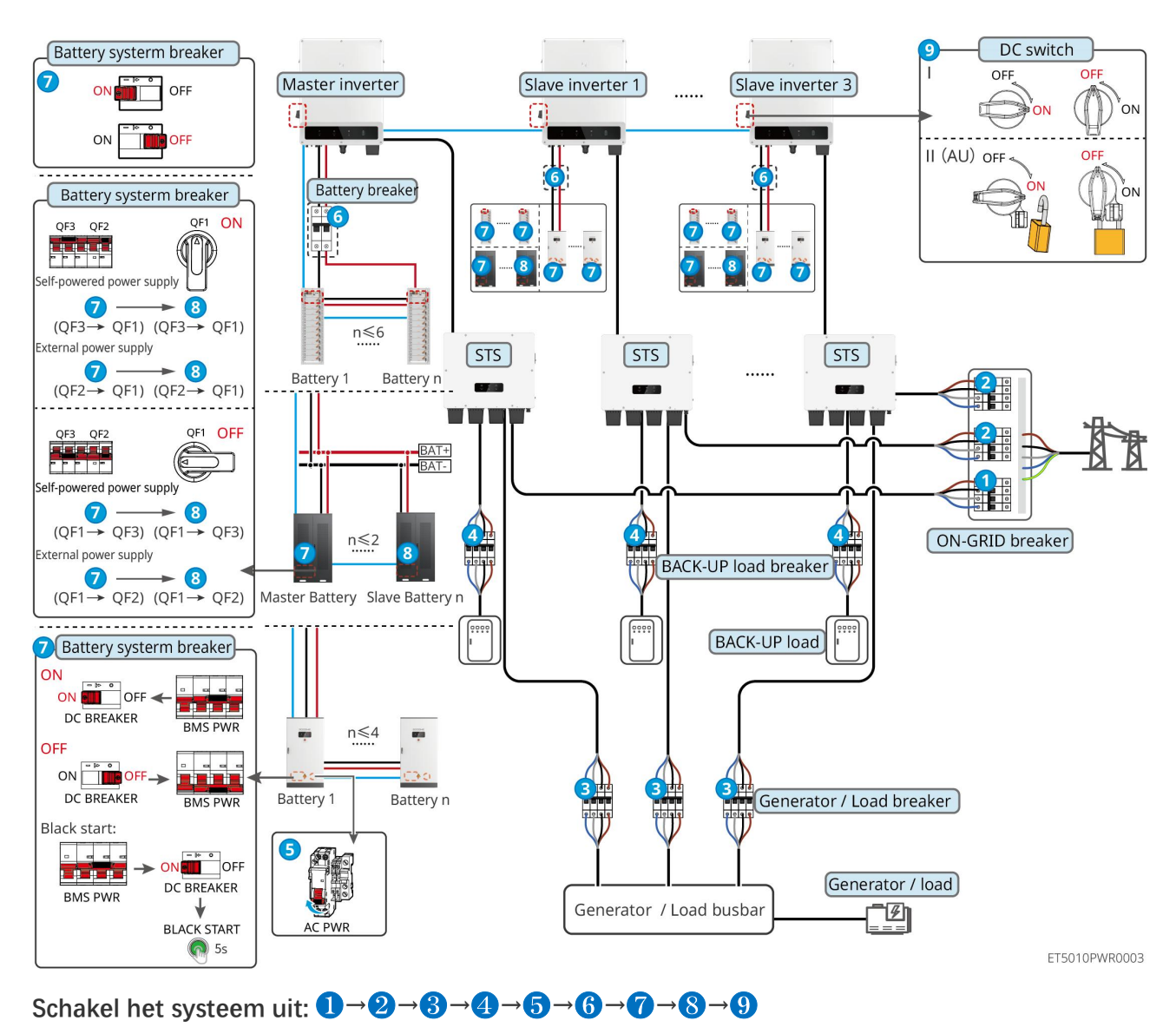

#### 11.1.4.1 ET+STS+Accu+GM330+Ezlink3000 (Aantal omvormers in parallel $\leq$ 4)

11.1.4.2 ET+STS+Accu+SEC3000C+WiFi/LAN-kit 20 (Aantal omvormers in parallel ≤ 10)

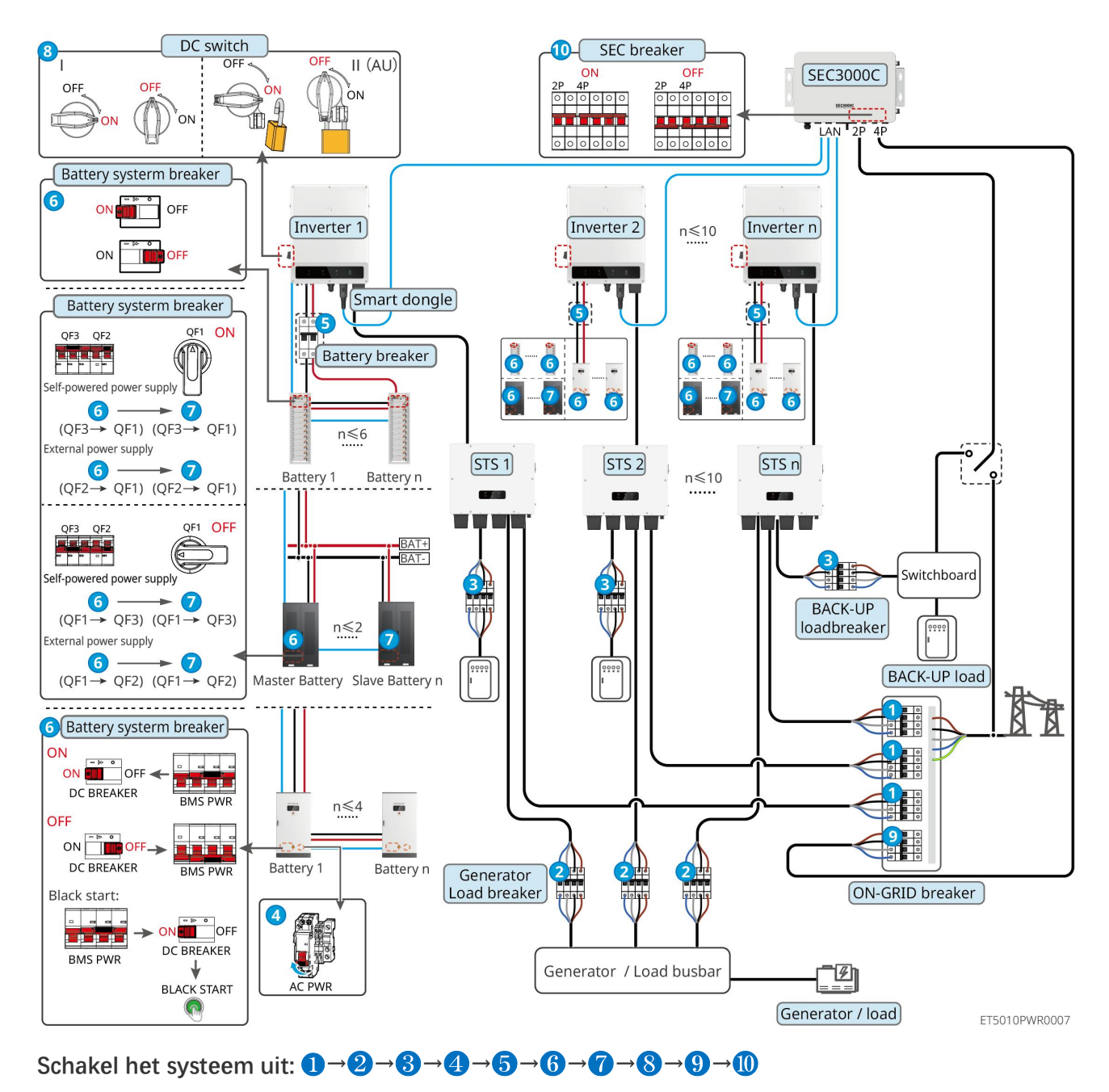

#### 11.1.5 Meerdere omvormers met off-grid parallelfunctie

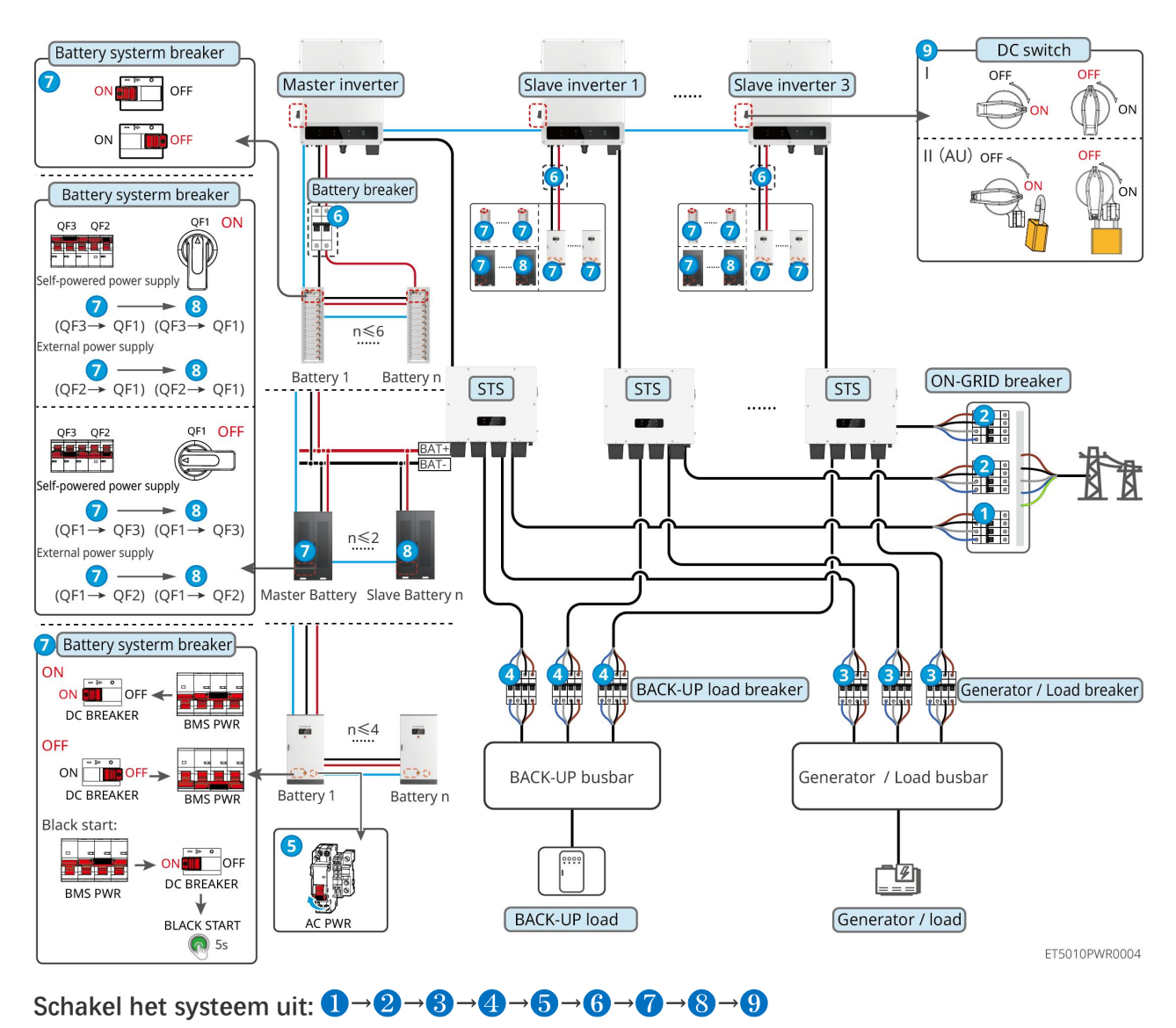

#### 11.1.5.1 ET+STS+Accu+GM330+Ezlink3000 (aantal omvormers parallel $\leq$ 4)

11.1.5.2 ET+STS+Batterij+SEC3000C+WiFi/LAN Kit-20 (aantal omvormers in parallel ≤

10)

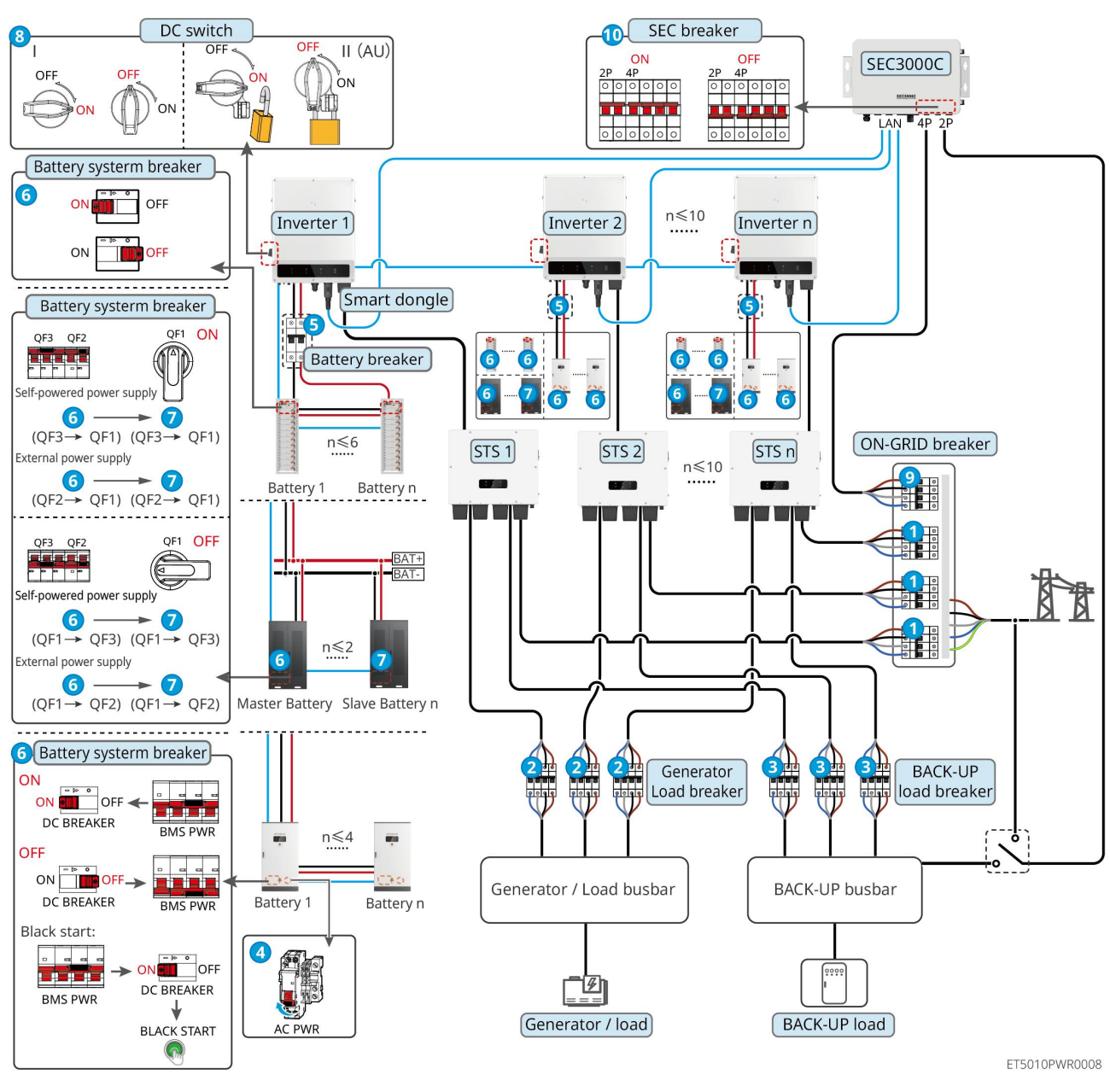

Schakel het systeem uit:  $1 \rightarrow 2 \rightarrow 3 \rightarrow 4 \rightarrow 5 \rightarrow 6 \rightarrow 7 \rightarrow 8 \rightarrow 9 \rightarrow 0$ 

**5**: Optioneel in overeenstemming met lokale wetten en voorschriften

# 11.2 Verwijderen van de apparatuur

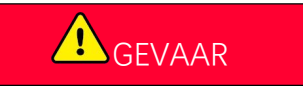

- Zorg ervoor dat de apparatuur is uitgeschakeld.
- Draag de juiste persoonlijke beschermingsmiddelen tijdens de werkzaamheden.
- Gebruik de PV-tool en de batterijtool die bij de verpakking zijn inbegrepen om de PV-connector en de batterijconnector te verwijderen.

**Stap 1** Schakel het systeem uit.

Stap 2 Label verschillende kabeltypes in het systeem.

**Stap 3** Ontkoppel de elektrische verbindingen van de omvormer, STS, batterij, en BACK-UP belasting in het systeem.

Stap 4 Verwijder het apparaat van de montageplaat en demonteer de montageplaat.

Stap 5 Verwijder de slimme meter en de slimme dongle.

Stap 6 Bewaar de apparatuur op de juiste manier. Als de apparatuur later moet worden gebruikt, zorg er dan voor

dat de opslagomstandigheden aan de vereisten voldoen.

#### Verwijder GW51.2-BAT-I-G10, GW56.3-BAT-I-G10

Stap 1 Schakel het accusysteem uit

Stap 2 Verwijder de laagspanningscommunicatielijnen

Stap 3 Verwijder de voedingskabel met een platte schroevendraaier

Stap 4 Verwijder de schroeven tussen de PCU en het rek, en tussen de accu en het rek

Stap 5 Til de PCU en de batterij van het rek

Stap 6 Verwijder de expansieschroeven of wandbevestigingsbeugels

Stap 7 Leg het rek neer en verwijder de schroeven die de kolommen en balken vastzetten

## 11.3 De apparatuur weggooien

Als de apparatuur niet meer werkt, gooi deze dan weg overeenkomstig de lokale vereisten voor het afvoeren van elektrische apparatuur. De apparatuur mag niet samen met huishoudelijk afval weggegooid worden.

# 11.4 Routinematig onderhoud

# 

- Neem contact op met de klantenservice voor hulp als u problemen tegenkomt die de batterij of de hybride omvormer kunnen beïnvloeden. Het demonteren zonder toestemming is ten strengste verboden.
- Neem contact op met de klantenservice voor hulp als de geleidende draad blootligt. Raak het niet aan of demonteer het niet zelf vanwege het gevaar voor hoge spanning.
- Neem in geval van andere noodgevallen zo snel mogelijk contact op met de After Sales Service en volg hun instructies op. Of wacht tot ze u helpen.

| Onderhoudsitem | Onderhoudsmethode | Onderhoudsfre | Doel behouden |
|----------------|-------------------|---------------|---------------|
|----------------|-------------------|---------------|---------------|

|                         |                                                                                                    | quentie              |                                                                           |
|-------------------------|----------------------------------------------------------------------------------------------------|----------------------|---------------------------------------------------------------------------|
| Systeem reinigen        | <ol> <li>Controleer of het<br/>koellichaam, luchtinlaat en<br/>luchtuitlaat vrij zijn van<br/>vreemde materie of stof.</li> <li>Controleer of de<br/>installatieruimte aan de<br/>vereisten voldoet en of er<br/>geen puin rond het<br/>apparaat ligt.</li> </ol> | Eens per halfjaar    | Voorkom storingen in de<br>warmteafvoer.                                  |
| Installatie van systeem | <ol> <li>Controleer of de apparatuur<br/>stevig is geïnstalleerd en of<br/>de schroeven goed zijn<br/>aangedraaid.</li> <li>Controleer of de apparatuur<br/>beschadigd of vervormd is.</li> </ol>                                                                 | Elke 6-12<br>maanden | Zorg ervoor dat de<br>apparatuur stevig is<br>geïnstalleerd.              |
| Elektrische aansluiting | Controleer of de kabels stevig<br>aangesloten zijn. Controleer of<br>er kabels gebroken zijn of dat er<br>koperen kernen blootliggen.                                                                                                    | Elke 6-12<br>maanden | Bevestig de<br>betrouwbaarheid van<br>elektrische verbindingen.           |
| Afdichting              | Controleer of alle klemmen en<br>poorten goed afgedicht zijn.<br>Dicht het gat van de kabel<br>opnieuw af als het niet is<br>afgedicht of te groot is.                                                                                                    | Een keer per<br>jaar | Bevestig dat de<br>machineafdichting en de<br>waterdichtheid intact zijn. |

# 11.5 Probleemoplossing

Voer probleemoplossing uit overeenkomstig de volgende methodes. Neem contact op met de dienst na verkoop als deze methodes niet werken.

Verzamel onderstaande gegevens voordat u contact opneemt met de dienst na verkoop, zodat de problemen snel opgelost kunnen worden.

- 1. Productinformatie zoals serienummer, softwareversie, installatiedatum, tijdstip van de fout, foutfrequentie, enz.
- 2. Installatieomgeving, inclusief weersomstandigheden, of de PV-modules beschut of beschaduwd zijn, enz. Het wordt aanbevolen om enkele foto's en video's te verstrekken om te helpen bij het analyseren van het probleem.
- 3. Situatie van het openbaar net.

#### 11.5.1 Systeemcommunicatieproblemen oplossen

| Nr. | Fout                      | Oplossingen                                                             |
|-----|---------------------------|-------------------------------------------------------------------------|
| 1   | Kan de SSID van de router | 1. Plaats de router dichterbij de Smart Dongle. Of voeg een WiFi-relais |

|   | niet vinden                                                                                                    | toe om het WiFi-signaal te versterken.                                                                                |
|---|----------------------------------------------------------------------------------------------------|----------------------------------------------------------------------------------------------------|
|   |                                                                                                    | 2. Verminder het aantal apparaten dat op de router aangesloten is.                                                    |
|   | Na het voltooien van alle                                                                                                 | <ol> <li>Herstart de omvormer</li> <li>Controleer of de SSID, versleutelingsmethode en het wachtwoord</li> </ol>      |
| 2 | slimme dongle niet om                                                                                                    | op de WiFi-configuratiepagina hetzelfde zijn als die van de router.                                                   |
|   | verbinding te maken met                                                                                                   | 3. Herstart de router.                                                                                                |
|   | de router.                                                                                                    | <b>4.</b> Plaats de router dichterbij de Smart Dongle. Of voeg een WiFi-relais toe om het WiFi-signaal te versterken. |
| 3 | Na het voltooien van alle<br>configuraties, lukt het de<br>slimme dongle niet om<br>verbinding te maken met<br>de router. | Herstart de router en de omvormer.                                                                                    |
|   | Kan de SSID van de router                                                                                                 | <ol> <li>Plaats de router dichter bij de omvormer. Of voeg enkele<br/>WiFi-relaisapparaten toe.</li> </ol>            |
| 4 | niet vinden op de                                                                                                    | 2. Controleer of het kanaalnummer van de router hoger is dan 13.                                                      |
|   | zoekpagina.                                                                                                    | 3. Als dat zo is, wijzig het dan in een lager getal op de routerconfiguratiepagina.                                   |
| 5 | Het voedingslampje van de<br>Ezlink3000 is uit                                                                            | Zorg ervoor dat de omvormer is ingeschakeld.                                                                          |

# 11.5.2 Problemen oplossen met de omvormer

#### Enkele omvormer

| Nr. | Fout                   | Oorzaak                                                                                                    | Oplossingen                                                                                                    |
|-----|------------------------|----------------------------------------------------------------------------------------------------|----------------------------------------------------------------------------------------------------|
| 1   | Verlies van net        | <ol> <li>Er is een storing in het<br/>openbare net.</li> <li>De AC-kabel is<br/>losgekoppeld of de<br/>AC-stroomkringonderbre<br/>ker staat uit.</li> </ol> | <ol> <li>Het alarm wordt automatisch gewist nadat<br/>de netvoeding weer is hersteld.</li> <li>Controleer of de AC-kabel is aangesloten en<br/>of de AC-stroomkringonderbreker aan<br/>staat.</li> </ol>                                                                                                    |
| 2   | Te hoge<br>netspanning | De netspanning is hoger dan<br>het toegestane bereik of de<br>duur van de te hoge spanning<br>overschrijdt de<br>HVRT-vereiste.                             | <ol> <li>Als dit probleem zich af en toe voordoet,<br/>kan het net tijdelijk abnormaal zijn. De<br/>omvormer herstelt zich automatisch nadat<br/>wordt gedetecteerd dat het net normaal is.</li> <li>Als dit vaak voorkomt, controleer dan of de<br/>netspanning binnen het toegestane bereik<br/>ligt.</li> <li>Neem contact op met uw lokale<br/>energiebedrijf als de netspanning het<br/>toegestane bereik overschrijdt.</li> </ol> |

|   |                               |                                                                                                    | <ul> <li>Wijzig de drempelwaarde van de<br/>overspanningsbeveiliging, HVRT of<br/>schakel de<br/>overspanningsbeveiligingsfunctie uit<br/>nadat u toestemming van het lokale<br/>energiebedrijf hebt verkregen als de<br/>netfrequentie binnen het toegestane<br/>bereik valt.</li> </ul>                                                                                                    |
|---|-------------------------------|----------------------------------------------------------------------------------------------------|----------------------------------------------------------------------------------------------------|
|   |                               |                                                                                                    | <ol> <li>Controleer of de<br/>AC-stroomkringonderbreker en de<br/>uitgangskabels goed vastzitten en juist zijn<br/>aangesloten als het probleem aanhoudt.</li> </ol>                                                                                                    |
|   |                               |                                                                                                    | 1. Als dit probleem zich af en toe voordoet,<br>kan het net tijdelijk abnormaal zijn. De<br>omvormer herstelt zich automatisch nadat<br>wordt gedetecteerd dat het net normaal is.                                                                                                    |
| 3 | Snelle te hoge<br>netspanning | De netspanning is abnormaal<br>of extreem hoog.                                                                              | <ul> <li>2. Als het probleem zich vaak voordoet, controleer dan of de netspanning binnen het toegestane bereik ligt.</li> <li>Neem contact op met uw lokale energiebedrijf als de netspanning het toegestane bereik overschrijdt.</li> <li>Wijzig de drempelwaarde van de snelle-overspanningsbeveiliging nadat u toestemming van het lokale energiebedrijf hebt verkregen als de netspanning binnen het toegestane bereik valt.</li> </ul>                                                                                                    |
| 4 | Te lage netspanning           | De netspanning is lager dan<br>het toegestane bereik of de<br>duur van de te lage spanning<br>overschrijdt de LVRT-vereiste. | <ol> <li>Als dit probleem zich af en toe voordoet,<br/>kan het net tijdelijk abnormaal zijn. De<br/>omvormer herstelt zich automatisch nadat<br/>wordt gedetecteerd dat het net normaal is.</li> <li>Als dit vaak voorkomt, controleer dan of de<br/>netspanning binnen het toegestane bereik<br/>ligt.</li> <li>Neem contact op met uw lokale<br/>energiebedrijf als de netspanning het<br/>toegestane bereik overschrijdt.</li> <li>Wijzig de drempelwaarde van de<br/>beveiliging tegen te lage spanning,<br/>LVRT of schakel de beveiligingsfunctie<br/>tegen te lage spanning uit nadat u<br/>toestemming van het lokale<br/>energiebedrijf hebt verkregen als de<br/>netfrequentie binnen het toegestane<br/>bereik valt.</li> <li>Controleer of de</li> </ol> |
|   |                               |                                                                                                    | AC-stroomkringonderbreker en de<br>uitgangskabels goed vastzitten en juist zijn                                                                                                    |

|   |                                            |                                                                                                    | aangesloten als het probleem aanhoudt.                                                                                                    |
|---|--------------------------------------------|----------------------------------------------------------------------------------------------------|----------------------------------------------------------------------------------------------------|
| 5 | Te hoge<br>netspanning<br>gedurende 10 min | De gemiddelde verschuiving<br>van de netspanning<br>gedurende 10 minuten<br>overschrijdt het bereik van de<br>veiligheidsvereisten. | <ol> <li>Als dit probleem zich af en toe voordoet,<br/>kan het net tijdelijk abnormaal zijn. De<br/>omvormer herstelt zich automatisch nadat<br/>wordt gedetecteerd dat het net normaal is.</li> <li>Als het probleem zich vaak voordoet,<br/>controleer dan of de netspanning binnen<br/>het toegestane bereik ligt.</li> <li>Neem contact op met uw lokale<br/>energiebedrijf als de netspanning het<br/>toegestane bereik overschrijdt.</li> <li>Wijzig de drempelwaarde van de<br/>snelle-overspanningsbeveiliging nadat<br/>u toestemming van het lokale<br/>energiebedrijf hebt verkregen als de<br/>netspanning binnen het toegestane<br/>bereik valt.</li> </ol>                                                                                    |
| 6 | Te hoge<br>netfrequentie                   | Uitzondering van het<br>openbaar net. De werkelijke<br>netfrequentie overschrijdt de<br>vereiste van de norm van het<br>lokale net. | <ol> <li>Als dit probleem zich af en toe voordoet,<br/>kan het net tijdelijk abnormaal zijn. De<br/>omvormer herstelt zich automatisch nadat<br/>wordt gedetecteerd dat het net normaal is.</li> <li>Als het probleem zich vaker voordoet,<br/>controleer dan of de netfrequentie binnen<br/>het toegestane bereik valt.</li> <li>Neem contact op met uw lokale<br/>energiebedrijf als de netfrequentie het<br/>toegestane bereik overschrijdt.</li> <li>Wijzig de drempelwaarde van de<br/>beveiliging tegen te hoge frequentie of<br/>schakel de beveiligingsfunctie tegen te<br/>hoge frequentie uit nadat u<br/>toestemming van het lokale<br/>energiebedrijf hebt verkregen als de<br/>netfrequentie binnen het toegestane<br/>bereik valt.</li> </ol> |
| 7 | Te lage<br>netfrequentie                   | Uitzondering van het<br>openbaar net. De werkelijke<br>netfrequentie is lager dan de<br>vereiste van de norm van het<br>lokale net. | <ol> <li>Als dit probleem zich af en toe voordoet,<br/>kan het net tijdelijk abnormaal zijn. De<br/>omvormer herstelt zich automatisch nadat<br/>wordt gedetecteerd dat het net normaal is.</li> <li>Als het probleem zich vaker voordoet,<br/>controleer dan of de netfrequentie binnen<br/>het toegestane bereik valt.</li> <li>Neem contact op met uw lokale<br/>energiebedrijf als de netfrequentie het<br/>toegestane bereik overschrijdt.</li> <li>Wijzig de drempel voor<br/>onderfrequentiebeveiliging of schakel<br/>de onderfrequentiebeveiligingsfunctie</li> </ol>                                                                                                    |

|    |                                                                                                    |                                                                                                    | uit na toestemming van het lokale<br>energiebedrijf als de netfrequentie<br>binnen het toegestane bereik ligt, of<br>schakel de onderfrequentiebeveiliging<br>van het net uit.                                                                                                  |
|----|----------------------------------------------------------------------------------------------------|----------------------------------------------------------------------------------------------------|----------------------------------------------------------------------------------------------------|
|    |                                                                                                    | Llitzondering van het                                                                                                    | 1. Als dit probleem zich af en toe voordoet,<br>kan het net tijdelijk abnormaal zijn. De<br>omvormer herstelt zich automatisch nadat<br>wordt gedetecteerd dat het net normaal is.                                                                                              |
| 8  | Instabiele<br>netfrequentie                                                                                        | openbaar net. De<br>veranderingssnelheid van de<br>werkelijke netfrequentie<br>voldoet niet aan de norm van                                 | <ul> <li>Als het probleem zich vaker voordoet,<br/>controleer dan of de netfrequentie binnen<br/>het toegestane bereik valt.</li> <li>Neem contact op met uw lokale</li> </ul>                                                                                                  |
|    |                                                                                                    | het lokale net.                                                                                                    | energiebedrijf als de netfrequentie het<br>toegestane bereik overschrijdt.                                                                                                    |
|    |                                                                                                    |                                                                                                    | <ul> <li>Neem contact op met de dealer of de<br/>dienst na verkoop als de netfrequentie<br/>binnen het toegestane bereik valt.</li> </ul>                                                                                                    |
| 9  | Anti-eilandhedriif                                                                                                 | Het openbare net is<br>losgekoppeld. Het openbare<br>net is losgekoppeld volgens<br>de veiligheidsvereisten, maar                           | <ol> <li>Controleer of het openbare net is<br/>losgekoppeld.</li> </ol>                                                                                                    |
|    | 9 Anti-eilandbedrijf de veiligheidsvereisten, maar<br>de netspanning blijft<br>behouden vanwege de<br>belastingen. | 2. Neem contact op met de dealer of de dienst na verkoop.                                                                                   |                                                                                                    |
| 10 | Te lage<br>LVRT-spanning                                                                                           | Uitzondering van het<br>openbaar net. De duur van de<br>uitzondering van het<br>openbaar net is langer dan de<br>ingestelde tijd voor LVRT. | 1. Als dit probleem zich af en toe voordoet,<br>kan het net tijdelijk abnormaal zijn. De<br>omvormer herstelt zich automatisch nadat<br>wordt gedetecteerd dat het net normaal is.                                                                                              |
| 11 | Te hoge<br>HVRT-spanning                                                                                           | Uitzondering van het<br>openbaar net. De duur van de<br>uitzondering van het<br>openbaar net is langer dan de<br>ingestelde tijd voor HVRT. | <ol> <li>Als het probleem zich vaker voordoet,<br/>controleer dan of de netfrequentie binnen<br/>het toegestane bereik valt. Zo niet, neemt u<br/>contact op met uw lokale energiebedrijf. Zo<br/>ja, neem dan contact op met de dealer of de<br/>dienst na verkoop.</li> </ol> |
| 12 | Abnormale GFCI<br>30 mA                                                                                            |                                                                                                    | 1. Als het probleem zich af en toe voordoet, kan dit worden veroorzaakt door de                                                                                                    |
| 13 | Abnormale GFCI<br>60 mA                                                                                            | De impedantie van de<br>ingangsisolatie neemt af                                                                                            | uitzondering van een kabel. De omvormer<br>herstelt zichzelf automatisch nadat het<br>probleem is verbeleen                                                                                                    |
| 14 | Abnormale GFCI<br>150 mA                                                                                           | tijdens de werking van de<br>omvormer.                                                                                                    | <ol> <li>Controleer of de impedantie tussen de</li> <li>PV string on PE to logg is als het problement</li> </ol>                                                                                                    |
| 15 | Abnormale GFCI                                                                                                    |                                                                                                    | zich vaak voordoet of aanhoudt.                                                                                                    |
| 16 | Hoge DC- of<br>AC-stroomsterkte<br>L1                                                                              | De DC-component van de<br>uitgangsstroom is hoger dan<br>het veilige bereik of het                                                          | 1. Als het probleem wordt veroorzaakt door een externe storing zoals een uitzondering                                                                                                    |

| 17 | Hoge DC- of<br>AC-stroomsterkte<br>L2 | standaardbereik.                                                                                                    | <ul> <li>van het openbare net of een uitzondering<br/>van frequentie, herstelt de omvormer zich<br/>automatisch nadat het probleem is<br/>opgelost.</li> <li>2. Als het probleem zich vaak voordoet en het<br/>PV-station niet naar behoren kan werken,<br/>neemt u contact op met de dealer of de<br/>dienst na verkoop.</li> </ul>                                                           |
|----|---------------------------------------|----------------------------------------------------------------------------------------------------|----------------------------------------------------------------------------------------------------|
| 18 | Lage isolatieweerst.                  | De PV-string maakt<br>kortsluiting naar PE.<br>Het PV-systeem bevindt zich<br>in een vochtige omgeving en<br>de kabel is niet goed<br>geïsoleerd naar de aarde.                                                                                                    | <ol> <li>Controleer of de weerstand van PV-string<br/>naar PE hoger is dan 50 kΩ. Zo niet,<br/>controleert u het kortsluitingspunt.</li> <li>Controleer of de PE-kabel juist is<br/>aangesloten.</li> <li>Als bevestigd is dat de isolatieweerstand<br/>inderdaad lager is dan de standaardwaarde<br/>bij regenachtig weer, reset dan het<br/>"Isolatieweerstand Beschermingspunt".</li> </ol> |
| 19 | Abnormale<br>systeemaarding           | <ol> <li>De PE-kabel van de<br/>omvormer is niet<br/>aangesloten.</li> <li>Wanneer de output van<br/>de fotovoltaïsche string is<br/>geaard, zijn de<br/>AC-uitgangskabels L en N<br/>van de omvormer<br/>verkeerd aangesloten.</li> </ol>                                                          | <ol> <li>Bevestig alstublieft of de PE-kabel van de<br/>omvormer correct is aangesloten.</li> <li>Als de output van de fotovoltaïsche string<br/>geaard is, bevestig dan of de<br/>AC-uitgangskabels L en N van de<br/>omvormer verkeerd zijn aangesloten.</li> </ol>                                                                                                    |
| 20 | Anti-omgekeerde<br>stroomstoring      | Abnormale fluctuatie van<br>belasting                                                                                                    | <ol> <li>Als de uitzondering wordt veroorzaakt door<br/>een externe storing, herstelt de omvormer<br/>zich automatisch nadat het probleem is<br/>opgelost.</li> <li>Als het probleem zich vaak voordoet en het<br/>PV-station niet naar behoren kan werken,<br/>neemt u contact op met de dealer of de<br/>dienst na verkoop.</li> </ol>                                                       |
| 21 | Verlies van interne<br>comm.          | <ol> <li>Formatteringsfout van<br/>frame</li> <li>Fout met pariteitscontrole</li> <li>CAN-bus offline</li> <li>CRC-fout van hardware</li> <li>De besturingsbit voor<br/>verzenden (ontvangen) is<br/>ontvangen (verzenden).</li> <li>Niet-toegestane<br/>verzending naar de<br/>eenheid.</li> </ol> | Koppel de AC-uitgangsschakelaar en de<br>DC-ingangsschakelaar los en sluit ze 5 minuten<br>later aan. Neem contact op met de dealer of de<br>dienst na verkoop als het probleem aanhoudt.                                                                                                    |

| 22 | AC HCT-controle<br>abnormaal      | De monstername van de AC<br>HCT is abnormaal.                                                                                                    | Koppel de AC-uitgangsschakelaar en de<br>DC-ingangsschakelaar los en sluit ze 5 minuten<br>later aan. Neem contact op met de dealer of de<br>dienst na verkoop als het probleem aanhoudt.                                                                                                    |
|----|-----------------------------------|----------------------------------------------------------------------------------------------------|----------------------------------------------------------------------------------------------------|
| 23 | GFCI HCT-controle<br>abnormaal    | De monstername van de GFCI<br>HCT is abnormaal.                                                                                                    | Koppel de AC-uitgangsschakelaar en de<br>DC-ingangsschakelaar los en sluit ze 5 minuten<br>later aan. Neem contact op met de dealer of de<br>dienst na verkoop als het probleem aanhoudt.                                                                                                    |
| 24 | Relaiscontrole<br>mislukt         | <ol> <li>Relaisapparaatstoring</li> <li>Het regelcircuit is<br/>abnormaal.</li> <li>De AC-kabel is onjuist<br/>aangesloten, zoals bij een<br/>virtuele verbinding of<br/>kortsluiting.</li> </ol>                           | Koppel de AC-uitgangsschakelaar en de<br>DC-ingangsschakelaar los en sluit ze 5 minuten<br>later aan. Neem contact op met de dealer of de<br>dienst na verkoop als het probleem aanhoudt.                                                                                                    |
| 25 | Storing in flash                  | De interne flash-opslag is<br>abnormaal                                                                                                    | Koppel de AC-uitgangsschakelaar en de<br>DC-ingangsschakelaar los en sluit ze 5 minuten<br>later aan. Neem contact op met de dealer of de<br>dienst na verkoop als het probleem aanhoudt.                                                                                                    |
| 26 | Storing met<br>DC-vlamboog        | <ol> <li>De DC-klem zit niet stevig<br/>vast.</li> <li>De DC-kabel is kapot.</li> </ol>                                                                                                    | Controleer of de aansluitkabels van de<br>componenten correct zijn verbonden volgens<br>de bedradingsvereisten in de snelstartgids.                                                                                                    |
| 27 | AFCI Zelftestfout                 | AFCI-detectie is abnormaal.                                                                                                    | Koppel de AC-uitgangsschakelaar en de<br>DC-ingangsschakelaar los en sluit ze 5 minuten<br>later aan. Neem contact op met de dealer of de<br>dienst na verkoop als het probleem aanhoudt.                                                                                                    |
| 28 | Caviteit<br>Oververhitting        | <ol> <li>De installatielocatie van<br/>de omvormer is niet<br/>geventileerd.</li> <li>De<br/>omgevingstemperatuur is<br/>te hoog, deze overschrijdt<br/>de 60°C.</li> <li>Interne ventilator werkt<br/>abnormaal</li> </ol> | <ol> <li>Controleer de ventilatie en de<br/>omgevingstemperatuur op het punt van<br/>installatie.</li> <li>Als de ventilatie slecht is en de<br/>omgevingstemperatuur te hoog is, verbeter<br/>dan de ventilatie en de warmte-afvoer.</li> <li>Neem contact op met de dealer of de dienst<br/>na verkoop als zowel de ventilatie als de<br/>omgevingstemperatuur normaal zijn.</li> </ol> |
| 29 | Te hoge<br>BUS-spanning           | <ol> <li>De PV-spanning is te<br/>hoog.</li> <li>De monstername van de<br/>BUS-spanning van de<br/>omvormer is abnormaal.</li> </ol>                                                                                        | Koppel de AC-uitgangsschakelaar en de<br>DC-ingangsschakelaar los en sluit ze 5 minuten<br>later aan. Neem contact op met de dealer of de<br>dienst na verkoop als het probleem aanhoudt.                                                                                                    |
| 30 | Te hoge<br>PV-ingangsspannin<br>g | De PV-arrayconfiguratie is<br>niet juist. Er zijn te veel<br>PV-panelen in serie<br>aangesloten in de PV-string.                                                                                                    | Controleer de serieaansluiting in de PV-array.<br>Zorg ervoor dat de spanning bij open circuit van<br>de PV-string niet hoger is dan de maximale<br>bedrijfsspanning van de omvormer.                                                                                                    |

| 31 | Voortdurende te<br>hoge stroomsterkte<br>van PV-hardware | <ol> <li>De PV-configuratie is niet<br/>juist.</li> <li>De hardware is<br/>beschadigd.</li> </ol>                                                                                                    | Koppel de AC-uitgangsschakelaar en de<br>DC-ingangsschakelaar los en sluit ze 5 minuten<br>later aan. Neem contact op met de dealer of de<br>dienst na verkoop als het probleem aanhoudt. |
|----|----------------------------------------------------------|----------------------------------------------------------------------------------------------------|----------------------------------------------------------------------------------------------------|
| 32 | Voortdurende te<br>hoge stroomsterkte<br>van PV-software | <ol> <li>De PV-configuratie is niet<br/>juist.</li> <li>De hardware is<br/>beschadigd.</li> </ol>                                                                                                    | Koppel de AC-uitgangsschakelaar en de<br>DC-ingangsschakelaar los en sluit ze 5 minuten<br>later aan. Neem contact op met de dealer of de<br>dienst na verkoop als het probleem aanhoudt. |
| 33 | PV-string string1<br>omgekeerd                           |                                                                                                    |                                                                                                    |
| 34 | PV-string string2<br>omgekeerd                           | De PV-strings zijn verkeerd                                                                                                    | Controleer of strings PV1 en PV2 omgekeerd<br>zijn aangesloten.                                                                                                    |
| 35 | String3 PV String<br>omgekeerd                           | om aangesloten.                                                                                                    |                                                                                                    |
| 36 | String4 PV String<br>omgedraaid                          |                                                                                                    |                                                                                                    |
| 37 | Externe<br>Communicatie<br>Verlies                       | Communicatie tussen de<br>omvormer en het externe<br>STS-apparaat is mislukt:<br>STS-voedingsabnormaliteit<br>De communicatieprotocollen<br>van STS en omvormer komen<br>niet overeen.                                                         | Controleer of de STS goed werkt.                                                                                                    |
| 38 | Verbindingsdoos<br>storing                               | De omschakeling tussen<br>on-grid en off-grid van STS<br>duurt te lang.                                                                                                    | Controleer of het STS-relais defect is.                                                                                                    |
| 39 | Interne ventilator is<br>abnormaal                       | <ul> <li>Interne ventilator abnormaal, mogelijke reden:</li> <li>1. De stroomtoevoer naar de ventilator is abnormaal;</li> <li>2. Mechanisch defect (geblokkeerde rotatie);</li> <li>3. Schade door veroudering van de ventilator.</li> </ul>  | Koppel de AC-uitgangsschakelaar en de<br>DC-ingangsschakelaar los en sluit ze 5 minuten<br>later aan. Neem contact op met de dealer of de                                                 |
| 40 | Externe ventilator is<br>abnormaal                       | <ul> <li>abnormaal functioneren van<br/>de externe ventilator:</li> <li>1. De stroomtoevoer naar<br/>de ventilator is<br/>abnormaal.;</li> <li>2. Mechanisch defect<br/>(geblokkeerde rotatie);</li> <li>3. Schade door veroudering</li> </ul> | dienst na verkoop als het probleem aanhoudt.                                                                                                    |

| van de ventilator. |  |
|--------------------|--|
|                    |  |

#### Meerdere omvormers parallel

| Nr. | Fout                                                                                    | Oorzaak                                                                                                    | Oplossingen                                                                                                    |
|-----|-----------------------------------------------------------------------------------------|----------------------------------------------------------------------------------------------------|----------------------------------------------------------------------------------------------------|
| 1   | Abnormale<br>parallelle<br>CAN-communi<br>catie                                         | De verbinding van de<br>parallelle<br>communicatiekabel is<br>abnormaal, of er is een<br>omvormer offline in het<br>parallelsysteem. | <ol> <li>Controleer of alle omvormers zijn ingeschakeld.</li> <li>Controleer of de parallelle communicatiekabel van de<br/>omvormer stevig is aangesloten.</li> <li>Controleer of de DIP-schakelaar voor parallelle<br/>CAN-communicatie van de omvormer abnormaal is.</li> <li>Controleer of de software- en hardwareversies van<br/>het apparaat consistent zijn.</li> </ol> |
| 2   | Omgekeerde<br>aansluiting van<br>het<br>elektriciteitsnet<br>in een parallel<br>systeem | Draai de volgorde van<br>de lijnen om voor<br>off-grid parallelle<br>werking                                                         | Controleer of de lijnvolgorde van alle omvormers die zijn<br>aangesloten op de STS AC-poort consistent is wanneer<br>de omvormers off-grid zijn en parallel geschakeld.                                                                                                    |

# 11.5.3 Batterijproblemen oplossen

#### LX C 101-10, LX C120-10, LX C138-10, LX C156-10

| Nr. | Fout                        | Oorzaak                                                                                                    | Oplossingen                                                                                                    |
|-----|-----------------------------|----------------------------------------------------------------------------------------------------|----------------------------------------------------------------------------------------------------|
| 1   | Overspanningsl<br>ading 2   | <ul> <li>Spanning van enkele<br/>cellen/totale spanning is te<br/>hoog</li> <li>Spanningsmeetdraad<br/>abnormaal</li> </ul>     | <ol> <li>Schakel de stroom uit en wacht 5 minuten,<br/>start daarna opnieuw op om te zien of de fout<br/>nog steeds optreedt;</li> <li>Neem contact op met de klantenservice als het<br/>probleem aanhoudt.</li> </ol>                                                                                                    |
| 2   | Overspanningsl<br>ading 3   | <ul> <li>Spanning van enkele<br/>cellen/totale spanning is te<br/>hoog</li> <li>Spanningsmeetdraad<br/>abnormaal</li> </ul>     | <ol> <li>Schakel de stroom uit en wacht 5 minuten,<br/>start daarna opnieuw op om te zien of de fout<br/>nog steeds optreedt;</li> <li>Neem contact op met de klantenservice als het<br/>probleem aanhoudt.</li> </ol>                                                                                                    |
| 3   | Onderspanning<br>ontladen 3 | <ul> <li>De spanning van één<br/>enkele cel/totale spanning<br/>is te laag</li> <li>Spanningsmeetdraad<br/>abnormaal</li> </ul> | <ol> <li>Schakel de stroom uit en wacht 5 minuten,<br/>start daarna opnieuw op om te zien of de fout<br/>nog steeds optreedt;</li> <li>Bepaal de werkconditie van de omvormer, of<br/>de batterij niet is opgeladen vanwege de<br/>werkmodus of andere problemen, probeer de<br/>batterij op te laden via de omvormer en kijk of<br/>de storing verholpen is.</li> <li>Neem contact op met de klantenservice als het<br/>probleem aanhoudt.</li> </ol> |

| 4  | Onderspanning<br>ontladen 2                          | <ul> <li>De spanning van één<br/>enkele cel/totale spanning<br/>is te laag</li> <li>Spanningsmeetdraad<br/>abnormaal</li> </ul>                                                                      | <ol> <li>Schakel de stroom uit en wacht 5 minuten,<br/>start daarna opnieuw op om te zien of de fout<br/>nog steeds optreedt;</li> <li>Bepaal de werkconditie van de omvormer, of<br/>de batterij niet is opgeladen vanwege de<br/>werkmodus of andere problemen, probeer de<br/>batterij op te laden via de omvormer en kijk of<br/>de storing verholpen is.</li> <li>Neem contact op met de klantenservice als het<br/>probleem aanhoudt.</li> </ol> |
|----|------------------------------------------------------|----------------------------------------------------------------------------------------------------|----------------------------------------------------------------------------------------------------|
| 5  | Enkele cel<br>overspanning 2                         | <ul> <li>Spanning van enkele<br/>cellen/totale spanning is te<br/>hoog</li> <li>Spanningsmeetdraad<br/>abnormaal</li> </ul>                                                                          | <ol> <li>Schakel de stroom uit en wacht 5 minuten,<br/>start daarna opnieuw op om te zien of de fout<br/>nog steeds optreedt;</li> <li>Neem contact op met de klantenservice als het<br/>probleem aanhoudt.</li> </ol>                                                                                                    |
| 6  | Enkele cel<br>onderspanning<br>2                     | Enkele cel onderspanning                                                                                                    | <ol> <li>Schakel de stroom uit en wacht 5 minuten,<br/>start daarna opnieuw op om te zien of de fout<br/>nog steeds optreedt;</li> <li>Bepaal de werkconditie van de omvormer, of<br/>de batterij niet is opgeladen vanwege de<br/>werkmodus of andere problemen, probeer de<br/>batterij op te laden via de omvormer en kijk of<br/>de storing verholpen is.</li> <li>Neem contact op met de klantenservice als het<br/>probleem aanhoudt.</li> </ol> |
| 7  | Enkele<br>celspanningsver<br>schiluitzonderin<br>g 2 | Spanningsverschiluitzondering                                                                                                    | <ol> <li>Herstart de batterij en wacht 12 uur.</li> <li>Neem contact op met de klantenservice als het<br/>probleem aanhoudt.</li> </ol>                                                                                                    |
| 8  | Overstroom<br>opladen 2                              | <ul> <li>Overmatige laadstroom,<br/>abnormale<br/>batterijstroomlimiet:<br/>plotselinge veranderingen<br/>in temperatuur- en<br/>spanningswaarden</li> <li>Inverter respons<br/>abnormaal</li> </ul> | <ol> <li>Schakel de stroom uit en wacht 5 minuten,<br/>start daarna opnieuw op om te zien of de fout<br/>nog steeds optreedt;</li> <li>Controleer of het ingestelde vermogen van de</li> </ol>                                                                                                    |
| 9  | Overstroomontl<br>ading 2                            | <ul> <li>Overmatige<br/>ontlaadstroom, abnormale<br/>batterijstroomlimiet:<br/>plotselinge veranderingen<br/>in temperatuur en<br/>SOC-waarden</li> <li>Inverter respons<br/>abnormaal</li> </ul>    | <ul> <li>omvormer te noog is, waardoor de nominale<br/>bedrijfsstroom van de batterij wordt<br/>overschreden;</li> <li>3. Neem contact op met de klantenservice als het<br/>probleem aanhoudt.</li> </ul>                                                                                                    |
| 10 | Cel hoge<br>temperatuur 2                            | <ul><li>Cel temperatuur is te hoog</li><li>Abnormale</li></ul>                                                                                                    | 1. Zet de stroom uit en wacht 30 minuten, start dan opnieuw op om te controleren of de fout                                                                                                    |

|    |                                        | temperatuursensor                                                                                                    | nog steeds aanwezig is;                                                                                                    |
|----|----------------------------------------|----------------------------------------------------------------------------------------------------|----------------------------------------------------------------------------------------------------|
|    |                                        |                                                                                                    | 2. Neem contact op met de klantenservice als het probleem aanhoudt.                                                                          |
| 11 | Omgevings temperatuur is     te laag   | <ol> <li>Zet de stroom uit en wacht 30 minuten, start<br/>dan opnieuw op om te controleren of de fout<br/>nog steeds aanwezig is;</li> </ol> |                                                                                                    |
|    | •                                      | temperatuursensor                                                                                                    | 2. Neem contact op met de klantenservice als het probleem aanhoudt.                                                                          |
| 12 | Overtemperatu                          | <ul><li>Cel temperatuur is te hoog</li><li>Abnormale</li></ul>                                                                               | <ol> <li>Zet de stroom uit en wacht 30 minuten, start<br/>dan opnieuw op om te controleren of de fout<br/>nog steeds aanwezig is;</li> </ol> |
|    | ur opiaden z                           | temperatuursensor                                                                                                    | 2. Neem contact op met de klantenservice als het probleem aanhoudt.                                                                          |
| 13 | Lage<br>oplaadtemperat                 | <ul> <li>Omgevings temperatuur is<br/>te laag</li> <li>Abnormale<br/>temperatuursensor</li> </ul>                                            | <ol> <li>Zet de stroom uit en wacht 30 minuten, start<br/>dan opnieuw op om te controleren of de fout<br/>nog steeds aanwezig is;</li> </ol> |
|    | uur 2                                  |                                                                                                    | 2. Neem contact op met de klantenservice als het probleem aanhoudt.                                                                          |
| 14 | Overtemperatu                          | <ul><li>Cel temperatuur is te hoog</li><li>Abnormale</li></ul>                                                                               | <ol> <li>Zet de stroom uit en wacht 30 minuten, start<br/>dan opnieuw op om te controleren of de fout<br/>nog steeds aanwezig is;</li> </ol> |
|    |                                        | temperatuursensor                                                                                                    | 2. Neem contact op met de klantenservice als het probleem aanhoudt.                                                                          |
| 15 | Lage<br>Ontlaadtemper                  | <ul> <li>Omgevings temperatuur is te laag</li> </ul>                                                                                         | <ol> <li>Zet de stroom uit en wacht 30 minuten, start<br/>dan opnieuw op om te controleren of de fout<br/>nog steeds aanwezig is;</li> </ol> |
|    | atuur 2 • Abnormale<br>temperatuursens | • Abnormale<br>temperatuursensor                                                                                                    | 2. Neem contact op met de klantenservice als het probleem aanhoudt.                                                                          |
| 16 | Excessief<br>temperatuurver            | Excessief temperatuurverschil                                                                                                    | <ol> <li>Zet de stroom uit en wacht 30 minuten, start<br/>dan opnieuw op om te controleren of de fout<br/>nog steeds aanwezig is;</li> </ol> |
|    | schil 2                                |                                                                                                    | 2. Neem contact op met de klantenservice als het probleem aanhoudt.                                                                          |
| 17 | Voorlaadfout                           | Precharge MOS sluit mislukt                                                                                                    | <ol> <li>Schakel de stroom uit en wacht 5 minuten,<br/>start daarna opnieuw op om te zien of de fout<br/>nog steeds optreedt;</li> </ol>     |
|    |                                        |                                                                                                    | 2. Neem contact op met de klantenservice als het probleem aanhoudt.                                                                          |
| 10 | Batterij                               | Batterijluchtschakelaar                                                                                                    | 1. Wacht 10 minuten en sluit dan de schakelaar.                                                                                              |
| 10 | uitschakeling                          | geactiveerd                                                                                                    | 2. Neem contact op met de klantenservice als het probleem aanhoudt.                                                                          |
| 19 | Batterij- en<br>omvormercom            | Batterij- en<br>omvormercommunicatiefout                                                                                                    | 1. Bevestig of de volgorde van de communicatielijnen en de DC-lijn correct is, en                                                            |

|    | municatiefout        |                                                                                     | of de continuïteit normaal is.                                                                                                    |
|----|----------------------|-------------------------------------------------------------------------------------|----------------------------------------------------------------------------------------------------|
|    |                      |                                                                                     | 2. Herstart de omvormer en de accu                                                                                                    |
|    |                      |                                                                                     | 3. Neem contact op met de klantenservice als het probleem aanhoudt.                                                                                        |
| 20 | Specifieke<br>fouten | Specifieke batterijdefecten                                                         | Neem contact op met de klantendienst.                                                                                                    |
| 21 | Clusterfout          | Communicatieverlies van de<br>slavecluster. Storing in de<br>parallelle verbinding. | Controleer de betrouwbaarheid van de<br>communicatieverbinding van de master- en<br>slave-harnassen. Neem contact op met het<br>servicecentrum na verkoop. |

#### GW51.2-BAT-I-G10, GW56.3-BAT-I-G10

| Nr. | Fout                        | Oorzaak                                                                                                    | Oplossingen                                                                                                    |
|-----|-----------------------------|----------------------------------------------------------------------------------------------------|----------------------------------------------------------------------------------------------------|
| 1   | Overspanningsladi<br>ng 2   | <ul> <li>Spanning van enkele<br/>cellen/totale spanning<br/>is te hoog</li> <li>Spanningsmeetdraad<br/>abnormaal</li> </ul>     | <ol> <li>Schakel de stroom uit en wacht 5 minuten,<br/>start daarna opnieuw op om te zien of de fout<br/>nog steeds optreedt;</li> <li>Neem contact op met de klantenservice als het<br/>probleem aanhoudt.</li> </ol>                                                                                                    |
| 2   | Overspanningsladi<br>ng 3   | <ul> <li>Spanning van enkele<br/>cellen/totale spanning<br/>is te hoog</li> <li>Spanningsmeetdraad<br/>abnormaal</li> </ul>     | <ol> <li>Schakel de stroom uit en wacht 5 minuten,<br/>start daarna opnieuw op om te zien of de fout<br/>nog steeds optreedt;</li> <li>Neem contact op met de klantenservice als het<br/>probleem aanhoudt.</li> </ol>                                                                                                    |
| 3   | Onderspanning<br>ontladen 3 | <ul> <li>De spanning van één<br/>enkele cel/totale<br/>spanning is te laag</li> <li>Spanningsmeetdraad<br/>abnormaal</li> </ul> | <ol> <li>Schakel de stroom uit en wacht 5 minuten,<br/>start daarna opnieuw op om te zien of de fout<br/>nog steeds optreedt;</li> <li>Bepaal de werkconditie van de omvormer, of<br/>de batterij niet is opgeladen vanwege de<br/>werkmodus of andere problemen, probeer de<br/>batterij op te laden via de omvormer en kijk of<br/>de storing verholpen is.</li> <li>Neem contact op met de klantenservice als het<br/>probleem aanhoudt.</li> </ol> |
| 4   | Onderspanning<br>ontladen 2 | <ul> <li>De spanning van één<br/>enkele cel/totale<br/>spanning is te laag</li> <li>Spanningsmeetdraad<br/>abnormaal</li> </ul> | <ol> <li>Schakel de stroom uit en wacht 5 minuten,<br/>start daarna opnieuw op om te zien of de fout<br/>nog steeds optreedt;</li> <li>Bepaal de werkconditie van de omvormer, of<br/>de batterij niet is opgeladen vanwege de<br/>werkmodus of andere problemen, probeer de<br/>batterij op te laden via de omvormer en kijk of<br/>de storing verholpen is.</li> <li>Neem contact op met de klantenservice als het<br/>probleem aanhoudt.</li> </ol> |

| 5  | Enkele cel<br>overspanning 2                     | <ul> <li>Spanning van enkele<br/>cellen/totale spanning<br/>is te hoog</li> <li>Spanningsmeetdraad<br/>abnormaal</li> </ul>                                                                               | <ol> <li>Schakel de stroom uit en wacht 5 minuten,<br/>start daarna opnieuw op om te zien of de fout<br/>nog steeds optreedt;</li> <li>Neem contact op met de klantenservice als het<br/>probleem aanhoudt.</li> </ol>                                                                                                    |
|----|--------------------------------------------------|----------------------------------------------------------------------------------------------------|----------------------------------------------------------------------------------------------------|
| 6  | Enkele cel<br>onderspanning 2                    | Enkele cel onderspanning                                                                                                    | <ol> <li>Schakel de stroom uit en wacht 5 minuten,<br/>start daarna opnieuw op om te zien of de fout<br/>nog steeds optreedt;</li> <li>Bepaal de werkconditie van de omvormer, of<br/>de batterij niet is opgeladen vanwege de<br/>werkmodus of andere problemen, probeer de<br/>batterij op te laden via de omvormer en kijk of<br/>de storing verholpen is.</li> <li>Neem contact op met de klantenservice als het<br/>probleem aanhoudt.</li> </ol> |
| 7  | Enkele<br>celspanningsversch<br>iluitzondering 2 | Spanningsverschiluitzonder<br>ing                                                                                                    | <ol> <li>Herstart de batterij en wacht 12 uur.</li> <li>Neem contact op met de klantenservice als het<br/>probleem aanhoudt.</li> </ol>                                                                                                    |
| 8  | Overstroom<br>opladen 2                          | <ul> <li>Overmatige<br/>laadstroom, abnormale<br/>batterijstroomlimiet:<br/>plotselinge<br/>veranderingen in<br/>temperatuur- en<br/>spanningswaarden</li> <li>Inverter respons<br/>abnormaal</li> </ul>  | <ol> <li>Schakel de stroom uit en wacht 5 minuten,<br/>start daarna opnieuw op om te zien of de fout<br/>nog steeds optreedt;</li> <li>Controleer of het ingestelde vermogen van de</li> </ol>                                                                                                    |
| 9  | Overstroomontladi<br>ng 2                        | <ul> <li>Overmatige<br/>ontlaadstroom,<br/>abnormale<br/>batterijstroomlimiet:<br/>plotselinge<br/>veranderingen in<br/>temperatuur en<br/>SOC-waarden</li> <li>Inverter respons<br/>abnormaal</li> </ul> | <ul> <li>omvormer te hoog is, waardoor de nominale bedrijfsstroom van de batterij wordt overschreden;</li> <li>3. Neem contact op met de klantenservice als het probleem aanhoudt.</li> </ul>                                                                                                    |
| 10 | Cel hoge<br>temperatuur 2                        | <ul> <li>Cel temperatuur is te<br/>hoog</li> <li>Abnormale<br/>temperatuursensor</li> </ul>                                                                                                    | <ol> <li>Zet de stroom uit en wacht 30 minuten, start<br/>dan opnieuw op om te controleren of de fout<br/>nog steeds aanwezig is;</li> <li>Neem contact op met de klantenservice als het<br/>probleem aanhoudt.</li> </ol>                                                                                                    |
| 11 | Cel lage<br>temperatuur 2                        | <ul> <li>Omgevings<br/>temperatuur is te laag</li> <li>Abnormale<br/>temperatuursensor</li> </ul>                                                                                                    | <ol> <li>Zet de stroom uit en wacht 30 minuten, start<br/>dan opnieuw op om te controleren of de fout<br/>nog steeds aanwezig is;</li> <li>Neem contact op met de klantenservice als het</li> </ol>                                                                                                    |
|    |                                              |                                                                                                   | probleem aanhoudt.                                                                                                    |
|----|----------------------------------------------|---------------------------------------------------------------------------------------------------|----------------------------------------------------------------------------------------------------|
| 12 | Overtemperatuur<br>opladen 2                 | <ul> <li>Cel temperatuur is te<br/>hoog</li> <li>Abnormale<br/>temperatuursensor</li> </ul>       | <ol> <li>Zet de stroom uit en wacht 30 minuten, start<br/>dan opnieuw op om te controleren of de fout<br/>nog steeds aanwezig is;</li> <li>Neem contact op met de klantenservice als het<br/>probleem aanhoudt.</li> </ol>                                       |
| 13 | Lage<br>oplaadtemperatuur<br>2               | <ul> <li>Omgevings<br/>temperatuur is te laag</li> <li>Abnormale<br/>temperatuursensor</li> </ul> | <ol> <li>Zet de stroom uit en wacht 30 minuten, start<br/>dan opnieuw op om te controleren of de fout<br/>nog steeds aanwezig is;</li> <li>Neem contact op met de klantenservice als het<br/>probleem aanhoudt.</li> </ol>                                       |
| 14 | Overtemperatuur<br>ontlading 2               | <ul> <li>Cel temperatuur is te<br/>hoog</li> <li>Abnormale<br/>temperatuursensor</li> </ul>       | <ol> <li>Zet de stroom uit en wacht 30 minuten, start<br/>dan opnieuw op om te controleren of de fout<br/>nog steeds aanwezig is;</li> <li>Neem contact op met de klantenservice als het<br/>probleem aanhoudt.</li> </ol>                                       |
| 15 | Lage<br>Ontlaadtemperatuu<br>r 2             | <ul> <li>Omgevings<br/>temperatuur is te laag</li> <li>Abnormale<br/>temperatuursensor</li> </ul> | <ol> <li>Zet de stroom uit en wacht 30 minuten, start<br/>dan opnieuw op om te controleren of de fout<br/>nog steeds aanwezig is;</li> <li>Neem contact op met de klantenservice als het<br/>probleem aanhoudt.</li> </ol>                                       |
| 16 | Excessief<br>temperatuurverschi<br>I 2       | Excessief<br>temperatuurverschil                                                                  | <ol> <li>Zet de stroom uit en wacht 30 minuten, start<br/>dan opnieuw op om te controleren of de fout<br/>nog steeds aanwezig is;</li> <li>Neem contact op met de klantenservice als het<br/>probleem aanhoudt.</li> </ol>                                       |
| 17 | Voorlaadfout                                 | Precharge MOS sluit<br>mislukt                                                                    | <ol> <li>Schakel de stroom uit en wacht 5 minuten,<br/>start daarna opnieuw op om te zien of de fout<br/>nog steeds optreedt;</li> <li>Neem contact op met de klantenservice als het<br/>probleem aanhoudt.</li> </ol>                                           |
| 18 | Batterij<br>uitschakeling                    | Batterijluchtschakelaar<br>geactiveerd                                                            | <ol> <li>Wacht 10 minuten en sluit dan de schakelaar.</li> <li>Neem contact op met de klantenservice als het<br/>probleem aanhoudt.</li> </ol>                                                                                                    |
| 19 | Batterij- en<br>omvormercommun<br>icatiefout | Batterij- en<br>omvormercommunicatiefo<br>ut                                                      | <ol> <li>Bevestig of de volgorde van de<br/>communicatielijnen en de DC-lijn correct is, en<br/>of de continuïteit normaal is.</li> <li>Herstart de omvormer en de accu</li> <li>Neem contact op met de klantenservice als het<br/>probleem aanhoudt.</li> </ol> |
| 20 | Specifieke fouten                            | Specifieke batterijdefecten                                                                       | Neem contact op met de klantendienst.                                                                                                    |

| 21 | Clusterfout                            | Communicatieverlies van<br>de slavecluster. Storing in<br>de parallelle verbinding. | Controleer de betrouwbaarheid van de<br>communicatieverbinding tussen de master- en<br>slave-harnassen.<br>Neem contact op met het after-sales<br>servicecentrum. |
|----|----------------------------------------|-------------------------------------------------------------------------------------|----------------------------------------------------------------------------------------------------|
| 22 | Softwarefout                           | Software zelftest mislukt                                                           | Neem contact op met het after-sales servicecentrum.                                                                                                    |
| 23 | Micro-elektronica<br>fout              | Fout in elektronische componenten                                                   | Neem contact op met het after-sales servicecentrum.                                                                                                    |
| 24 | Parallel Cluster<br>Systeem Overbelast | Overschrijd niet de<br>draagcapaciteit van de<br>voedingskabel                      | Stop met opladen. Als het niet automatisch<br>herstelt, neem dan contact op met een<br>professionele technicus om het systeem te<br>herstarten.                   |
| 25 | SN Abnormaal                           | Dezelfde SN bestaat                                                                 | Neem contact op met het after-sales servicecentrum.                                                                                                    |
| 26 | Luchtschakelaar<br>abnormaal           | Gegoten behuizing<br>stroomonderbreker is<br>abnormaal losgekoppeld.                | Vervang de gegoten behuizing<br>stroomonderbreker                                                                                                    |

### GW102.4-BAT-AC-G10, GW112.6-BAT-AC-G10

| Nr. | Fout                        | Oorzaak                                                                                                    | Oplossingen                                                                                                    |
|-----|-----------------------------|----------------------------------------------------------------------------------------------------|----------------------------------------------------------------------------------------------------|
| 1   | Overspanningsladi<br>ng 2   | <ul> <li>Spanning van enkele<br/>cellen/totale spanning<br/>is te hoog</li> <li>Spanningsmeetdraad<br/>abnormaal</li> </ul>     | <ol> <li>Schakel de stroom uit en wacht 5 minuten,<br/>start daarna opnieuw op om te zien of de fout<br/>nog steeds optreedt;</li> <li>Neem contact op met de klantenservice als het<br/>probleem aanhoudt.</li> </ol>                                                                                                    |
| 2   | Overspanningsladi<br>ng 3   | <ul> <li>Spanning van enkele<br/>cellen/totale spanning<br/>is te hoog</li> <li>Spanningsmeetdraad<br/>abnormaal</li> </ul>     | <ol> <li>Schakel de stroom uit en wacht 5 minuten,<br/>start daarna opnieuw op om te zien of de fout<br/>nog steeds optreedt;</li> <li>Neem contact op met de klantenservice als het<br/>probleem aanhoudt.</li> </ol>                                                                                                    |
| 3   | Onderspanning<br>ontladen 3 | <ul> <li>De spanning van één<br/>enkele cel/totale<br/>spanning is te laag</li> <li>Spanningsmeetdraad<br/>abnormaal</li> </ul> | <ol> <li>Schakel de stroom uit en wacht 5 minuten,<br/>start daarna opnieuw op om te zien of de fout<br/>nog steeds optreedt;</li> <li>Bepaal de werkconditie van de omvormer, of<br/>de batterij niet is opgeladen vanwege de<br/>werkmodus of andere problemen, probeer de<br/>batterij op te laden via de omvormer en kijk of<br/>de storing verholpen is.</li> <li>Neem contact op met de klantenservice als het<br/>probleem aanhoudt.</li> </ol> |
| 4   | Onderspanning<br>ontladen 2 | <ul> <li>De spanning van één<br/>enkele cel/totale</li> </ul>                                                                   | 4. Schakel de stroom uit en wacht 5 minuten, start daarna opnieuw op om te zien of de fout                                                                                                    |

|    |                                                  | <ul> <li>spanning is te laag</li> <li>Spanningsmeetdraad<br/>abnormaal</li> </ul>                                                                                                    | <ul> <li>nog steeds optreedt;</li> <li>5. Bepaal de werkconditie van de omvormer, of de batterij niet is opgeladen vanwege de werkmodus of andere problemen, probeer de batterij op te laden via de omvormer en kijk of de storing verholpen is.</li> <li>6. Neem contact op met de klantenservice als het probleem aanhoudt.</li> </ul>                                                                                                    |
|----|--------------------------------------------------|----------------------------------------------------------------------------------------------------|----------------------------------------------------------------------------------------------------|
| 5  | Enkele cel<br>overspanning 2                     | <ul> <li>Spanning van enkele<br/>cellen/totale spanning<br/>is te hoog</li> <li>Spanningsmeetdraad<br/>abnormaal</li> </ul>                                                                               | <ol> <li>Schakel de stroom uit en wacht 5 minuten,<br/>start daarna opnieuw op om te zien of de fout<br/>nog steeds optreedt;</li> <li>Neem contact op met de klantenservice als het<br/>probleem aanhoudt.</li> </ol>                                                                                                    |
| 6  | Enkele cel<br>onderspanning 2                    | Enkele cel onderspanning                                                                                                    | <ol> <li>Schakel de stroom uit en wacht 5 minuten,<br/>start daarna opnieuw op om te zien of de fout<br/>nog steeds optreedt;</li> <li>Bepaal de werkconditie van de omvormer, of<br/>de batterij niet is opgeladen vanwege de<br/>werkmodus of andere problemen, probeer de<br/>batterij op te laden via de omvormer en kijk of<br/>de storing verholpen is.</li> <li>Neem contact op met de klantenservice als het<br/>probleem aanhoudt.</li> </ol> |
| 7  | Enkele<br>celspanningsversch<br>iluitzondering 2 | Spanningsverschiluitzonder<br>ing                                                                                                    | <ol> <li>Herstart de batterij en wacht 12 uur.</li> <li>Neem contact op met de klantenservice als het probleem aanhoudt.</li> </ol>                                                                                                    |
| 8  | Overstroom<br>opladen 2                          | <ul> <li>Overmatige<br/>laadstroom, abnormale<br/>batterijstroomlimiet:<br/>plotselinge<br/>veranderingen in<br/>temperatuur- en<br/>spanningswaarden</li> <li>Inverter respons<br/>abnormaal</li> </ul>  | <ol> <li>Schakel de stroom uit en wacht 5 minuten,<br/>start daarna opnieuw op om te zien of de fout<br/>nog steeds optreedt;</li> <li>Controleer of het ingestelde vermogen van de</li> </ol>                                                                                                    |
| 9  | Overstroomontladi<br>ng 2                        | <ul> <li>Overmatige<br/>ontlaadstroom,<br/>abnormale<br/>batterijstroomlimiet:<br/>plotselinge<br/>veranderingen in<br/>temperatuur en<br/>SOC-waarden</li> <li>Inverter respons<br/>abnormaal</li> </ul> | omvormer te hoog is, waardoor de nominale<br>bedrijfsstroom van de batterij wordt<br>overschreden;<br>6. Neem contact op met de klantenservice als het<br>probleem aanhoudt.                                                                                                    |
| 10 | Cel hoge                                         | • Cel temperatuur is te                                                                                                    | 3. Zet de stroom uit en wacht 30 minuten, start                                                                                                    |

|    | temperatuur 2                        | hoog<br>• Abnormale                                                         | dan opnieuw op om te controleren of de fout<br>nog steeds aanwezig is;                                                                       |  |  |
|----|--------------------------------------|-----------------------------------------------------------------------------|----------------------------------------------------------------------------------------------------|--|--|
|    |                                      | temperatuursensor                                                           | 4. Neem contact op met de klantenservice als het probleem aanhoudt.                                                                          |  |  |
| 11 | Cel lage<br>temperatuur 2            | <ul> <li>Omgevings<br/>temperatuur is te laag</li> <li>Abnormale</li> </ul> | <b>3.</b> Zet de stroom uit en wacht 30 minuten, start dan opnieuw op om te controleren of de fout nog steeds aanwezig is;                   |  |  |
|    |                                      | temperatuursensor                                                           | 4. Neem contact op met de klantenservice als het probleem aanhoudt.                                                                          |  |  |
| 12 | Overtemperatuur                      | <ul> <li>Cel temperatuur is te hoog</li> <li>Abpormalo</li> </ul>           | <ol> <li>Zet de stroom uit en wacht 30 minuten, start<br/>dan opnieuw op om te controleren of de fout<br/>nog steeds aanwezig is;</li> </ol> |  |  |
|    |                                      | temperatuursensor                                                           | 4. Neem contact op met de klantenservice als het probleem aanhoudt.                                                                          |  |  |
| 13 | Lage<br>oplaadtemperatuur            | <ul> <li>Omgevings<br/>temperatuur is te laag</li> </ul>                    | <b>3.</b> Zet de stroom uit en wacht 30 minuten, start dan opnieuw op om te controleren of de fout nog steeds aanwezig is;                   |  |  |
|    | 2                                    | <ul> <li>Abnormale<br/>temperatuursensor</li> </ul>                         | 4. Neem contact op met de klantenservice als het probleem aanhoudt.                                                                          |  |  |
| 14 | Overtemperatuur                      | <ul> <li>Cel temperatuur is te hoog</li> <li>Abnormale</li> </ul>           | 3. Zet de stroom uit en wacht 30 minuten, start dan opnieuw op om te controleren of de fout nog steeds aanwezig is;                          |  |  |
|    |                                      | temperatuursensor                                                           | 4. Neem contact op met de klantenservice als het probleem aanhoudt.                                                                          |  |  |
| 15 | Lage<br>Ontlaadtemperatuu            | <ul> <li>Omgevings<br/>temperatuur is te laag</li> </ul>                    | <b>3.</b> Zet de stroom uit en wacht 30 minuten, start dan opnieuw op om te controleren of de fout nog steeds aanwezig is;                   |  |  |
|    | r 2 • Abnormale<br>temperatuursensor |                                                                             | 4. Neem contact op met de klantenservice als het probleem aanhoudt.                                                                          |  |  |
| 16 | Excessief<br>temperatuurverschi      | Excessief                                                                   | 3. Zet de stroom uit en wacht 30 minuten, start dan opnieuw op om te controleren of de fout nog steeds aanwezig is;                          |  |  |
|    | 12                                   | temperatuurverschii                                                         | 4. Neem contact op met de klantenservice als het probleem aanhoudt.                                                                          |  |  |
| 17 | Voorlaadfout                         | Precharge MOS sluit                                                         | <ol> <li>Schakel de stroom uit en wacht 5 minuten,<br/>start daarna opnieuw op om te zien of de fout<br/>nog steeds optreedt;</li> </ol>     |  |  |
|    |                                      | misiukt                                                                     | 4. Neem contact op met de klantenservice als het probleem aanhoudt.                                                                          |  |  |
| 18 | Batterij                             | Batterijluchtschakelaar                                                     | 3. Wacht 10 minuten en sluit dan de schakelaar.                                                                                              |  |  |
| TO | uitschakeling                        | geactiveerd                                                                 | 4. Neem contact op met de klantenservice als het probleem aanhoudt.                                                                          |  |  |
| 19 | Batterij- en                         | Batterij- en                                                                | 4. Bevestig of de volgorde van de                                                                                                    |  |  |

|    | omvormercommun<br>icatiefout                   | omvormercommunicatiefo<br>ut                                                                         | communicatielijnen en de DC-lijn correct is, en of de continuïteit normaal is.                                                                                    |
|----|------------------------------------------------|----------------------------------------------------------------------------------------------------|----------------------------------------------------------------------------------------------------|
|    |                                                |                                                                                                    | 5. Herstart de omvormer en de accu                                                                                                    |
|    |                                                |                                                                                                    | 6. Neem contact op met de klantenservice als het probleem aanhoudt.                                                                                               |
| 20 | Specifieke fouten                              | Specifieke batterijdefecten                                                                          | Neem contact op met de klantendienst.                                                                                                    |
| 21 | Clusterfout                                    | Communicatieverlies van<br>de slavecluster. Storing in<br>de parallelle verbinding.                  | Controleer de betrouwbaarheid van de<br>communicatieverbinding tussen de master- en<br>slave-harnassen.<br>Neem contact op met het after-sales<br>servicecentrum. |
| 22 | Softwarefout                                   | Software zelftest mislukt                                                                            | Neem contact op met het after-sales servicecentrum.                                                                                                    |
| 23 | Micro-elektronica<br>fout                      | Fout in elektronische<br>componenten                                                                 | Neem contact op met het after-sales servicecentrum.                                                                                                    |
| 24 | Parallel Cluster<br>Systeem Overbelast         | Overschrijd niet de<br>draagcapaciteit van de<br>voedingskabel                                       | Stop met opladen. Als het niet automatisch<br>herstelt, neem dan contact op met een<br>professionele technicus om het systeem te<br>herstarten.                   |
| 25 | SN Abnormaal                                   | Dezelfde SN bestaat                                                                                  | Neem contact op met het after-sales servicecentrum.                                                                                                    |
| 26 | Luchtschakelaar<br>abnormaal                   | Gegoten behuizing<br>stroomonderbreker is<br>abnormaal losgekoppeld.                                 | Vervang de gegoten behuizing<br>stroomonderbreker.                                                                                                    |
| 27 | Hechtingsfout<br>luchtschakelaar               | Gevormde behuizing<br>stroomonderbreker faalt of<br>hulp<br>luchtcircuitonderbreker<br>faalt         | Vervang de gegoten behuizing<br>stroomonderbreker of de hulp<br>luchtcircuitonderbreker.                                                                          |
| 28 | Brandbeveiligingss<br>ysteem activeren         | Thermische doorloop<br>binnen het systeem<br>van consumenten die per<br>ongeluk iets activeren       | Neem contact op met het after-sales<br>servicecentrum.                                                                                                    |
| 29 | Fout<br>airconditioning                        | Abnormaliteit in het<br>airconditioningsysteem                                                       | Neem contact op met het after-sales servicecentrum.                                                                                                    |
| 30 | Fout in de controle<br>van de<br>stroomtoegang | De deur is abnormaal<br>geopend of de sensor voor<br>toegangscontrole van de<br>stroom is beschadigd | Sluit de deur of vervang de sensor voor<br>stroomtoegangscontrole                                                                                                 |
| 31 | Noodstopknop<br>activering                     | Noodstop is ingedrukt of<br>de noodstopknop is<br>beschadigd                                         | Vervang de noodstopknop                                                                                                    |
| 32 | Ventilatorstoring                              | De ventilator van de Pack is<br>geblokkeerd of werkt niet                                            | Vervang de overeenkomstige Pack-ventilator                                                                                                    |

# 12 Technische Gegevens

# 12.1 Inverter Technische Gegevens

| Technische gegevens                                                | GW40K-ET-10 | GW50K-ET-10 |  |  |
|--------------------------------------------------------------------|-------------|-------------|--|--|
| Ingangsgegevens accu                                               |             |             |  |  |
| Туре асси                                                          | Li-ion      | Li-ion      |  |  |
| Nominale accuspanning (V)                                          | 500         | 500         |  |  |
| Accuspanningsbereik (V)                                            | 200~800     | 200~800     |  |  |
| Opstartspanning (V)                                                | 200         | 200         |  |  |
| Aantal accu-ingangen                                               | 1           | 1           |  |  |
| Max. continue laadstroom (A)                                       | 100         | 100         |  |  |
| Max. continue ontlaadstroom (A)                                    | 100         | 100         |  |  |
| Max. laadvermogen (W)                                              | 44,000      | 55, 000     |  |  |
| Max. ontlaadvermogen (W)                                           | 44,000      | 55, 000     |  |  |
| Ingangsgegevens PV-string                                          |             |             |  |  |
| Max. ingangsvermogen (W) <sup>*2</sup>                             | 60, 000     | 75, 000     |  |  |
| Max. ingangsspanning (V)                                           | 1000        | 1000        |  |  |
| MPPT-bedrijfsspanningsbereik (V)                                   | 165~850     | 165~850     |  |  |
| MPPT spanningsbereik bij nominaal<br>vermogen (V)                  | 400~850     | 400~850     |  |  |
| Opstartspanning (V)                                                | 200         | 200         |  |  |
| Nominale ingangsspanning (V)                                       | 620         | 620         |  |  |
| Max. ingangsstroom per MPPT (A)                                    | 42/32/42    | 42/32/42/32 |  |  |
| Max. kortsluitstroom per MPPT (A)                                  | 55/42/55    | 55/42/55/42 |  |  |
| Max terugvoerstroom naar de lijn (A)                               | 0           | 0           |  |  |
| Aantal MPP-trackers                                                | 3           | 4           |  |  |
| Aantal strings per MPPT                                            | 2           | 2           |  |  |
| AC-uitgangsgegevens (Op het net aangeslo                           | ten)        |             |  |  |
| Nominaal uitgangsvermogen (V)                                      | 40, 000     | 50,000      |  |  |
| Max. uitgangsvermogen (W)                                          | 40, 000     | 50, 000     |  |  |
| Nominaal schijnbaar uitgangsvermogen naar<br>het openbaar net (VA) | 40, 000     | 50, 000     |  |  |
| Max. schijnbaar uitgangsvermogen naar<br>openbaar net (VA)         | 40, 000     | 50, 000     |  |  |

| Nominaal schijnbaar vermogen vanaf<br>openbaar net (VA) | 40, 000                                            | 50, 000                                            |  |
|---------------------------------------------------------|----------------------------------------------------|----------------------------------------------------|--|
| Max. schijnbaar vermogen vanaf openbaar<br>net (VA)     | 40, 000                                            | 50, 000                                            |  |
| Nominale uitgangsspanning (V)                           | 380/400, 3L/N/PE                                   | 380/400, 3L/N/PE                                   |  |
| Uitgangsspanningsbereik (V)*3                           | 176~276                                            | 176~276                                            |  |
| Nominale AC-netfrequentie (Hz)                          | 50/60                                              | 50/60                                              |  |
| Frequentiebereik AC-net (Hz)                            | 45~65                                              | 45~65                                              |  |
| Max. AC-stroomafgifte naar openbaar net<br>(VA)         | 60,6                                               | 75,8                                               |  |
| Max. AC-stroom vanaf openbaar net (VA)                  | 60,6                                               | 75,8                                               |  |
| Nominale AC-stroom vanaf openbaar net<br>(VA)           | 60.6 @380V<br>58.0 @400V                           | 75.8 @380V<br>72.5 @400V                           |  |
| Max. uitgangsfoutstroom (piek en duur) (A)              | 178@2µs                                            | 178@2µs                                            |  |
| Aanloopstroom (piek en duur) (A)                        | 178@2µs                                            | 178@2µs                                            |  |
| Nominale uitgangsstroom (A)                             | 58,0                                               | 72,5                                               |  |
| Arbeidsfactor                                           | ~1 (Aanpasbaar van 0,8<br>voorop tot 0,8 achterop) | ~1 (Aanpasbaar van 0,8<br>voorop tot 0,8 achterop) |  |
| Maximale, totale harmonische vervorming                 | <3%                                                | <3%                                                |  |
| Maximum uitgang overstroombeveiliging (A)               | 156                                                | 156                                                |  |
| AC-uitgangsgegevens (back-up) <sup>*1</sup>             |                                                    |                                                    |  |
| Back-up nominaal schijnbaar vermogen (VA)               | 40, 000                                            | 50, 000                                            |  |
| Max. schijnbaar uitgangsvermogen (VA)                   | 44.000 (48.000 na 60 sec,<br>60.000 na 10 sec)     | 55.000 (60.000 na 60 sec,<br>75.000 na 10 sec)     |  |
| Nominale uitgangsstroom (A)                             | 58,0                                               | 72,5                                               |  |
| Max. uitgangsstroom (A)                                 | 66,7                                               | 83,3                                               |  |
| Max. uitgangsfoutstroom (piek en duur) (A)              | 178@2µs                                            | 178@2µs                                            |  |
| Aanloopstroom (piek en duur) (A)                        | 178@2µs                                            | 178@2µs                                            |  |
| Maximum uitgang overstroombeveiliging (A)               | 156                                                | 156                                                |  |
| Nominale uitgangsspanning (V)                           | 380/400, 3L/N/PE                                   | 380/400, 3L/N/PE                                   |  |
| Nominale uitgangsfrequentie (Hz)                        | 50/60                                              | 50/60                                              |  |
| Uitgang THDv (@Lineaire belasting)                      | <3%                                                | <3%                                                |  |
| Efficiëntie                                             |                                                    |                                                    |  |
| Max. rendement                                          | 98,1%                                              | 98,1%                                              |  |
| Europees rendement                                      | 97,50%                                             | 97,50%                                             |  |
| Max. efficiëntie accu naar AC                           | 97,7%                                              | 97,7%                                              |  |
|                                                         |                                                    | 00.00%                                             |  |

| Beveiliging                                  |                                 |                                 |
|----------------------------------------------|---------------------------------|---------------------------------|
| Bewaking reststroom                          | Geïntegreerd                    | Geïntegreerd                    |
| Beveiliging tegen omgekeerde polariteit PV   | Geïntegreerd                    | Geïntegreerd                    |
| Beveiliging tegen omgekeerde polariteit accu | Geïntegreerd                    | Geïntegreerd                    |
| Beveiliging anti-eilandbedrijf               | Geïntegreerd                    | Geïntegreerd                    |
| AC-overstroombeveiliging                     | Geïntegreerd                    | Geïntegreerd                    |
| AC-kortsluitbeveiliging                      | Geïntegreerd                    | Geïntegreerd                    |
| AC-overspanningsbeveiliging                  | Geïntegreerd                    | Geïntegreerd                    |
| DC-schakelaar                                | Geïntegreerd                    | Geïntegreerd                    |
| DC-piekstroombeveiliging                     | Type II (Type I + II optioneel) | Type II (Type I + II optioneel) |
| AC-piekstroombeveiliging                     | Type II                         | Туре II                         |
| AFCI                                         | Optioneel                       | Optioneel                       |
| Externe uitschakeling                        | Geïntegreerd                    | Geïntegreerd                    |
| Algemene gegevens                            |                                 |                                 |
| Bedrijfstemperatuurbereik (°C)               | -35~+60                         | -35~+60                         |
| Relatieve vochtigheid                        | 0~95%                           | 0~95%                           |
| Max. bedrijfshoogte (m)                      | 4000                            | 4000                            |
| Koelmethode                                  | Koeling met slimme ventilator   | Koeling met slimme ventilator   |
| Gebruikersinterface                          | LED, WLAN+APP                   | LED, WLAN+APP                   |
| Communicatie met BMS                         | CAN                             | CAN                             |
| Communicatie met meter                       | RS485                           | RS485                           |
| Communicatie met portaal                     | LAN / 4G (Optioneel)            | LAN / 4G (Optioneel)            |
| Gewicht (kg)                                 | 62                              | 65                              |
| Afmetingen (B×H×D mm)                        | 520×660×260                     | 520×660×260                     |
| Geluidsemissie (dB)                          | <65                             | <65                             |
| Topologie                                    | Niet-geïsoleerd                 | Niet-geïsoleerd                 |
| Eigenverbruik 's nachts (W)                  | <15                             | <15                             |
| Klasse beveiliging tegen insijpeling         | IP66                            | IP66                            |
| DC-aansluiting                               | MC4 (4~6mm <sup>2</sup> )       | MC4 (4~6mm <sup>2</sup> )       |
| AC-aansluiting                               | OT                              | OT                              |
| Milieucategorie                              | 4K4H                            | 4K4H                            |
| Vervuilingsniveau                            |                                 | III                             |
| Overspanningscategorie                       | DC II / AC III                  | DC II / AC III                  |
| Opslagtemperatuur (°C)                       | -40 ~ +85                       | -40 ~ +85                       |
| De Decisive Voltage Class (DVC)              | Accu: C                         | Accu: C                         |

|                                                                                                    | PV: C         | PV: C         |  |  |  |
|----------------------------------------------------------------------------------------------------|---------------|---------------|--|--|--|
|                                                                                                    | AC: C         | AC: C         |  |  |  |
|                                                                                                    | Com: A        | Com: A        |  |  |  |
| Montagemethode                                                                                       | Wandmontage   | Wandmontage   |  |  |  |
| Actieve methode anti-eilandbedrijf                                                                   | AFDPF + AQDPF | AFDPF + AQDPF |  |  |  |
| Type systeem voor elektrische voeding                                                                | Driefasennet  | Driefasennet  |  |  |  |
| Land van productie                                                                                   | China         | China         |  |  |  |
| Certificering* <sup>4</sup>                                                                          |               |               |  |  |  |
| Netnormen NRS097-2-1, VDE-AR-N 4105, PPDS 2021 Type A2, 50549-1, NBT32004                            |               |               |  |  |  |
| Veiligheidsnormen                                                                                    | IEC62109-1&2  |               |  |  |  |
| MC EN61000-6-1, EN61000-6-2, EN61000-6-3, EN61000-6-4                                                |               |               |  |  |  |
| *1. De back-upfunctie kan alleen gerealiseerd worden met de STS-box (Static Transfer Switch Box).    |               |               |  |  |  |
| *2: In Australië kan voor de meeste PV-modules het maximale ingangsvermogen 2*Pn bereiken, zoals het |               |               |  |  |  |

maximale ingangsvermogen van de GW50K-ET dat 100000W kan bereiken.

\*3: Uitgangsspanningsbereik: fasespanning.

\*4: Niet alle certificeringen en normen worden vermeld, ga naar de officiële website voor informatie.

| Technische gegevens                                | GW102.4-BAT-AC-G10 | GW112.6-BAT-AC-G10 |  |  |
|----------------------------------------------------|--------------------|--------------------|--|--|
| Accusysteem                                        |                    |                    |  |  |
| Celtype                                            | LFP (LiFe          | LFP (LiFePO4)      |  |  |
| Celcapaciteit (Ah) 100                             |                    |                    |  |  |
| Nominale Capaciteit (Ah)                           | 200                |                    |  |  |
| Pack Type/model                                    | GW10.2-PAC         | K-ACI-G10          |  |  |
| Nominale energie pakket (kWh)                      | 10,24              | 4                  |  |  |
| Pakketconfiguratie                                 | 2P160S             | 2P176S             |  |  |
| Pakketgewicht (kg)                                 |                    | )                  |  |  |
| Aantal pakketten                                   | 10                 | 11                 |  |  |
| Nominaal energieverbruik (kWh)                     | 102,4              | 112,6              |  |  |
| Bruikbare energie (kWh) <sup>*1</sup>              | 100                | 110                |  |  |
| Nominale spanning (V)                              | 512                | 563,2              |  |  |
| Bedrijfsspanningsbereik (V)                        | 459,2~577,6        | 505,12~635,36      |  |  |
| Laadtemperatuurbereik tijdens gebruik (°C) -20~+55 |                    | -55                |  |  |
| Ontlaadbedrijfstemperatuurbereik (°C)              | -20~+55            |                    |  |  |
| Max. laad-/ontlaadstroom (A) <sup>+2</sup>         | 180/220            |                    |  |  |
| Max. laad-/ontlaadsnelheid*2                       | 0.9C/1.1C          |                    |  |  |
| Max. Laad-/Ontlaadvermogen (kW)*2                  | 92,1/112,6         | 101,3/123,9        |  |  |

| Levensduur cyclus              | 6000 (25±2°C, 0.5C, 90%DOD, 70%EOL)                  |                              |  |
|--------------------------------|------------------------------------------------------|------------------------------|--|
| Diepte van ontlading           | 100%                                                 |                              |  |
| Efficiëntie                    |                                                      |                              |  |
| Heen en terug rendement        | 96%@100%DOD                                          | 0.2C,25±2°C                  |  |
| Algemene gegevens              |                                                      |                              |  |
| Bedrijfstemperatuurbereik (°C) | -20~5                                                | 5°C                          |  |
| Opslagtemperatuur (°C)         | +35°C tot +45°C (<6 maanden                          | ); -20°C tot +35°C (<1 jaar) |  |
| Relatieve vochtigheid          | 0 ~ 100% (Condensvrij)                               |                              |  |
| Max. bedrijfshoogte (m)        | ifshoogte (m) 4000                                   |                              |  |
| Koelmethode                    | Airconditioner                                       |                              |  |
| Gebruikersinterface            | LED                                                  |                              |  |
| Communicatie                   | CAN (RS485 Optioneel)                                |                              |  |
| Gewicht (kg)                   | < 1310 < 1400                                        |                              |  |
| Afmetingen (B×H×D mm)          | 1055*2000*1055                                       | 1055*2000*1055               |  |
| Beveiligingsklasse insijpeling | IP55                                                 |                              |  |
| Anticorrosieklasse             | C4 (C5-M optioneel)                                  |                              |  |
| Brandveiligheidsapparatuur     | Aerosol (Kabinetniveau)                              |                              |  |
| Certificering <sup>*3</sup>    |                                                      |                              |  |
| Vailigheidenorman              | IEC62619/IEC63056/IEC60730/IEC62477/VDE2510/ISO13849 |                              |  |
|                                | IEC62040/N140/EU 2023/1542/                          |                              |  |
| EMC                            | IEC/EN61000-6-1/2/3/4                                |                              |  |

\*1: Testomstandigheden, 100% DOD, 0,2C laden en ontladen bij +25±2 °C voor accusysteem bij begin van de levensduur. De bruikbare energie van het systeem kan variëren met de systeemconfiguratie.

\*2: De werkelijke ontlaad-/laadstroom en het vermogensverlies zullen optreden in relatie tot de celtemperatuur en de SOC. En, de maximale C-rate continue tijd wordt beïnvloed door de SOC, de celtemperatuur en de atmosferische omgevingstemperatuur.

\*3: Niet alle certificeringen en normen worden vermeld, ga naar de officiële website voor meer informatie.

## 12.2 STS Technische Gegevens

| Technische gegevens                  | STS200-80-10     |
|--------------------------------------|------------------|
| Elektrische gegevens                 |                  |
| Nominale uitgangsspanning (V)        | 380/400, 3L/N/PE |
| Uitgangsspanningsbereik (V)          | 176~276          |
| Nominale wisselstroomfrequentie (Hz) | 50/60            |

| AC Frequentiebereik (Hz)                                    | 45~65                 |  |
|-------------------------------------------------------------|-----------------------|--|
| Inverterzijde Gegevens                                      |                       |  |
| Nominale Schijnbaar Vermogen (VA)                           | 50, 000               |  |
| Maximaal schijnbaar vermogen (VA)*1                         | 50, 000               |  |
| Nominale Stroom (A)                                         | 72,5                  |  |
| Maximale stroom (A)*2                                       | 75,8                  |  |
| Gegevens aan de netzijde                                    |                       |  |
| Nominale Schijnbaar Vermogen (VA)                           | 50, 000               |  |
| Maximaal schijnbaar vermogen (VA)                           | 50, 000               |  |
| Nominale Stroom (A)                                         | 72,5                  |  |
| Maximale stroom (A)                                         | 75,8                  |  |
| Gegevens Aan de Back-upzijde                                |                       |  |
| Nominale Schijnbaar Vermogen (VA)                           | 50, 000               |  |
| Maximaal schijnbaar vermogen zonder net (VA)                | 55, 000               |  |
| Maximaal schijnbaar vermogen met net (VA)                   | 138000                |  |
| Nominale Stroom (A)                                         | 72,5                  |  |
| Maximale stroom (A)*3                                       | 83,3                  |  |
| Gegevens aan de generator-/PV-omvormerzij                   | de                    |  |
| Nominale Schijnbaar Vermogen (VA)                           | 50, 000               |  |
| Maximaal schijnbaar vermogen (VA)                           | 55, 000               |  |
| Nominale Stroom (A)                                         | 72,5                  |  |
| Maximale stroom (A)                                         | 83,3                  |  |
| Overige Elektrische Gegevens                                |                       |  |
| Nominale stroom van het AC-zijderelais (A)                  | 200,0                 |  |
| Nominale stroom van het relais aan de<br>generatorzijde (A) | 90,0                  |  |
| Schakeltijd (ms)                                            | <10                   |  |
| Algemene gegevens                                           |                       |  |
| Bedrijfstemperatuurbereik (°F)                              | -35°C~+60°C           |  |
| Max. bedrijfshoogte (m)                                     | 4000                  |  |
| Koelmethode                                                 | Natuurlijke convectie |  |
| Communicatie met Omvormer                                   | RS485                 |  |
| Gewicht (kg)                                                | 16,5                  |  |
| Afmetingen (B×H×D mm)                                       | 510*425*156           |  |
| Geluidsemissie (dB)                                         | <48                   |  |

| Topologie                      | Niet-geïsoleerd                                       |  |
|--------------------------------|-------------------------------------------------------|--|
| Montagemethode                 | Wandmontage                                           |  |
| Beveiligingsklasse insijpeling | IP65                                                  |  |
| Overspanningscategorie         | AC III                                                |  |
| Beschermingsklasse             | 1                                                     |  |
| Certificatie                   |                                                       |  |
| Veiligheidsnormen              | IEC62109-1/-2                                         |  |
| EMC                            | EN61000-6-1, EN61000-6-2, EN61000-6-3,<br>EN61000-6-4 |  |
|                                |                                                       |  |

\*1: Wanneer de omvormer in de off-grid toestand werkt, kan het maximaal schijnbaar vermogen aan de kant van de omvormer 55 kW bereiken.

\*2: Wanneer de omvormer in de off-grid staat werkt, kan de maximale stroom aan de kant van de omvormer 83,3 A bereiken.

\*3: Wanneer het net aan is, kan de maximale stroom van de back-upzijde 200A bereiken.

## 12.3 Technische Gegevens van de Accu

| Technische gegevens                                 | LX C 101-10                          | LX C120-10                |  |
|-----------------------------------------------------|--------------------------------------|---------------------------|--|
| Bruikbare energie (kWh)*1                           | 101,38                               | 119,81                    |  |
| Accumodule                                          | LX C9.2-10: 38.4V 9.21kWh            | LX C9.2-10: 38.4V 9.21kWh |  |
| Aantal modules                                      | 11                                   | 13                        |  |
| Celtype                                             | LFP (LiFePO4)                        |                           |  |
| Celconfiguratie                                     | 132S2P                               | 156S2P                    |  |
| Nominale Spanningsbereik<br>(V)                     | 422,4                                | 499,2                     |  |
| Bedrijfstemperatuurbereik<br>(V)                    | 369,6~468,6                          | 436,8~553,8               |  |
| Nominale<br>ontlaad-/oplaadstroom (A)* <sup>2</sup> | 100                                  |                           |  |
| Nominaal vermogen $(kW)^{*2}$                       | 42,24                                | 49,92                     |  |
| Kortsluitstroom                                     | 4.0kA 0.66ms@468.6V.dc               | 4.1kA 0.62ms@553.8V.dc    |  |
| Bedrijfstemperatuurbereik<br>(℃)                    | Laden: 0~+45: Ontlading: -20 tot +50 |                           |  |
| Relatieve vochtigheid                               | 0~95%                                |                           |  |
| Max. bedrijfshoogte (m)                             | 2000                                 |                           |  |
| Communicatie                                        | CAN+RS485                            |                           |  |

| Gewicht (Kg)                         |                                     | 1120                                                 | 1280 |
|--------------------------------------|-------------------------------------|------------------------------------------------------|------|
| Afmetingen (B×H×D mm)                |                                     | 1155×1650×730                                        |      |
| Beveiligingsklasse<br>insijpeling    |                                     | IP21                                                 |      |
| Opslagtempe                          | eratuur (°C)                        | 0~35 (< één jaar): -20~0 of +35~+45 (< drie maanden) |      |
| Montagemet                           | ethode Geaard                       |                                                      |      |
| Rondritrende                         | ondritrendement <sup>*1</sup> 96,0% |                                                      |      |
| Cyclus levensduur <sup>*3</sup> 4000 |                                     |                                                      |      |
|                                      | Veiligheid                          | IEC62619, IEC62040, IEC63056                         |      |
| Norm en                              | EMC                                 | IEC/EN61000-6-1/2/3/4                                |      |
|                                      | Transport                           | UN38.3                                               |      |
|                                      |                                     |                                                      |      |

\*1: Testomstandigheden, 100% DOD, 0,2C laden en ontladen bij +25±2 °C voor accusysteem bij begin van de levensduur. De bruikbare energie van het systeem kan verschillen met een andere omvormer.

\*2: Nominale lading/ontlading en vermogensvermindering zullen optreden in verband met temperatuur en SOC.

\*3: Gebaseerd op een spanningsbereik van 2,5~3,65V bij 25±2°C van de cel onder

0,5C/0,5C-testomstandigheden en 100% DOD 80% EOL.

| Technische gegevens                                    | LX C138-10                | LX C156-10                |  |
|--------------------------------------------------------|---------------------------|---------------------------|--|
| Bruikbare energie $(kWh)^{*1}$                         | 138,24                    | 156,67                    |  |
| Accumodule                                             | LX C9.2-10: 38.4V 9.21kWh | LX C9.2-10: 38.4V 9.21kWh |  |
| Aantal modules                                         | 15                        | 17                        |  |
| Celtype                                                | LFP (LiFePO4)             |                           |  |
| Celconfiguratie                                        | 180S2P                    | 204S2P                    |  |
| Nominale<br>Spanningsbereik (V)                        | 576,0                     | 652,8                     |  |
| Bedrijfstemperatuurberei<br>k (V)                      | 504,0~639,0               | 571,2~724,2               |  |
| Nominale<br>ontlaad-/oplaadstroom<br>(A) <sup>*2</sup> | 100                       |                           |  |
| Nominaal vermogen                                      | 57,60                     | 65,28                     |  |

| $(kW)^{*2}$                                                                                                    |                  |                                      |                        |
|----------------------------------------------------------------------------------------------------|------------------|--------------------------------------|------------------------|
| Kortsluitstroc                                                                                                    | om               | 4.2kA 0.57ms@639V.dc                 | 4.3kA 0.53ms@724.2V.dc |
| Bedrijfstempe<br>k (℃)                                                                                                    | eratuurberei     | Laden: 0~+45: Ontlading: -20 tot +50 |                        |
| Relatieve voo                                                                                                    | chtigheid        | 0~95%                                |                        |
| Max. bedrijfs                                                                                                    | hoogte (m)       | 2000                                 |                        |
| Communicat                                                                                                    | ie               | CAN+RS485                            |                        |
| Gewicht (Kg)                                                                                                    |                  | 1480                                 | 1650                   |
| Afmetingen (B×H×D<br>mm) 1155×2065×730                                                                                              |                  |                                      |                        |
| Beveiligingsk<br>insijpeling                                                                                                    | lasse            | IP21                                 |                        |
| Opslagtemperatuur (°C) 0~35 (< één jaar): -20~0 of +35~+45 (< drie maanden)                                                         |                  | 15 (< drie maanden)                  |                        |
| Montagemethode Geaard                                                                                                    |                  |                                      |                        |
| Rondritrendement <sup>*1</sup> 96,0%                                                                                                |                  |                                      |                        |
| Cyclus levensduur <sup>∗3</sup> 4000                                                                                                |                  |                                      |                        |
|                                                                                                    | Veiligheid       | IEC62619, IEC62040, IEC63056         |                        |
| Norm en<br>EMC                                                                                                    |                  | IEC/EN61000-6-1/2/3/4                |                        |
| oortmoatto                                                                                                    | Transport UN38.3 |                                      |                        |
| *1: Testomstandigheden, 100% DOD, 0,2C laden en ontladen bij +25±2 °C voor accusysteem bij                                          |                  |                                      |                        |
| begin van de levensduur. De bruikbare energie van het systeem kan verschillen met een andere                                        |                  |                                      |                        |
| omvormer.                                                                                                    |                  |                                      |                        |
| *2: Nominale lading/ontlading en vermogensvermindering zullen optreden in verband met                                               |                  |                                      |                        |
| temperatuur en SOC.                                                                                                    |                  |                                      |                        |
| *3: Gebaseerd op een spanningsbereik van 2,5~3,65V bij 25±2°C van de cel onder<br>0,5C/0,5C-testomstandigheden en 100% DOD 80% EOL. |                  |                                      |                        |

| Technische gegevens | GW51.2-BAT-I-G10 | GW56.3-BAT-I-G10 |
|---------------------|------------------|------------------|
| Accusysteem         |                  |                  |
| Celtype             | LFP (LiF         | ePO4)            |
| Capaciteit (Ah)     | 100              |                  |
| Pack Type/model     | GW 5.1-BAT-I-G10 |                  |

| Nominale energie pakket (kWh)              | 5,12                                                    |                    |
|--------------------------------------------|---------------------------------------------------------|--------------------|
| Pakketconfiguratie                         | 1P160S 1P176S                                           |                    |
| Pakketgewicht (kg)                         | 42,5                                                    |                    |
| Aantal pakketten                           | 10                                                      | 11                 |
| Nominaal energieverbruik (kWh)             | 51,2                                                    | 56,3               |
| Bruikbare energie (kWh)*1                  | 50                                                      | 55                 |
| Nominale spanning (V)                      | 512                                                     | 563,2              |
| Bedrijfsspanningsbereik (V)                | 459,2~577,6                                             | 505,12~635,36      |
| Laadtemperatuurbereik tijdens gebruik (°C) | 0~+!                                                    | 55                 |
| Ontlaadbedrijfstemperatuurbereik (°C)      | -20~-                                                   | +55                |
| Max. laad-/ontlaadstroom (A) *2            | 100/1                                                   | .10                |
| Max. laad-/ontlaadsnelheid <sup>*2</sup>   | 1C/1.1C                                                 |                    |
| Max. Laad-/Ontlaadvermogen (kW)*2          | 51,2/56,3                                               | 56,3/61,9          |
| Levensduur cyclus                          | 6000 (25±2°C, 0.5C, 90%DOD, 70%EOL)                     |                    |
| Diepte van ontlading                       | 100%                                                    |                    |
| Efficiëntie                                |                                                         |                    |
| Heen en terug rendement                    | 96%@100%DOD,0.2C,25±2°C                                 |                    |
| Algemene gegevens                          |                                                         |                    |
| Bedrijfstemperatuurbereik (°C)             | 0 ~ 40°C                                                |                    |
| Opslagtemperatuur (°C)                     | +35°C tot +45°C (<6 maanden); -20°C tot +35°C (<1 jaar) |                    |
| Relatieve vochtigheid                      | 5-85%, geen condensatie                                 |                    |
| Max. bedrijfshoogte (m)                    | 3000                                                    |                    |
| Koelmethode                                | Natuurlijke koeling                                     |                    |
| Gebruikersinterface                        | LED                                                     |                    |
| Communicatie                               | CAN (RS485 Optioneel)                                   |                    |
| Gewicht (kg)                               | 495 540                                                 |                    |
| Afmetingen (LxBxH mm)                      | 543*520*1815 543*520*1815                               |                    |
| Beveiligingsklasse insijpeling             | IP20                                                    |                    |
| Brandveiligheidsapparatuur                 | Aerosol optioneel, verpakkingsniveau                    |                    |
| Certificering*3                            |                                                         |                    |
| Veiligheidsnormen                          | IEC62619/IEC60730-1/E                                   | EN62477-1/IEC63056 |

| EMC | IEC/EN61000-6-1/2/3/4 |
|-----|-----------------------|
|-----|-----------------------|

\*1: Testomstandigheden, 100% DOD, 0,2C laden en ontladen bij +25±2 °C voor accusysteem bij begin van de levensduur. De bruikbare energie van het systeem kan variëren met de systeemconfiguratie.

\*2: De werkelijke ontlaad-/laadstroom en het vermogensverlies zullen optreden in relatie tot de celtemperatuur en de SOC. En, de maximale C-rate continue tijd wordt beïnvloed door de SOC, de celtemperatuur en de atmosferische omgevingstemperatuur.

\*3: Niet alle certificeringen en normen worden vermeld, ga naar de officiële website voor meer informatie.

| Technische parameters                |                                           | GM330                                          |              |
|--------------------------------------|-------------------------------------------|------------------------------------------------|--------------|
| Ingang                               | Net                                       |                                                | Drie-fase    |
|                                      |                                           | Nominale spanning tussen lijn en N<br>(Vac)    | 220/230      |
|                                      | Spanning                                  | Nominale spanning tussen lijn en lijn<br>(Vac) | 380/400      |
|                                      |                                           | Spanningsbereik                                | 0,88Un-1,1Un |
|                                      |                                           | Nominale AC-netfrequentie (Hz)                 | 50/60        |
|                                      | Stroom                                    | Verhouding stroomtransformator                 | nA: 50 A     |
| Communicatie                         |                                           |                                                | RS485        |
| Communicatie-afstand (m)             |                                           | 1000                                           |              |
| Gebruikersinterface                  |                                           | 4 leds, resetknop                              |              |
| Nauwkeurigheid                       | Spanning/stroom                           |                                                | Klasse 0.5   |
| Actieve energie<br>Reactieve energie |                                           | rgie                                           | Klasse 0.5   |
|                                      |                                           | nergie                                         | Klasse 1     |
| Vermogensverbruik (W)                |                                           | <5                                             |              |
| Mechanisch                           | Afmetingen (B×H×D mm)                     |                                                | 72*85*72     |
|                                      | Gewicht (g)                               |                                                | 240          |
| Bevestiging                          |                                           | Dinrail                                        |              |
| Omgeving                             | Beveiligingsklasse insijpeling            |                                                | IP20         |
| Bedrijfstemperatuurbereik (°C)       |                                           | -30~70                                         |              |
|                                      | Opslagtemperatuurbereik (°C)              |                                                | -30~70       |
|                                      | Relatieve vochtigheid (niet condenserend) |                                                | 0~95%        |
|                                      | Max. bedrijfshoogte (m)                   |                                                | 3000         |

## 12.4 Technische gegevens slimme meter

# 12.5 Technische gegevens van de slimme dongle

| Techni                | sche parameters   | WiFi/LAN Kit-20          |
|-----------------------|-------------------|--------------------------|
| Ingangsspanning (V)   |                   | 5                        |
| Vermogensverbruik (W) |                   | ≤3                       |
| Verbindingsinterface  |                   | USB                      |
| Communicati           | Ethernetinterface | 10M/100Mbps zelfadaptief |

| е                              | WLAN               | IEEE 802.11 b/g/n @2,4 GHz |  |  |
|--------------------------------|--------------------|----------------------------|--|--|
|                                | Bluetooth          | Bluetooth V4.2 BR/EDR      |  |  |
|                                |                    | Bluetooth LE specificatie  |  |  |
| Mechanisch                     | Afmetingen (B×H×D  |                            |  |  |
|                                | mm)                | 48,3*159,5*32,1            |  |  |
|                                | Gewicht (g)        | 82                         |  |  |
| parameters                     | Beveiligingsklasse | IP65                       |  |  |
|                                | insijpeling        |                            |  |  |
|                                | Installatie        | Plug & play                |  |  |
| Bedrijfstemperatuurbereik (°C) |                    | -30 - 60                   |  |  |
| Opslagtemperatuurbereik (°C)   |                    | -40 - 70                   |  |  |
| Relatieve vochtigheid          |                    | 0-95%                      |  |  |
| Max. bedrijfshoogte (m)        |                    | 4000                       |  |  |

| Technische parameters          | Ezlink3000                                              |  |  |  |  |
|--------------------------------|---------------------------------------------------------|--|--|--|--|
| Algemene gegevens              |                                                         |  |  |  |  |
| Verbindingsinterface           | USB                                                     |  |  |  |  |
| Ethernet-interface (optioneel) | 10/100Mbps zelf bepalend,<br>Communicatieafstand ≤ 100m |  |  |  |  |
| Installatie                    | Plug & play                                             |  |  |  |  |
| Indicator                      | Led-indicator                                           |  |  |  |  |
| Afmetingen (B×H×D mm)          | 49*153*32                                               |  |  |  |  |
| Gewicht (g)                    | 130                                                     |  |  |  |  |
| Beveiligingsklasse insijpeling | IP65                                                    |  |  |  |  |
| Vermogensverbruik (W)          | ≤2 (typiek)                                             |  |  |  |  |
| Bedrijfsmodus                  | STA                                                     |  |  |  |  |
| Draadloze parameter            |                                                         |  |  |  |  |
| Bluetooth-communicatie         | Bluetooth 5.1                                           |  |  |  |  |
| WiFi-communicatie              | 802.11b/g/n (2.412GHz-2.484GHz)                         |  |  |  |  |
| Omgeving                       |                                                         |  |  |  |  |
| Bedrijfstemperatuurbereik (°C) | -30 - +60°C                                             |  |  |  |  |
| Opslagtemperatuurbereik (℃)    | -30 -+ 70°C                                             |  |  |  |  |

| Relatieve vochtigheid   | 0-100% (niet condenserend) |  |
|-------------------------|----------------------------|--|
| Max. bedrijfshoogte (m) | 4000                       |  |

# 13 Bijlage

### 13.1.1 Hoe meter-/CT-detectie uitvoeren?

Meter/CT-detectie wordt gebruikt om automatisch te controleren of de slimme meter en CT correct zijn aangesloten en of ze naar behoren functioneren.

Stap 1 Tik op Start > Instellingen > Meter/CT Geassisteerde Test om de functie in te stellen.

**Stap 2** Tik op 'Start Test' om de test te starten. Controleer het testresultaat na de test.

### 13.1.2 Hoe u de firmwareversie kunt upgraden

Controleer en upgrade de ARM-versie, BMS-versie, AFCI-versie van de omvormer of de firmwareversie van de communicatiemodule. Sommige apparaten ondersteunen geen upgrade van de firmwareversie via de SolarGo-app.

### Methode I:

Als het dialoogvenster voor firmware-upgrade verschijnt bij het inloggen in de app, klik dan op Firmware Upgrade om direct naar de pagina met firmware-informatie te gaan.

Wanneer er een rood puntje aan de rechterkant van de firmware-informatie verschijnt, klik dan om de informatie over de firmware-update te bekijken.

Zorg ervoor dat het netwerk stabiel blijft en het apparaat verbonden blijft met SolarGo tijdens het upgrade proces, anders kan de upgrade mislukken.

**Stap 1** Tik op **Home > Instellingen > Firmware-upgrade** om de firmwareversie te controleren. Als het dialoogvenster voor firmware-upgrade verschijnt bij het inloggen in de app, klik dan op Firmware Upgrade om direct naar de pagina met firmware-informatie te gaan.

Stap 2 (Optioneel) Tik op Controleer op update om te controleren of er een nieuwste versie beschikbaar is om te updaten.

Stap 3 Tik op Firmware Upgrade zoals gevraagd om de firmware-upgradepagina te openen.

Stap 4 (Optioneel) Tik op Meer Informatie om de firmwaregerelateerde informatie te controleren, zoals Huidige Versie, Nieuwe Versie, Updategeschiedenis, enz.

Stap 5 Tik op Upgrade en volg de aanwijzingen om de upgrade te voltooien.

### Methode II:

De automatische upgrade-functie is alleen toegestaan wanneer een WiFi/LAN-module is toegepast, en de firmwareversie van de module V2.0.1 of hoger is.

Na het inschakelen van de automatische upgrade functie, als er een update is en het apparaat is verbonden met het netwerk, kan de bijbehorende firmwareversie automatisch worden geüpgraded.

Stap 1 Tik op Home > Instellingen > Firmware-upgrade om de firmwareversie te controleren.

**Stap 2** Klik op O of O om de automatische upgrade in- of uit te schakelen op basis van de werkelijke behoeften.

#### Methode III:

De omvormer ondersteunt alleen software-upgrades via een USB-flashdrive in scenario's met één omvormer, en het upgraden via een USB-flashdrive is verboden in parallelle systemen.

Neem voordat u het apparaat met een USB-stick upgradet contact op met het after-sales servicecentrum om het software-upgradepakket en de upgrade-methode te verkrijgen.

## 13.2 Afkortingen en Afkortingen

| Afkorting                       | Engelse Beschrijving                                                                |  |  |
|---------------------------------|-------------------------------------------------------------------------------------|--|--|
| U <sub>batt</sub>               | Batterijspanningsbereik                                                             |  |  |
| U <sub>batt, r</sub>            | Nominale Batterijspanning                                                           |  |  |
| l <sub>batt, max (C/D)</sub>    | Maximale continue laadstroom<br>Maximale continue ontlaadstroom                     |  |  |
| E <sub>c, R</sub>               | Nominale energie                                                                    |  |  |
| U <sub>DCmax</sub>              | Maximale ingangsspanning                                                            |  |  |
| U <sub>MPP</sub>                | MPPT-bedrijfsspanningsbereik                                                        |  |  |
| I <sub>DC, max</sub>            | Maximale ingangsstroom per MPPT                                                     |  |  |
| I <sub>SC PV</sub>              | Maximale kortsluitstroom per MPPT                                                   |  |  |
| P <sub>AC, r</sub>              | Nominaal uitgangsvermogen                                                           |  |  |
| S <sub>r (naar het net)</sub>   | Nominale schijnbare vermogensafgifte aan het elektriciteitsnet                      |  |  |
| S <sub>max (naar het net)</sub> | Maximaal schijnbaar vermogen geleverd aan het elektriciteitsnet                     |  |  |
| S <sub>r (van het net)</sub>    | Nominale schijnbare vermogen van het elektriciteitsnet                              |  |  |
| S <sub>max (van net)</sub>      | Maximaal schijnbaar vermogen van het elektriciteitsnetwerk                          |  |  |
| U <sub>AC, r</sub>              | Nominale uitgangsspanning                                                           |  |  |
| f <sub>AC, r</sub>              | Nominale wisselstroomnetfrequentie                                                  |  |  |
| I <sub>AC, max(naar net)</sub>  | Maximale AC-stroomafgifte aan het elektriciteitsnet                                 |  |  |
| I <sub>AC, max(van net)</sub>   | Maximale wisselstroom van het elektriciteitsnet                                     |  |  |
| P.F.                            | Arbeidsfactor                                                                       |  |  |
| S <sub>r</sub>                  | Back-up nominaal schijnbaar vermogen                                                |  |  |
| S <sub>max</sub>                | Max. schijnbaar uitgangsvermogen (W)<br>Max. Uitgangsvermogen Schijnbaar zonder Net |  |  |
| I <sub>AC, max</sub>            | Max. Uitgangsstroom                                                                 |  |  |
| U <sub>AC, r</sub>              | Nominale uitgangsspanning                                                           |  |  |
| f <sub>AC, r</sub>              | Nominale Uitgangsfrequentie                                                         |  |  |
| T <sub>bedrijf</sub>            | Bedrijfstemperatuurbereik                                                           |  |  |
| I <sub>DC, max</sub>            | Maximale ingangsstroom                                                              |  |  |
| U <sub>DC</sub>                 | Ingangsspanning                                                                     |  |  |
| U <sub>DC, r</sub>              | DC-voeding                                                                          |  |  |

| U <sub>AC</sub>                        | Voeding/AC-voeding                            |  |
|----------------------------------------|-----------------------------------------------|--|
| U <sub>AC, r</sub>                     | Voedingsspanning/Ingangsspanningsbereik       |  |
| T <sub>bedrijf</sub>                   | Bedrijfstemperatuurbereik                     |  |
| P <sub>max</sub>                       | Max. Uitgangsvermogen                         |  |
| P <sub>RF</sub>                        | Vermogen TX                                   |  |
| P <sub>D</sub>                         | Energieverbruik                               |  |
| P <sub>AC, r</sub>                     | Energieverbruik                               |  |
| F <sub>(Hz)</sub>                      | Frequentie                                    |  |
| I <sub>SC PV</sub>                     | Maximale ingangsstroom bij kortsluiting       |  |
| U <sub>dcmin</sub> -U <sub>dcmax</sub> | Bereik van de ingangsspanning                 |  |
| U <sub>AC, rang(L-N)</sub>             | Ingangsspanning van de voeding                |  |
| U <sub>sys, max</sub>                  | Maximale systeemspanning                      |  |
| H <sub>oogste hoogte</sub>             | Maximale bedrijfshoogte                       |  |
| PF                                     | Arbeidsfactor                                 |  |
| THDi                                   | Totale harmonische vervorming van stroom      |  |
| THDv                                   | Totale harmonische vervorming van de spanning |  |
| C&I                                    | Commercieel & Industrieel                     |  |
| SEMS                                   | Slim energiebeheersysteem                     |  |
| MPPT                                   | Maximum Power Point Tracking                  |  |
| PID                                    | Potentiaalgeïnduceerde degradatie             |  |
| Voc                                    | Open-Circuit Spanning                         |  |
| Anti PID                               | Anti-PID                                      |  |
| PID-herstel                            | PID-herstel                                   |  |
| Communicatielijnen (PLC)               | Power Line Communication                      |  |
| Modbus TCP/IP                          | Modbus Transmissiecontrole / Internetprotocol |  |
| Modbus-RTU                             | Modbus Afstandsbedienings-Terminal            |  |
| SCR                                    | Kortsluitingsverhouding                       |  |
| UPS                                    | Ononderbroken Stroomvoorziening               |  |
| TOU                                    | Gebruikstijd                                  |  |
| ESS                                    | Energieopslagsysteem                          |  |
| PCS                                    | Energieomzettingssysteem                      |  |
| SPD                                    | Overspanningsbeveiligingsapparaat             |  |
| DRED                                   | Vraagrespons Inschakelapparaat                |  |
| RCR                                    | Rimpelstroomontvanger                         |  |
| AFCI                                   | AFCI                                          |  |
| GFCI                                   | Aardlekschakelaar                             |  |
| RCMU                                   | Controle-eenheid reststroom                   |  |

| FRT  | Buitendoorloop                     |  |
|------|------------------------------------|--|
| HVRT | Hoogspanningsdoorschakeling (HVRT) |  |
| LVRT | Laagspanningsdoorschakeling (LVRT) |  |
| EMS  | Energiemanagementsysteem           |  |
| BMS  | Batterijbeheersysteem              |  |
| BMU  | Batterijmeeteenheid                |  |
| BCU  | Batterijbeheereenheid              |  |
| SOC  | Staat van Lading                   |  |
| SOH  | Staat van Gezondheid               |  |
| SOE  | Staat van Energie                  |  |
| SOP  | Machtsstaat                        |  |
| SOF  | Staat van functie                  |  |
| SOS  | Veiligheidsstatus                  |  |
| DOD  | Diepte van ontlading               |  |

## 13.3 Uitleg van de term

#### Definitie van de overspanningscategorie

Categorie I: Van toepassing op apparatuur die is aangesloten op een circuit waar maatregelen zijn genomen om transiënte overspanning tot een laag niveau te verminderen.

Categorie II: Van toepassing op apparatuur die niet permanent is aangesloten op de installatie. Voorbeelden zijn apparaten, draagbaar gereedschap en andere apparatuur met een stekkerverbinding.

Categorie III: Van toepassing op vaste apparatuur stroomafwaarts, inclusief het hoofdverdeelbord. Voorbeelden zijn schakelapparatuur en andere apparatuur in een industriële installatie.

Categorie IV: Van toepassing op apparatuur die permanent is aangesloten aan het begin van een installatie

(stroomopwaarts van het hoofdverdeelbord). Voorbeelden zijn elektriciteitsmeters, primaire

overstroombeveiligingsapparatuur en andere apparatuur die direct is aangesloten op open buitenlijnen.

## Definitie van de vochtlocatiecategorie

| parameters                 | Waterpas |            |           |  |
|----------------------------|----------|------------|-----------|--|
|                            | 3K3      | 4K2        | 4K4H      |  |
| Vochtigheidspar<br>ameters | 0~+40°C  | -33~+40°C  | -33~+40°C |  |
| Temperatuurber<br>eik      | 5% - 85% | 15% - 100% | 4% - 100% |  |

#### Definitie van de omgevingscategorie

Buiten: Omgevingstemperatuur: -25 tot +60°C, toegepast in een omgeving met vervuilingsgraad 3.

Binnen ongeconditioneerd: Omgevingstemperatuur: -25 tot +40°C, toegepast in een omgeving met vervuilingsgraad 3.

Binnen geconditioneerd: Omgevingstemperatuur: 0~+40°C, toegepast in een omgeving met vervuilingsgraad 2. Buiten: Omgevingstemperatuur: 0~+40°C, toegepast in een omgeving met vervuilingsgraad 2.

#### Definitie van vervuilingsgraad

**Vervuilingsgraad I:** Geen vervuiling of alleen droge, niet-geleidende vervuiling komt voor. De vervuiling heeft geen invloed.

**Vervuilingsgraad II:** Normaal gesproken komt er alleen niet-geleidende vervuiling voor. Af en toe moet echter rekening gehouden worden met een tijdelijke geleidbaarheid veroorzaakt door condensatie.

**Vervuilingsgraad III:** Geleidende vervuiling komt voor, of droge, niet-geleidende vervuiling die geleidend wordt door condensatie, wat te verwachten is.

**Vervuilingsgraad IV:** Aanhoudende geleidende vervuiling doet zich voor, bijvoorbeeld de vervuiling veroorzaakt door geleidend stof, regen of sneeuw.